2018.06.12版 スライド32まではさらっといきます(スライド 4-6, 13, 18, 28のみしゃべる予定)。6/19 出席予定の持込PCの方は、Rパッケージ recountをインストールしておいてください。

### 農学生命情報科学特論| 第1回

<sup>1</sup>大学院農学生命科学研究科 アグリバイオインフォマティクス教育研究プログラム <sup>2</sup>微生物科学イノベーション連携研究機構 門田幸二(かどた こうじ) kadota@iu.a.u-tokyo.ac.jp http://www.iu.a.u-tokyo.ac.jp/~kadota/

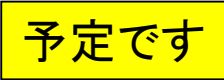

### 講義予定

- 第1回(2018年06月12日)
  - □ カウント情報取得の続き
  - □ データの正規化(RPK, RPM, RPKM/FPKM)
- 第2回(2018年06月19日)
  - □ サンプル間クラスタリング、結果の客観的な評価(Silhouetteスコア)
  - □ クラスタリング結果の客観的な評価
- 第3回(2018年06月26日)
  - □ 発現変動解析(多重比較問題とFDR)、各種プロット(M-A plot)
  - □ 発現変動解析(デザイン行列や3群間比較)
- 第4回(2018年07月03日)
  - □ 機能解析(Gene Ontology解析やパスウェイ解析)

#### Contents

■ カウント情報取得の続き

- フォローアップ(なぜ365 genesとなったのか?)
- □ HTSeqでカウント情報取得
  - htseq-countとカウントモード
  - Usage(利用法)の読み解き方、実行(geneレベルカウントデータの取得)
  - 結果の解釈、応用スキルの習得
  - 課題1~3
  - 課題4(-t gene -i Nameとして、gene symbolをfeatureとして使うには)
  - ファイル形式の変換(GFF3 → GTF)
- データの正規化(RPK, RPM, RPKM/FPKM)
  - □ イントロ、RPK(長さの違いを補正)
  - □ RPM(総リード数の違いを補正)
  - □ RPKM/FPKM(長さと総リード数の両方を補正)

#### ①のsingle-endでアノテーション有の、②例題10の 実行結果として、365遺伝子のカウントデータしか得 おさらい られなかった。機能ゲノム学第4回のスライド82-99 (Rで)塩基配列解析 (last modified 2018/05/30, since 2010) • マップ後 | 出力ファイルの読み込み | htSeqTools(Planet 2012) (last modified 2013/06/19) このウェブベー マップ後 | カウント情報取得 | について (last modified 2018/05/30) NEW フリーソフトRと マッブ後 | カウント 情報取得 | single-end | ゲノム | アノテーション有 | QuasR(Gaidatzis 2015) modified 2018/05/29) (Windows2015 • マップ後 | カウント 情報取得 | single-end | ゲノム | アノテーション有 | HTSeq(Anders 2015) (last modified 2018/05/30) (2015/04/03) マップ後 | カウント 情報取得 | single-end | ゲノム | アノテーション 無 | QuasR(Gaidatzis 2015) (last modified 2018/05/26) マップ後日本ウン マップ後 | カウント情報取得 | single-end | ゲノム | アノテーション有 | QuasR • マップ後 What's new? • マップ後 (Gaidatzis 2015) NEW •「マップ後」<sup>1</sup>• マップ後 ・「イントローフ・マップ後QuasRバッケージを用いたsingle-end RNA-seqデータのリファレンスゲノム配列へのBowtieによるマッピングから、カウントデータ •「H29年度N • 正規化」取得までの一連の流れを示します。アノテージョン情報は、GenomicFeatures バッケージ中の関数を利用してTxDbオブジェクトを ・正規化||ネットワーク経由で取得するのを基本としつつ、TxDbバッケージを読み込むやり方も示しています。マッピングのやり方やオブ ----(広田)」OwerP(Califateria 2015)たどなみ来口 ・ 正規化Ⅰ<sup>ション</sup> 10.mapping single genome7.txt中のFASTA形式ファイルを乳酸菌ゲノムにマッピングする場合: 正規化 「ファイ」 マップする側のファイルは、サンプルデータ47のFASTA形式ファイル(sample RNAseq4.fa)です。 マップされる側のファイル • 正規化| は、Ensembl (Zerbino et al., Nucleic Acids Res., 2018)から提供されている Lactobacillus casei 12Aの multi-FASTA形式ゲノム 正規化 合: 配列ファイル(Lactobacillus hokkaidonensis jcm 18461.GCA 000829395.1.30.dna.chromosome.Chromosome.fa)です。マッビ ング結果に対して、GFF3形式のアノテーションファイル mapping (Lactobacillus hokkaidonensis jcm 18461.GCA 000829395.1.30.chromosome.Chromosome.gff3)を読み込んでカウント情報 日の2列目 を取得しています。 --best --str して、UC in f1 <- "mapping single genome7.txt" #入力ファイル名を指定してin f1に格納(RNA-seqファイル) in f2 <- "Lactobacillus hokkaidonensis jcm 18461.GCA 000829395.1.30.dna.chromosome.Chromosome in f1 in f3 <- "Lactobacillus hokkaidonensis jcm 18461.GCA 000829395.1.30.chromosome.Chromosome.gff in f2 4 #出力ファイル名を指定してout flc格納 out f <- "hoge10.txt" out f < out\_t <- "hoge10.txt" param\_reportlevel <- "gene"</pre> #カウントデータ取得時のレベルを指定:"gene", "exon", "prod param n #必要なバッケージをロード #バッケージの読み込み library(QuasR) library(GenomicFeatures) #バッケージの読み込み

| おさ                                       |                                              | 当該C<br>genen<br>いこと | 当該GFF3ファイルの中身。①Name=の右側の文字が<br>genename。②この遺伝子領域にはName=genenameがな<br>いこともわかる。これらが原因で2000行超にはならずに |       |    |    |    |          |          |       |      |                       | がな<br>こ           |      |         |    |          |        |        |
|------------------------------------------|----------------------------------------------|---------------------|--------------------------------------------------------------------------------------------------|-------|----|----|----|----------|----------|-------|------|-----------------------|-------------------|------|---------|----|----------|--------|--------|
| ##gff-version                            | 3                                            |                     |                                                                                                  |       |    |    |    | 365行     | となって     | てしる   | まっ   | たのカ                   | <mark>、も・・</mark> | ·とま  | 考えた     | .0 |          |        |        |
| ##sequence-                              | regio                                        | n Chromo            | some                                                                                             | 360 2 | 27 | 78 | 53 |          |          |       |      |                       |                   |      |         |    |          |        |        |
| #!genome-bu                              | #!genome-build European Nucleotide Archive A |                     |                                                                                                  |       |    |    |    |          |          |       |      |                       |                   |      |         |    |          |        |        |
| #!genome-version GCA_000829395.1         |                                              |                     |                                                                                                  |       |    |    |    |          |          |       |      |                       |                   |      |         |    |          |        |        |
| #!genome-date 2014-11                    |                                              |                     |                                                                                                  |       |    |    |    |          |          |       |      |                       |                   |      |         |    |          |        |        |
| #!genome-build-accession GCA_000829395.1 |                                              |                     |                                                                                                  |       |    |    |    |          |          |       |      |                       |                   |      |         |    |          |        |        |
| #!genebuild-la                           | ast-i                                        | pdated 20           | 14-11                                                                                            |       |    |    |    |          |          |       |      |                       | J                 |      |         |    |          |        |        |
| Chromosome                               | ena                                          | gene                | 360                                                                                              | 1676  |    | +  |    | ID=gene  | e:LOOC2  | 260_  | 100  | 010;Na                | me=               | dna/ | \;bioty | pe | =proteir | 1_cod  | ing;d  |
| Chromosome                               | ena                                          | transcript          | 360                                                                                              | 1676  |    | +  |    | ID=tran  | script:B | AP84  | 4581 | l;Pa <mark>ren</mark> | t=ge              | ne:L | .00C2   | 60 | _100010  | );Nan  | ne=dr  |
| Chromosome                               | ena                                          | exon                | 360                                                                                              | 1676  |    | +  |    | Parent=  | transcr  | ipt:B | AP8  | 4581;N                | lame              | =BA  | P8458   | 1- | 1;consti | tutive | e=1;e  |
| Chromosome                               | ena                                          | CDS                 | 360                                                                                              | 1676  |    | +  | 0  | ID=CDS   | :BAP84   | 581;  | Pare | ent=tra               | nscri             | pt:B | AP845   | 81 | ;protein | _id=E  | 3AP8   |
| ###                                      |                                              |                     |                                                                                                  |       |    |    |    |          |          |       |      |                       |                   |      |         |    |          |        |        |
| Chromosome                               | ena                                          | gene                | 1852                                                                                             | 2991  |    | +  |    | ID=gene  | e:LOOC2  | 260_  | 100  | 020;Na                | me=               | dnaN | ;bioty  | ре | =proteir | n_cod  | ling;d |
| Chromosome                               | ena                                          | transcript          | 1852                                                                                             | 2991  |    | +  |    | ID=tran  | script:B | AP84  | 4582 | 2;Pa <mark>ren</mark> | t=ge              | ne:L | .00C2   | 60 | _100020  | );Nan  | ne=dr  |
| Chromosome                               | ena                                          | exon                | 1852                                                                                             | 2991  |    | +  |    | Parent=  | transcr  | ipt:B | AP8  | 4582;N                | lame              | =BA  | P8458   | 2- | 1;consti | tutive | e=1;e  |
| Chromosome                               | ena                                          | CDS                 | 1852                                                                                             | 2991  |    | +  | 0  | ID=CDS   | :BAP84   | 582;  | Pare | ent=tra               | nscri             | pt:B | AP845   | 82 | ;protein | _id=E  | 3AP8   |
| ###                                      |                                              |                     |                                                                                                  |       |    |    |    |          |          |       |      |                       |                   |      |         |    |          |        |        |
| Chromosome                               | ena                                          | gene                | 3233                                                                                             | 3457  |    |    | 2) | ID=gene  | e:LOOC2  | 260_  | 100  | 030;bio               | type:             | =pro | tein_c  | od | ing;desc | riptic | n=S4   |
| Chromosome                               | ena                                          | transcript          | 3233                                                                                             | 3457  |    | +  |    | ID=trans | script:B | AP84  | 4583 | 3;Paren               | t=ge              | ne:L | .00C2   | 60 | 100030   | ;biot  | ype=   |
| Chromosome                               | ena                                          | exon                | 3233                                                                                             | 3457  |    | +  |    | Parent=  | transcr  | ipt:B | AP8  | 4583;N                | lame              | =BA  | P8458   | 3- | 1;consti | tutive | e=1;e  |
| Chromosome                               | ena                                          | CDS                 | 3233                                                                                             | 3457  |    | +  | 0  | ID=CDS   | :BAP84   | 583;  | Pare | ent=tra               | nscri             | pt:B | AP845   | 83 | ;protein | _id=E  | 3AP8   |
| ###                                      |                                              |                     |                                                                                                  |       |    |    |    |          |          |       |      |                       |                   |      |         |    |          |        |        |
| Chromosome                               | ena                                          | gene                | 3467                                                                                             | 4588  |    | +  |    | ID=gene  | e:LOOC2  | 260_  | 100  | 040;Na                | me=i              | recF | ;biotyp | e= | protein= | _codi  | ng;de  |

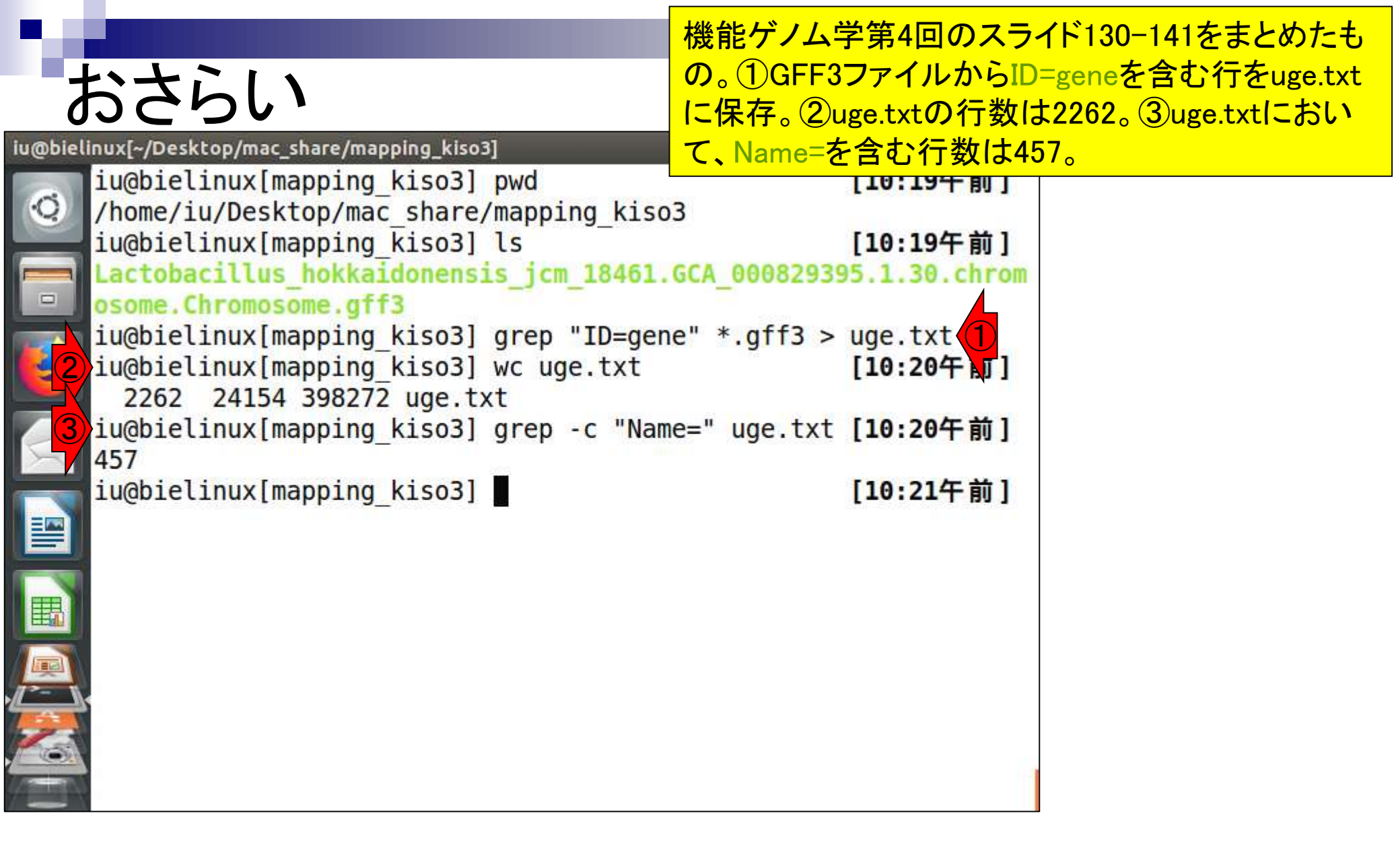

#### ①と②を(uge.txtのような中間ファイルを 作成せずに)行うやり方を説明します。

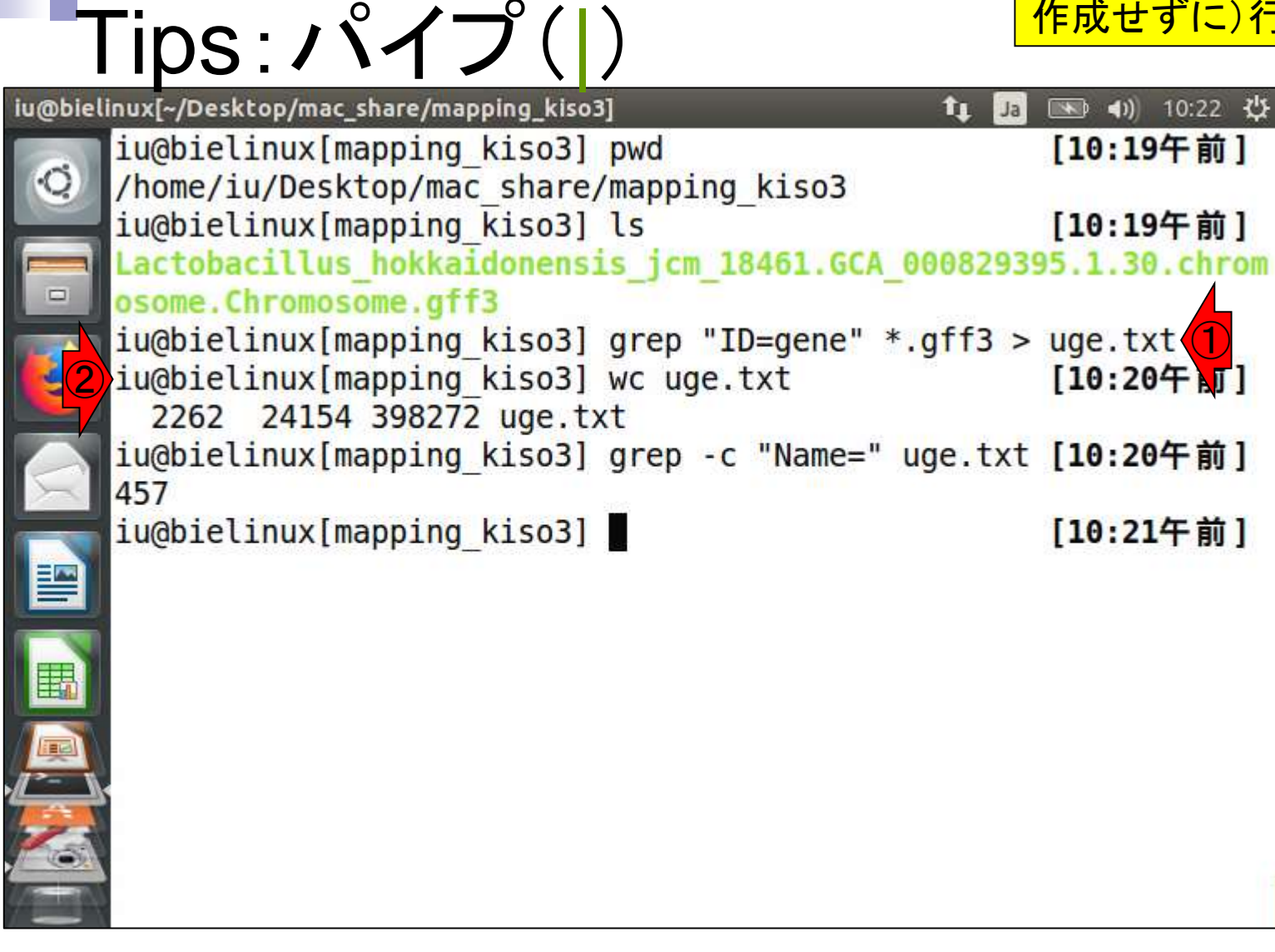

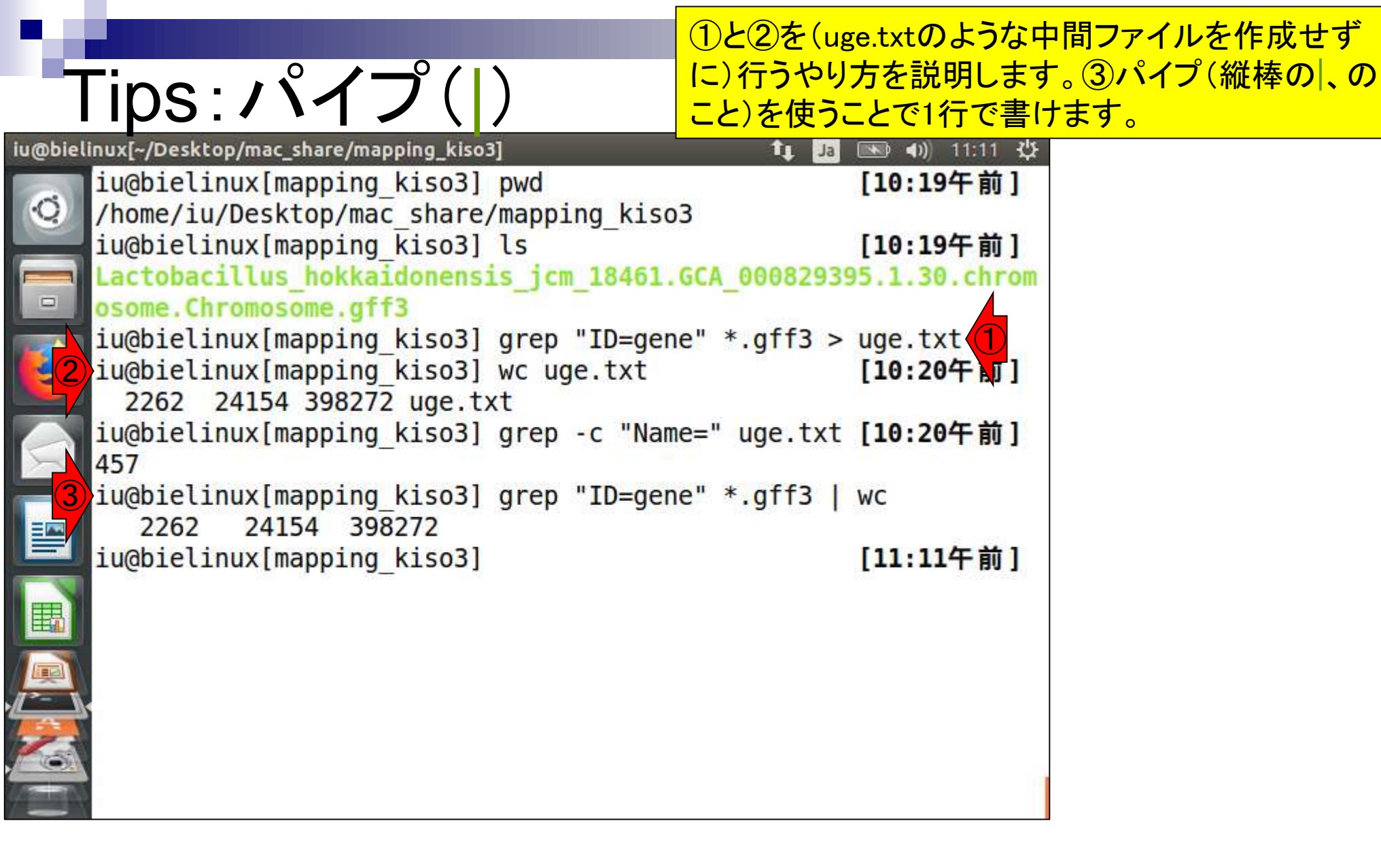

④が①の部分に相当し、⑤が②の部分に相当します。中間ファイルのuge.txtを 作成していないことがわかります。

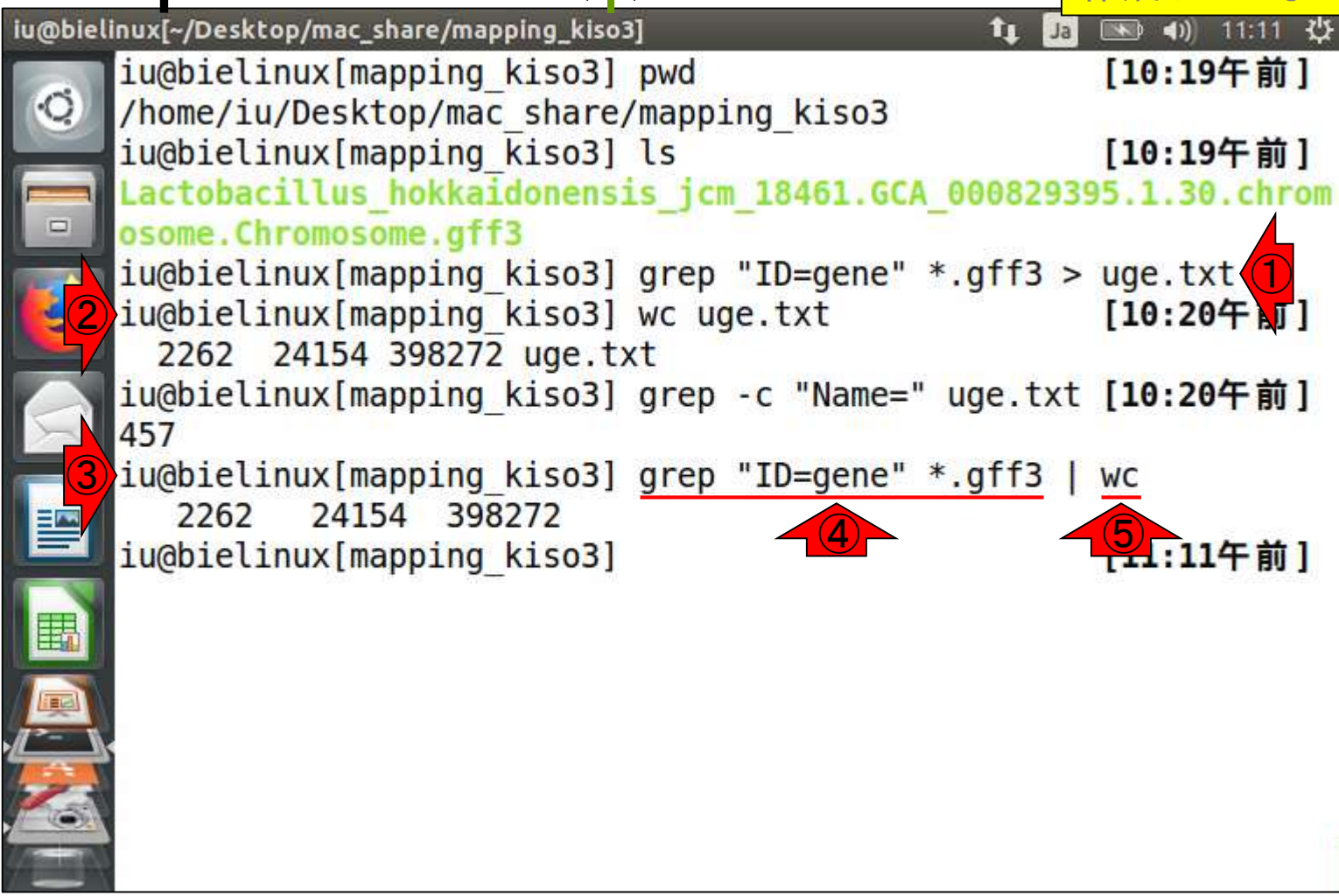

Tips:パイプ()

もう1つの例。①と②をパイプで連結したのが③のコマンド。同じ結果になっていることがわかります。

| 5      | $-ins \cdot (\sqrt{3}/3)$                                                                                                    | コマンド。同   | 司じ結果になっ                      | ) |
|--------|----------------------------------------------------------------------------------------------------|----------|------------------------------|---|
| u@biel |                                                                                                    | t. 🖪     | (11-2/ 2)                    |   |
| allen  | <pre>iu@bielinux[mapping_kiso3] pwd</pre>                                                                                    | •• 20    | [11:32午前]                    |   |
|        | /home/iu/Desktop/mac_share/mapping_kiso3<br>iu@bielinux[mapping_kiso3] ls                                                    | 00092020 | [11:32午前]                    |   |
|        | osome.Chromosome.gff3                                                                                                    |          | 5.1.50. CHI OII              |   |
|        | <pre>iu@bielinux[mapping_kiso3] grep "ID=gene"<br/>iu@bielinux[mapping_kiso3] wc uge.txt<br/>2262 24154 398272 uge txt</pre> | *.gff3 > | uge.txt<br>[ <b>11:32午前]</b> |   |
| 2      | <pre>iu@bielinux[mapping_kiso3] grep -c "Name=" 457</pre>                                                                    | uge.txt  | [11:32午前]                    |   |
|        | <pre>iu@bielinux[mapping_kiso3] grep "ID=gene" 2262 24154 398272</pre>                                                       | *.gff3   | WC                           |   |
| 3      | <pre>iu@bielinux[mapping_kiso3] grep "ID=gene" e="</pre>                                                                     | *.gff3   | grep -c "Nam                 |   |
| B      | 457                                                                                                    |          |                              |   |
|        | <pre>iu@bielinux[mapping_kiso3]</pre>                                                                                        |          | [11:34午前]                    |   |
| 2      |                                                                                                    |          |                              |   |
|        |                                                                                                    |          |                              | - |

#### ①はID=geneとName=を含む行 を②ukyo.txtに保存するコマンド

## 行数を減らして眺める

| @bieli | inux[~/Desktop/mac_share/mapping_kiso3] 🔹 🔒                      | 💌 🜒 11:45 😃   |     |
|--------|------------------------------------------------------------------|---------------|-----|
|        | <pre>iu@bielinux[mapping_kiso3] pwd</pre>                        | [11:32午前]     |     |
| Q      | <pre>/home/iu/Desktop/mac_share/mapping_kiso3</pre>              |               |     |
|        | <pre>iu@bielinux[mapping_kiso3] ls</pre>                         | [11:32午前]     |     |
|        | Lactobacillus_hokkaidonensis_jcm_18461.GCA_00082939              | 95.1.30.chrom |     |
|        | osome.Chromosome.gff3                                            |               |     |
|        | <pre>iu@bielinux[mapping_kiso3] grep "ID=gene" *.gff3 &gt;</pre> | uge.txt       |     |
| 9      | iu@bielinux[mapping_kiso3] wc uge.txt                            | [11:32午前]     |     |
|        | 2262 24154 398272 uge.txt                                        | 1             |     |
|        | lu@blelinux[mapping_kiso3] grep -c "Name=" uge.txt               | [11:32午前]     |     |
|        | 40/                                                              | 110           |     |
|        | 2262 24154 398272                                                | WC            |     |
| -      | <pre>iu@bielinux[mapping kiso3] grep "ID=gene" *.gff3  </pre>    | grep -c "Nam  |     |
| V      | e="                                                              |               |     |
|        | 457                                                              |               |     |
|        | <pre>iu@bielinux[mapping_kiso3] grep "ID=gene" *.gff3  </pre>    | grep "Name="  |     |
|        | > ukyo.txt                                                       |               |     |
| -      | iu@bielinux <mark>(2)</mark> pping_kiso3]                        | [11:44午前]     |     |
| 6      |                                                                  |               |     |
| -      |                                                                  |               | 1   |
|        |                                                                  |               | - 8 |

|    |            |              |                |                |        |     |      |               | (1)ι       | ukyo.txtをエクセルで眺めているところ。                       |        |
|----|------------|--------------|----------------|----------------|--------|-----|------|---------------|------------|-----------------------------------------------|--------|
|    | シーズ 米ト     | -+           |                | · I -          |        | 6   | よ    | 、フ            | <b>2</b> t | tRNA geneを発見。③対応するName=の                      |        |
|    | 1丁安)       | 12           | 「派と            |                | (巴     | 6   | X.   |               | 右          | 側の文字列も他のものとは趣が異なる。                            |        |
| 1  |            | <del>6</del> | ð              |                |        | -   |      |               |            |                                               |        |
|    |            | -<br>~       | ~~             | ₽ -~ L         | 林明 丰   | _   | 0 =  |               | r/+*++ \   |                                               |        |
| 75 | 112 小一ム 押入 |              | - シレイアフト 安3    | -√ <i>Τ−</i> γ | 仪凤衣    | 小   | 7 ₹  | たけしたい F美で入力し( | 1/2201     |                                               | IJ.    |
| Kź | 20 👻 : 🔅   | × v          | f <sub>x</sub> |                |        |     |      |               |            | 、                                             | -      |
|    | А          | В            | С              | D              | E      | FG  | н    |               |            | 1                                             | -<br>- |
| 1  | Chromosome | ena          | gene           | 360            | 1676   | . + | . [[ | D=gene:  000  | 260        | 100010:Name=dnaA:biotype=protein_coding:des   |        |
| 2  | Chromosome | ena          | gene           | 1852           | 2991   | . + |      | D=gene:1 000  | 260        | 100020:Name=dnaN:biotype=protein_coding;des   |        |
| 3  | Chromosome | ena          | gene           | 3467           | 4588   | . + |      | D=gene:L000   | 260        | 100040:Name=recF:biotype=protein_coding:desc  |        |
| 4  | Chromosome | ena          | gene           | 4588           | 6531   | . + |      | D=gene:L000   | 260        | 100050:Name=gvrB:biotype=protein_coding:desd  |        |
| 5  | Chromosome | ena          | gene           | 6559           | 9120   | . + | . [[ | D=gene:LOOC   | 260        | 100060:Name=gyrA:biotype=protein_coding:desc  |        |
| 6  | Chromosome | ena          | gene           | 10869          | 11165  | . + | . 10 | D=gene:LOOC   | 260        | 100080;Name=rpsF;biotype=protein_coding;desc  |        |
| 7  | Chromosome | e a          | gene           | 11758          | 11994  | . + | . 10 | D=gene:LOOC   | 260        | 100100;Name=rpsR;biotype=protein_coding;desc  |        |
| 8  | Chromosome | 2            | tRNA_gene      | 23781          | 23853  |     | . 10 | D=gene:LOOC   | 260        | _100220;Name=LOOC260_100220;biotype=tRNA;     |        |
| 9  | Chromosome | e a          | gene           | 31109          | 34192  |     | . 10 | D=gene:LOOC   | 260        | 100290;Name=carB;biotype=prot cocoding;desc   |        |
| 10 | Chromosome | ena          | gene           | 34185          | 35267  |     | . 10 | D=gene:LOOC   | 260        | _100300;Name=carA;biotype=proten_coding;desc  |        |
| 11 | Chromosome | ena          | gene           | 35510          | 36538  | . + | . 10 | D=gene:LOOO   | 260_       | _100310;Name=argC;biotype=protein_coding;desc |        |
| 12 | Chromosome | ena          | gene           | 36551          | 37756  | . + | . 10 | D=gene:LOOO   | 260_       | _100320;Name=argJ;biotype=protein_coding;desc |        |
| 13 | Chromosome | ena          | gene           | 37768          | 38511  | . + | . 10 | D=gene:LOOO   | 260_       | _100330;Name=argB;biotype=protein_coding;desc |        |
| 14 | Chromosome | ena          | gene           | 38534          | 39670  | . + | . 10 | D=gene:LOOC   | 260_       | _100340;Name=argD;biotype=protein_coding;des  |        |
| 15 | Chromosome | ena          | gene           | 39675          | 40694  | . + | . 10 | D=gene:LOOC   | 260_       | _100350;Name=argF;biotype=protein_coding;desc |        |
| 16 | Chromosome | ena          | gene           | 54793          | 56562  |     | . 10 | D=gene:LOOC   | 260_       | _100510;Name=horA;biotype=protein_coding;desc |        |
| 17 | Chromosome | ena          | gene           | 56764          | 57642  | . + | . 10 | D=gene:LOOC   | 260_       | _100520;Name=pepIP;biotype=protein_coding;de  |        |
| 18 | Chromosome | ena          | tRNA gene      | 140244         | 140315 | +   |      | D=geneil 000  | 260        | 101280·Name=LOOC260_101280·biotype=tRNA·      | -      |
| 淮库 |            | (            | Ð              |                |        |     |      |               |            |                                               |        |
| 半洲 | #/UJ       |              |                |                |        |     |      |               |            |                                               |        |

|    |              |     |                |                        |        |     |   | <mark>少し下の</mark>  | ほうも探索。              | 1rRNA_ge       | neというの              | もあり           |           |
|----|--------------|-----|----------------|------------------------|--------|-----|---|--------------------|---------------------|----------------|---------------------|---------------|-----------|
|    | 行数           | 、さ  | E減ら            | 5L                     | て彫     | K   | 8 | りる<br>そうだ。<br>の情報を | うそらくQuasF<br>出力しないよ | Rは、tRNA_       | geneとrRNA<br>るのだろう。 | A_gene<br>、とい |           |
|    | 自動保存 💽 オフ) 📮 | ۍ.  | ¢- ∓           |                        |        |     |   | ukyo.xls うようなこ     | ことを経験値と             | こして蓄積し         | っていく。               |               |           |
| יד | パル ホーム 挿入    | ^.  | -ジレイアウト 数5     | 式 データ                  | 校閲表    | 沶   | م | 実行したい作業を入力してください   | λ                   |                |                     | ☑ 共有(         | <u>S)</u> |
| Kź | 20 - : >     | × v | f <sub>x</sub> |                        |        |     |   |                    |                     |                |                     |               | ~         |
|    | А            | В   | С              | D                      | E      | FG  | Н |                    |                     | L              |                     |               |           |
| 16 | Chromosome   | ena | gene           | 54793                  | 56562  |     |   | ID=gene:LOOC26     | 0_100510;Name⊧      | =horA;biotype  | e=protein_codi      | ng;des(       |           |
| 17 | Chromosome   | ena | gene           | 56764                  | 57642  | . + | • | ID=gene:LOOC26     | 0_100520;Name⊧      | =pepIP;biotyp  | pe=protein_co       | ding;de:      |           |
| 18 | Chromosome   | ena | tRNA_gene      | 140244                 | 140315 | . + |   | ID=gene:LOOC26     | 0_101280;Name⊧      | =LOOC260_1     | 01280;biotype       | =tRNA;        |           |
| 19 | Chromosome   | ena | gene           | 158199                 | 158909 |     |   | ID=gene:LOOC26     | 0_101520;Name⊧      | =ubiE;biotype  | =protein_codi       | ng;desc       |           |
| 20 | Chromosome   | ena | gene           | 179616                 | 180083 |     |   | ID=gene:LOOC26     | 0_101730;Name⊧      | =greA;biotype  | =protein_codi       | ng;desc       |           |
| 21 | Chromosome   | ena | gene           | 194973                 | 196004 | . + |   | ID=gene:LOOC26     | 0_101870;Name⊧      | =lplA;biotype= | =protein_codir      | ng;desc       |           |
| 22 | Chromosome   | ena | gene           | 199757                 | 201103 | . + |   | ID=gene:LOOC26     | 0_101910;Name⊧      | =trkH;biotype  | =protein_codi       | ng;desc       |           |
| 23 | Chromosome   | ena | gene           | 201126                 | 201788 | . + |   | ID=gene:LOOC26     | 0_101920;Name⊧      | =trkA;biotype  | =protein_codi       | ng;desc       |           |
| 24 | Chromosome   | ena | gene           | 227737                 | 228603 | . + |   | ID=gene:LOOC26     | 0_102100;Name⊧      | =parB;biotype  | e=protein_codi      | ng;des(       |           |
| 25 | Chromosome   | ena | gene           | 228621                 | 229388 | . + |   | ID=gene:LOOC26     | 0_102110;Name⊧      | =parA;biotype  | e=protein_codi      | ng;desc       |           |
| 26 | Chromosome   | ena | gene           | 229378                 | 230259 | . + |   | ID=gene:LOOC26     | 0_102120;Name∘      | =parB;biotype  | e=protein_codi      | ng;des(       |           |
| 27 | Chromosome   | ena | gene           | 247127                 | 248362 | . + |   | ID=gene:LOOC26     | 0_102330;Name⊧      | =gshA;biotype  | e=protein_cod       | ing;des       |           |
| 28 | Chromosome   | ena | gene           | 310153                 | 310422 | . + |   | ID=gene:LOOC26     | 0_102950;Name⊧      | =rpsN;biotype  | e=protein_codi      | ng;des(       |           |
| 29 | Chromosome   | ena | rRNA_gene      | 3 <mark>/ 0</mark> 417 | 351989 | . + |   | ID=gene:LOOC26     | 0_103350;Name⊧      | =LOOC260_1     | 03350;biotype       | =rRNA;        |           |
| 30 | Chromosome   | ena | rRNA_gene      | 215                    | 355138 | . + |   | ID=gene:LOOC26     | 0_103360;Name=      | =LOOC260_1     | 03360;biotype       | =rRNA;        |           |
| 31 | Chromosome   | ena | rRNA_gene      | 3,5236                 | 355351 | . + |   | ID=gene:LOOC26     | 0_103380;Name=      | =LOOC260_1     | 03380;biotype       | =rRNA;        |           |
| 32 | Chromosome   | ena | gene           | 358113                 | 359453 | . + |   | ID=gene:LOOC26     | 0_103410;Name=      | =gshR;biotype  | e=protein_cod       | ing;des       |           |
| 33 | Chromosome   | ena | gene           | 393862                 | 394773 | +   |   | ID=geneil 00C26    | 0 103710 Name       | =cvsK•biotvpe  | e=protein_codi      | ng desi       | -         |
|    | ukyo         | (   | ÷              |                        |        |     |   |                    | ÷ •                 |                |                     | Þ             |           |
| 進備 | <b>齢</b> 完了  |     |                |                        |        |     |   |                    |                     |                | ╜                   | -+ 100%       |           |

#### ①ukyo.txtの中から、grep -vでtRNA\_geneと rRNA\_gene以外の行のみukyo2.txtに保存。

#### grep -v

| iu@bielinux[~/Desktop/mac_share/mapping_kiso3] 1                 | 📧 🜒 13:08 🔱   |
|------------------------------------------------------------------|---------------|
| <pre>iu@bielinux[mapping_kiso3] pwd</pre>                        | [11:32午前]     |
| <pre>/home/iu/Desktop/mac_share/mapping_kiso3</pre>              |               |
| <pre>iu@bielinux[mapping_kiso3] ls</pre>                         | [11:32午前]     |
| Lactobacillus_hokkaidonensis_jcm_18461.GCA_0008293               | 95.1.30.chrom |
| osome.Chromosome.gff3                                            |               |
| <pre>iu@bielinux[mapping_kiso3] grep "ID=gene" *.gff3 &gt;</pre> | uge.txt       |
| <pre>iu@bielinux[mapping_kiso3] wc uge.txt</pre>                 | [11:32午前]     |
| 2262 24154 398272 uge.txt                                        |               |
| iu@bielinux[mapping_kiso3] grep -c "Name=" uge.txt               | [11:32午前]     |
| 457                                                              |               |
| iu@bielinux[mapping_kiso3] grep "ID=gene" *.gff3                 | WC            |
| 2262 24154 398272                                                |               |
| <pre>iu@bielinux[mapping_kiso3] grep "ID=gene" *.gff3  </pre>    | grep -c "Nam  |
|                                                                  |               |
| 457                                                              | anan UNIana U |
| <pre>iu@bletinux[mapping_kiso3] grep "ID=gene" *.gtt3  </pre>    | grep "Name="  |
| > ukyo.txt                                                       | a tut l anon  |
| w "rpNA gapa" > wkwa2 tyt                                        | o.txt   grep  |
| iuchialinux[manning kiso2]                                       | [ 1.07/1 46]  |
| Tugorecrinix[mapping_kisos]                                      | [1:0/十按]      |
|                                                                  |               |

## 457行から389行に

#### ①wcでukyo2.txtの行数を確認。389行です ね。大分365行に近づいてきました。

| @bieli | nux[~/Desktop/mac_share/mapping_kiso3]                                                                                     |                            | î₁ Ja ∣               | 💌 🜒) 13:11 🟌                 | ţ |
|--------|----------------------------------------------------------------------------------------------------|----------------------------|-----------------------|------------------------------|---|
| 0      | <pre>iu@bielinux[mapping_kiso3] ls Lactobacillus_hokkaidonensis_jo</pre>                                                   | m_18461.GCA_00             | 082939                | [11:32午前]<br>5.1.30.chroi    | m |
|        | <pre>osome.Chromosome.gff3 iu@bielinux[mapping_kiso3] grep iu@bielinux[mapping_kiso3] wc u 2262 24154 398272 uge.txt</pre> | ) "ID=gene" *.g<br>ige.txt | )ff3 >                | uge.txt<br>[ <b>11:32午前]</b> |   |
| 9      | <pre>iu@bielinux[mapping_kiso3] grep 457</pre>                                                                             | ) -c "Name=" ug            | ge.txt                | [11:32午前]                    |   |
|        | <pre>iu@bielinux[mapping_kiso3] grep<br/>2262 24154 398272</pre>                                                           | • "ID=gene" *.g            | ,ff3                  | wc                           |   |
|        | iu@bielinux[mapping_kiso3] grep<br>e="<br>457                                                                              | o "ID=gene" *.g            | gff3                  | grep -c "Na                  | m |
|        | <pre>iu@bielinux[mapping_kiso3] grep &gt; ukyo.txt</pre>                                                                   | ) "ID=gene" *.g            | gff3                  | grep "Name=                  |   |
|        | <pre>iu@bielinux[mapping_kiso3] grep -v "rRNA gene" &gt; ukyo2.txt</pre>                                                   | o -v "tRNA_gene            | e" <mark>uky</mark> o | .txt   grep                  |   |
| 0      | iu@bielinux[mapping_kiso3] wc ι<br>389 4409 73753 ukvo2.txt                                                                | ikyo2.txt                  |                       | [1:07午後]                     |   |
|        | <pre>iu@bielinux[mapping_kiso3]</pre>                                                                                      |                            |                       | [1:11午後]                     |   |
|        |                                                                                                    |                            |                       |                              |   |

iu

# ukyo2.txt

|     | 自動保存 💿 オフ | <b>.</b> 5 | • ¢° - ∓         |        |      |        |   |    | u              | ▶ 経験上、機能ゲノム学第4回の最後のスライド141で                                 |
|-----|-----------|------------|------------------|--------|------|--------|---|----|----------------|-------------------------------------------------------------|
| יד  | イル ホーム 指  | 鄆入         | ページ レイアウ         | ト 数式 🗄 | データ  | 校閲表    | 眎 | \$ | Q <sub>実</sub> | 新 も言及しているように、同じ遺伝子名のものがあるの                                  |
| X   | 35 🝷 :    | ×          | $\checkmark f_x$ |        |      |        |   |    |                | ではという可能性を疑いながらざっと眺めると…                                      |
|     | А         | В          |                  | : 1    | D    | Е      | F | G  | Н              | I                                                           |
| 1   | Chromosom | ne en      | a gene           |        | 360  | 1676   | • | +  | .              | ID=gene:LOOC260_100010;Name=dnaA;biotype=protein_coding;de  |
| 2   | Chromosom | ne en      | a gene           | 1      | 1852 | 2991   | • | +  | .              | ID=gene:LOOC260_100020;Name=dnaN;biotype=protein_coding;de  |
| 3   | Chromosom | ne en      | a gene           | 3      | 3467 | 4588   | • | +  | .              | ID=gene:LOOC260_100040;Name=recF;biotype=protein_coding;des |
| 4   | Chromosom | ne en      | a gene           | 4      | 1588 | 6531   | • | +  | .              | ID=gene:LOOC260_100050;Name=gyrB;biotype=protein_coding;des |
| 5   | Chromosom | ne en      | a gene           | 6      | 6559 | 9120   | • | +  | .              | ID=gene:LOOC260_100060;Name=gyrA;biotype=protein_coding;des |
| 6   | Chromosom | ie en      | a gene           | 10     | 0869 | 11165  | • | +  | .              | ID=gene:LOOC260_100080;Name=rpsF;biotype=protein_coding;des |
| 7   | Chromosom | ne en      | a gene           | 11     | 1758 | 11994  | • | +  | .              | ID=gene:LOOC260_100100;Name=rpsR;biotype=protein_coding;de  |
| 8   | Chromosom | ne en      | a gene           | 31     | L109 | 34192  | • | -  | .              | ID=gene:LOOC260_100290;Name=carB;biotype=protein_coding;de  |
| 9   | Chromosom | ne en      | a gene           | 34     | 1185 | 35267  | • | -  | .              | ID=gene:LOOC260_100300;Name=carA;biotype=protein_coding;des |
| 10  | Chromosom | ne en      | a gene           | 35     | 5510 | 36538  | • | +  | .              | ID=gene:LOOC260_100310;Name=argC;biotype=protein_coding;de  |
| 11  | Chromosom | ne en      | a gene           | 36     | 6551 | 37756  | • | +  | .              | ID=gene:LOOC260_100320;Name=argJ;biotype=protein_coding;des |
| 12  | Chromosom | ne en      | a gene           | 37     | 7768 | 38511  | • | +  | .              | ID=gene:LOOC260_100330;Name=argB;biotype=protein_coding;de  |
| 13  | Chromosom | ne en      | a gene           | 38     | 3534 | 39670  | • | +  | .              | ID=gene:LOOC260_100340;Name=argD;biotype=protein_coding;de  |
| 14  | Chromosom | ne en      | a gene           | 39     | 9675 | 40694  | • | +  | .              | ID=gene:LOOC260_100350;Name=argF;biotype=protein_coding;des |
| 15  | Chromosom | ne en      | a gene           | 54     | 1793 | 56562  | • | -  | .              | ID=gene:LOOC260_100510;Name=horA;biotype=protein_coding;de  |
| 16  | Chromosom | ne en      | a gene           | 56     | 6764 | 57642  | • | +  | .              | ID=gene:LOOC260_100520;Name=pepIP;biotype=protein_coding;de |
| 17  | Chromosom | ne en      | a gene           | 158    | 3199 | 158909 | • | -  | .              | ID=gene:LOOC260_101520;Name=ubiE;biotype=protein_coding;des |
| 18  | Chromosom | ie en      | a gene           | 179    | 9616 | 180083 |   | -  |                | ID=gene:LOOC260_101730:Name=greA:biotype=protein_coding:des |
| -   | uky       | 02         | (+)              |        |      |        |   |    |                |                                                             |
| :用花 | == (      |            |                  |        |      |        |   |    |                |                                                             |

June 12, 2018

+ 100%

①wcでukyo2.txtの行数を確認。389行ですね。大分 365行に近づいてきました。このあとは、②のあたり に着目しながら、何か変なところがないかを調べる。 のスライド141で ろのものがあるの と眺めると…

# ukyo2.txt

| ①早速同じ遺伝子名のものを発見! |
|------------------|
|                  |

|       | 自動保存 💽 オフ) 📮 | <del>ا ک</del> ا | ¢~ ∓           |    |        |        |    |   |     | ukyo2.txt - Excel | サインイン                                    | <u> </u>     |         | ×                |
|-------|--------------|------------------|----------------|----|--------|--------|----|---|-----|-------------------|------------------------------------------|--------------|---------|------------------|
| יידר  | イル ホーム 挿     | 入 ペ              | ージ レイアウト       | 数式 | データ    | 校閲     | 表示 |   | ן מ | 実行したい作業を入力してください  |                                          |              | 论共      | ]( <u>S</u> )    |
| X3    | 35 - :       | ×                | f <sub>x</sub> |    |        |        |    |   |     |                   |                                          |              |         | ~                |
|       | А            | В                | С              |    | D      | Е      | F  | G | Н   |                   | I. I.                                    |              |         |                  |
| 13    | Chromosome   | e ena            | gene           |    | 38534  | 39670  | ). | + |     | ID=gene:LOOC260_  | 100340;Name=argD;biotype                 | e=protein_co | ding;d  | Э 🗌              |
| 14    | Chromosome   | e ena            | gene           |    | 39675  | 40694  | 1. | + |     | ID=gene:LOOC260_  | 100350;Name=argF;biotype                 | =protein_co  | ding;de | 25               |
| 15    | Chromosome   | e ena            | gene           | 1  | 54793  | 56562  | 2. | - |     | ID=gene:LOOC260_  | 100510;Name=horA;biotype                 | e=protein_co | ding;de | 25               |
| 16    | Chromosome   | e ena            | gene           | 1  | 56764  | 57642  | 2. | + |     | ID=gene:LOOC260_  | 100520;Name=pepIP;biotyp                 | pe=protein_c | oding;  |                  |
| 17    | Chromosome   | e ena            | gene           | 1  | 58199  | 158909 | ). | - |     | ID=gene:LOOC260_  | 101520;Name=ubiE;biotype                 | =protein_co  | ding;de | 25               |
| 18    | Chromosome   | e ena            | gene           | 1  | 79616  | 180083 | 3. | - |     | ID=gene:LOOC260_  | 101730;Name=greA;biotype                 | =protein_co  | ding;de | 25               |
| 19    | Chromosome   | e ena            | gene           | 19 | 94973  | 196004 | 1. | + |     | ID=gene:LOOC260_  | 101870;Name=IpIA;biotype                 | =protein_cod | ling;de | S                |
| 20    | Chromosome   | e ena            | gene           | 19 | 99757  | 201103 | 3. | + |     | ID=gene:LOOC260_  | 101910;Name=trkH;biotype                 | =protein_co  | ding;de | : <mark>S</mark> |
| 21    | Chromosome   | e ena            | gene           | 2  | 01126  | 201788 | 3. | + |     | ID=gene:LOOC260_  | _101920;Name=trkA;bi <mark>/t</mark> ype | =protein_co  | ding;de | s                |
| 22    | Chromosome   | e ena            | gene           | 2  | 27737  | 228603 | 3. | + |     | ID=gene:LOOC260_  | _102100;Name= <u>parB;</u> ype           | e=protein_co | ding;de | Э                |
| 23    | Chromosome   | e ena            | gene           | 2  | 28621  | 229388 | 3. | + |     | ID=gene:LOOC260_  | _102110;Name=parA;b <mark>/It</mark> ype | e=protein_co | ding;de | 3:               |
| 24    | Chromosome   | e ena            | gene           | 2  | 29378  | 230259 | ). | + |     | ID=gene:LOOC260_  | _102120;Name= <u>parB;</u> ype           | e=protein_co | ding;de | Э                |
| 25    | Chromosome   | e ena            | gene           | 24 | 47127  | 248362 | 2. | + |     | ID=gene:LOOC260_  | _102330;Name=gshA;b <mark>o</mark> type  | e=protein_co | ding;d  | е                |
| 26    | Chromosome   | e ena            | gene           | 3  | 10153  | 310422 | 2. | + |     | ID=gene:LOOC260_  | 102950;Name=rpsN;biotype                 | e=protein_co | ding;de | Э                |
| 27    | Chromosome   | e ena            | gene           | 3  | 58113  | 359453 | 3. | + |     | ID=gene:LOOC260_  | 103410;Name=gshR;biotyp                  | e=protein_co | ding;d  | е                |
| 28    | Chromosome   | e ena            | gene           | 3  | 93862  | 394773 | 3. | + |     | ID=gene:LOOC260_  | 103710;Name=cysK;biotype                 | e=protein_co | ding;de | Э                |
| 29    | Chromosome   | e ena            | gene           | 3  | 94790  | 395929 | ). | + |     | ID=gene:LOOC260_  | 103720;Name=metC;biotyp                  | e=protein_co | oding;d | e                |
| 30    | Chromosome   | ena              | gene           | 3  | 991.36 | 399984 | 1  | + |     | ID=gene I 00C260  | 103770·Name=purR·biotvp                  | e=protein_co | ding.de | ə] ≖             |
| ×# /# |              | ۷                | Ð              |    |        |        |    |   |     |                   |                                          |              | + 100   | P 06             |
| -= V# | 9/bJ         |                  |                |    |        |        |    |   |     |                   |                                          |              | 1 100   | 10               |

|                                                           | ①ここにも!。というわけで、残りは②のところ                                        | の情報のみ抽出して                   |
|-----------------------------------------------------------|---------------------------------------------------------------|-----------------------------|
| ukyo2.txt                                                 | 無事365行になれば、QuasRを用いた遺伝子                                       | いる<br>レベルのカウントデ             |
| 自動保存 <b>1 1 日 ち・ご・ =</b><br>ファイル ホーム 挿入 ページレイアウト 数式 データ オ | ータは、そういう内部的な処理をしているとし<br>例えば、tRNAやrRNAのカウントデータは取 <sup>2</sup> | いう理解につながる。<br>得していない、など。    |
| X35 • : × ✓ fx                                            |                                                               | ~                           |
| A B C D                                                   | E F G H                                                       |                             |
| 145 Chromosome ena gene 1E+06 1                           | 1E+06 . + . ID=gene:LOOC260_110170;Name=xseB;b                | iotype=protein_coding;de    |
| 146 Chromosome ena gene 1E+06 1                           | 1E+06 . + . ID=gene:LOOC260_110200;Name=argR;b                | iotype=protein_coding;de    |
| 147 Chromosome ena gene 1E+06 1                           | 1E+06 . + . ID=gene:LOOC260_110280;Name=rpoZ;b                | iotype=protein_coding;de    |
| 148 Chromosome ena gene 1E+06 1                           | 1E+06 . + . ID=gene:LOOC260_110360;Name=rpe;bic               | type=protein_coding;desc    |
| 149 Chromosome ena gene 1E+06 1                           | 1E+06 ID=gene:LOOC260_110380;Name=rpmB;                       | oiotype=protein_coding;de   |
| 150 Chromosome ena gene 1E+06 1                           | 1E+06 . + . ID=gene:LOOC260_110420;Name=plsX;bi               | otype=protein_coding;des    |
| 151 Chromosome ena gene 1E+06 1                           | 1E+06 . + . ID=gene:LOOC260_110440;Name=rnc;bic               | type=protein_coding;desc    |
| 152 Chromosome ena gene 1E+06 1                           | 1E+06 . + . ID=gene:LOOC260_110490;Name=xpk;bic               | type=protein_coding;des     |
| 153 Chromosome ena gene 1E+06 1                           | 1E+06 . + . ID=gene:LOOC260_110510;Name=pntA;b                | _type=protein_coding;de     |
| 154 Chromosome ena gene 1E+06 1                           | 1E+06 . + . ID=gene:LOOC260_110520;Name=pntA;                 | Uype=protein_coding;de      |
| 155 Chromosome ena gene 1E+06 1                           | 1E+06 . + . ID=gene:LOOC260_110530;Name=pntB;b                | otype=protein_coding;de     |
| 156 Chromosome ena gene 1E+06 1                           | 1E+06 . + . ID=gene:LOOC260_110540;Name=rpsP;b                | iotype=protein_coding;de    |
| 157 Chromosome ena gene 1E+06 1                           | 1E+06 . + . ID=gene:LOOC260_110560;Name=rimM;b                | iotype=protein_coding;de    |
| 158 Chromosome ena gene 1E+06 1                           | 1E+06 . + . ID=gene:LOOC260_110570;Name=trmD;b                | iotype=protein_coding;de    |
| 159 Chromosome ena gene 1E+06 1                           | 1E+06 . + . ID=gene:LOOC260_110580;Name=rplS;bi               | otype=protein_coding;des    |
| 160 Chromosome ena gene 1E+06 1                           | 1E+06 . + . ID=gene:LOOC260_110610;Name=lysA;bi               | otype=protein_coding;des    |
| 161 Chromosome ena gene 1E+06 1                           | 1E+06 . + . ID=gene:LOOC260_110620;Name=glpK;b                | otype=protein_coding;des    |
| 162 Chromosome ena gene 1E+06 1<br>ukyo2 ↔                | 1F+06 - ID=gene·LOOC260_110680·Name=mvaD·                     | piotype=protein_coding:df ▼ |
| 準備完了                                                      |                                                               | ▣ □+ 100%                   |

#### まずは、cutコマンドで特定の列の み取り出す。①は9列目なので…

|    |            |     | フト         | **    |       |     |     |                      | み取り出す。①は9列目                 | なの            | <b>で</b> … |               |
|----|------------|-----|------------|-------|-------|-----|-----|----------------------|-----------------------------|---------------|------------|---------------|
|    | Cut-       | -   |            | •     |       |     |     |                      |                             |               |            |               |
|    | 自動保存 💽 🎵 📮 | ∙ ج | ¢~ ₹       |       |       |     | ι   | ıkyo2.txt - Excel    | サインイン 配                     |               |            | $\times$      |
| יד | イル ホーム 挿入  | . ~ | ージ レイアウト 数 | 対 データ | 校問表   | 示   | Ø j | ミ行したい作業を入力してください     |                             |               | 必共         | 有( <u>S</u> ) |
|    |            |     |            |       |       |     |     |                      |                             |               |            |               |
| XB | 35 • :     | ~ ` | Jx         |       |       |     | _   |                      |                             |               |            |               |
|    | А          | В   | С          | D     | Е     | FG  | Н   |                      | I                           |               |            |               |
| 45 | Chromosome | ena | gene       | 1E+06 | 1E+06 | . + |     | ID=gene:LOOC260_110  | 170;Name=xseB;biotype=prote | ein_co        | ding;d     | е             |
| 46 | Chromosome | ena | gene       | 1E+06 | 1E+06 | . + |     | ID=gene:LOOC260_110  | 200;Name=argR;biotype=prote | in_coc        | ling;d     | e             |
| 47 | Chromosome | ena | gene       | 1E+06 | 1E+06 | . + |     | ID=gene:LOOC260_110  | 280;Name=rpoZ;biotype=prote | in_coc        | ling;d     | e             |
| 48 | Chromosome | ena | gene       | 1E+06 | 1E+06 | . + |     | ID=gene:LOOC260_110  | 360;Name=rpe;biotype=protei | n_codi        | ng;de      | so            |
| 49 | Chromosome | ena | gene       | 1E+06 | 1E+06 |     |     | ID=gene:LOOC260_110  | 380;Name=rpmB;biotype=prot  | ein_co        | ding;a     | le            |
| 50 | Chromosome | ena | gene       | 1E+06 | 1E+06 | . + |     | ID=gene:LOOC260_110  | 420;Name=plsX;biotype=prote | in_cod        | ling;d     | es            |
| 51 | Chromosome | ena | gene       | 1E+06 | 1E+06 | . + |     | ID=gene:LOOC260_110  | 440;Name=rnc;biotype=protei | ו_codi        | ng;de      | sc            |
| 52 | Chromosome | ena | gene       | 1E+06 | 1E+06 | . + |     | ID=gene:LOOC260_110  | 490;Name=xpk;biotype=protei | n_codi        | ng;de      | s             |
| 53 | Chromosome | ena | gene       | 1E+06 | 1E+06 | . + |     | ID=gene:LOOC260_110  | 510;Name=pntA;biotype=prote | in_coc        | ling;d     | e             |
| 54 | Chromosome | ena | gene       | 1E+06 | 1E+06 | . + |     | ID=gene:LOOC260_110  | 520;Name=pntA;biotype=prote | in_coc        | ling;d     | e             |
| 55 | Chromosome | ena | gene       | 1E+06 | 1E+06 | . + |     | ID=gene:LOOC260_110  | 530;Name=pntB;biotype=prote | in_co         | ding;d     | e             |
| 56 | Chromosome | ena | gene       | 1E+06 | 1E+06 | . + |     | ID=gene:LOOC260_110  | 540;Name=rpsP;biotype=prote | in_coc        | ling;d     | e             |
| 57 | Chromosome | ena | gene       | 1E+06 | 1E+06 | . + |     | ID=gene:LOOC260_110  | 560;Name=rimM;biotype=prot  | ein_co        | ding;c     | le            |
| 58 | Chromosome | ena | gene       | 1E+06 | 1E+06 | . + |     | ID=gene:LOOC260_110  | 570;Name=trmD;biotype=prote | ein_co        | ding;d     | e             |
| 59 | Chromosome | ena | gene       | 1E+06 | 1E+06 | . + |     | ID=gene:LOOC260_110  | 580;Name=rplS;biotype=prote | n_cod         | ing;de     | s             |
| 60 | Chromosome | ena | gene       | 1E+06 | 1E+06 | . + |     | ID=gene:LOOC260_110  | 610;Name=lysA;biotype=prote | in_cod        | ing;de     | es            |
| 61 | Chromosome | ena | gene       | 1E+06 | 1E+06 | . + |     | ID=gene:LOOC260_110  | 620;Name=glpK;biotype=prote | in_cod        | ling;d     | es            |
| 62 | Chromosome | ena | gene       | 1F+06 | 1F+06 | -   |     | ID=gene   00C260_110 | 680·Name=mvaD·biotvpe=prot  | <u>ein co</u> | ding       | de -          |
| 4  | ukyo2      |     | (+)        |       |       |     |     | : <b></b>            |                             | -             |            |               |
| 準備 | 元了         |     |            |       |       |     |     |                      |                             | -             | -+ 10      | )%            |

#### ①こんな感じで、②9列目の情報を取 り出した結果を、③ukyo3.txtに保存。

### cutコマンド

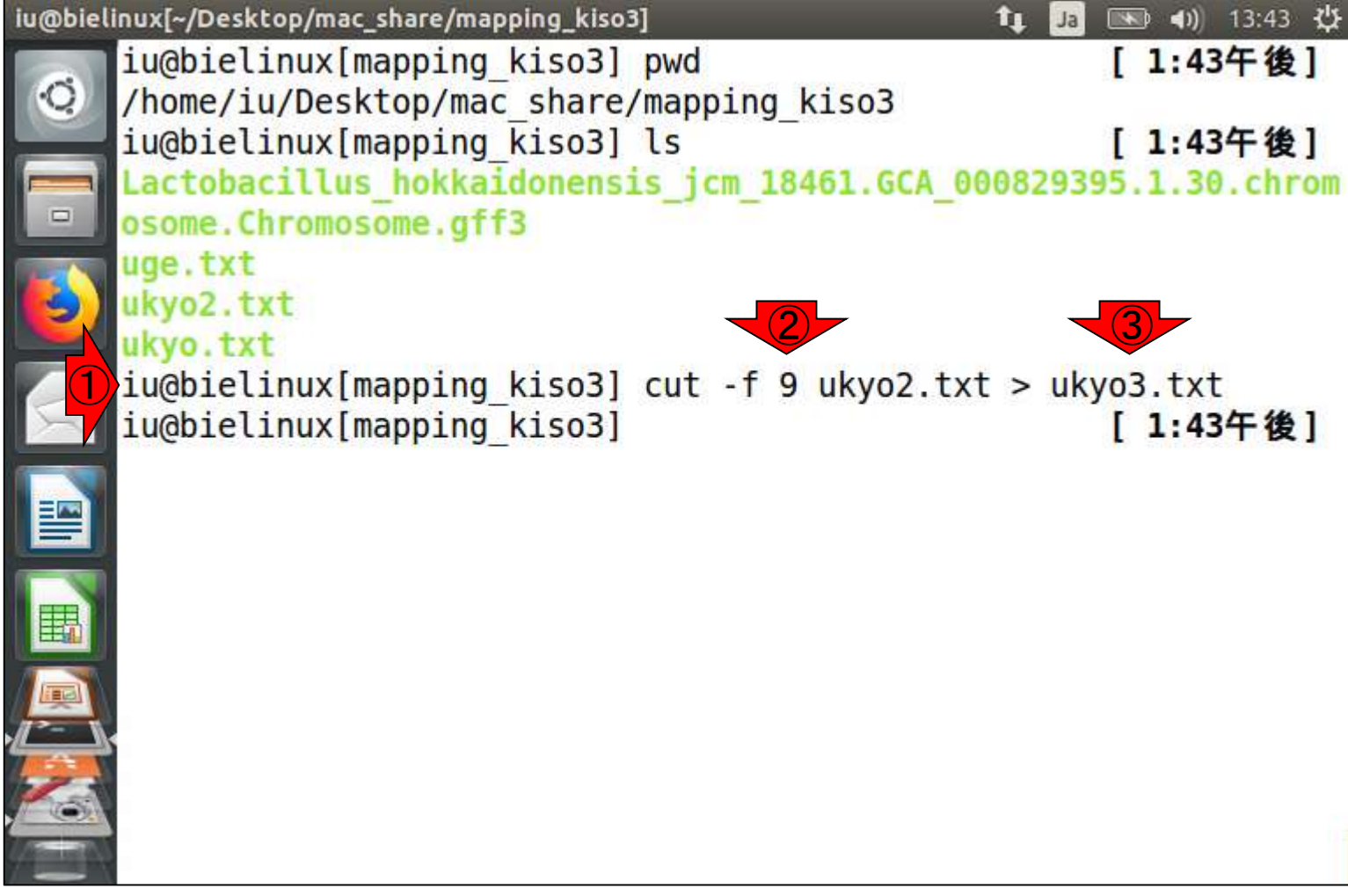

| ukyo3.txt                                                                                                    | ずらずらと長いので、区切り文字を探す。①セミコロン;<br>にすればよさそうだ。そうすると、分割後の②1番目の<br>フィールド、③2番目のフィールド、④3番目のフィール<br>ドみたいになるので、2番目のフィールドを抽出する。                                                                                                    |
|----------------------------------------------------------------------------------------------------|----------------------------------------------------------------------------------------------------|
| ファイル ホーム 挿入 ページレイアウト 数式 データ 校閲 表示 🔎 実                                                                                                    | 行したい作業を入力してください (2) 共有( <u>S</u> )                                                                                                    |
| AC35 $\checkmark$ : $\times \checkmark f_{\star}$                                                                                                    | ×<br>B C A                                                                                                    |
| 1ID=gene:LOOC260_100010;Name=dnaA;biotype=protei2ID=gene:LOOC260_100020;Name=dnaA;biotype=protei3ID=gene:LOOC260_100040;Name=recF;biotype=proteir4ID=gene:LOOC260_100060;Name=gyrB;biotype=proteir5ID=gene:LOOC260_100080;Name=gyrA;biotype=proteir6ID=gene:LOOC260_100100;Name=rpsF;biotype=proteir7ID=gene:LOOC260_100290;Name=carB;biotype=proteir8ID=gene:LOOC260_100300;Name=carA;biotype=proteir9ID=gene:LOOC260_100300;Name=argC;biotype=proteir10ID=gene:LOOC260_10030;Name=argB;biotype=proteir11ID=gene:LOOC260_10030;Name=argB;biotype=proteir12ID=gene:LOOC260_10030;Name=argB;biotype=proteir13ID=gene:LOOC260_10030;Name=argB;biotype=proteir14ID=gene:LOOC260_100350;Name=argF;biotype=proteir15ID=gene:LOOC260_100510;Name=argF;biotype=proteir16ID=gene:LOOC260_100520;Name=argF;biotype=proteir17ID=gene:LOOC260_100520;Name=pepIP;biotype=proteir17ID=gene:LOOC260_100520;Name=ubiE;biotype=proteir | n_coding;description=chromosomal replication initiation protein Dn<br>in_coding;description=DNA polymerase III subunit beta;gene_id=LC<br>n_coding;description=DNA replication and repair protein RecF;gene<br>n_coding;description=DNA gyrase subunit B;gene_id=LOOC260_100<br>n_coding;description=30S ribosomal protein S6;gene_id=LOOC260_<br>n_coding;description=30S ribosomal protein S18;gene_id=LOOC260_<br>n_coding;description=carbamoyl-phosphate synthase large subunit;<br>n_coding;description=Carbamoyl-phosphate synthase large subunit;<br>n_coding;description=N-acetyl-gamma-glutamyl-phosphate reducta<br>n_coding;description=Acetylglutamate kinase;gene_id=LOOC260_10<br>n_coding;description=acetylglutamate kinase;gene_id=LOOC260_10<br>n_coding;description=acetylglutamate kinase;gene_id=LOOC260_10<br>n_coding;description=acetylglutamate kinase;gene_id=LOOC260_10<br>n_coding;description=acetylglutamate kinase;gene_id=LOOC260_10<br>n_coding;description=acetylglutamate kinase;gene_id=LOOC260_10<br>n_coding;description=acetylglutamate kinase;gene_id=LOOC260_10<br>n_coding;description=acetylglutamate kinase;gene_id=LOOC260_10<br>n_coding;description=multidrug transporter HorA homolog;gene_id=<br>in_coding;description=proline iminopeptidase;gene_id=LOOC260_11<br>n_coding;description=ubiquinone/menaquinone biosynthesis methy |
| ukyo3 +                                                                                                    | Coding description=transcription elongation factor Greatgene Id≡                                                                                                    |
| 準備元了                                                                                                    |                                                                                                    |

## awkコマンド

①awk(オーク)コマンドを用いて、②ukyo3.txtに対して、③きを区切り文字として分割後、④2番目のフィールドを抽出した結果を⑤ukyo4.txtに保存している。

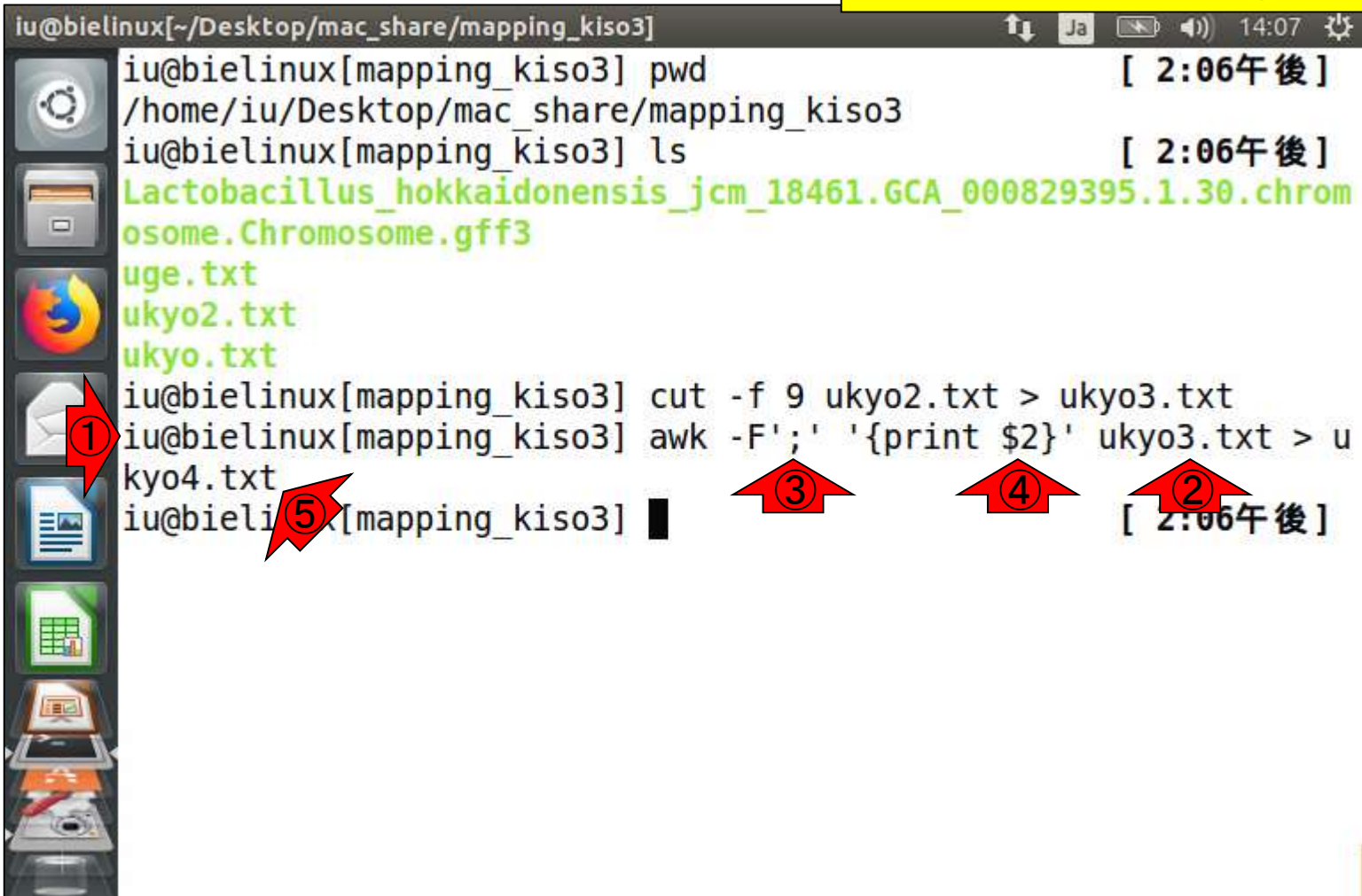

#### かなりスッキリしました。ソート(sort) すれば、さらに見やすくなります。

### ukyo4.txt

| E   | 自動保存 💽 オフ          |       | <b>€ -</b> ⊘ - : | Ŧ      |       |    |     | ukyo4.txt - | Excel    |     |   |     | サインイン | ħ   | - 0 | ×           |           |
|-----|--------------------|-------|------------------|--------|-------|----|-----|-------------|----------|-----|---|-----|-------|-----|-----|-------------|-----------|
| ידר | イル ホーム             | 挿入    | ページレイス           | アウト 数式 | ℃ データ | 校閲 | 表示の | 実行したい作業     | を入力してくださ | ξL1 |   |     |       |     | Ŕ   | 共有( <u></u> | <u>5)</u> |
| 02  | •7 <b>•</b>        | : ×   | √ f <sub>x</sub> |        |       |    |     |             |          |     |   |     |       |     |     |             | ¥         |
|     | Δ                  |       | P                | C      | D     | F  | E   | C           | ш        |     | 1 | IZ. |       | M   | N   |             |           |
| 1   | A<br>Nomo d        | n o ( | Б                | C      | U     | E  | F   | G           | п        |     | J | n   | L     | IVI | IN  |             |           |
| 1   | Name=d             | naA   |                  |        |       |    |     |             |          |     |   |     |       |     |     |             |           |
| 2   | Name=d             | naiv  |                  |        |       |    |     |             |          |     |   |     |       |     |     |             |           |
| 3   | Name=re            | ec⊦   |                  |        |       |    |     |             |          |     |   |     |       |     |     |             |           |
| 4   | Name=g             | yrB   |                  |        |       |    |     |             |          |     |   |     |       |     |     |             |           |
| 5   | Name=g             | yrA   |                  |        |       |    |     |             |          |     |   |     |       |     |     |             |           |
| 6   | Name=r             | psF   |                  |        |       |    |     |             |          |     |   |     |       |     |     |             |           |
| 7   | Name=r             | psR   |                  |        |       |    |     |             |          |     |   |     |       |     |     |             |           |
| 8   | Name=c             | arB   |                  |        |       |    |     |             |          |     |   |     |       |     |     |             |           |
| 9   | Name=c             | arA   |                  |        |       |    |     |             |          |     |   |     |       |     |     |             |           |
| 10  | Name=a             | rgC   |                  |        |       |    |     |             |          |     |   |     |       |     |     |             |           |
| 11  | Name=a             | rgJ   |                  |        |       |    |     |             |          |     |   |     |       |     |     |             |           |
| 12  | Name=a             | rgB   |                  |        |       |    |     |             |          |     |   |     |       |     |     |             |           |
| 13  | Name=a             | rgD   |                  |        |       |    |     |             |          |     |   |     |       |     |     |             |           |
| 14  | Name=a             | rgF   |                  |        |       |    |     |             |          |     |   |     |       |     |     |             |           |
| 15  | Name=h             | orA   |                  |        |       |    |     |             |          |     |   |     |       |     |     |             |           |
| 16  | Name=p             | epIP  |                  |        |       |    |     |             |          |     |   |     |       |     |     |             |           |
| 17  | Name=u             | biE   |                  |        |       |    |     |             |          |     |   |     |       |     |     |             |           |
| 18  | Name=ø             | reA   |                  |        |       |    |     |             |          |     |   |     |       |     |     |             | Ŧ         |
|     | C → 1              | ukyo4 | +                |        |       |    |     |             |          |     |   |     |       |     |     | ►           |           |
| 準備  | <del>。</del><br>完了 |       |                  |        |       |    |     |             |          |     |   | =   |       |     | +   | 100%        |           |

#### **今取り扱っているukyo4.txtの、①最** 初の4行分を表示。②389行です。

## 状況の整理

| @bielin | ux[~/Desktop/mac_share/mapping_kiso3] 1                                    | 📭 Ja 📧 🜒 14               | :19 🔱                |
|---------|----------------------------------------------------------------------------|---------------------------|----------------------|
|         | iu@bielinux[mapping_kiso3] pwd<br>/home/iu/Desktop/mac_share/mapping_kiso3 | [ 2:19午                   | 後]                   |
|         | iu@bielinux[mapping_kiso3] ls                                              | [ 2:19午                   | 後]                   |
| -       | Lactobacillus_hokkaidonensis_jcm_18461.GCA_000                             | 829395.1.30.0             | hrom                 |
|         | uge.txt                                                                    |                           |                      |
| 9       | ukyo2.txt                                                                  |                           |                      |
|         | iu@bielinux[mapping kiso3] cut -f 9 ukyo2.txt                              | <pre>&gt; ukyo3.txt</pre> |                      |
|         | <pre>iu@bielinux[mapping_kiso3] awk -F';' '{print \$ print \$</pre>        | 2}' ukyo3.txt             | : > u                |
|         | iu@bielinux[mapping kiso3] head -n 4 ukyo4.txt                             | [ 2:19午                   | 後]                   |
|         | Name=dnaA                                                                  |                           | 64. 201 <b>0</b> . A |
|         | vame=dnav<br>Vame=recF                                                     |                           |                      |
|         | Name=gyrB                                                                  |                           | 14 3                 |
|         | 10@bielinux[mapping_kiso3] wc ukyo4.txt<br>389 389 3862 ukvo4.txt          | [ 2:194                   | 役」                   |
|         | iu@bielinux[mapping_kiso3]                                                 | [ 2:19午                   | 後]                   |
| -       |                                                                            |                           | 12                   |

iu

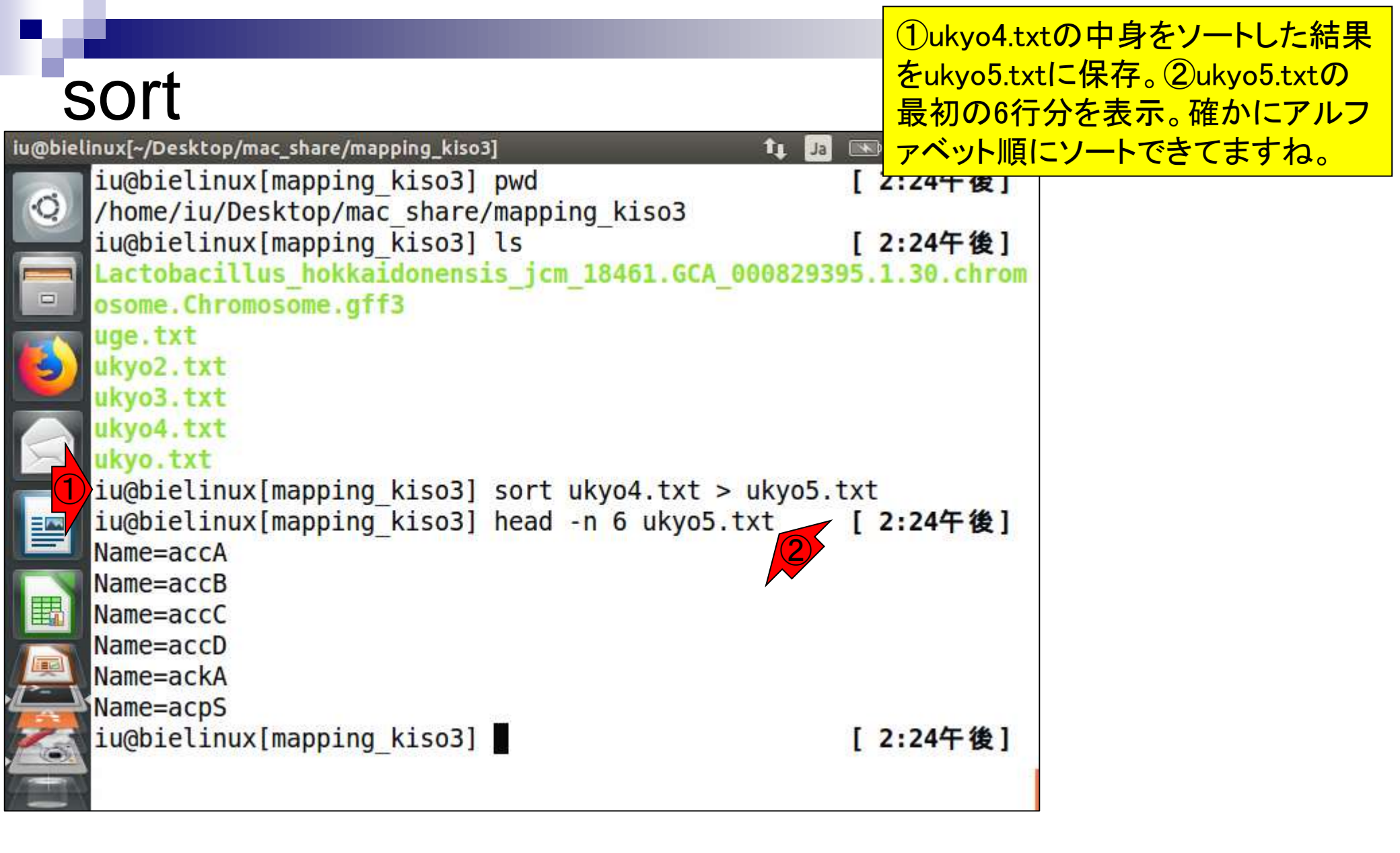

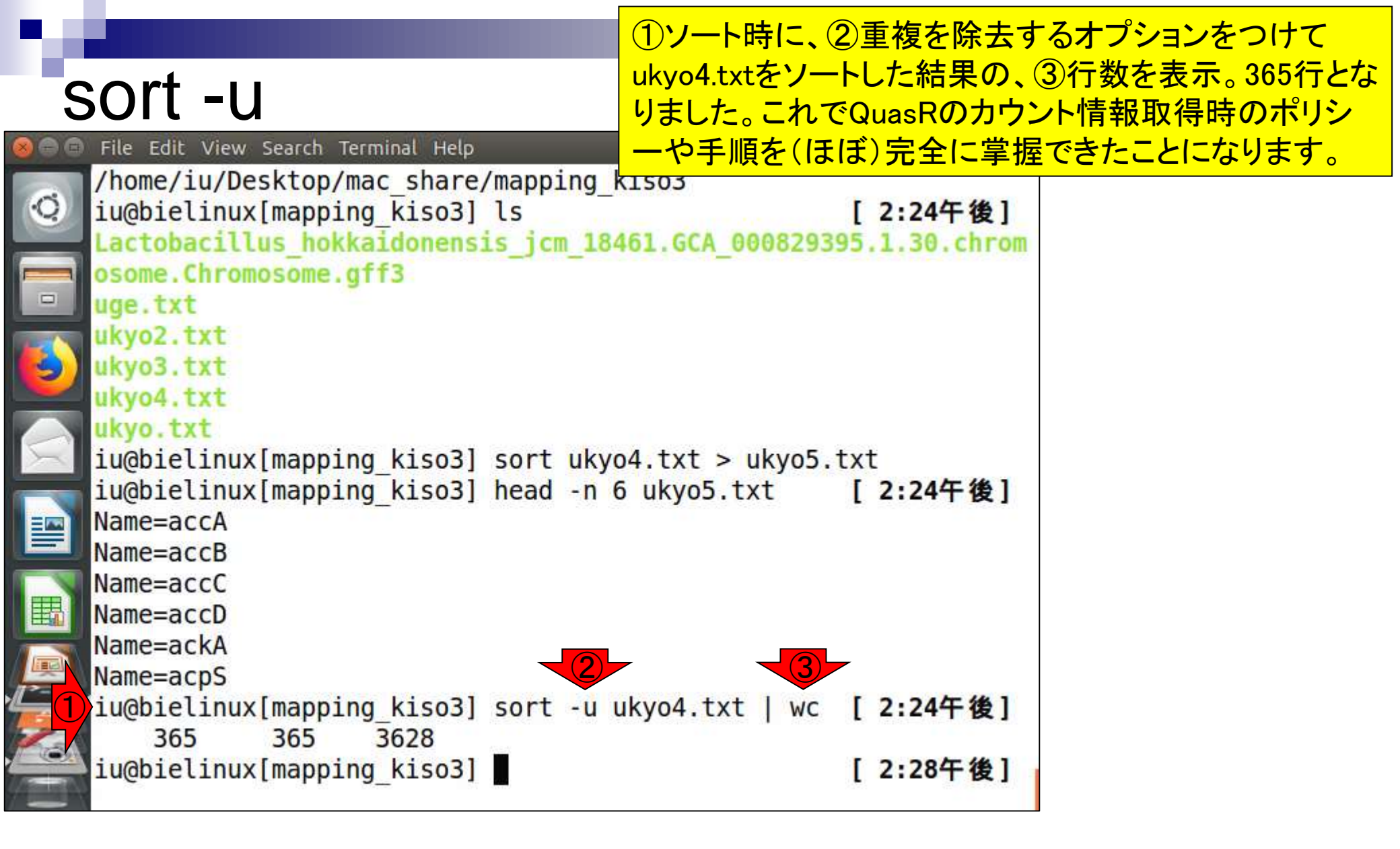

①パイプで連結しまくって一行で書くとこんな感じになり ます。②GFF3ファイルを入力として、③最終的に365行 という結果がちゃんと得られていることがわかります。

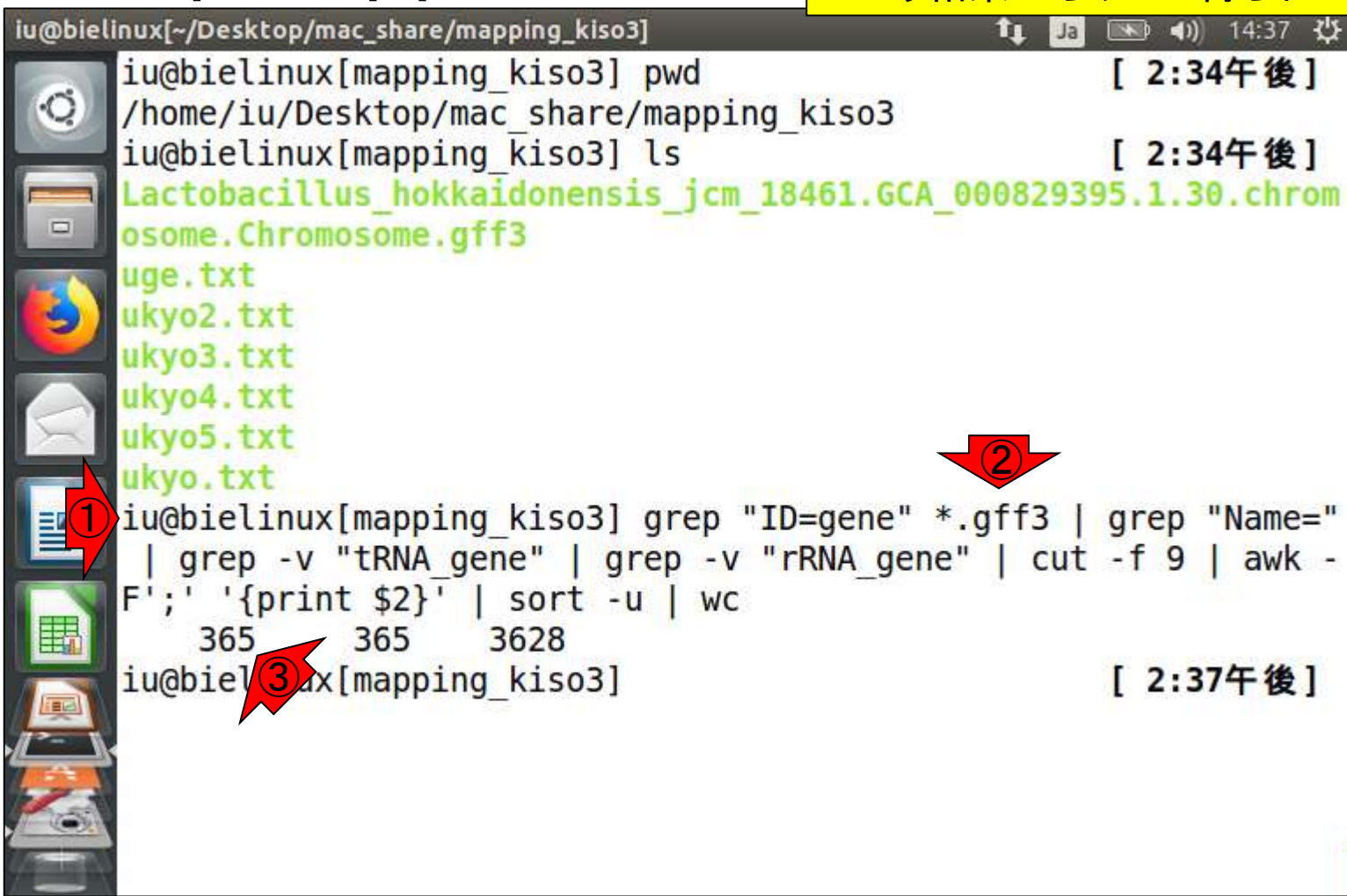

·行で書くと..

# 他のやり方

# ①受講生の長部高之さん提供コード。このコードをベースとすることで、QuasRの挙動の理解につながりました。

| @biel  | inux[~/Desktop/mac_share/mapping_kiso3]                                                                                                    | Ja 📧 🜒) 14:44 😃  |
|--------|----------------------------------------------------------------------------------------------------|------------------|
|        | <pre>iu@bielinux[mapping_kiso3] pwd</pre>                                                                                                    | [2:34午後]         |
| Q.     | <pre>/home/iu/Desktop/mac_share/mapping_kiso3</pre>                                                                                                    |                  |
|        | <pre>iu@bielinux[mapping_kiso3] ls</pre>                                                                                                    | [2:34午後]         |
|        | Lactobacillus_hokkaidonensis_jcm_18461.GCA_000829                                                                                                    | 395.1.30.chrom   |
|        | osome.Chromosome.gff3                                                                                                    |                  |
|        | uge.txt                                                                                                    |                  |
| 9      | ukyo2.txt                                                                                                    |                  |
|        | ukyo3.txt                                                                                                    |                  |
|        | ukyo4.txt                                                                                                    |                  |
| $\sum$ | ukyo5.txt                                                                                                    |                  |
| 1      | UKYO, TXT                                                                                                    | 1                |
|        | lu@pletinux[mapping_kiso3] grep "ID=gene" *.gtt3                                                                                                    | grep "Name="     |
|        | grep -v (RNA_gene   grep -v (RNA_gene   cu                                                                                                    | 1L - 1 9   dwk - |
| E      | $7; {print $2}   Sort - u   wc$                                                                                                    |                  |
|        | iu@bielinux[mapping_kiso3] cat * aff3   arep_v                                                                                                    | 14"   awk 143    |
|        | $\sim /\text{gene}/\{\text{print $9}\}' \mid \text{awk -}E' \cdot ' \cdot \text{$2} \sim /\text{Name} = /\{\text{print $9}\}' \mid \text{awk -}E' \cdot \cdot \cdot \text{$2} \sim /\text{Name} = /\{\text{print $100}\}$ | int \$2}'   aren |
| - 1    | -v '100C' 1  sort -u 1 wc                                                                                                    |                  |
| 2      | 365 365 3628                                                                                                    |                  |
| 0      | iu@bielinux[mapping_kiso3]                                                                                                    | [2:43午後]         |
|        | Treate cruck [mobbild_vises]                                                                                                    |                  |

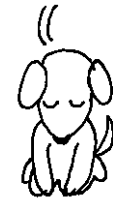

iu

### ①gff3ファイルの中身をパイプで渡し、②#から始まる行を除き…

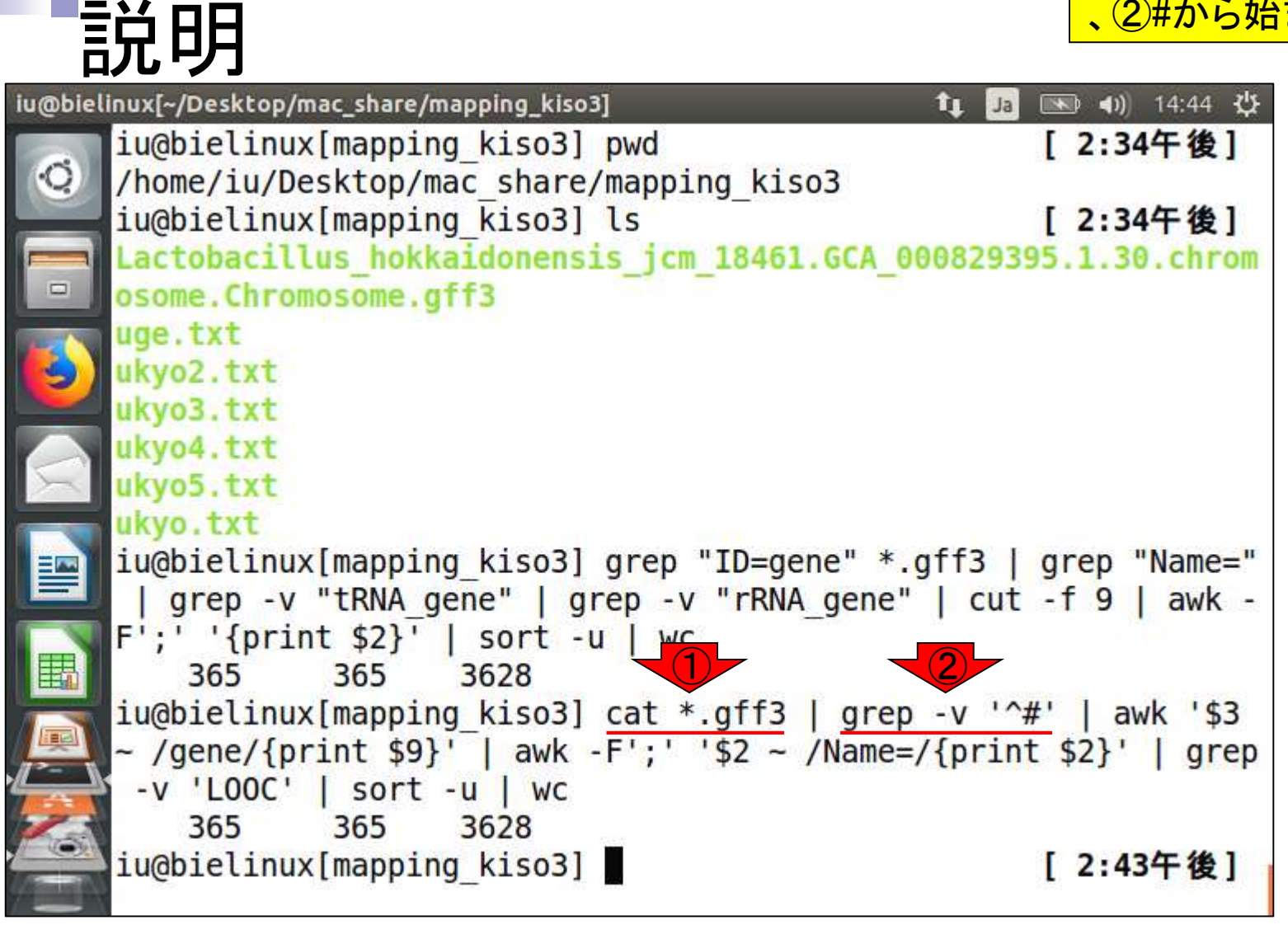

③第3フィールド(3列目のこと)に、④gene を含む行の、⑤第9フィールドを抽出。この あたりは非常に美しい記述ですね。

|         | 兑明                                                                                                    | を含む行の、⑤第あたりは非常に美 |
|---------|----------------------------------------------------------------------------------------------------|------------------|
| iu@biel | inux[~/Desktop/mac_share/mapping_kiso3] 🔹                                                                       | Ja 📧 🗤) 14:44 🔱  |
|         | <pre>iu@bielinux[mapping_kiso3] pwd</pre>                                                                       | [2:34午後]         |
| Q       | /home/iu/Desktop/mac_share/mapping_kiso3                                                                        |                  |
|         | iu@bielinux[mapping_kiso3] ls                                                                                   | [2:34午後]         |
|         | Lactobacillus_hokkaidonensis_jcm_18461.GCA_00082                                                                | 9395.1.30.chrom  |
|         | osome. Chromosome. gtt3                                                                                         |                  |
|         | uge.txt                                                                                                    |                  |
| 9       | ukyo3.txt                                                                                                    |                  |
|         | ukvo4.txt                                                                                                    |                  |
| X       | ukyo5.txt                                                                                                    |                  |
|         | ukyo.txt                                                                                                    |                  |
|         | <pre>iu@bielinux[mapping_kiso3] grep "ID=gene" *.gff3</pre>                                                     | grep "Name="     |
|         | grep -v "tRNA_gene"   grep -v "rRNA_gene"   c                                                                   | ut -f 9   awk -  |
| (HER)   | F';' '{print \$2}'   sort -u   wc                                                                               |                  |
| E       | 365 365 3628                                                                                                    |                  |
|         | <pre>lu@bletinux[mapping_kiso3] cat *.gtt3   grep -v (gene/(print f0))   out Elit   f2 (Nome_/(print f0))</pre> | awk \$3          |
| 2-1     | $\sim$ /gene/{print \$9}   dwk -r; \$2 ~ /Ndme=/{pr                                                             | IIIC \$25   giep |
|         | 305 365 3628                                                                                                    |                  |
|         | iu@bielinux[mapping kiso3]                                                                                      | [2:43午後]         |
|         | ·····································                                                                           |                  |

⑥区切り文字を;として分割し、⑦分割後の第2フィールドに、⑧Name=を含むもののみ、⑨その第2フィールドを抽出。ここまででName=がないものは振り落とされる。

|         | 兑明                                                                                                    | ドに、<br>⑧Name=を<br>抽出。<br>ここまでで | <mark>含むもののみ</mark><br>Name=がない |
|---------|----------------------------------------------------------------------------------------------------|--------------------------------|---------------------------------|
| u@biel  | inux[~/Desktop/mac_share/mapping_kiso3]                                                                                                    | tų Ja 🗉                        | 💌 🜒) 14:44 🔱                    |
|         | <pre>iu@bielinux[mapping_kiso3] pwd</pre>                                                                                                    | [                              | 2:34午後]                         |
| Q       | /home/iu/Desktop/mac_share/mapping_                                                                                                    | kiso3                          |                                 |
|         | iu@bielinux[mapping_kiso3] ls                                                                                                    | ]                              | 2:34午後]                         |
|         | Lactobacillus_hokkaidonensis_jcm_184                                                                                                    | 161.GCA_000829395              | .1.30.chrom                     |
|         | osome. Chromosome. gtts                                                                                                    |                                |                                 |
|         | ukvo2 tyt                                                                                                    |                                |                                 |
| 9       | ukvo3.txt                                                                                                    |                                |                                 |
|         | ukyo4.txt                                                                                                    |                                |                                 |
| X       | ukyo5.txt                                                                                                    |                                |                                 |
|         | ukyo.txt                                                                                                    |                                |                                 |
|         | <pre>iu@bielinux[mapping_kiso3] grep "ID=</pre>                                                                                                    | =gene" *.gff3   g              | rep "Name="                     |
|         | grep -v "tRNA_gene"   grep -v "r                                                                                                    | RNA_gene"   cut -              | f 9   awk -                     |
| =       | F';' '{print \$2}'   sort -u   wc                                                                                                    |                                |                                 |
| ED.     | 305 305 3028                                                                                                    | EZ L aron V 10#1               | Louk 100                        |
|         | $\sim /\text{gene}/\{\text{print $9}\} = \text{awk -}F' \cdot \cdot \cdot \cdot \cdot \cdot \cdot \cdot \cdot \cdot \cdot \cdot \cdot \cdot \cdot \cdot \cdot \cdot \cdot$ | ~ /Name=/{print                | \$2}'   gren                    |
|         | -v 'LOOC'   sort -u   wc                                                                                                    |                                |                                 |
| 7       | 365 365 3628                                                                                                    |                                |                                 |
| 0       | <pre>iu@bielinux[mapping kiso3]</pre>                                                                                                    | [                              | 2:43午後]                         |
| 1 State |                                                                                                    |                                |                                 |

i

### ①LOOC(tRNA\_geneやrRNA\_geneに相当)を含まないもののみ抽出して、①重複除去後に行数をカウント

|        | <b>Й АВ</b>                                    | ののみ抽出して、⑪重複除去                |
|--------|------------------------------------------------|------------------------------|
|        | ルック                                            |                              |
| u@biel | inux[~/Desktop/mac_share/mapping_kiso3]        | <b>T</b> Į Ja  ♠)) 14:44 ₹∰  |
| 6      | iu@bielinux[mapping_kiso3] pwd                 | [2:34午後]                     |
| 0      | /nome/lu/Desktop/mac_share/mapping_l           | (1503                        |
|        | lu@pletinux[mapping_kiso3] ts                  | [2:34 代]                     |
|        | Lactobacillus nokkaidonensis_jcm_184           | 401.GCA_000829395.1.30.Chrom |
|        | uso tyt                                        |                              |
|        | uge, LAL                                       |                              |
| 9      | ukyoz tyt                                      |                              |
|        | ukyo4 txt                                      |                              |
| S      | ukvo5.txt                                      |                              |
|        | ukvo.txt                                       |                              |
|        | iu@bielinux[mapping kiso3] grep "ID=           | =gene" *.gff3   grep "Name=" |
|        | grep -v "tRNA gene"   grep -v "r               | RNA gene"   cut -f 9   awk - |
|        | F';' '{print \$2}'   sort -u   wc              |                              |
| 围      | 365 365 3628                                   |                              |
|        | <pre>iu@bielinux[mapping kiso3] cat *.gf</pre> | f3   grep -v '^#'   awk '\$3 |
|        | ~ /gene/{print \$9}'   awk -F';' '\$2          | ~ /Name=/{print \$2}'   grep |
|        | <u>-v 'LOOC'   sort -u   wc</u>                |                              |
| 6      | 365 11628                                      |                              |
| Sec. 1 | iu@bietinux[mapping_kiso3]                     | [2:43午後]                     |
| -      |                                                |                              |

i

#### ①のsingle-endでアノテーション有の、②例題10の 実行結果として、365遺伝子のカウントデータしか得 おさらい られなかった。機能ゲノム学第4回のスライド82-99 (Rで)塩基配列解析 (last modified 2018/05/30, since 2010) • マップ後 | 出力ファイルの読み込み | htSeqTools(Planet 2012) (last modified 2013/06/19) このウェブベー マップ後 | カウント情報取得 | について (last modified 2018/05/30) NEW フリーソフトRと マッブ後 | カウント 情報取得 | single-end | ゲノム | アノテーション有 | QuasR(Gaidatzis 2015) modified 2018/05/29) (Windows2015 • マップ後 | カウント 情報取得 | single-end | ゲノム | アノテーション有 | HTSeq(Anders 2015) (last modified 2018/05/30) (2015/04/03) マップ後 | カウント 情報取得 | single-end | ゲノム | アノテーション 無 | QuasR(Gaidatzis 2015) (last modified 2018/05/26) マップ後日本ロン マップ後 | カウント情報取得 | single-end | ゲノム | アノテーション有 | QuasR • マップ後 What's new? • マップ後 (Gaidatzis 2015) NEW •「マップ後」<sup>1</sup>• マップ後 ・「イントローフ・マップ後QuasRバッケージを用いたsingle-end RNA-seqデータのリファレンスゲノム配列へのBowtieによるマッピングから、カウントデータ •「H29年度N • 正規化」取得までの一連の流れを示します。アノテージョン情報は、GenomicFeatures バッケージ中の関数を利用してTxDbオブジェクトを ・正規化||ネットワーク経由で取得するのを基本としつつ、TxDbバッケージを読み込むやり方も示しています。マッピングのやり方やオブ ----(広田)」OwerP(Califateria 2015)たどなみ来口 ・ 正規化Ⅰ<sup>ション</sup> 10.mapping single genome7.txt中のFASTA形式ファイルを乳酸菌ゲノムにマッピングする場合: 正規化 「ファイ」 マップする側のファイルは、サンプルデータ47のFASTA形式ファイル(sample RNAseq4.fa)です。 マップされる側のファイル • 正規化| は、Ensembl (Zerbino et al., Nucleic Acids Res., 2018)から提供されている Lactobacillus casei 12Aの multi-FASTA形式ゲノム 正規化 合: 配列ファイル(Lactobacillus hokkaidonensis jcm 18461.GCA 000829395.1.30.dna.chromosome.Chromosome.fa)です。マッビ ング結果に対して、GFF3形式のアノテーションファイル mapping (Lactobacillus hokkaidonensis jcm 18461.GCA 000829395.1.30.chromosome.Chromosome.gff3)を読み込んでカウント情報 日の2列目 を取得しています。 --best --str して、UC in f1 <- "mapping single genome7.txt" #入力ファイル名を指定してin f1に格納(RNA-seqファイル) in f2 <- "Lactobacillus hokkaidonensis jcm 18461.GCA 000829395.1.30.dna.chromosome.Chromosome in f1 in f3 <- "Lactobacillus hokkaidonensis jcm 18461.GCA 000829395.1.30.chromosome.Chromosome.gff in f2 4 #出力ファイル名を指定してout flc格納 out f <- "hoge10.txt" out f < out\_t <- "hoge10.txt" param\_reportlevel <- "gene"</pre> #カウントデータ取得時のレベルを指定:"gene", "exon", "prod param n #必要なバッケージをロード #バッケージの読み込み library(QuasR) library(GenomicFeatures) #バッケージの読み込み

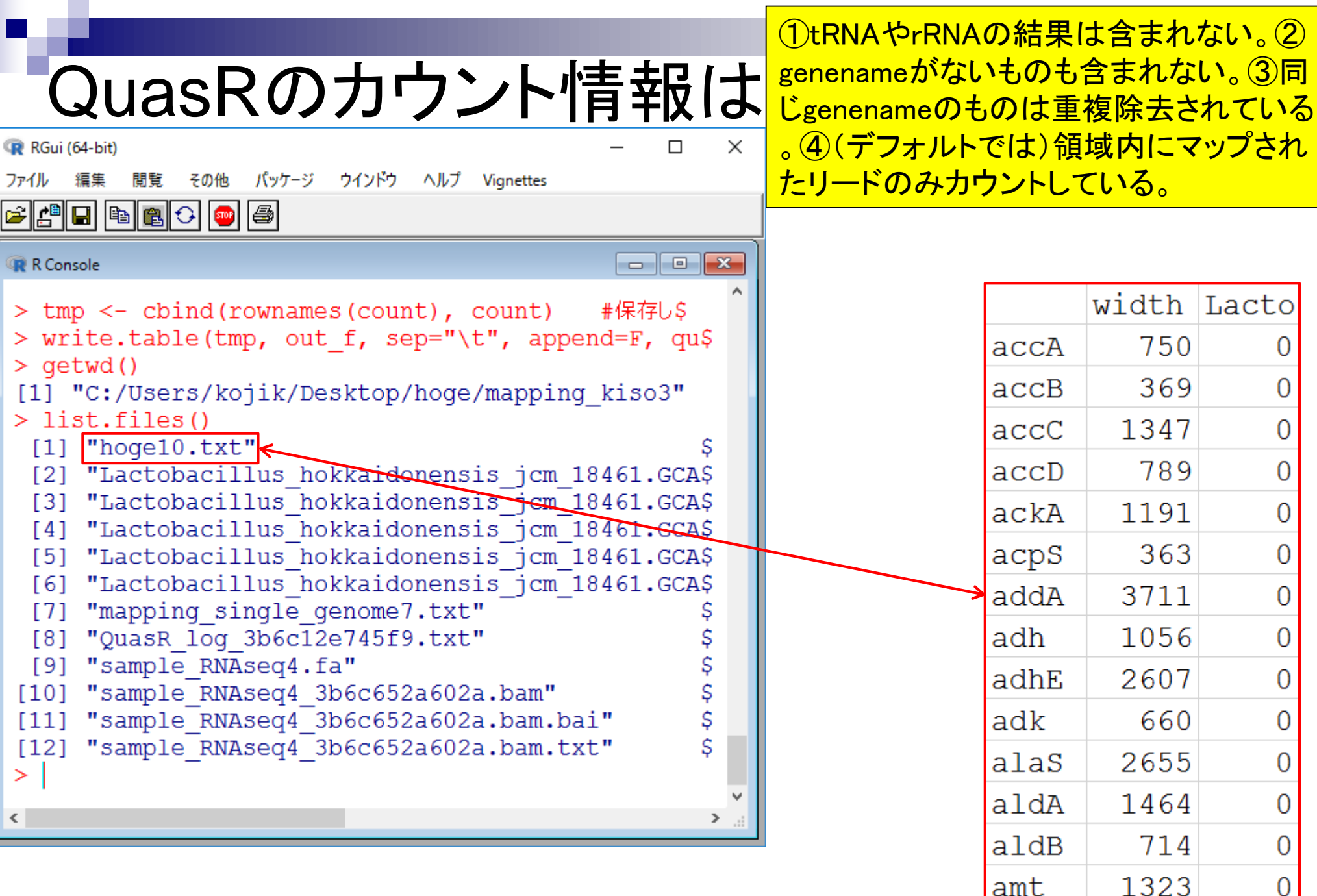

ファイル

#### Contents

- カウント情報取得の続き
  - □ フォローアップ(なぜ365 genesとなったのか?)
  - □ HTSeqでカウント情報取得
    - htseq-countとカウントモード
    - Usage(利用法)の読み解き方、実行(geneレベルカウントデータの取得)
    - 結果の解釈、応用スキルの習得
    - 課題1~3
    - 課題4(-t gene -i Nameとして、gene symbolをfeatureとして使うには)
    - ファイル形式の変換(GFF3 → GTF)
- データの正規化(RPK, RPM, RPKM/FPKM)
  - □ イントロ、RPK(長さの違いを補正)
  - □ RPM(総リード数の違いを補正)
  - □ RPKM/FPKM(長さと総リード数の両方を補正)

### HTSeq

Bioinformatics. 2015 Jan 15;31(2):166-9. doi: 10.1093/bioinformatics/btu638. Epub 2014 Sep 25.

#### HTSeq--a Python framework to work with high-throughput sequencing data

Anders S1, Pyl PT1, Huber W1

Author information

#### Abstract

MOTIVATION: A large choice of tools exists for many standard tasks in the analysis of high-throughput sequencing (HTS) data. However, once a project deviates from standard workflows, custom scripts are needed.

RESULTS: We present HTSeq, a Python library to facilitate the rapid development of such scripts. HTSeq offers parsers for many common data formats in HTS projects, as well as classes to represent data, such a genomic coordinates, sequences, sequencing reads, alignments, gene model information and variant calls, and provides data structures that allow for querying via genomic coordinates. We also present htseq-count, a tool developed with HTSeq that preprocesses RNA-Seq data for differential expression analysis by counting the overlap of reads with genes.

AVAILABILITY AND IMPLEMENTATION: HTSeq is released as an open-source software under the GNU General Public Licence and available from http://www-huber.embl.de/HTSeq or from the Python Package Index at https://pypi.python.org/pypi/HTSeq.

© The Author 2014. Published by Oxford University Press.

PMID: 25260700 PMCID: PMC4287950 DOI: 10.1093/bioinformatics/btu638

[Indexed for MEDLINE] Free PMC Article

| Images from this publication. | See all images (2) | Free text | 6 |
|-------------------------------|--------------------|-----------|---|
| M BO 14400001942144           |                    |           |   |

| See Adjunct<br>and Descentification                    | <ul> <li>So of the second second</li></ul> |               |      |  |
|--------------------------------------------------------|----------------------------------------------------------------------------------------------------|---------------|------|--|
| mate core<br>mate core<br>patients<br>dependence       |                                                                                                    | 0 00 0 00 000 | 0> 0 |  |
| state dring<br>state of<br>state dringstormularity     | THE THE INT THE THE<br>THE SILE OWN THE THE<br>M IN THE CAR THE THE                                                                                                    |               |      |  |
| Ages to of Operfurnation<br>appendix<br>, free finites | H 3 3-8 ct 33-15<br>1 3 5-1 ct 10-15<br>H 1 1-1 ct 10-15                                                                                                    |               |      |  |

 ①HTSeqlは、2015年の出版以降②PubMedのみで 2,000回以上引用されている有名なPythonで書か れたプログラム。ここでは、HTSeqlに含まれる③ htseq-countを利用してカウント情報の取得を行う。

| 1      | Save items                                                                     |
|--------|--------------------------------------------------------------------------------|
|        | ☆ Add to Favorites                                                             |
|        | Similar articles                                                               |
| F      | Rcount: simple and flexible RNA-Seq<br>ead counting. [Bioinformatics. 201      |
| f      | Mics Pipe: a community-based<br>ramework for re [Bioinformatics. 201           |
| 2      | TSSV: a tool for characterization of<br>complex allelic v [Bioinformatics. 201 |
|        | Review Toward better understanding<br>of artifacts in var [Bioinformatics. 201 |
| a      | Review Bioinformatics tools for<br>analysing viral ge [Rev Sci Tech. 2010      |
|        | See reviews                                                                    |
|        | See all                                                                        |
| 0      | Cited by over 100 PubMed                                                       |
| l<br>S | ntron retention and nuclear loss of<br>SFPQ are molect [Nat Commun. 201        |
| ł      | Franscriptome analysis of the adult<br>numan Klinefelt∉[Cell Death Dis. 201    |
|        | Pegulation Mechanism Mediated by                                               |

June 12, 2018

HTSeq(Anders et al., Bioinformatics, **31**: 166-9, 2015)
1.

http://htseq.readthedocs.io/en/release 0.10.0/

### 37

### ①HTSeqのページ。②ページ下部に移動 HTSeq 講義日程(平成30年度) 平成30年06月12日 (PC使用) $\times$ 講義資料PDF 슈 숫 땷 🥲 http://htseq.readthedocs.io/en/release\_0.10.0/ ρ-- C 検索... QuasR : Gaidatzis et al., Bioinfo 🔢 HTSeq: Analysing high-thro... × HTSeq : Anders et al., Bioinfor HTSeq 0.10.0 documentation » next | index HTSeq: Analysing high-throughput sequencing Next topic HTSeq: Analysing highdata with Python throughput sequencing data with Python Overview This Page Paper Show Source Documentation overview Author Quick search License Go · Prequisites and installation Installation on Linux Installation on MacOS X MS Windows A tour through HTSeq · Reading in reads Reading and writing BAM files · Genomic intervals and genomic arrays · Counting reads by genes And much more A detailed use case: TSS plots Using the full coverage Using indexed BAM files · Streaming through all reads · Counting reads Preparing the feature array v: release 0.10.0 -Counting unganged single-end reads

### ①このあたり。②htseq-count

### HTSeq 講義日程 (平成30年度) 1. 平成30年06月12日 (PC使用) $\times$ 講義資料PDF 슈 ☆ 🏵 🙂 http://htseq.readthedocs.io/en/release\_0.10.0/ - ¢ 検索... , م QuasR : Gaidatzis et al., Bioinfo 🔢 HTSeq: Analysing high-thro... × HTSeq : Anders et al., Bioinforr Multiple alignments CIGAR strings Features • GFF Reader and GenomicFeature · Other parsers • VCF Reader and VariantCall Wiggle Reader BED Reader Miscellaneous • FileOrSequence Version Quality Assessment with htseq-qa Plot Usage Counting reads in features with htseq-count Usage Version history Version 0.10.0 Version 0.9.1 Version 0.9.0 Version 0.8.0 Version 0.7.2 Version 0.7.1 Version 0.7.0 Version 0.6.1 Version 0.6.0 v: release 0.10.0 - Version 0.5.4 Version 0.5.3 Version 0.5.2 38 June 12, 2018

## htseq-count

Go

 ①htseq-countのページ。ここでは、htseqcountが提供する②3つのカウントモードや、ど のようにオプションを使いこなして自分の欲し いカウントデータを得るのかについて解説。

Counting reads in features ... ×

### HTSeq 0.10.0 documentation »

### **Table Of Contents**

Counting reads in features with htseq-count

- Usage
- Options
- Frequenctly asked questions

**Previous topic** 

Quality Assessment with htseq-qa

Next topic

Version history

This Page

Show Source

Quick search

http://htseq.readthedocs.io/en/release\_0.10.0/count.html

▼ ♂ 検索...

previous | next | index

## Counting reads in features with htseq-

Given a file with aligned sequencing reads and a list of genomic features, a common task is to count how many reads map to each feature.

A feature is here an interval (i.e., a range of positions) on a chromosome or a union of such intervals.

In the case of RNA-Seq, the features are typically genes, where each gene is considered here as the union of all its exons. One may also consider each exon as a feature, e.g., in order to check for alternative splicing. For comparative ChIP-Seq, the features might be binding region from a pre-determined list.

Special care must be taken to decide how to deal with reads that align to or overlap with more than one feature. The htseq-count script allows to choose between three modes. Of course, if none of these fits your needs, you can write your own script with HTSeq. See the chapter A tour through HTSeq for a step-by-step guide on how to do so. See also the FAQ at the end, if the following explanation seems too technical.

The three overlap resolution modes of htseq-count work as follows. For each position *i* in the read, a set S(i) is defined as the set of all features overlapping position *i*. Then, consider the set S, which is (with *i* running through all position within the read or a read pair)

- the union of all the sets *S(i)* for mode <u>union</u>. This mode is recommended for most use cases.
- the intersection of all the sets S(i) for mode intersection-strict.

## 3つのカウントモード

①ちょっと下に移動。②3つのカウントモード に関する説明。赤下線部分が指定するオプ ション名で、③unionが推奨のようだ。この段 階でデフォルトはunionだと判断する。

http://htseq.readthedocs.io/en/release\_0.10.0/count.html

検索...

Counting reads in features ... ×

Go

Of course, if none of these fits your needs, you can write your own script with HTSeq. See the chapter A tour through HTSeq for a step-by-step guide on how to do so. See also the FAQ at the end, if the following explanation seems too technical.

The three overlap resolution modes of htseq-count work as follows. For each position *i* in the read, a set S(i) is defined as the set of all features overlapping position *i*. Then, consider the set S, which is (with *i* running through all position within the read or a read pair)

- the union of all the sets S(i) for mode <u>union</u>. This mode is recommended for most use cases.
- the intersection of all the sets S(i) for mode intersection-strict.
- the intersection of all non-empty sets S(i) for mode intersection-nonempty.

If S contains precisely one feature, the read (or read pair) is counted for this feature. If S is empty, the read (or read pair) is counted as no\_feature. If S contains more than one feature, htseq-count behaves differently based on the --nonunique option:

- --nonunique none (default): the read (or read pair) is counted as ambiguous and not counted for any features. Also, if the read (or read pair) aligns to more than one location in the reference, it is scored as alignment\_not\_unique.
- --nonunique all: the read (or read pair) is counted as ambiguous and is also counted in all features to which it was assigned. Also, if the read (or read pair) aligns to more than one location in the reference, it is scored as alignment\_not\_unique and also separately for each location.

Notice that when using <u>--nonunique</u> all the sum of all counts will be be availed to number of reads (or read pairs), because those with multiple alignress.

①ちょっと下に移動。リードがgene\_A上にマップされたと判断 する基準について、どのモードを選択するとどう判定される かが示されている。例えば、②unionと③intersection\_strict 間では、④の状況のときに異なる結果になる。

(10.0/count.html)

モード間の違い

### 🔢 Counting reads in features ... 🗡

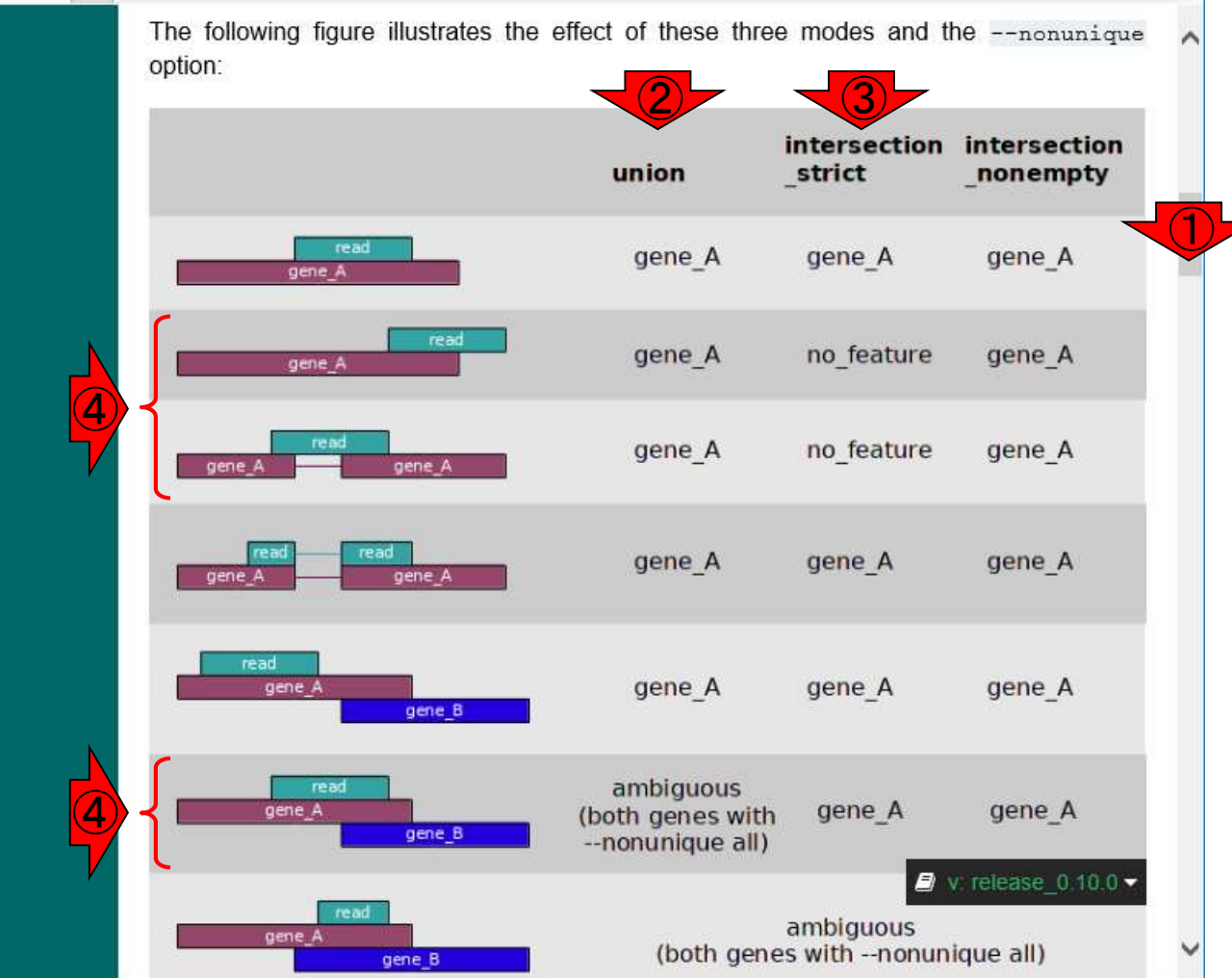

## QuasRとの違い

The following figure illustrates the effe

http://htseq.readthedocs.io/en/release\_0.10.0/count.html

Counting reads in features ... ×

①はgene\_Aの領域にリードの一部がマップされている状況です。
 ②デフォルトのunionモードではリードをカウントするが、
 ③intersection\_strictモードではカウントしないということです。
 QuasRのデフォルトはカウントしない、でしたね。
 (開発された時期の違いの影響ももちろんありますが)プログラム開発者の思想の違いがわかる例です。

| and a second second second second second second second second second second second second second second second |                                                 |                           |                                |
|----------------------------------------------------------------------------------------------------|-------------------------------------------------|---------------------------|--------------------------------|
| option:                                                                                                    |                                                 | -3-                       |                                |
|                                                                                                    | union                                           | intersection<br>_strict   | intersection<br>_nonempty      |
| read<br>gene_A                                                                                                 | gene_A                                          | gene_A                    | gene_A                         |
| gene_A                                                                                                    | gene_A                                          | no_feature                | gene_A                         |
| gene_A gene_A                                                                                                  | gene_A                                          | no_feature                | gene_A                         |
| gene_A gene_A                                                                                                  | gene_A                                          | gene_A                    | gene_A                         |
| gene_A gene_B                                                                                                  | gene_A                                          | gene_A                    | gene_A                         |
| gene_A gene_B                                                                                                  | ambiguous<br>(both genes with<br>nonunique all) | gene_A                    | gene_A                         |
| gene_A                                                                                                    | (both gene                                      | ambiguous<br>es withnonun | v. release_0.10.0<br>ique all) |

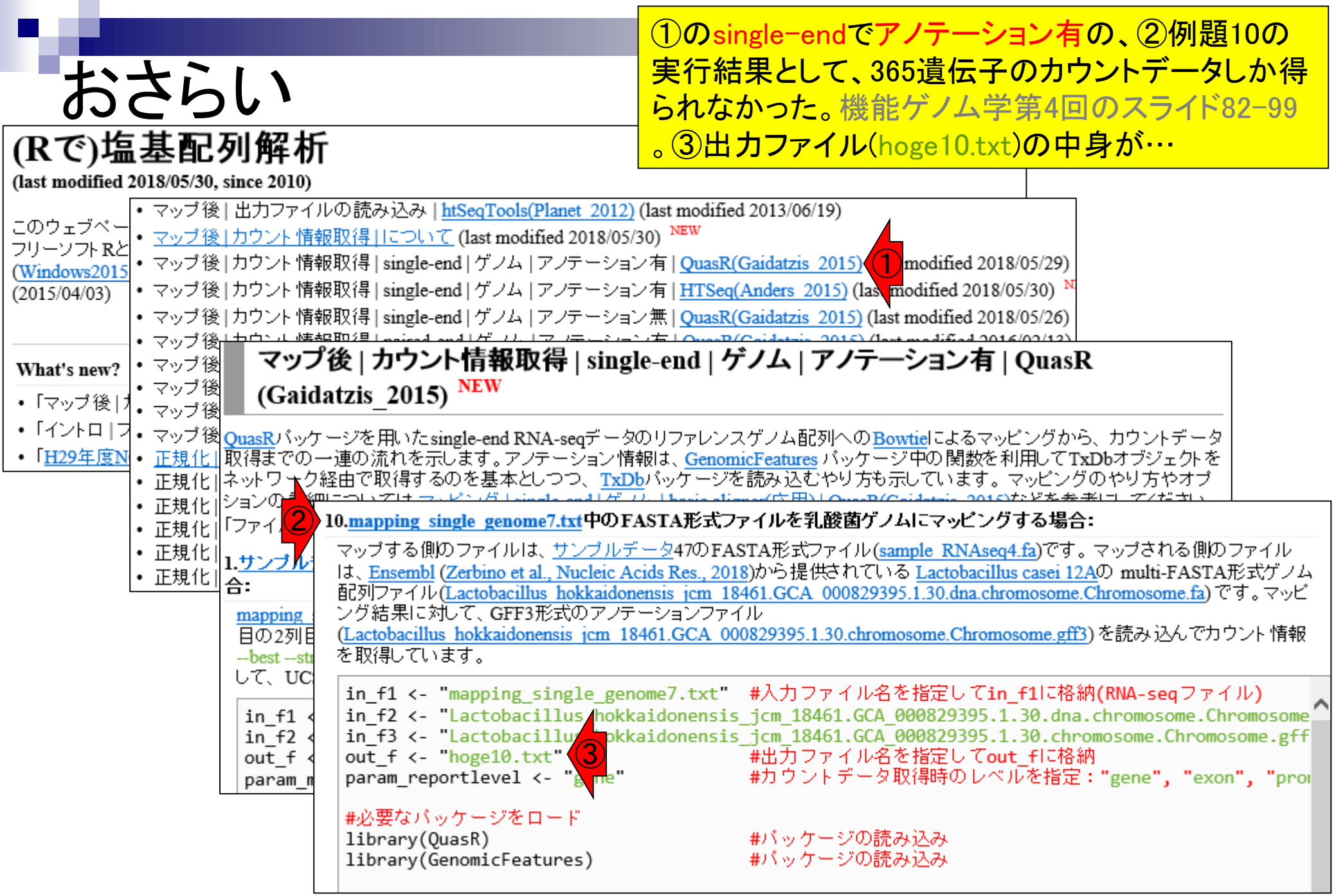

| おさらい                                                                                                    | ①hoge.10.txt<br>く、②行数とダ<br>ップされたリー | の中身。ヘッダー(行名<br>列数は365と2。②全365〕<br>ードの総数(カウント総数 | や列名)部<br>遺伝子の行<br>()は、③2 | <sup>II</sup> 分を除<br><u></u><br>頃域にマ<br>でした。 |
|----------------------------------------------------------------------------------------------------|------------------------------------|------------------------------------------------|--------------------------|----------------------------------------------|
| RGui (64-bit)                                                                                                    | – 🗆 ×                              |                                                |                          |                                              |
| ファイル 編集 閲覧 その他 バッケージ ワイントワ ヘルフ                                                                                                    |                                    |                                                |                          |                                              |
|                                                                                                    |                                    |                                                | 40.4                     |                                              |
| R Console                                                                                                    |                                    |                                                | noge10.tx                | <u>Kt</u>                                    |
| > dim(count)                                                                                                    |                                    |                                                | width                    | Lacto                                        |
| $ \begin{array}{c} [1] 365 & 2 \end{array} \\ \begin{array}{c} 2 \end{array} \\ \begin{array}{c} 2 \end{array} \\ \end{array} \\ \begin{array}{c} 2 \end{array} \\ \begin{array}{c} 2 \end{array} \\ \begin{array}{c} 2 \end{array} \\ \begin{array}{c} 2 \end{array} \\ \begin{array}{c} 2 \end{array} \\ \end{array} \\ \begin{array}{c} 2 \end{array} \\ \end{array} \\ \begin{array}{c} 2 \end{array} \\ \end{array} \\ \begin{array}{c} 2 \end{array} \\ \end{array} \\ \begin{array}{c} 2 \end{array} \\ \end{array} \\ \end{array} \\ \begin{array}{c} 2 \end{array} \\ \end{array} \\ \end{array} \\ \end{array} \\ \end{array} \\ \end{array} \\ \end{array} \\ \end{array} \\ \end{array} \\ \end{array}$ |                                    | accA                                           | 750                      | 0                                            |
| width Lacto                                                                                                    |                                    | accB                                           | 369                      | 0                                            |
| accA 750 0                                                                                                    |                                    | accC                                           | 1347                     | 0                                            |
| accC 1347 0                                                                                                    |                                    | accD                                           | 789                      | 0                                            |
| accD 789 0                                                                                                    |                                    | ackA                                           | 1191                     | 0                                            |
| ackA 1191 0                                                                                                    |                                    | acne                                           | 363                      | 0                                            |
| > head(count[,2])                                                                                                    |                                    | acps                                           | 0711                     | 0                                            |
| accA accB accC accD ackA acpS                                                                                                    |                                    | addA                                           | 3/11                     | 0                                            |
|                                                                                                    |                                    | adh                                            | 1056                     | 0                                            |
| <pre>&gt; Sum(count[,2]) [1] 2</pre>                                                                                                    |                                    | adhE                                           | 2607                     | 0                                            |
| >                                                                                                    |                                    | adk                                            | 660                      | 0                                            |
| <                                                                                                    | ×                                  | alaS                                           | 2655                     | 0                                            |
|                                                                                                    |                                    | aldA                                           | 1464                     | 0                                            |
|                                                                                                    |                                    | aldB                                           | 714                      | 0                                            |

0

amt

1323

| ##gff-version                                       | 3                                        |            |         |       |     |   |     |       |  |
|-----------------------------------------------------|------------------------------------------|------------|---------|-------|-----|---|-----|-------|--|
| ##sequence-                                         | ##sequence-region Chromosome 360 2277853 |            |         |       |     |   |     |       |  |
| #!genome-build European Nucleotide Archive ASM82939 |                                          |            |         |       |     |   |     |       |  |
| #!genome−ver                                        | rsion                                    | GCA_00082  | 29395.1 |       |     |   |     |       |  |
| #!genome-dat                                        | e 201                                    | 4-11       |         |       |     |   |     |       |  |
| #!genome-bui                                        | ld–ac                                    | cession GC | A_000   | 82939 | 5.1 |   |     |       |  |
| #!genebuild—la                                      | st-up                                    | dated 2014 | 1-11    |       |     |   |     |       |  |
| Chromosome                                          | ena                                      | gene       | 360     | 1676  |     | + |     | D=ge  |  |
| Chromosome                                          | ena                                      | transcript | 360     | 1676  |     | + |     | ID=tr |  |
| Chromosome                                          | ena                                      | exon       | 360     | 1676  |     | + |     | Pare  |  |
| Chromosome                                          | ena                                      | CDS        | 360     | 1676  |     | + | 0   | ID=C  |  |
| ###                                                 |                                          |            |         |       |     |   |     |       |  |
| Chromosome                                          | ena                                      | gene       | 1852    | 2991  |     | + |     | D=ge  |  |
| Chromosome                                          | ena                                      | transcript | 1852    | 2991  |     | + |     | ID=tr |  |
| Chromosome                                          | ena                                      | exon       | 1852    | 2991  |     | + |     | Pare  |  |
| Chromosome                                          | ena                                      | CDS        | 1852    | 2991  |     | + | 0   | ID=C  |  |
| ###                                                 |                                          |            |         |       |     |   |     |       |  |
| Chromosome                                          | ena                                      | gene       | 3233    | 3457  |     | + |     | D=ge  |  |
| Chromosome                                          | ena                                      | transcript | 3233    | 3457  |     | + |     | ID=tr |  |
| Chromosome                                          | ena                                      | exon       | 3233    | 3457  |     | + |     | Pare  |  |
| Chromosome                                          | ena                                      | CDS        | 3233    | 3457  |     | + | 0   | ID=C  |  |
| ###                                                 |                                          |            |         |       |     |   |     |       |  |
| Chromosome                                          | ena                                      | gene       | 3467    | 4588  |     | + | K(B | D=ge  |  |
|                                                     |                                          |            |         |       |     |   |     |       |  |

①マップする側(sample\_RNAseq4.fa)の計
 11リードは、②アノテーションファイル(.gff3)
 )中の③gene領域を参考にしながら作成。
 全て完全一致でマップされるように設計。

Chromosome 361 400 TGACTGATTTAGAAACACTTTGGGACACAATTAAAGAATC >Chromosome\_1637 1676 AGAAGATGTCCAAAACCTTAAAATGGAGCTAAAGCCATAG >Chromosome 1851 1890 CATGAAATTTACAATTAGTCGTGCAACTTTTACAGCCAAA >Chromosome 1843 1882 TAACCAATCATGAAATTTACAATTAGTCGTGCAACTTTTA >Chromosome 1833 1872 CTTCAAGGAGTAACCAATCATGAAATTTACAATTAGTCGT >Chromosome 1823 1862 CAAATTCAACCTTCAAGGAGTAACCAATCATGAAATTTAC >Chromosome 1813 1852 AAATTAAAGACAAATTCAACCTTCAAGGAGTAACCAATCA >Chromosome 3418 3457 GATTGCAGATAATGGGACATTTGTCATTCAAAATGAGTAG >Chromosome 3420 3459 TTGCAGATAATGGGACATTTGTCATTCAAAATGAGTAGGC >Chromosome 3422 3461 GCAGATAATGGGACATTTGTCATTCAAAATGAGTAGGCAA >Chromosome 3443 3482 ATTCAAAATGAGTAGGCAACTTAAATGATTTTAAAAAGAAC

### ①最初の2リードは、②の領域内にマップされるよう に設計。これがQuasRのカウント総数2に相当する。

| ##gff-version                                      | 3      |            |         |        |     |   |   |       |
|----------------------------------------------------|--------|------------|---------|--------|-----|---|---|-------|
| ##sequence-region Chromosome 360 2277853           |        |            |         |        |     |   |   |       |
| #!genome-build European Nucleotide Archive ASM8293 |        |            |         |        |     |   |   | 8293  |
| #!genome-ver                                       | rsion  | GCA_00082  | 29395.1 |        |     |   |   |       |
| #!genome-dat                                       | e 201  | 4-11       |         |        |     |   |   |       |
| #!genome-bui                                       | ld–ac  | cession GC | A_000   | 82939! | 5.1 |   |   |       |
| #!genebuild-la                                     | ist-up | dated 2014 | 4-11    |        |     |   |   |       |
| Chromosome                                         | ena    | gene       | 360     | 1676   |     |   |   | ID=g  |
| Chromosome                                         | ena    | transcript | 360     | 1676   |     | + |   | ID=tr |
| Chromosome                                         | ena    | exon       | 360     | 1676   |     | + |   | Pare  |
| Chromosome                                         | ena    | CDS        | 360     | 1676   |     | + | 0 | ID=C  |
| ###                                                |        |            |         |        |     |   |   |       |
| Chromosome                                         | ena    | gene       | 1852    | 2991   |     | + |   | ID=g  |
| Chromosome                                         | ena    | transcript | 1852    | 2991   |     | + |   | ID=tr |
| Chromosome                                         | ena    | exon       | 1852    | 2991   |     | + |   | Pare  |
| Chromosome                                         | ena    | CDS        | 1852    | 2991   |     | + | 0 | ID=C  |
| ###                                                |        |            |         |        |     |   |   |       |
| Chromosome                                         | ena    | gene       | 3233    | 3457   |     | + |   | ID=g  |
| Chromosome                                         | ena    | transcript | 3233    | 3457   |     | + |   | ID=tr |
| Chromosome                                         | ena    | exon       | 3233    | 3457   |     | + |   | Pare  |
| Chromosome                                         | ena    | CDS        | 3233    | 3457   |     | + | 0 | ID=C  |
| ###                                                |        |            |         |        |     |   |   |       |
| Chromosome                                         | ena    | gene       | 3467    | 4588   |     | + |   | ID=g  |

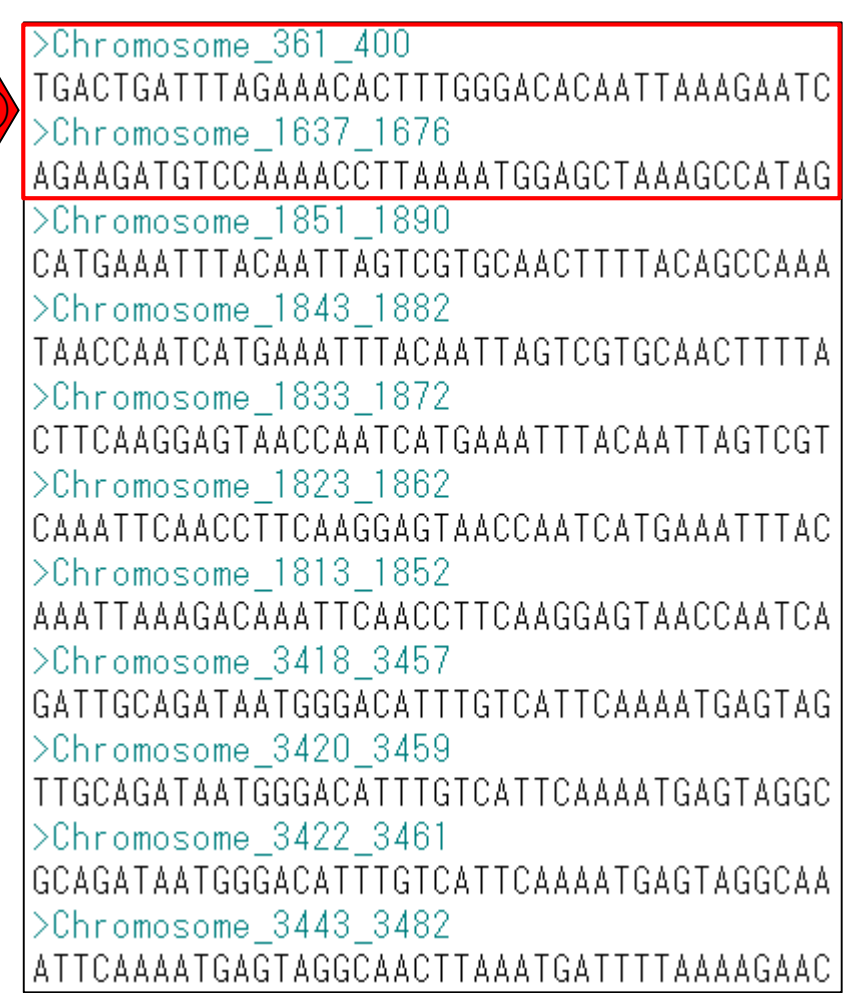

①3-7番目の5リードは、②の領域に一部がかかる ように設計。領域内ではないため、QuasRではカウ ントされないが、HTSeqではカウントされると予想。

| ##gπ−version          | 3      |            |         |              |     |    |    |       |  |
|-----------------------|--------|------------|---------|--------------|-----|----|----|-------|--|
| ##sequence-           | regior | n Chromos  | some 3  | 360 22       | 77  | 85 | 3  |       |  |
| #!genome-bui          | ld Eur | ropean Nuc | leotide | Archi        | ve  | A  | SM | 82939 |  |
| #!genome-ver          | sion ( | GCA_00082  | 9395.1  |              |     |    |    |       |  |
| #!genome-date 2014-11 |        |            |         |              |     |    |    |       |  |
| #!genome-bui          | ld-ac  | cession GC | A_000   | 82939!       | 5.1 |    |    |       |  |
| #!genebuild-la        | st-up  | dated 2014 | 1-11    |              |     |    |    |       |  |
| Chromosome            | ena    | gene       | 360     | 1676         |     | +  |    | ID=ge |  |
| Chromosome            | ena    | transcript | 360     | 1676         |     | +  |    | ID=tr |  |
| Chromosome            | ena    | exon       | 360     | 1676         |     | +  |    | Pare  |  |
| Chromosome            | ena    | CDS        | 360     | 1676         |     | +  | 0  | ID=C  |  |
| ###                   |        |            |         |              |     |    |    |       |  |
| Chromosome            | ena    | gene       | 1852    | 2991         |     |    |    | ID=ge |  |
| Chromosome            | ena    | transcript | 1852    | 2991         |     | +  |    | ID=tr |  |
| Chromosome            | ena    | exon       | 1852    | 2991         |     | +  |    | Pare  |  |
| Chromosome            | ena    | CDS        | 1852    | 2991         |     | +  | 0  | ID=C  |  |
| ###                   |        |            |         |              |     |    |    |       |  |
| Chromosome            | ena    | gene       | 3233    | 3457         |     | +  |    | ID=ge |  |
| Chromosome            | ena    | transcript | 3233    | 3457         |     | +  |    | ID=tr |  |
| Chromosome            | ena    | exon       | 3233    | 3457         |     | +  |    | Pare  |  |
| Chromosome            | ena    | CDS        | 3233    | 3457         |     | +  | 0  | ID=C  |  |
| ###                   |        |            |         |              |     |    |    |       |  |
| Chromosome            | ena    | gene       | 3467    | 458 <u>8</u> |     | +  |    | ID=ge |  |

>Chromosome 361 400 TGACTGATTTAGAAACACTTTGGGACACAATTAAAGAATC >Chromosome\_1637 1676 AGAAGATGTCCAAAACCTTAAAATGGAGCTAAAGCCATAG >Chromosome 1851 1890 CATGAAATTTACAATTAGTCGTGCAACTTTTACAGCCAAA >Chromosome 1843 1882 TAACCAATCATGAAATTTACAATTAGTCGTGCAACTTTTA >Chromosome 1833 1872 CTTCAAGGAGTAACCAATCATGAAATTTACAATTAGTCGT >Chromosome 1823 1862 CAAATTCAACCTTCAAGGAGTAACCAATCATGAAATTTAC >Chromosome 1813 1852 AAATTAAAGACAAATTCAACCTTCAAGGAGTAACCAATCA >Chromosome 3418 3457 GATTGCAGATAATGGGACATTTGTCATTCAAAATGAGTAG >Chromosome 3420 3459 TTGCAGATAATGGGACATTTGTCATTCAAAATGAGTAGGC >Chromosome 3422 3461 GCAGATAATGGGACATTTGTCATTCAAAATGAGTAGGCAA >Chromosome 3443 3482 ATTCAAAATGAGTAGGCAACTTAAATGATTTTAAAAGAAC

| ##gff-version  | 3      |            |         |        |     |    |    |       |
|----------------|--------|------------|---------|--------|-----|----|----|-------|
| ##sequence-    | regior | n Chromo   | some 3  | 360 22 | 77  | 85 | 3  |       |
| #!genome-bui   | ld Eui | ropean Nuc | leotide | Archi  | ve  | AS | SM | 82939 |
| #!genome-ver   | rsion  | GCA_00082  | 9395.1  |        |     |    |    |       |
| #!genome-dat   | e 201  | 4-11       |         |        |     |    |    |       |
| #!genome-bui   | ld–ac  | cession GC | A_000   | 82939! | 5.1 |    |    |       |
| #!genebuild-la | ist-up | dated 2014 | 1-11    |        |     |    |    |       |
| Chromosome     | ena    | gene       | 360     | 1676   |     | +  |    | ID=ge |
| Chromosome     | ena    | transcript | 360     | 1676   |     | +  |    | ID=tr |
| Chromosome     | ena    | exon       | 360     | 1676   |     | +  |    | Pare  |
| Chromosome     | ena    | CDS        | 360     | 1676   |     | +  | 0  | ID=C  |
| ###            |        |            |         |        |     |    |    |       |
| Chromosome     | ena    | gene       | 1852    | 2991   |     | +  |    | ID=ge |
| Chromosome     | ena    | transcript | 1852    | 2991   |     | +  |    | ID=tr |
| Chromosome     | ena    | exon       | 1852    | 2991   |     | +  |    | Pare  |
| Chromosome     | ena    | CDS        | 1852    | 2991   |     | +  | 0  | ID=C  |
| ###            |        |            |         |        |     |    |    |       |
| Chromosome     | ena    | gene       | 3233    | 3457   |     |    |    | ID=ge |
| Chromosome     | ena    | transcript | 3233    | 3457   |     | +  |    | ID=tr |
| Chromosome     | ena    | exon       | 3233    | 3457   |     | +  |    | Pare  |
| Chromosome     | ena    | CDS        | 3233    | 3457   |     | +  | 0  | ID=C  |
| ###            |        |            |         |        |     |    |    |       |
| Chromosome     | ena    | gene       | 3467    | 4588   |     | +  |    | ID=ge |

①8番目のリードは、②の領域内にマップされるように 設計。QuasRではgenenameがなかったため、計365 遺伝子からなるカウントデータには反映されなかった 。HTSeqではどのような取り扱いになるのだろう?

|   | >Chromosome_361_400                      |
|---|------------------------------------------|
|   | TGACTGATTTAGAAACACTTTGGGACACAATTAAAGAATC |
|   | >Chromosome_1637_1676                    |
|   | AGAAGATGTCCAAAACCTTAAAATGGAGCTAAAGCCATAG |
|   | >Chromosome_1851_1890                    |
|   | CATGAAATTTACAATTAGTCGTGCAACTTTTACAGCCAAA |
|   | >Chromosome_1843_1882                    |
|   | TAACCAATCATGAAATTTACAATTAGTCGTGCAACTTTTA |
|   | >Chromosome_1833_1872                    |
|   | CTTCAAGGAGTAACCAATCATGAAATTTACAATTAGTCGT |
|   | >Chromosome_1823_1862                    |
|   | CAAATTCAACCTTCAAGGAGTAACCAATCATGAAATTTAC |
|   | >Chromosome_1813_1852                    |
|   | AAATTAAAGACAAATTCAACCTTCAAGGAGTAACCAATCA |
|   | >Chromosome_3418_3457                    |
| 1 | GATTGCAGATAATGGGACATTTGTCATTCAAAATGAGTAG |
|   | >Chromosome_3420_3459                    |
|   | TTGCAGATAATGGGACATTTGTCATTCAAAATGAGTAGGC |
|   | >Chromosome_3422_3461                    |
|   | GCAGATAATGGGACATTTGTCATTCAAAATGAGTAGGCAA |
|   | >Chromosome_3443_3482                    |
|   | ATTCAAAATGAGTAGGCAACTTAAATGATTTTAAAAGAAC |

|                |                                        |            |         |       |     | _  | _  |       |
|----------------|----------------------------------------|------------|---------|-------|-----|----|----|-------|
| ##gff-version  | 3                                      |            |         |       |     |    |    |       |
| ##sequence-    | ##sequence-region Chromosome 360 22778 |            |         |       |     |    | 3  |       |
| #!genome-bui   | ld Eur                                 | ropean Nuc | leotide | Archi | ve  | AS | SΜ | 82939 |
| #!genome-ver   | rsion                                  | GCA_00082  | 29395.1 |       |     |    |    |       |
| #!genome-dat   | e 201                                  | 4-11       |         |       |     |    |    |       |
| #!genome-bui   | ld–ac                                  | cession GC | A_000   | 82939 | 5.1 |    |    |       |
| #!genebuild-la | st-up                                  | dated 2014 | 4-11    |       |     |    |    |       |
| Chromosome     | ena                                    | gene       | 360     | 1676  |     | +  |    | ID=ge |
| Chromosome     | ena                                    | transcript | 360     | 1676  |     | +  |    | ID=tr |
| Chromosome     | ena                                    | exon       | 360     | 1676  |     | +  |    | Pare  |
| Chromosome     | ena                                    | CDS        | 360     | 1676  |     | +  | 0  | ID=C  |
| ###            |                                        |            |         |       |     |    |    |       |
| Chromosome     | ena                                    | gene       | 1852    | 2991  |     | +  |    | ID=ge |
| Chromosome     | ena                                    | transcript | 1852    | 2991  |     | +  |    | ID=tr |
| Chromosome     | ena                                    | exon       | 1852    | 2991  |     | +  |    | Pare  |
| Chromosome     | ena                                    | CDS        | 1852    | 2991  |     | +  | 0  | ID=C  |
| ###            |                                        |            |         |       |     |    |    |       |
| Chromosome     | ena                                    | gene       | 3233    | 3457  |     |    |    | ID=ge |
| Chromosome     | ena                                    | transcript | 3233    | 3457  |     | +  |    | ID=tr |
| Chromosome     | ena                                    | exon       | 3233    | 3457  |     | +  |    | Pare  |
| Chromosome     | ena                                    | CDS        | 3233    | 3457  |     | +  | 0  | ID=C  |
| ###            |                                        |            |         |       |     |    |    |       |
| Chromosome     | ena                                    | gene       | 3467    | 4588  |     | +  |    | ID=ge |

①9-10番目のリードは、②の領域に一部がかかるように設計。領域内ではない。QuasRではgenenameがなかったため、計365遺伝子からなるカウントデータには反映されなかった。HTSeqで取り扱われるのであれば、この2リードもカウントされるだろうと予想。

| >Chromosome_361_400                                         |
|-------------------------------------------------------------|
| TGACTGATTTAGAAACACTTTGGGACACAATTAAAGAATC                    |
| >Chromosome_1637_1676                                       |
| AGAAGATGTCCAAAACCTTAAAATGGAGCTAAAGCCATAG                    |
| >Chromosome_1851_1890                                       |
| CATGAAATTTACAATTAGTCGTGCAACTTTTACAGCCAAA                    |
| >Chromosome_1843_1882                                       |
| TAACCAATCATGAAATTTACAATTAGTCGTGCAACTTTTA                    |
| >Chromosome_1833_1872                                       |
| CTTCAAGGAGTAACCAATCATGAAATTTACAATTAGTCGT                    |
| >Chromosome_1823_1862                                       |
| CAAATTCAACCTTCAAGGAGTAACCAATCATGAAATTTAC                    |
| >Chromosome_1813_1852                                       |
| AAATTAAAGACAAATTCAACCTTCAAGGAGTAACCAATCA                    |
| >Chromosome_3418_3457                                       |
| GATIGCAGATAAIGGGACATIIGICATICAAAAIGAGIAG                    |
| >Chromosome_3420_3459                                       |
| I I GCAGA I AA I GGGACA I I I G I CA I I CAAAA I GAG I AGGC |
| >Chromosome_3422_3461                                       |
| GUAGATAATGGGAUATTIGTUATTUAAAATGAGTAGGUAA                    |
| >Uhromosome_3443_3482                                       |
| ATTUAAAATGAGTAGGUAAUTTAAATGATTITAAAAGAAU                    |

| ##gff-version                          | 3                                                  |            |         |       |     |     |       |       |
|----------------------------------------|----------------------------------------------------|------------|---------|-------|-----|-----|-------|-------|
| ##sequence-region Chromosome 360 22778 |                                                    |            |         |       |     | 85( | 3     |       |
| #!genome-bui                           | #!genome-build European Nucleotide Archive ASM8293 |            |         |       |     |     | 82939 |       |
| #!genome-ver                           | rsion (                                            | GCA_00082  | 29395.1 |       |     |     |       |       |
| #!genome-dat                           | e 201                                              | 4-11       |         |       |     |     |       |       |
| #!genome-bui                           | ld-ac                                              | cession GC | A_000   | 82939 | 5.1 |     |       |       |
| #!genebuild-la                         | st-up                                              | dated 2014 | 4-11    |       |     |     |       |       |
| Chromosome                             | ena                                                | gene       | 360     | 1676  |     | +   |       | ID=ge |
| Chromosome                             | ena                                                | transcript | 360     | 1676  |     | +   |       | ID=tr |
| Chromosome                             | ena                                                | exon       | 360     | 1676  |     | +   |       | Pare  |
| Chromosome                             | ena                                                | CDS        | 360     | 1676  |     | +   | 0     | ID=C  |
| ###                                    |                                                    |            |         |       |     |     |       |       |
| Chromosome                             | ena                                                | gene       | 1852    | 2991  |     | +   |       | ID=ge |
| Chromosome                             | ena                                                | transcript | 1852    | 2991  |     | +   |       | ID=tr |
| Chromosome                             | ena                                                | exon       | 1852    | 2991  |     | +   |       | Pare  |
| Chromosome                             | ena                                                | CDS        | 1852    | 2991  |     | +   | 0     | ID=C  |
| ###                                    |                                                    |            |         |       |     |     |       |       |
| Chromosome                             | ena                                                | gene       | 3233    | 3457  |     |     |       | ID=ge |
| Chromosome                             | ena                                                | transcript | 3233    | 3457  |     | +   |       | ID=tr |
| Chromosome                             | ena                                                | exon       | 3233    | 3457  |     | +   |       | Pare  |
| Chromosome                             | ena                                                | CDS        | 3233    | 3457  |     | +   | 0     | ID=C  |
| ###                                    |                                                    |            |         |       |     |     |       |       |
| Chromosome                             | ena                                                | gene       | 3467    | 4588  |     | 3)- |       | ID=ge |

①11番目のリードは、②と③の領域にまたがって マップされるように設計。HTSeq(のデフォルトで あるunionモード)では、ambiguousとなるであろう。

|   | >Chromosome_361_400                      |
|---|------------------------------------------|
|   | TGACTGATTTAGAAACACTTTGGGACACAATTAAAGAATC |
|   | >Chromosome_1637_1676                    |
|   | AGAAGATGTCCAAAACCTTAAAATGGAGCTAAAGCCATAG |
|   | >Chromosome_1851_1890                    |
|   | CATGAAATTTACAATTAGTCGTGCAACTTTTACAGCCAAA |
|   | >Chromosome_1843_1882                    |
|   | TAACCAATCATGAAATTTACAATTAGTCGTGCAACTTTTA |
|   | >Chromosome_1833_1872                    |
|   | CTTCAAGGAGTAACCAATCATGAAATTTACAATTAGTCGT |
|   | >Chromosome_1823_1862                    |
|   | CAAATTCAACCTTCAAGGAGTAACCAATCATGAAATTTAC |
|   | >Chromosome_1813_1852                    |
|   | AAATTAAAGACAAATTCAACCTTCAAGGAGTAACCAATCA |
|   | >Chromosome_3418_3457                    |
|   | GATTGCAGATAATGGGACATTTGTCATTCAAAATGAGTAG |
|   | >Chromosome_3420_3459                    |
|   | TTGCAGATAATGGGACATTTGTCATTCAAAATGAGTAGGC |
|   | >Chromosome_3422_3461                    |
|   | GCAGATAATGGGACATTTGTCATTCAAAATGAGTAGGCAA |
| , | >Chromosome_3443_3482                    |
|   | ATTCAAAATGAGTAGGCAACTTAAATGATTTTAAAAGAAC |

### HTSeq(のデフォルトである①unionモード)では、②複数の 領域にまたがってマップされるリードは、ambiguousとなる。

## ambiguous

| http://htseq.readthedocs.io/e | en/release_0.10.0/count.html                 | ▼ ♂ 検索                                          |                          |                                  | × |
|-------------------------------|----------------------------------------------|-------------------------------------------------|--------------------------|----------------------------------|---|
| Counting reads in features ×  | The following figure illustrates the option: | effect of these three                           | e modes and t            | henonunique                      | ^ |
|                               |                                              | union                                           | intersection<br>_strict  | intersection<br>_nonempty        | ļ |
|                               | gene_A                                       | gene_A                                          | gene_A                   | gene_A                           |   |
|                               | read<br>gene_A                               | gene_A                                          | no_feature               | gene_A                           |   |
|                               | gene_A gene_A                                | gene_A                                          | no_feature               | gene_A                           |   |
|                               | gene_A gene_A                                | gene_A                                          | gene_A                   | gene_A                           |   |
|                               | read<br>gene_A<br>gene_B                     | gene_A                                          | gene_A                   | gene_A                           |   |
|                               | gene_A<br>gene_B                             | ambiguous<br>(both genes with<br>nonunique all) | gene_A                   | gene_A                           |   |
|                               | gene_A<br>gene_B                             | (both gene                                      | ambiguous<br>s withnonun | v: release_0.10.0 🗸<br>ique all) | ~ |

## Contents

- カウント情報取得の続き
  - □ フォローアップ(なぜ365 genesとなったのか?)
  - □ HTSeqでカウント情報取得
    - htseq-countとカウントモード
    - Usage(利用法)の読み解き方、実行(geneレベルカウントデータの取得)
    - 結果の解釈、応用スキルの習得
    - 課題1~3
    - 課題4(-t gene -i Nameとして、gene symbolをfeatureとして使うには)
    - ファイル形式の変換(GFF3 → GTF)
- データの正規化(RPK, RPM, RPKM/FPKM)
  - □ イントロ、RPK(長さの違いを補正)
  - □ RPM(総リード数の違いを補正)
  - □ RPKM/FPKM(長さと総リード数の両方を補正)

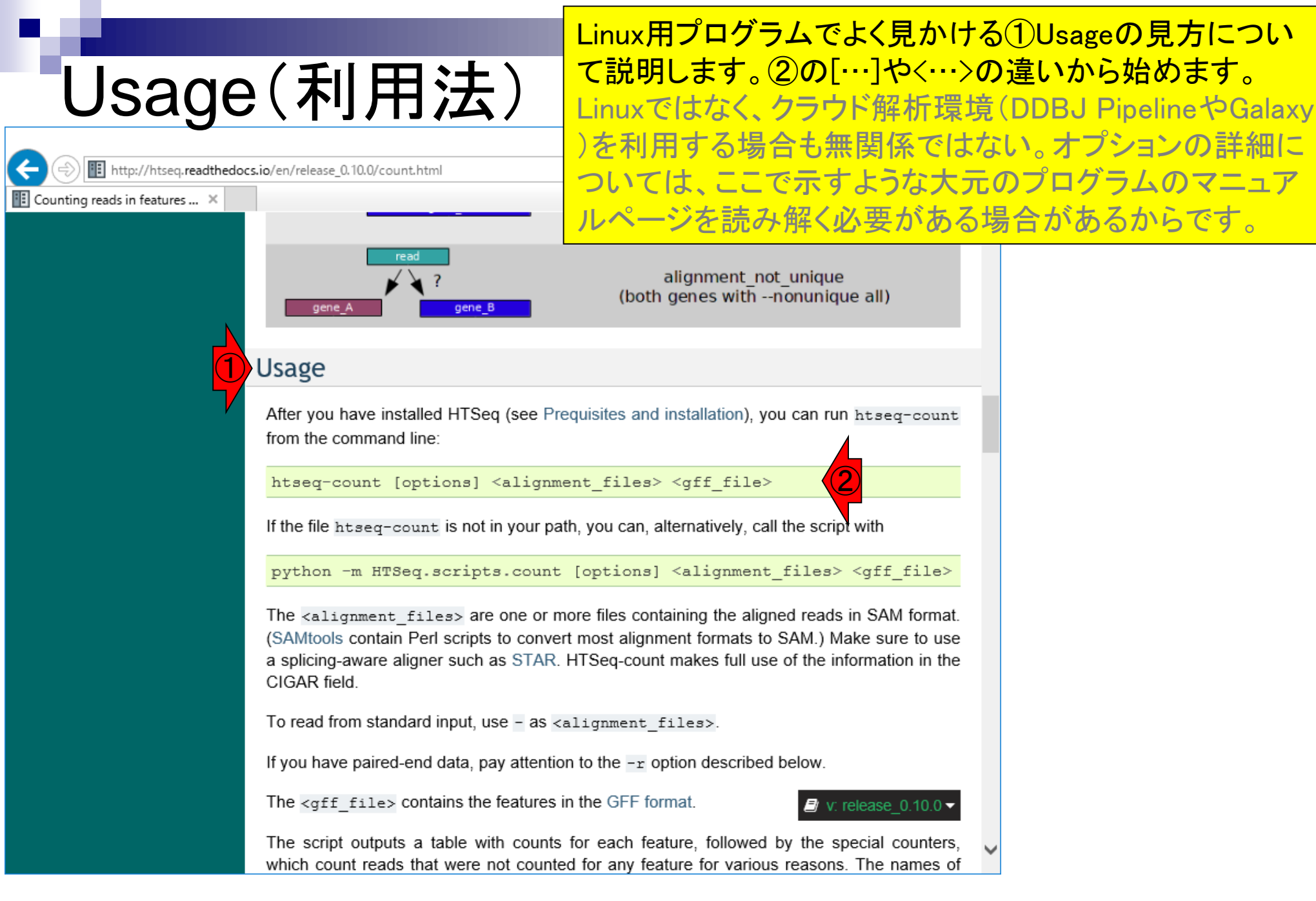

## [options]はなくてもよい

## ① [options]は、文字通りオプションなので、実行時になくてもよいものです。

|                              | o/en/release 0.10.0/count.html                                                                                                    | ▼ 戊 検索                                                                                                  | × □ −<br>∞∽∞∽∞                                                                 |   |  |
|------------------------------|----------------------------------------------------------------------------------------------------|----------------------------------------------------------------------------------------------------|--------------------------------------------------------------------------------|---|--|
| Counting reads in features × |                                                                                                    | 12.7                                                                                                    |                                                                                |   |  |
|                              |                                                                                                    |                                                                                                    |                                                                                | ~ |  |
|                              | read<br>?<br>gene_A gene_B                                                                                                    | alignment_not<br>(both genes withn                                                                      | _unique<br>ionunique all)                                                      |   |  |
|                              | Usage                                                                                                    |                                                                                                    |                                                                                |   |  |
|                              | After you have installed HTSeq (see Prequisites and installation), you can run htseq-count from the command                                             |                                                                                                    |                                                                                |   |  |
|                              | htseq-count [options] <align< th=""><th>nment_files&gt; <gff_file></gff_file></th><th></th><th></th></align<>                                           | nment_files> <gff_file></gff_file>                                                                      |                                                                                |   |  |
|                              | If the file htseq-count is not in your path, you can, alternatively, call the script with                                                               |                                                                                                    |                                                                                |   |  |
|                              | python -m HTSeq.scripts.cour                                                                                                    | nt [options] <alignment_< th=""><th>files&gt; <gff_file></gff_file></th><th></th></alignment_<>         | files> <gff_file></gff_file>                                                   |   |  |
|                              | The <alignment_files> are one or<br/>(SAMtools contain Perl scripts to con-<br/>a splicing-aware aligner such as STA<br/>CIGAR field.</alignment_files> | r more files containing the aligne<br>vert most alignment formats to s<br>R. HTSeq-count makes full use | ed reads in SAM format.<br>SAM.) Make sure to use<br>of the information in the |   |  |
|                              | To read from standard input, use - as                                                                                                    | <pre><alignment_files>.</alignment_files></pre>                                                         |                                                                                |   |  |
|                              | If you have paired-end data, pay atten                                                                                                    | tion to the -r option described I                                                                       | below.                                                                         |   |  |
|                              | The <gff_file> contains the feature</gff_file>                                                                                                    | es in the GFF format.                                                                                   | I v: release_0.10.0 ▼                                                          |   |  |
|                              | The script outputs a table with cour<br>which count reads that were not court                                                                           | nts for each feature, followed b<br>nted for any feature for various                                    | by the special counters, reasons. The names of                                 | ~ |  |

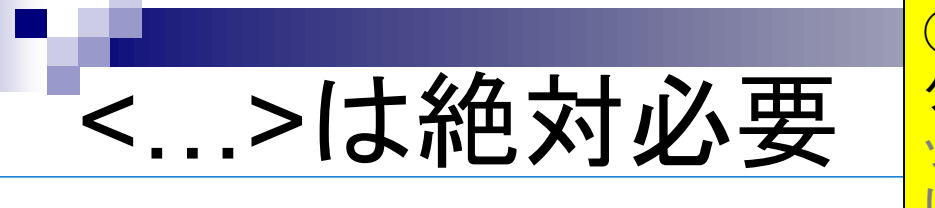

①<alignment\_files>や②<gff\_file>は、③htseq-countプロ グラムの実行時に必須のファイル達です。確かに①マ ッピング結果ファイルや、②アノテーションファイルがな いとカウント情報を取得しようがないので妥当ですね。

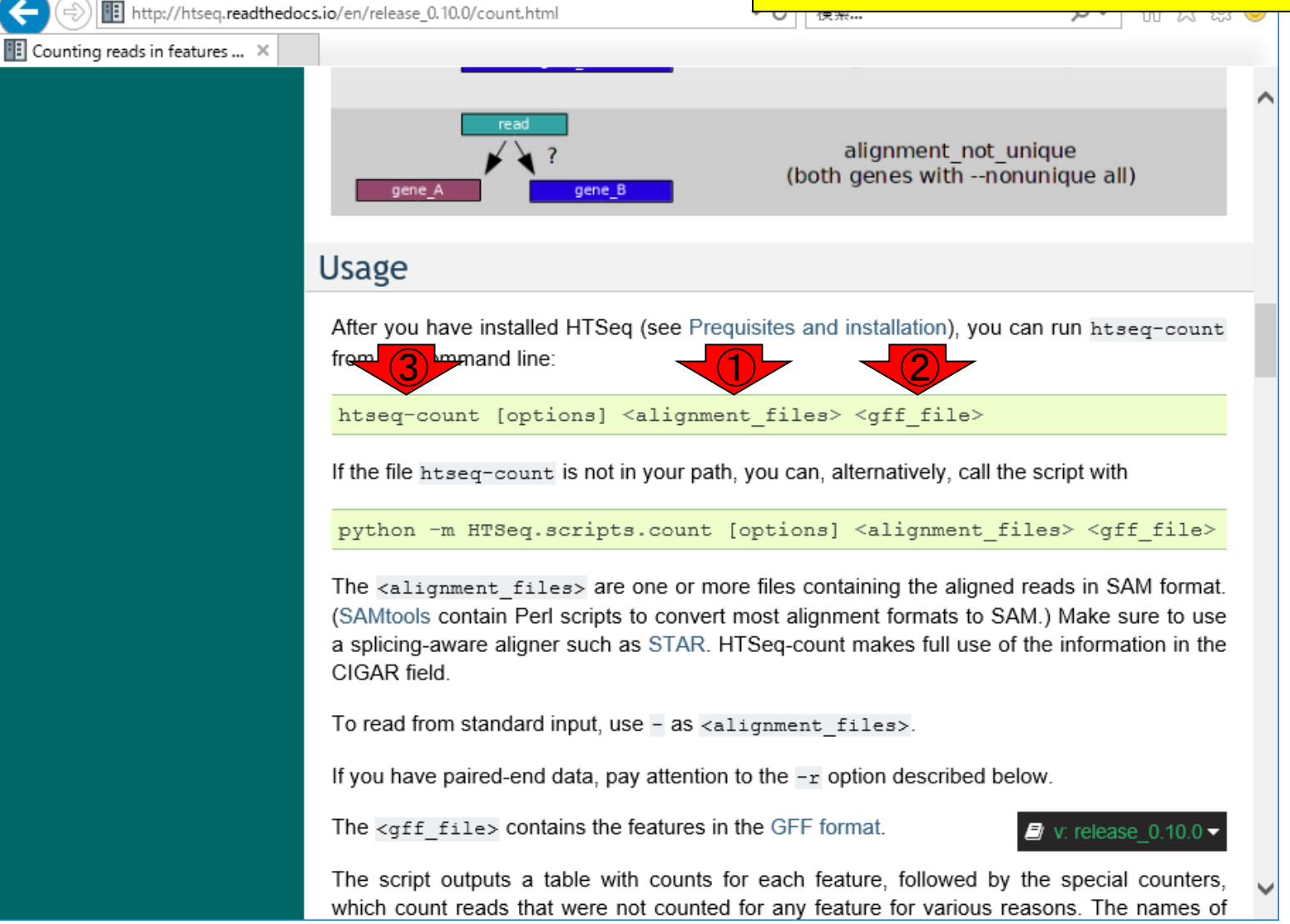

|                                                                                                    | (複数ファイルを一度に実行したいヒトは)①                                                                                                    |
|----------------------------------------------------------------------------------------------------|----------------------------------------------------------------------------------------------------|
| <pre><alignment files=""></alignment></pre>                                                                                                    | <pre><alignment_files>と複数形になっているのを見逃<br/>さない、②でもSAM形式であれば、複数ファイル</alignment_files></pre>                                                                                                    |
| ← ④ ■ http://htseq.readthedocs.io/en/release_0.10.0/count.html マ C 検索.<br>■ Counting reads in features ×                                                                                                    | を指定可能と書いてある。BAMファイル(SAMの<br>バイナリ版)とは書いてはいないものの、2015年                                                                                                    |
| read<br>?<br>gene_A gene_B (both g                                                                                                    | いでしょうという思想のもと、後にoptionのところで<br>BAMファイルの取り扱いに関する記述を探す。                                                                                                    |
| Usage                                                                                                    |                                                                                                    |
| After you have installed HTSeq (see Prequisites and in<br>from the command line:<br><a href="htseq-count">htseq-count</a> [options] <a lignment_files=""><br/>If the file <a href="htseq-count">htseq-count</a> is not in your path, you can, alt</a> | <pre>stallation), you can run htseq-count <gff_file> ternatively, call the script with</gff_file></pre>                                                                                     |
| python -m HTSeq.scripts.count [options]         The <alignment_files> are one or more files conta         (SAMtools contain Perl scripts to convert most alignment a splicing-aware aligner such as STAR. HTSeq-count CIGAR field.</alignment_files>  | <alignment_files> <gff_file><br/>ining the aligned reads in SAM format.<br/>ent formats to SAM.) Make sure to use<br/>makes full use of the information in the</gff_file></alignment_files> |
| To read from standard input, use - as <alignment_f:< th=""><th>iles&gt;.</th></alignment_f:<>                                                                                                    | iles>.                                                                                                    |
| The <gff_file> contains the features in the GFF form</gff_file>                                                                                                    | nat.<br>v: release_0.10.0                                                                                                    |
| The script outputs a table with counts for each feat<br>which count reads that were not counted for any feat                                                                                                    | ure, followed by the special counters, ure for various reasons. The names of                                                                                                    |

### アノテーションファイルは複数のわけがないので、①<gff\_file> となっているのは妥当ですね。②GFF形式のようです。但し !、③のリンク先がGFF2 (GTF形式のこと)となっていること から、デフォルトはGFF3ではないのだろうと予想を立てる。

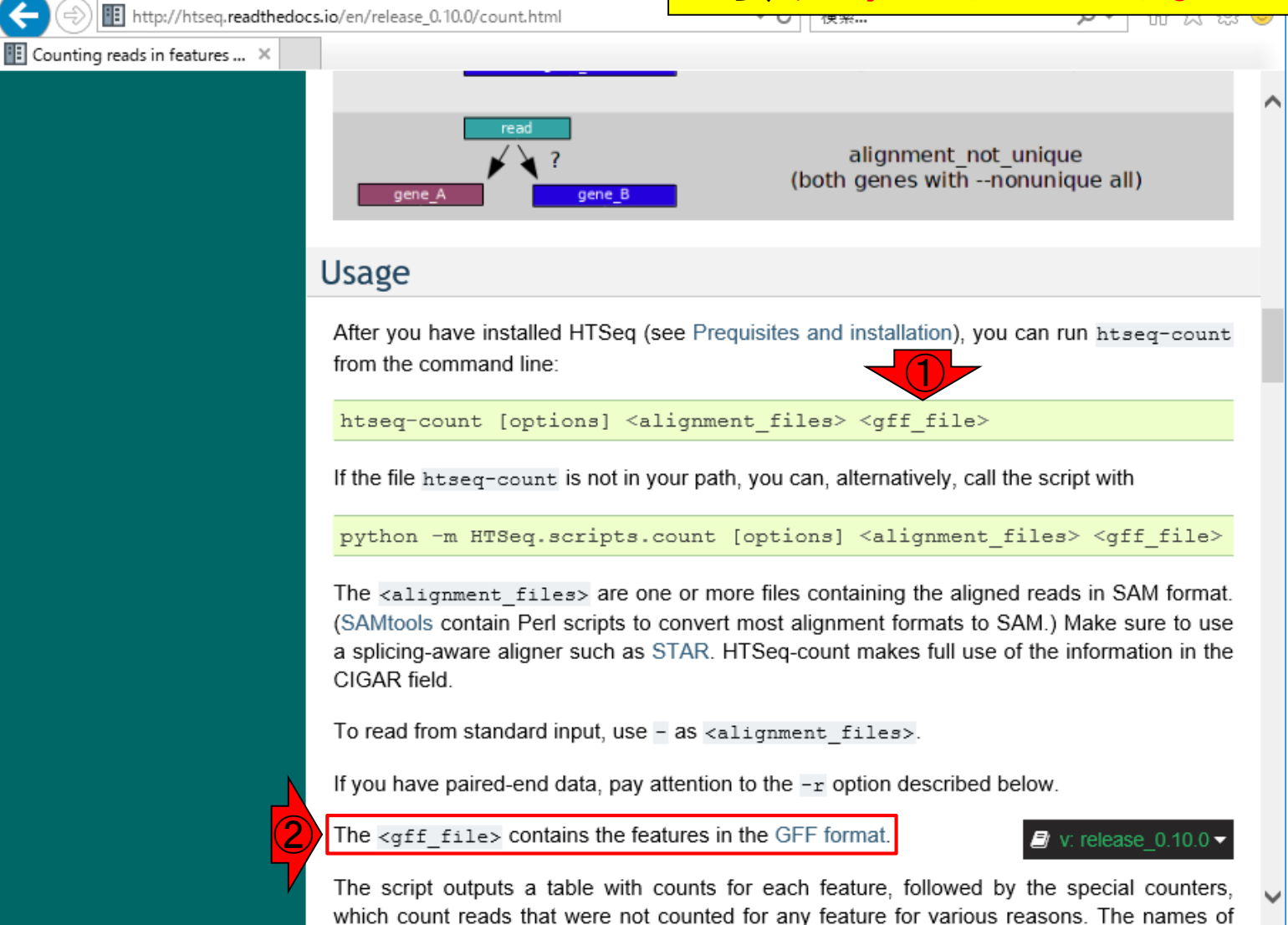

f file>

## strand-specific

①少しページ下部に移動。②strand-specific protocol で得られたRNA-seqデータをデフォルトにするのは妥 当。そうでないデータの場合は、得られるカウント総数 が当然少なくなるので--stranded=noオプションをつけ ねばならないと書かれている。

http://htseq.readthedocs.io/en/release\_0.10.0/count.html

### 🔢 Counting reads in features ... 🗡

- not\_aligned: reads (or read pairs) in the SAM file without alignment
- <u>\_\_alignment\_not\_unique</u>: reads (or read pairs) with more than one reported alignment. These reads are recognized from the NH optional SAM field tag. (If the aligner does not set this field, multiply aligned reads will be counted multiple times, unless they getv filtered out by due to the <u>\_a</u> option.) Note that if the <u>\_\_nonunique</u> all option was used, these reads (or read pairs) are still assigned to features.

2

*Important:* The default for strandedness is *yes.* If your RNA-Seq data has not been made with a strand-specific protocol, this causes half of the reads to be lost. Hence, make sure to set the option --stranded=no unless you have strand-specific data!

### Options

-f <format>, --format=<format>

Format of the input data. Possible values are sam (for text SAM files) and bam (for binary BAM files). Default is sam.

For paired-end data, the alignment have to be sorted either by read name or by alignment position. If your data is not sorted, use the samtools sort function of samtools to sort it. Use this option, with name or pos for <order> to indicate how the input data has been sorted. The default is name.

If name is indicated, htseq-count expects all the alignments for the reads of a given read pair to appear in adjacent records in the input data. For pos, this is not expected;

rather, read alignments whose mate alignment have not yet bee buffer in memory until the mate is found. While, strictly speaking, the strictly speaking the strictly speaking th

with unsorted data, sorting ensures that most alignment mates appear close to each other in the data and hence the buffer is much less likely to overflow.

<sup>-</sup>r <order>, --order=<order>

## Options

http://htseq.readthedocs.io/en/release\_0.10.0/count.html

### 🔢 Counting reads in features ... 🛛 🛛

- \_\_not\_aligned: reads (or read
- \_\_alignment\_not\_unique: realignment. These reads are reads

ここからが①オプションの説明部分。②これはフォーマット の指定に関するもの。マッピング結果ファイルのフォーマットに関するものであることは、その後の記述内容からわか る。デフォルトはSAM形式であるので、SAMファイルを読み 込ませる場合は、-fや--formatのオプションは書かなくても よいことがわかる。BAMファイルを入力として与えたい場合 は、-f bamや--format=bamと書けばよいのだと読み解く。

aligner does not set this field, multiply aligned reads will be counted multiple times, unless they getv filtered out by due to the -a option.) Note that if the --nonunique all option was used, these reads (or read pairs) are still assigned to features.

*Important:* The default for strandedness is *yes.* If your RNA-Seq data has not been made with a strand-specific protocol, this causes half of the reads to be lost. Hence, make sure to set the option <u>--stranded=no</u> unless you have strand-specific data!

### Options

-f <format>, --format=<format>

Format of the input data. Possible values are sam (for text SAM files) and bam (for binary BAM files). Default is sam.

### -r <order>, --order=<order>

For paired-end data, the alignment have to be sorted either by read name or by alignment position. If your data is not sorted, use the samtools sort function of samtools to sort it. Use this option, with name or pos for <order> to indicate how the input data has been sorted. The default is name.

If name is indicated, htseq-count expects all the alignments for the reads of a given read pair to appear in adjacent records in the input data. For pos, this is not expected;

rather, read alignments whose mate alignment have not yet bee buffer in memory until the mate is found. While, strictly speaking, the vertice of the strictly speaking, the vertice of the strictly speaking the vertice of the strictly speaking the strictly speaking the vertice of the strictly speaking the vertice of the strictly speaking the vertice of the strictly speaking the vertice of the strictly speaking the strictly speaking the vertice of the strictly speaking the vertice of the strictly speaking the vertice of the strictly speaking the vertice of the strictly speaking the strictly speaking the vertice of the strictly speaking the vertice of the strictly speaking the vertice of the strictly speaking the vertice of the strictly speaking the vertice of the strictly speaking the strictly speaking the vertice of the strictly speaking the strictly speaking the strict

with unsorted data, sorting ensures that most alignment mates appear close to each other in the data and hence the buffer is much less likely to overflow.

## Options

# ①の<format>という記述に注目!。<…>は絶対に必要なもの、という意味でした。これは、-f自体はつけてもつけなくてもよいものだが、-fをつける場合はsamまたはbamもセットで指定しなきゃだめよ!という意味です。

### http://htseq.readthedocs.io/en/release\_0.10.0/count.html

Option

### 🔢 Counting reads in features ... 🗡

- not\_aligned: reads (or read pairs) in the SAM file without alignment
- <u>alignment\_not\_unique</u>: reads (or read pairs) with more than one reported alignment. These reads are recognized from the NH optional SAM field tag. (If the aligner does not set this field, multiply aligned reads will be counted multiple times, unless they getv filtered out by due to the -a option.) Note that if the --nonunique all option was used, these reads (or read pairs) are still assigned to features.

*Important:* The default for strandedness is yes. If your RNA-Seq data has not been made with a strand-specific protocol, this causes half of the reads to be lost. Hence, make sure to set the option <u>--stranded=no</u> unless you have strand-specific data!

### -f <format>, --format=<format>

Format of the input data. Possible values are sam (for text SAM files) and bam (for binary BAM files). Default is sam.

### -r <order>, --order=<order>

For paired-end data, the alignment have to be sorted either by read name or by alignment position. If your data is not sorted, use the samtools sort function of samtools to sort it. Use this option, with name or pos for <order> to indicate how the input data has been sorted. The default is name.

If name is indicated, htseq-count expects all the alignments for the reads of a given read pair to appear in adjacent records in the input data. For pos, this is not expected;

rather, read alignments whose mate alignment have not yet bee buffer in memory until the mate is found. While, strictly speaking, the

with unsorted data, sorting ensures that most alignment mates appear close to each other in the data and hence the buffer is much less likely to overflow.

http://htseq.readthedocs.io/en/release\_0.10.0/count.html

### Counting reads in features ... ×

①少しページ下部に移動。②がOptionsの説明の少し上の部分 に書かれていた、strand-specific protocolで得られたRNA-seq Strand-Specific に書かれていた、strand-specific protocolで待られたRNA-sec データの取り扱いに関する詳細な説明。--stranded=noと同じ 意味なのが-s noであることが読み取れます。最後の3行分は paired-endリードの取り扱いに関するものです。が、-s reverse または---stranded=reverseをつけた場合にどのようにruleが reverseされるのかは私にはよくわかりません。 in memory until the mates effect for single end or pair

r: release 0.10.0 ▼

-s <yes/no/reverse>, --stranded=<yes/no/reverse> whether the data is from a strand-specific assay (default: yes)

For stranded=no, a read is considered overlapping with a feature regardless of whether it is mapped to the same or the opposite strand as the feature. For stranded=yes and single-end reads, the read has to be mapped to the same strand as the feature. For paired-end reads, the first read has to be on the same strand and the second read on the opposite strand. For stranded=reverse, these rules are reversed.

### -a <minaqual>, --a=<minaqual>

When <alignment file> is

skip all reads with alignment quality lower than the given minimum value (default: 10 -Note: the default used to be 0 until version 0.5.4.)

### -t <feature type>, --type=<feature type>

feature type (3rd column in GFF file) to be used, all features of other type are ignored (default, suitable for RNA-Seq analysis using an Ensembl GTF file: exon)

### -i <id attribute>, --idattr=<id attribute>

GFF attribute to be used as feature ID. Several GFF lines with the same feature ID will be considered as parts of the same feature. The feature ID is used to identity the counts in the output table. The default, suitable for RNA-Seq analysis using an Ensembl GTF file, is gene id.

### --additional-attr=<id attributes>

Additional feature attributes, which will be printed as an additional column after the primary attribute column but before the counts column(s). The default is none a suitable

## デフォルトはGTF

アノテーションファイル<gff\_file>の説明部分で、GFF2 形式のページに飛ばされていた。このため、おそらく GTF形式のことだろうとは予想していたが、②の記述 を眺めることでデフォルトはGTFだと確信する。

v: release 0.10.0

http://htseq.**readthedocs.io**/en/release\_0.10.0/count.html

### 🔢 Counting reads in features ... 🗡

When <alignment\_file> is paired end sorted by position, allow only so many reads to stay in memory until the mates are found (raising this number will use more memory). Has no effect for single end or paired end sorted by name. (default: 30000000)

- C

-s <yes/no/reverse>, --stranded=<yes/no/reverse>
whether the data is from a strand-specific assay (default: yes)

For stranded=no, a read is considered overlapping with a feature regardless of whether it is mapped to the same or the opposite strand as the feature. For stranded=yes and single-end reads, the read has to be mapped to the same strand as the feature. For paired-end reads, the first read has to be on the same strand and the second read on the opposite strand. For stranded=reverse, these rules are reversed.

```
-a <minaqual>, --a=<minaqual>
```

skip all reads with alignment quality lower than the given minimum value (default: 10 — Note: the default used to be 0 until version 0.5.4.)

```
-t <feature type>, --type=<feature type>
```

feature type (3rd column in GFF file) to be used, all features of other type are ignored (default, suitable for RNA-Seq analysis using an Ensembl GTF file: exon)

### -i <id attribute>, --idattr=<id attribute>

GFF attribute to be used as feature ID. Several GFF lines with the same feature ID will be considered as parts of the same feature. The feature ID is used to identity the counts in the output table. The default, suitable for RNA-Seq analysis using an Ensembl GTF file, is gene\_id.

--additional-attr=<id attributes>

Additional feature attributes, which will be printed as an additional column after the primary attribute column, but before the counts column(s). The default is none, a suitable

### ①少しページ下部に移動。②FAQ。③ HTSeqは、複数個所にマップされるリ ードは無視するポリシーなのですね。

\_

🔎 🖓 🖧 🖗 🙂

 $\times$ 

( ) http://htseq.**readthedocs.io**/en/release\_0.10.0/count.html

▼ ぴ | 検索...

Counting reads in features ... ×

FAC

-h, --help

Show a usage summary and exit

### Frequenctly asked questions

My shell reports "command not found" when I try to run "htseq-count". How can I launch the script?

The file "htseq-count" has to be in the system's search path. By default, Python places it in its script directory, which you have to add to your search path. A maybe easier alternative is to write python -m HTSeq.scripts.count instead of htseq-count, followed by the options and arguments, which will launch the htseq-count script as well.

Why are multi-mapping reads and reads overlapping multiple features discarded rather than counted for each feature?

The primary intended use case for htseq-count is differential expression analysis, where one compares the expression of the same gene across samples and not the expression of different genes within a sample. Now, consider two genes, which share a stretch of common sequence such that for a read mapping to this stretch, the aligner cannot decide which of the two genes the read originated from and hence reports a multiple alignment. If we discard all such reads, we undercount the total output of the genes, but the *ratio* of expression strength (the "fold change") between samples or experimental condition will still be correct, because we discard the same fraction of reads in all samples. On the other hand, if we counted these reads for both genes, a subsequent diffential-expression analysis might find false positives: Even if only one of the gene changes increases its expression in reaction to treatment, the additional read caused by this would be counted for both genes, giving the wrong appearance that both genes reacted to the treatment.

incorroctly

I have used a GTF file generated by the Table Browser function of the UCSC Genome Browser, and most reads are counted as ambiguous. Why?

## ambiguous

### HTSeq(のデフォルトである①unionモード)では、 ②複数の領域にまたがってマップされるリー ドは、ambiguousとなる。確かにそうでしたね。

| + http://htseq.readthedocs   | .io/en/release_0.10.0/count.html             | → 0 検索                                          |                          | - ロ ×<br>命☆隠(                    |
|------------------------------|----------------------------------------------|-------------------------------------------------|--------------------------|----------------------------------|
| Counting reads in features X | The following figure illustrates the option: | effect of these three                           | e modes and t            | henonunique                      |
|                              |                                              | union                                           | intersection<br>_strict  | intersection<br>_nonempty        |
|                              | gene_A                                       | gene_A                                          | gene_A                   | gene_A                           |
|                              | .gene_A                                      | gene_A                                          | no_feature               | gene_A                           |
|                              | gene_A gene_A                                | gene_A                                          | no_feature               | gene_A                           |
|                              | gene_A gene_A                                | gene_A                                          | gene_A                   | gene_A                           |
|                              | gene_A gene_8                                | gene_A                                          | gene_A                   | gene_A                           |
|                              | gene_A gene_B                                | ambiguous<br>(both genes with<br>nonunique all) | gene_A                   | gene_A                           |
|                              | gene_A<br>gene_B                             | (both gene                                      | ambiguous<br>s withnonun | v. release_0.10.0 ▼<br>ique all) |

## FAQ

Counting reads in features ... ×

### ①一番下まで移動。②このあたりを眺めることで、 GFF3ファイルの読み込ませ方や、geneやexon以外 の任意のfeatureを用いてカウント情報を取得する場 合のオプションの指定法を試行錯誤しながら学ぶ。

🗇 v: release 0.10.0 🔻

previous | next | index

### Http://htseq.readthedocs.io/en/release\_0.10.0/count.html

union would not be appropriate and hence tend to recommend to just stick to union.

- C

### I have a GTF file? How do I convert it to GFF?

No need to do that, because GTF is a tightening of the GFF format. Hence, all GTF files are GFF files, too. By default, htseq-count expects a GTF file.

I have a GFF file, not a GTF file. How can I use it to count RNA-Seq reads?

The GTF format specifies, inter alia, that exons are marked by the word exon in the third column and that the gene ID is given in an attribute named gene\_id, and htseq-count expects these words to be used by default. If you GFF file uses a word other than exon in its third column to mark lines describing exons, notify htseq-count using the --type option. If the name of the attribute containing the gene ID for exon lines is not gene\_id, use the --idattr. Often, its is, for example, Parent, GeneID or ID. Make sure it is the gene ID and not the exon ID.

How can I count overlaps with features other than genes/exons?

If you have GFF file listing your features, use it together with the <u>--type</u> and <u>--idattr</u> options. If your feature intervals need to be computed, you are probably better off writing your own counting script (provided you have some knowledge of Python). Follow the tutorial in the other pages of this documentation to see how to use HTSeq for this.

How should I cite htseq-count in a publication?

Please cite HTSeq as follows: S Anders, T P Pyl, W Huber: *HTSeq — A Python framework to work with high-throughput sequencing data.* bioRxiv 2014. doi: 10.1101/002824. (This is a preprint currently under review. We will replace this with the reference to the final published version once available.)

HTSeq 0.10.0 documentation »

© Copyright 2010, Simon Anders. Created using Sphinx 1.7.4.

## Contents

- カウント情報取得の続き
  - □ フォローアップ(なぜ365 genesとなったのか?)
  - □ HTSeqでカウント情報取得
    - htseq-countとカウントモード
    - Usage(利用法)の読み解き方、実行(geneレベルカウントデータの取得)
    - 結果の解釈、応用スキルの習得
    - 課題1~3
    - 課題4(-t gene -i Nameとして、gene symbolをfeatureとして使うには)
    - ファイル形式の変換(GFF3 → GTF)
- データの正規化(RPK, RPM, RPKM/FPKM)
  - □ イントロ、RPK(長さの違いを補正)
  - □ RPM(総リード数の違いを補正)
  - □ RPKM/FPKM(長さと総リード数の両方を補正)

①乳酸菌ゲノムへのマッピング結果BAMファイル (機能ゲノム学第4回のスライド103)と、②対応す るGFF3ファイルを入力として、③htseq-countで geneレベルのカウントデータを得る例を示します。

| htseq-count実行                                                     |     |
|-------------------------------------------------------------------|-----|
| http://htseq. <b>readthedocs.io</b> /en/release_0.10.0/count.html | - ¢ |
| Counting reads in features ×                                      |     |
|                                                                   |     |
| read                                                              |     |

alignment not unique ? (both genes with --nonunique all) gene Usage After you have installed HTSeq (see Prequisites and installation), you can run htseq-count from mand line: htseq-count [options] <alignment files> <gff file> If the file htseq-count is not in your path, you can, alternatively, call the script with python -m HTSeq.scripts.count [options] <alignment files> <gff file> The <alignment files> are one or more files containing the aligned reads in SAM format. (SAMtools contain Perl scripts to convert most alignment formats to SAM.) Make sure to use a splicing-aware aligner such as STAR. HTSeq-count makes full use of the information in the CIGAR field. To read from standard input, use - as <alignment files>. If you have paired-end data, pay attention to the -r option described below. The <gff file> contains the features in the GFF format. v: release 0.10.0 -The script outputs a table with counts for each feature, followed by the special counters, which count reads that were not counted for any feature for various reasons. The names of

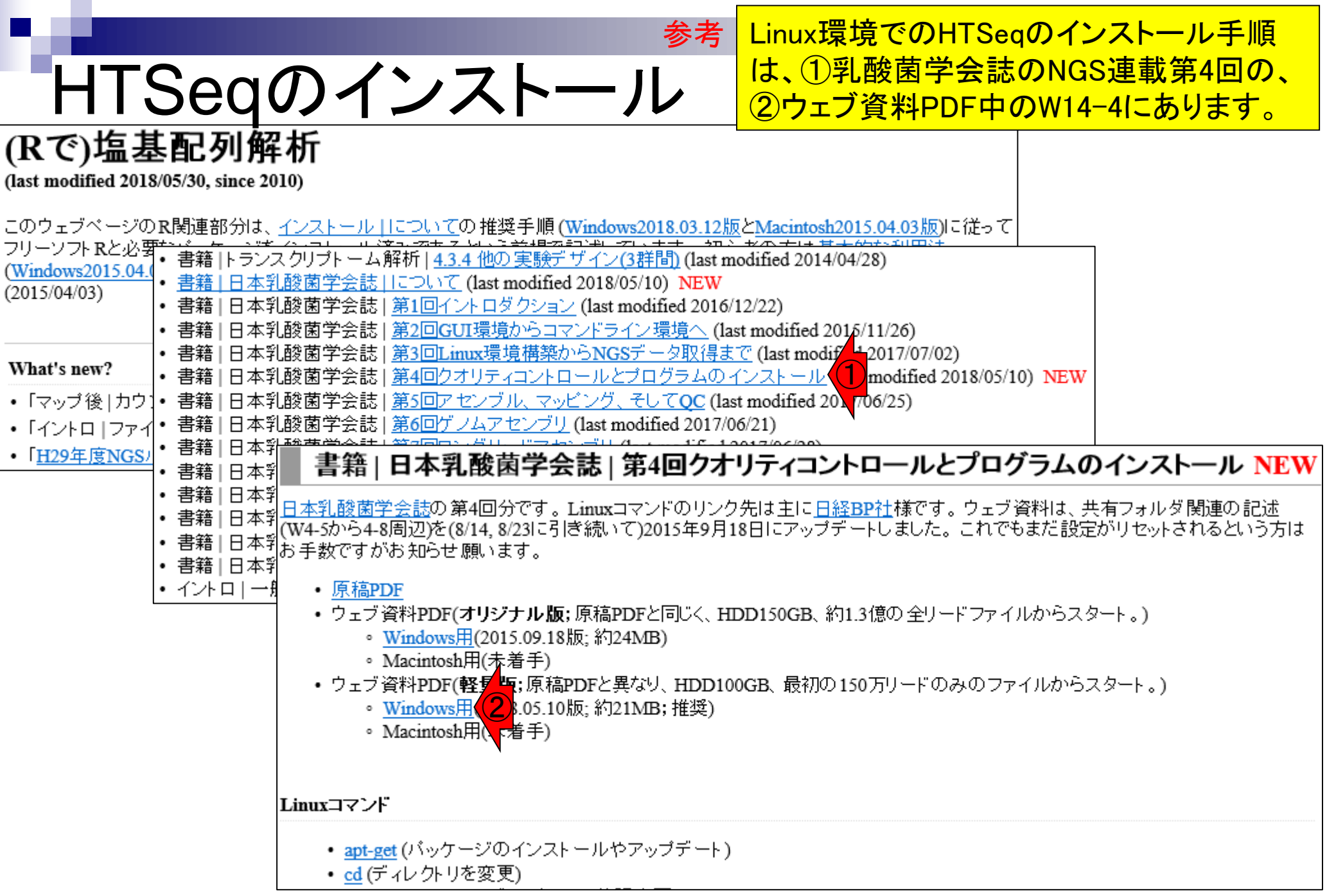

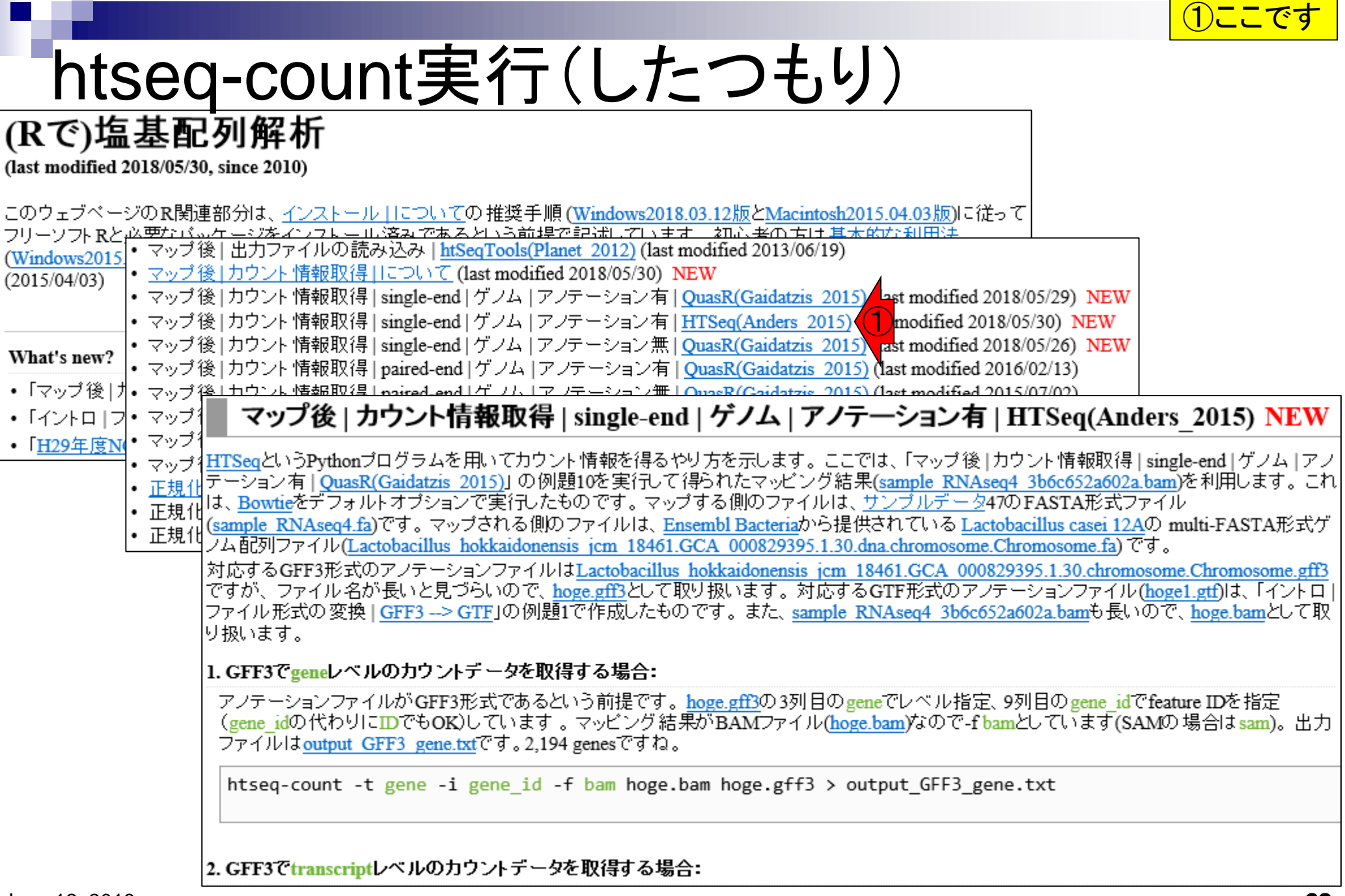

## htseq-count実行コマンド

### 入力ファイルやオプション について説明します。

### マップ後 | カウント情報取得 | single-end | ゲノム | アノテーション有 | HTSeq(Anders\_2015) NEW

HTSeqというPythonプログラムを用いてカウント情報を得るやり方を示します。ここでは、「マップ後 | カウント情報取得 | single-end | ゲノム | アノ テーション有 | QuasR(Gaidatzis 2015)] の例題10を実行して得られたマッビング結果(sample RNAseq4 3b6c652a602a.bam)を利用します。これ は、Bowtieをデフォルトオブションで実行したものです。マップする側のファイルは、サンプルデータ47のFASTA形式ファイル (sample RNAseq4.fa)です。マップされる側のファイルは、Ensembl Bacteriaから提供されている Lactobacillus casei 12Aの multi-FASTA形式ゲ ノム配列ファイル(Lactobacillus hokkaidonensis jcm 18461.GCA 000829395.1.30.dna.chromosome.Chromosome.fa) です。 対応するGFF3形式のアノテーションファイルはLactobacillus hokkaidonensis jcm 18461.GCA 000829395.1.30.chromosome.Chromosome.gff3 ですが、ファイル名が長いと見づらいので、hoge.gff3として取り扱います。対応するGTF形式のアノテーションファイル(hoge1.gtf)は、「イントロ | ファイル形式の変換 | GFF3 --> GTF」の例題1で作成したものです。また、sample RNAseq4 3b6c652a602a.bam</u>も長いので、hoge.bamとして取 り扱います。

### 1.GFF3でgeneレベルのカウントデータを取得する場合:

アノテーションファイルがGFF3形式であるという前提です。<u>hoge.gff3</u>の3列目のgeneでレベル指定、9列目のgene\_idでfeature IDを指定 (gene\_idの代わりにIDでもOK)しています。マッピング結果がBAMファイル(<u>hoge.bam</u>)なので-f bamとしています(SAMの場合はsam)。出力 ファイルは<u>output GFF3 gene.txt</u>です。2,194 genesですね。

htseq-count -t gene -i gene\_id -f bam hoge.bam hoge.gff3 > output\_GFF3\_gene.txt

### 2. GFF3でtranscriptレベルのカウントデータを取得する場合:

アノテーションファイルがGFF3形式であるという前提です。<u>hoge.gff3</u>の3列目のtranscriptでレベル指定、9列目のtranscript\_idでfeature IDを指定(transcript\_idの代わりにIDやParentでもOK)しています。マッピング結果がBAMファイル(<u>hoge.bam</u>)なので-f bamとしています(SAMの場合はsam)。出力ファイルは<u>output GFF3 transcript.txt</u>です。2,250 transcriptsですね。

htseq-count -t transcript -i transcript\_id -f bam hoge.bam hoge.gff3 > output\_GFF3\_transcript.txt

### 3. GFF3でexonレベルのカウントデータを取得する場合:

アノテーションファイルがGFF3形式であるという前提です。<u>hoge.gff3</u>の3列目のexonでレベル指定、9列目のexon\_idでfeature IDを指定 (exon\_idの代わりにParentやNameでもOK)しています。マッピング結果がBAMファイル(<u>hoge.bam</u>)なので-f bamとしています(SAMの場合は sam)。出力ファイルは<u>output GFF3 exon.txt</u>です。2,262 exonsですね。

htseq-count -t exon -i exon\_id -f bam hoge.bam hoge.gff3 > output\_GFF3\_exon.txt

### ①乳酸菌ゲノムへのマッピング結果BAMファイル(hoge.bam) htseq-countを 実行する上で絶対必要な入力ファイルに相当するものです。

### マップ後 | カウント情報取得 | single-end | ゲノム | アノテーション有 | HTSeq(Anders\_2015) NEW

HTSeqというPythonプログラムを用いてカウント情報を得るやり方を示します。ここでは、「マップ後|カウント情報取得|single-end|ゲノム|アノ テーション有|QuasR(Gaidatzis 2015)]の例題10を実行して得られたマッピング結果(sample RNAseq4 3b6c652a602a.bam)を利用します。これ は、Bowtieをデフォルトオプションで実行したものです。マップする側のファイルは、サンプルデータ47のFASTA形式ファイル (sample RNAseq4.fa)です。マップされる側のファイルは、Ensembl Bacteriaから提供されている Lactobacillus casei 12Aの multi-FASTA形式ゲ ノム配列ファイル(Lactobacillus hokkaidonensis jcm 18461.GCA 000829395.1.30.dna.chromosome.Chromosome.fa)です。 対応するGFF3形式のアノテーションファイルはLactobacillus hokkaidonensis jcm 18461.GCA 000829395.1.30.chromosome.Chromosome.gf3 ですが、ファイル名が長いと見づらいので、hoge.gff3として取り扱います。対応するGTF形式のアノテーションファイル(hoge1.gff)は、「イントロ| ファイル形式の変換|GFF3--> GTF」の例題1で作成したものです。また、sample RNAseq4 3b6c652a602a.bam</mark>も長いので、hoge.bamとして取 り扱います。

### 1.GFF3でgeneレベルのカウントデータを取得する場合:

アノテーションファイルがGFF3形式であるという前提です。<u>hoge.gff3</u>の3列目のgeneでレベル指定、9列目のgene\_idでfeature IDを指定 (gene\_idの代わりにIDでもOK)しています。マッピング結果がBAMファイル(<u>hoge.bam</u>)なので-f bamとしています(SAMの場合はsam)。出力 ファイルは<u>output GFF3 gene.txt</u>です。2,194 genesですね。

htseq-count -t gene -i gene\_id -f bam hoge.bam hoge.gff3 > output\_GFF3\_gene.txt

### 2. GFF3でtranscriptレベルのカウントデータを取得する場合:

アノテーションファイルがGFF3形式であるという前提です。<u>hoge.gff3</u>の3列目のtranscriptでレベル指定、9列目のtranscript\_idでfeature IDを指定 (transcript\_idの代わりにIDやParentでもOK)しています。マッピング結果がBAMファイル(<u>hoge.bam</u>)なので-f bamとしています(SAMの場合は sam)。出力ファイルは<u>output\_GFF3\_transcript.txt</u>です。2,250 transcriptsですね。

htseq-count -t transcript -i transcript\_id -f bam hoge.bam hoge.gff3 > output\_GFF3\_transcript.txt

### 3. GFF3でexonレベルのカウントデータを取得する場合:

アノテーションファイルがGFF3形式であるという前提です。<u>hoge.gff3</u>の3列目のexonでレベル指定、9列目のexon\_idでfeature IDを指定 (exon\_idの代わりにParentやNameでもOK)しています。マッピング結果がBAMファイル(<u>hoge.bam</u>)なので-f bamとしています(SAMの場合は sam)。出力ファイルは<u>output GFF3 exon.txt</u>です。2,262 exonsですね。

htseq-count -t exon -i exon\_id -f bam hoge.bam hoge.gff3 > output\_GFF3\_exon.txt

### HTSeqのマニュアル中のこれらに相当。

## htseq-count実行コマンド

|                                |                                                                                                    |                                                                                                    | _                                                        |                               | ×       |
|--------------------------------|----------------------------------------------------------------------------------------------------|----------------------------------------------------------------------------------------------------|----------------------------------------------------------|-------------------------------|---------|
| http://htseq.readthedo         | :s.io/en/release_0.10.0/count.html                                                                                                    | ▼ Ĉ 検索                                                                                                    | Q <b>~</b> (î                                            | 17 193                        | <u></u> |
| 🔃 Counting reads in features 🗙 |                                                                                                    |                                                                                                    |                                                          |                               |         |
|                                |                                                                                                    |                                                                                                    |                                                          |                               | ^       |
|                                | gene_A gene_B                                                                                                    | alignment_not<br>(both genes withn                                                                              | _unique<br>ionunique all)                                |                               |         |
|                                | Usage                                                                                                    |                                                                                                    |                                                          |                               |         |
|                                | After you have installed HTSeq (see Pr                                                                                                    | requisites and installation), you                                                                               | u can run htseq-                                         | count                         |         |
|                                | htseq-count [options] <alignm< th=""><th>ment_files&gt; <gff_file></gff_file></th><th></th><th></th><th></th></alignm<>                                      | ment_files> <gff_file></gff_file>                                                                               |                                                          |                               |         |
|                                | If the file htseq-count is not in your pa                                                                                                    | ath, you can, alternatively, call                                                                               | the script with                                          |                               |         |
|                                | python -m HTSeq.scripts.count                                                                                                    | [options] <alignment_< td=""><td>files&gt; <gff_f< td=""><td>file&gt;</td><td></td></gff_f<></td></alignment_<> | files> <gff_f< td=""><td>file&gt;</td><td></td></gff_f<> | file>                         |         |
|                                | The <alignment_files> are one or r<br/>(SAMtools contain Perl scripts to conve<br/>a splicing-aware aligner such as STAR.<br/>CIGAR field.</alignment_files> | nore files containing the aligne<br>ert most alignment formats to s<br>. HTSeq-count makes full use             | ed reads in SAM<br>SAM.) Make sure<br>of the information | format.<br>to use<br>n in the |         |
|                                | To read from standard input, use - as <                                                                                                    | alignment_files>.                                                                                               |                                                          |                               |         |
|                                | If you have paired-end data, pay attention                                                                                                    | on to the -r option described l                                                                                 | below.                                                   |                               |         |
|                                | The <gff_file> contains the features</gff_file>                                                                                                    | in the GFF format.                                                                                              | v: release_0                                             | .10.0 🔻                       |         |
|                                | The script outputs a table with counts<br>which count reads that were not count                                                                              | ofor each feature, followed b<br>ed for any feature for various                                                 | y the special co<br>reasons. The na                      | unters,<br>mes of             | ~       |
# hoge.gff3

## マップした乳酸菌ゲノムに対応するGFF3ファイルの大元 は①ですが、赤下線部分でも書いてあるように、見やすく する目的で②hoge.gff3と短いファイル名にしてあります。

### マップ後 | カウント情報取得 | single-end | ゲノム | アノテーション有 | HTSeq(Anders\_2015) NEW

HTSeqというPythonプログラムを用いてカウント情報を得るやり方を示します。ここでは、「マップ後 | カウント情報取得 | single-end | ゲノム | アノ テーション有 | QuasR(Gaidatzis 2015)] の例題10を実行して得られたマッピング結果(sample RNAseq4 3b6c652a602a.bam)を利用します。これ は、Bowtieをデフォルトオプションで実行したものです。マップする側のファイルは、<u>サンプルデータ</u>47のFASTA形式ファイル (sample RNAseq4.fa)です。マップされる側のファイルは、Ensembl Bacteriaから提供されている Lactobacillus casei 12Aの multi-FASTA形式ゲ ノム配列ファイル(Lactobacillus hokkaidonensis jcm 18461.GCA 000829395.1.30.dna.chromosome.Chromosome.fa)です。 対応するGFF3形式のアノテーションファイルはLactobacillus hokkaidonensis jcm 18461.GCA 000829395.1.30.chromosome.Chromosome.gff3 ですが、ファイル名が長いと見づらいので、hoge.gff3として取り扱います。対応するGTF形式のアノテーションファイル(hoge1.gff)は、「イントロ」 ファイル形式の変換 | GFF3 --> GTF」の例題1で作成したものです。また、sample RNAseq4 3b6c652a602a.bamも長いので、hoge.bamとして取り扱います。

#### 1. GFF3でgeneレベルのカウントデータを取得する場合:

アノテーションファイルがGFF3形式であるという前提です。<u>hoge.gff3</u>の3列目のgeneでレベル指定、9列目のgene\_idでfeature IDを指定 (gene\_idの代わりにIDでもOK)しています。マッビング結果がBAMファイル(<u>hoge.bam</u>)なので-f bamとしています(SAMの場合はsam)。出力 ファイルは<u>output GFF3 gene.txt</u>です。2,194 genesですね。

htseq-count -t gene -i gene\_id -f bam hoge.bam hoge.gff3 > output\_GFF3\_gene.txt

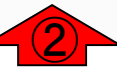

#### 2. GFF3でtranscriptレベルのカウントデータを取得する場合:

アノテーションファイルがGFF3形式であるという前提です。<u>hoge.gff3</u>の3列目のtranscriptでレベル指定、9列目のtranscript\_idでfeature IDを指定 (transcript\_idの代わりにIDやParentでもOK)しています。マッピング結果がBAMファイル(<u>hoge.bam</u>)なので-f bamとしています(SAMの場合は sam)。出力ファイルは <u>output\_GFF3\_transcript.txt</u>です。2,250 transcriptsですね。

htseq-count -t transcript -i transcript\_id -f bam hoge.bam hoge.gff3 > output\_GFF3\_transcript.txt

#### 3. GFF3でexonレベルのカウントデータを取得する場合:

アノテーションファイルがGFF3形式であるという前提です。<u>hoge.gff3</u>の3列目のexonでレベル指定、9列目のexon\_idでfeature IDを指定 (exon\_idの代わりにParentやNameでもOK)しています。マッピング結果がBAMファイル(<u>hoge.bam</u>)なので-f bamとしています(SAMの場合は sam)。出力ファイルは<u>output GFF3 exon.txt</u>です。2,262 exonsですね。

## hoge.bam

## ①乳酸菌ゲノムへのマッピング結果BAMファイル (hoge.bam)についても同様で、大元は②です。

### マップ後 | カウント情報取得 | single-end | ゲノム | アノテーション有 | HTSeq(Anders\_2015) NEW

HTSeqというPythonプログラムを用いてカウント情報を得るやり方を示します。ここでは、「マップ後 | カウント情報取得 | single-end | ゲノム | アノ テーション有 | QuasR(Gaidatzis 2015)] の例題10を実行して得られたマッピング結果(sample RNAseq4 3b6c652a602a.bam)を利用します。これ は、Bowtieをデフォルトオプションで実行したものです。マップする側のファイルは、サンプルデータ47のFASTA形式ファイル (sample RNAseq4.fa)です。マップされる側のファイルは、Ensembl Bacteriaから提供されている Lactobacillus casei 12Aの ノム配列ファイル(Lactobacillus hokkaidonensis jcm 18461.GCA 000829395.1.30.dna.chromosome.Chromosome.fa) です。

ですが、ファイル名が長いと見づらいので、<u>hoge.gff3</u>として取り扱います。対応するGTF形式のアノテーションファイル(<u>hoge1.gtf</u>)は、「イントロ ファイル形式の変換 | <u>GFF3 --> GTF</u>」の例題1で作成したものです。また、<u>sample RNAseq4\_3b6c652a602a.bam</u>も長いので、<u>hoge.bam</u>として取 り扱います。

#### 1. GFF3でgeneレベルのカウントデータを取得する場合:

アノテーションファイルがGFF3形式であるという前提です。<u>hoge.gff3</u>の3列目のgeneでレベル指定、9列目のgene\_idでfeature IDを指定 (gene\_idの代わりにIDでもOK)しています。マッビング結果がBAMファイル(<u>hoge.bam</u>)なので-f bamとしています(SAMの場合はsam)。出力 ファイルは<u>output GFF3 gene.txt</u>です。2,194 genesですね。

htseq-count -t gene -i gene\_id -f bam hoge.bam hoge.gff3 > output\_GFF3\_gene.txt

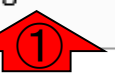

#### 2. GFF3でtranscriptレベルのカウントデータを取得する場合:

アノテーションファイルがGFF3形式であるという前提です。<u>hoge.gff3</u>の3列目のtranscriptでレベル指定、9列目のtranscript\_idでfeature IDを指定 (transcript\_idの代わりにIDやParentでもOK)しています。マッビング結果がBAMファイル(<u>hoge.bam</u>)なので-f bamとしています(SAMの場合はsam)。出力ファイルは<u>output GFF3 transcript.txt</u>です。2,250 transcriptsですね。

htseq-count -t transcript -i transcript\_id -f bam hoge.bam hoge.gff3 > output\_GFF3\_transcript.txt

#### 3. GFF3でexonレベルのカウントデータを取得する場合:

アノテーションファイルがGFF3形式であるという前提です。<u>hoge.gff3</u>の3列目のexonでレベル指定、9列目のexon\_idでfeature IDを指定 (exon\_idの代わりにParentやNameでもOK)しています。マッピング結果がBAMファイル(<u>hoge.bam</u>)なので-f bamとしています(SAMの場合は sam)。出力ファイルは<u>output GFF3 exon.txt</u>です。2,262 exonsですね。

# オプション[options]

### マップ後 | カウント情報取得 | single-end | ゲノム | アノテーション有 | HTSeq(Anders\_2015) NEW

HTSeqというPythonプログラムを用いてカウント情報を得るやり方を示します。ここでは、「マップ後 | カウント情報取得 | single-end | ゲノム | アノ テーション有 | QuasR(Gaidatzis 2015)] の例題10を実行して得られたマッピング結果(sample RNAseq4 3b6c652a602a.bam)を利用します。これ は、Bowtieをデフォルトオプションで実行したものです。マップする側のファイルは、サンプルデータ47のFASTA形式ファイル (sample RNAseq4.fa)です。マップされる側のファイルは、Ensembl Bacteriaから提供されている Lactobacillus casei 12Aの multi-FASTA形式ゲ ノム配列ファイル(Lactobacillus hokkaidonensis jcm 18461.GCA 000829395.1.30.dna.chromosome.Chromosome.fa)です。 対応するGFF3形式のアノテーションファイルはLactobacillus hokkaidonensis jcm 18461.GCA 000829395.1.30.dna.chromosome.Chromosome.chromosome.gff3 ですが、ファイル名が長いと見づらいので、hoge.gff3として取り扱います。対応するGTF形式のアノテーションファイル(hoge1.gtf)は、「イントロ

ファイル形式の変換 | <u>GFF3 --> GTF</u>Jの例題1で作成したものです。また、<u>sample RNAseq4 3b6c652a602a.bam</u>も長いので、<u>hoge.bam</u>として取 り扱います。

#### 1. GFF3でgeneレベルのカウントデータを取得する場合:

アノテーションファイルがGFF3形式であるという前提です。<u>hoge.gff3</u>の3列目のgeneでレベル指定、9列目のgene\_idでfeature IDを指定 (gene\_idの代わりにIDでもOK)しています。マッピング結果がBAMファイル(<u>hoge.bam</u>)なので-f bamとしています(SAMの場合はsam)。出力 ファイルは<u>output GFF3 gene.txt</u>です。2,194 genesですね。

htseq-count -t gene -i gene\_id -f bam hoge.bam hoge.gff3 > output\_GFF3\_gene.txt

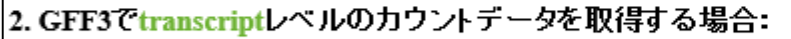

アノテーションファイルがGFF3形式であるという前提です。<u>hoge.gff3</u>の3列目のtranscriptでレベル指定、9列目のtranscript\_idでfeature IDを指定 (transcript\_idの代わりにIDやParentでもOK)しています。マッピング結果がBAMファイル(<u>hoge.bam</u>)なので-f bamとしています(SAMの場合は sam)。出力ファイルは <u>output\_GFF3\_transcript.txt</u>です。2,250 transcriptsですね。

htseq-count -t transcript -i transcript\_id -f bam hoge.bam hoge.gff3 > output\_GFF3\_transcript.txt

#### 3. GFF3でexonレベルのカウントデータを取得する場合:

アノテーションファイルがGFF3形式であるという前提です。<u>hoge.gff3</u>の3列目のexonでレベル指定、9列目のexon\_idでfeature IDを指定 (exon\_idの代わりにParentやNameでもOK)しています。マッピング結果がBAMファイル(<u>hoge.bam</u>)なので-f bamとしています(SAMの場合は sam)。出力ファイルは<u>output GFF3 exon.txt</u>です。2,262 exonsですね。

htseq-count -t exon -i exon\_id -f bam hoge.bam hoge.gff3 > output\_GFF3\_exon.txt

①これらがオプション。

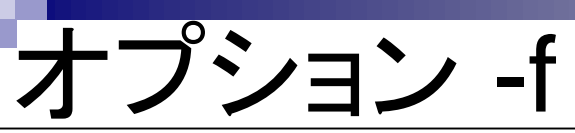

①マッピング結果がBAMファイルの 場合は、②-f bamとしなければならな い。SAMファイルの場合は、②はなく てまたいが-f somと書いてまたい

## マップ後 | カウント情報取得 | single-end | ゲノム | アノテーション有 | H<mark>' てもよいが-f samと書いてもよい。</mark>

HTSeqというPythonプログラムを用いてカウント情報を得るやり方を示します。ここでは、「マップ後 | カウント情報取得 | single-end | ゲノム | アノ テーション有 | QuasR(Gaidatzis 2015)] の例題10を実行して得られたマッピング結果(sample RNAseq4 3b6c652a602a.bam)を利用します。これ は、Bowtieをデフォルトオプションで実行したものです。マップする側のファイルは、<u>サンプルデータ</u>47のFASTA形式ファイル (sample RNAseq4.fa)です。マップされる側のファイルは、Ensembl Bacteria</u>から提供されている Lactobacillus casei 12Aの multi-FASTA形式ゲ ノム配列ファイル(Lactobacillus hokkaidonensis jcm 18461.GCA 000829395.1.30.dna.chromosome.Chromosome.fa) です。 対応するGFF3形式のアノテーションファイルはLactobacillus hokkaidonensis jcm 18461.GCA 000829395.1.30.chromosome.Chromosome.gff3 ですが、ファイル名が長いと見づらいので、hoge.gff3として取り扱います。対応するGTF形式のアノテーションファイル(hoge1.gtf)は、「イントロー

ファイル形式の変換 | <u>GFF3 --> GTF</u>」の例題1で作成したものです。また、<u>sample RNAseq4 3b6c652a602a.bam</u>も長いので、<u>hoge.bam</u>として取 り扱います。

#### 1. GFF3でgeneレベルのカウントデータを取得する場合:

アノテーションファイルがGFF3形式であるという前提です。<u>hoge.gff3</u>の3列目のgeneでレベル指定、9列目のgene\_idでfeature IDを指定 (gene\_idの代わりにIDでもOK)しています。マッビング結果がBAMファイル(<u>hoge.bam</u>)なので-f bamとしています(SAMの場合はsam)。出力 ファイルは<u>output GFF3 gene.txt</u>です。2,194 genesですね。

htseq-count -t gene -i gene\_id -f bam hoge.bam hoge.gff3 > output\_GFF3\_gene.txt

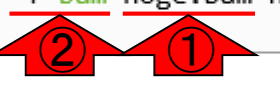

#### 2. GFF3でtranscriptレベルのカウントデータを取得する場合:

アノテーションファイルがGFF3形式であるという前提です。<u>hoge.gff3</u>の3列目のtranscriptでレベル指定、9列目のtranscript\_idでfeature IDを指定 (transcript\_idの代わりにIDやParentでもOK)しています。マッピング結果がBAMファイル(<u>hoge.bam</u>)なので-f bamとしています(SAMの場合は sam)。出力ファイルは <u>output\_GFF3\_transcript.txt</u>です。2,250 transcriptsですね。

htseq-count -t transcript -i transcript\_id -f bam hoge.bam hoge.gff3 > output\_GFF3\_transcript.txt

#### 3. GFF3でexonレベルのカウントデータを取得する場合:

アノテーションファイルがGFF3形式であるという前提です。<u>hoge.gff3</u>の3列目のexonでレベル指定、9列目のexon\_idでfeature IDを指定 (exon\_idの代わりにParentやNameでもOK)しています。マッピング結果がBAMファイル(<u>hoge.bam</u>)なので-f bamとしています(SAMの場合は sam)。出力ファイルは<u>output GFF3 exon.txt</u>です。2,262 exonsですね。

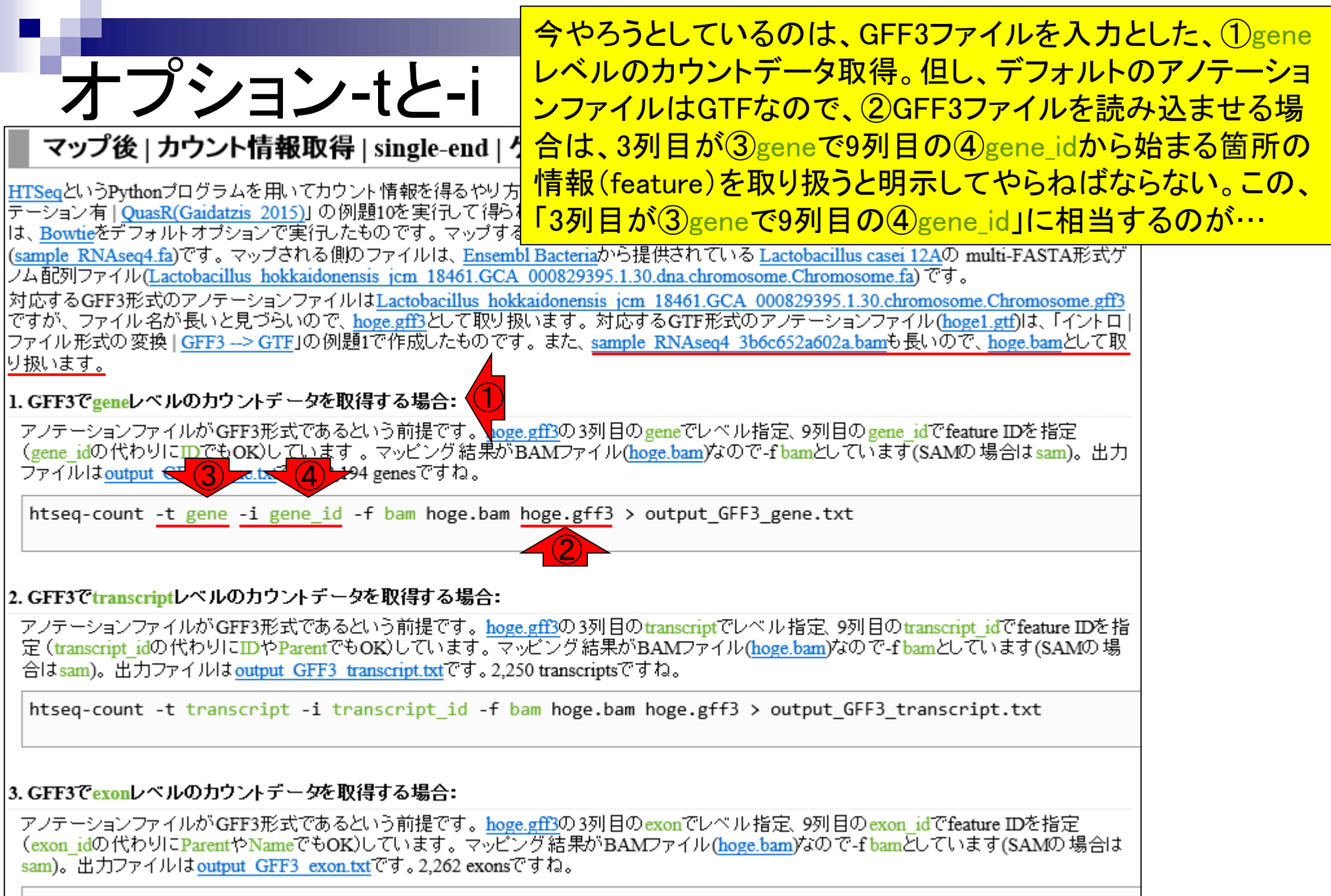

|         | - 64                                                    |          |           |                             | <mark>13列</mark> | 目の                           | ger           | ne           | と、          | 、 <mark>②</mark> 9歹 | <mark>」目の(</mark>      | 3)<br>gene          | _idです。                      | gene                     | ベルの                   | カウン           | トデータ         |
|---------|---------------------------------------------------------|----------|-----------|-----------------------------|------------------|------------------------------|---------------|--------------|-------------|---------------------|------------------------|---------------------|-----------------------------|--------------------------|-----------------------|---------------|--------------|
|         | ho                                                      | ge       | e.c       | off3                        | がほし<br>にかし       | 」いの<br>して!                   | だ)、           | かと           | らい          | 、①の<br>う気持          | みの指<br>ちもわ             | i定でし<br>からな         | いでは                         | ないか(<br>ない。し             | その指<br>かしな7           | 定だ!<br>がら、9   | ナでどう<br>列目に  |
| ן<br>דר | 自動保存 💽 🦻<br>イル ホーム                                      | ⑦日<br>和入 | 5-<br>. r | ♂ → ↓ La<br>-ジレイアウト         | は多<br>いう<br>理    | 数の情<br>】解で                   | 野山より          | な<br>, ヽ)    | が言<br>)を    | 記載されていた。            | れてい。<br>及うかを           | るため                 | 、9列目<br>、なけれ                | 内のどこ<br>ば困るが             | つfeat<br>からだと         | :ure(悄<br>:思え | 青報、と<br>ずよい。 |
| 18      | *                                                       | : :      | × •       | ∫ f <sub>x</sub> ID=<br>rep | gene:LC          | OOC260 <u>.</u><br>initiatio | _100<br>n pro | )01(<br>otei | 0;N<br>in D | ame=dna<br>)naA;gen | aA;biotype<br>e_id=LOO | =protein<br>C260_10 | _coding;des<br>0010;logic_r | cription=cl<br>name=ena; | hromosom<br>version=1 | al ^          |              |
|         | А                                                       |          | В         | С                           | D                | Е                            | F             | G            | н           |                     |                        | К                   | L                           | M                        | N                     | ( 📤           | -            |
| 1       | ##gff-ve                                                | ersion   | 3         |                             |                  |                              |               |              |             |                     |                        |                     |                             |                          |                       |               | -            |
| 2       | ##seque                                                 | ence-r   | regio     | n Chromo                    | some             | 360 22                       | 277           | 85           | 53          |                     |                        |                     |                             |                          |                       |               |              |
| 3       | 3 #!genome-build European Nucleotide Archive ASM82939v1 |          |           |                             |                  |                              |               |              |             |                     |                        |                     |                             |                          |                       |               |              |
| 4       | 4 #!genome-version GCA_000829395.1                      |          |           |                             |                  |                              |               |              |             |                     |                        |                     |                             |                          |                       |               |              |
| 5       | #!genon                                                 | ne-dat   | te 20     | 14-11                       |                  |                              |               |              |             |                     |                        |                     |                             |                          |                       |               |              |
| 6       | #!genon                                                 | ne-bui   | ild-a     | ccession G                  | CA_00            | 08293                        | 395           | .1           |             |                     |                        |                     |                             |                          |                       |               |              |
| 7       | #!geneb                                                 | uild-la  | ast-u     | pUced 20                    | 14-11            |                              |               |              |             |                     |                        |                     |                             |                          |                       |               |              |
| 8       | Chromo                                                  | some     | ena       | gene                        | 360              | 1676                         |               | + .          | 1           | D=gen               | e:LOOC                 | 260_10              | 0010;Na                     | me=dna/                  | A;biotyp              | e=pr          |              |
| 9       | Chromo                                                  | some     | ena       | transcript                  | 360              | 1676                         |               | + .          | I           | D=tran              | script:B               | AP845               | 81;Paren                    | t=gene: <mark>l</mark>   | _00C26                | 0_10          |              |
| 10      | Chromo                                                  | some     | ena       | exon                        | 360              | 1676                         |               | + .          | F           | Parent=             | -transcr               | ipt:BAF             | 284581;N                    | ame=BA                   | P84581                | -1;cc         |              |
| 11      | Chromo                                                  | some     | ena       | CDS                         | 360              | 1676                         |               | + (          | 0           | D=CDS               | S:BAP84                | 581;Pa              | arent=tra                   | nscript:B                | AP8458                | 31;prc        |              |
| 12      | ###                                                     |          |           |                             |                  |                              |               |              |             |                     |                        |                     |                             |                          |                       |               |              |
| 13      | Chromo                                                  | some     | ena       | gene                        | 1852             | 2991                         |               | + .          | 1           | D=gen               | e:LOOC                 | 260_10              | 0020;Na                     | me=dnal                  | V;biotyp              | e=pr          |              |
| 14      | Chromo                                                  | some     | ena       | transcript                  | 1852             | 2991                         |               | + .          | 1           | D=tran              | iscript:B              | AP845               | 82;Paren                    | t=gene:l                 | .00C26                | 0_10          |              |
| 15      | Chromo                                                  | some     | ena       | exon                        | 1852             | 2991                         |               | + .          | F           | Parent=             | -transcr               | ipt:BAF             | 284582;N                    | ame=BA                   | P84582                | -1;cc         |              |
| 16      | Chromo                                                  | some     | ena       | CDS                         | 1852             | 2991                         |               | + (          | 0 1         | D=CDS               | S:BAP84                | 582;Pa              | arent=tra                   | nscript:B                | AP8458                | 32;prc 🗸      | 1            |
|         | <                                                       | Lacto    | obacillu  | us_hokkaidone               | nsis_jc          | (+                           | )             |              |             |                     | ÷ 4                    |                     |                             |                          |                       |               |              |
| 準備      | 皖了                                                      |          |           |                             |                  |                              |               |              |             |                     |                        | E                   |                             | ] -                      | +                     | 100%          | 1            |

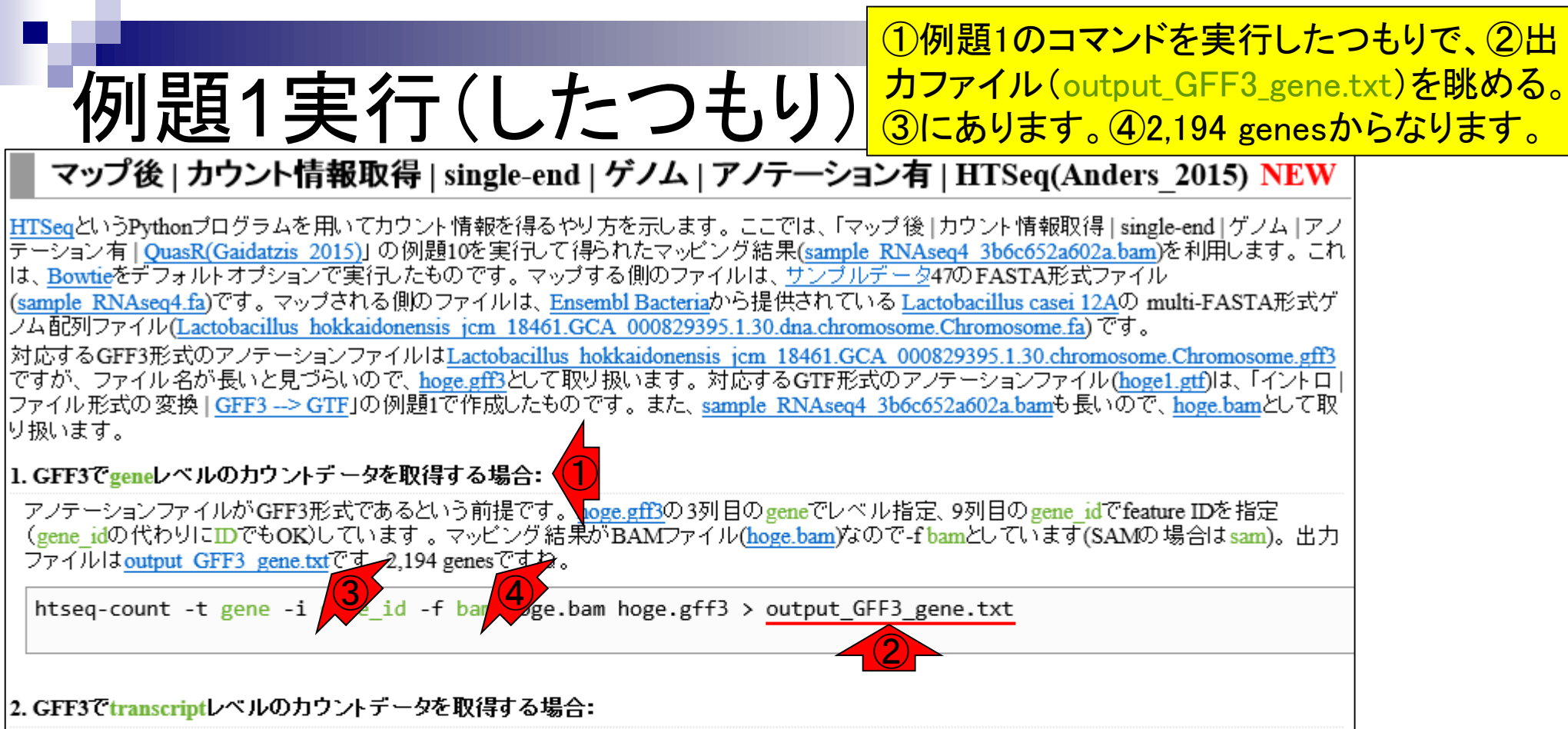

アノテーションファイルがGFF3形式であるという前提です。<u>hoge.gff3</u>の3列目のtranscriptでレベル指定、9列目のtranscript\_idでfeature IDを指定(transcript\_idの代わりにIDやParentでもOK)しています。マッピング結果がBAMファイル(<u>hoge.bam</u>)なので-f bamとしています(SAMの場合はsam)。出力ファイルは<u>output GFF3 transcript.txt</u>です。2,250 transcriptsですね。

htseq-count -t transcript -i transcript\_id -f bam hoge.bam hoge.gff3 > output\_GFF3\_transcript.txt

#### 3. GFF3でexonレベルのカウントデータを取得する場合:

アノテーションファイルがGFF3形式であるという前提です。<u>hoge.gff3</u>の3列目のexonでレベル指定、9列目のexon\_idでfeature IDを指定 (exon\_idの代わりにParentやNameでもOK)しています。マッピング結果がBAMファイル(<u>hoge.bam</u>)なので-f bamとしています(SAMの場合は sam)。出力ファイルはoutput GFF3 exon.txtです。2,262 exonsですね。

## Contents

- カウント情報取得の続き
  - □ フォローアップ(なぜ365 genesとなったのか?)
  - □ HTSeqでカウント情報取得
    - htseq-countとカウントモード
    - Usage(利用法)の読み解き方、実行(geneレベルカウントデータの取得)
    - 結果の解釈、応用スキルの習得
    - 課題1~3
    - 課題4(-t gene -i Nameとして、gene symbolをfeatureとして使うには)
    - ファイル形式の変換(GFF3 → GTF)
- データの正規化(RPK, RPM, RPKM/FPKM)
  - □ イントロ、RPK(長さの違いを補正)
  - □ RPM(総リード数の違いを補正)
  - □ RPKM/FPKM(長さと総リード数の両方を補正)

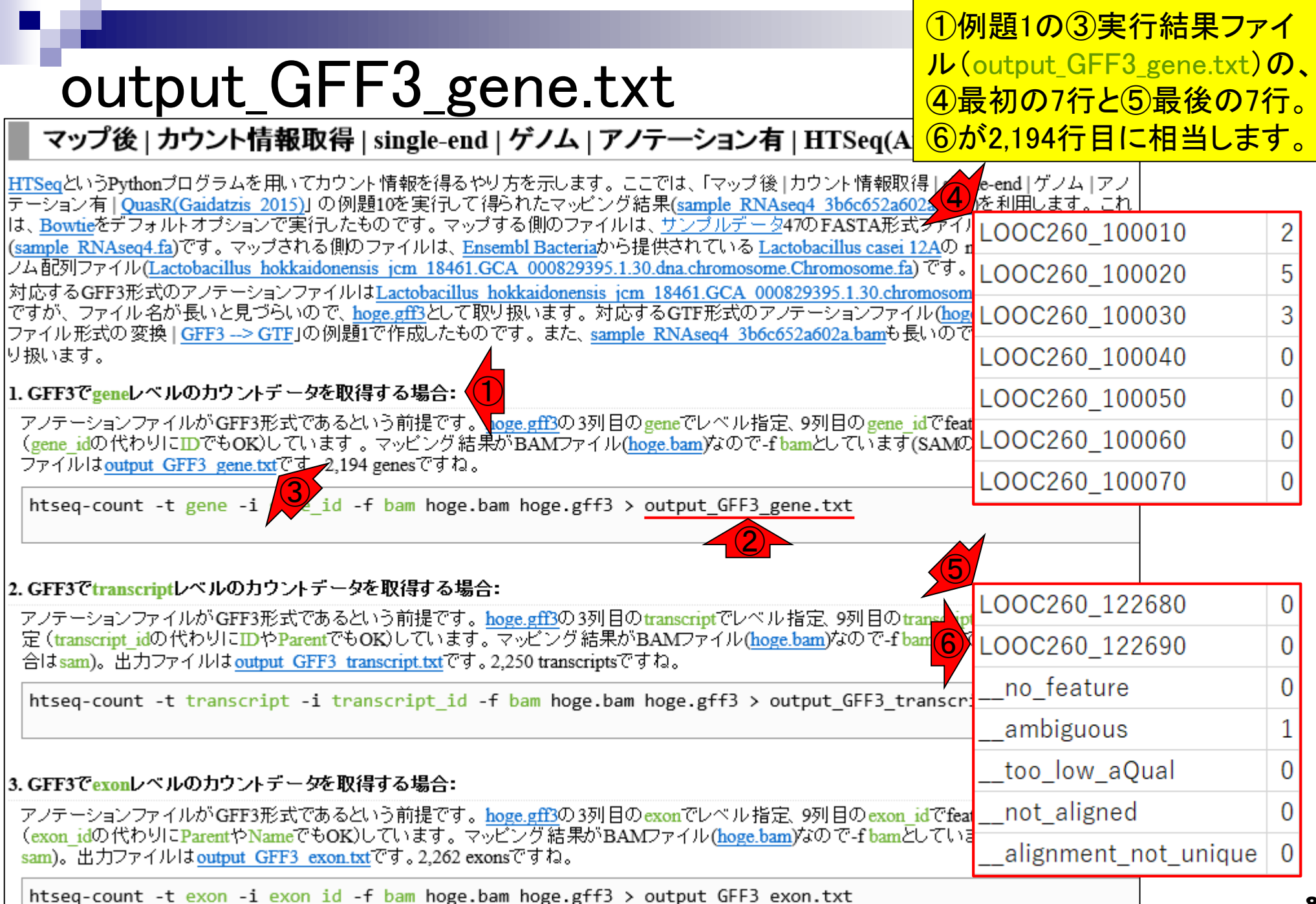

## output\_GFF3\_gene.txt

①1列目が指定したfeatureで、②2列目が カウント数。③この結果ファイルには、最 後の5行分にログ情報が含まれている。

### マップ後 | カウント情報取得 | single-end | ゲノム | アノテーション有 | HTSeq(Anders\_2015) NEW

| <u>HTSeq</u> というPythonブログラムを用いてカウント情報を得るやり方を示します。 ここでは、 「マップ後   カウント情報取得   sir<br>テーション有   QuasR(Gaidatzis 2015)」 の例題10を実行して得られたマッビング結果(sample RNAseq4 3b6c652a602a.bar                           | igle-end   ゲノム<br>m)を利用します。して | 2 |
|----------------------------------------------------------------------------------------------------|-------------------------------|---|
| は、 <u>Bowtie</u> をデフォルトオブションで実行したものです。マップする側のファイルは、 <u>サンブルデータ</u> 47のFASTA形式ファイ<br>(sample_RNAseo4_fa)です。マップされる側のファイルは、Ensembl Bacteriaから提供されている Lactobacillus casei 12Aの                        | LOOC260_100010                | 2 |
| ノム配列ファイル(Lactobacillus hokkaidonensis jcm 18461.GCA 000829395.1.30.dna.chromosome.Chromosome.fa)です。<br>対応するGEE3形式のアノテージョンファイルはLactobacillus hokkaidonensis jcm 18461.GCA 000829395.1.30.chromosom | LOOC260_100020                | 5 |
| ですが、ファイル名が長いと見づらいので、 <u>hoge.gff3</u> として取り扱います。対応するGTF形式のアノテーションファイル( <u>ho</u><br>ファイル形式の変換」GFF3> GTFIの例題1で作成したものです。また、sample RNAseo4 3b6c652a602a bamも長いの                                      | LOOC260_100030                | 3 |
| りが1000000000000000000000000000000000000                                                                                                    | LOOC260_100040                | 0 |
| 1. GFF3でgeneレベルのカウントデータを取得する場合:                                                                                                    | LOOC260 100050                | 0 |
| アノテーションファイルがGFF3形式であるという前提です。 <u>hoge.gff3</u> の3列目のgeneでレベル指定、9列目のgene_idでfe<br>(gene_idの代わりにIDでもOK)しています。マッピング結果がBAMファイル( <u>hoge.bam</u> )なので-f bamとしています(SAM                                  | at<br>DLOOC260_100060         | 0 |
| $771701a \underline{\text{output GPP3 gene.txt}} \cup 9 \circ 2,194 \text{ genes } \cup 9 4a \circ$                                                                                               | _LOOC260_100070               | 0 |

| 2. GFF3 Ctranscriptレベルのリフントナーダで収得9 る場合:                                                                                                    | LOOC260 122     | 680       | 0 |
|----------------------------------------------------------------------------------------------------|-----------------|-----------|---|
| - アノテーションファイルがGFF3形式であるという前提です。 <u>hoge.gff3</u> の3列目のtranscriptでレヘル指定、9列目のtranscrip<br>定 (transcript_idの代わりにIDやParentでもOK)しています。マッピング結果がBAMファイル( <u>hoge.bam</u> )なので-f bamとして<br>合は sam)。出力ファイルは output_GFF3_transcript.txtです。2,250 transcriptsですね。 | <br>LOOC260_122 | 690       | 0 |
| htseq-count -t transcript -i transcript id -f bam hoge bam hoge $gff3 > output GEF3$ transcr                                                                                                    | no_feature      |           | 0 |
| hered counter a channel the Tar and the part here here the for the Tar and the tar                                                                                                    | ambiguous       |           | 1 |
| 3. GFF3でexonレベルのカウントデータを取得する場合:                                                                                                    | too_low_aQ      | ual       | 0 |
| アノテーションファイルがGFF3形式であるという前提です。 <u>hoge.gff3</u> の3列目のexonでレベル指定、9列目のexon idでfea                                                                                                    | not_aligned     |           | 0 |
| (exon_idu)でわりにParent PName COOK/しています。マッピング結果がBAMノアイル( <u>hoge.bam</u> )なのです bamとしている<br>sam)。出力ファイルは <u>output GFF3 exon.txt</u> です。2,262 exonsですね。                                                                                                  | alignment_n     | ot_unique | 0 |

## output\_GFF3\_gene.txt

①23最初の3 features上に、計10リード 分カウントされている。また、④1リードが ambiguous扱いになっていることもわかる。

LOOC260 100050

### マップ後 | カウント情報取得 | single-end | ゲノム | アノテーション有 | HTSeq(Anders\_2015) NEW

HTSeqというPythonプログラムを用いてカウント情報を得るやり方を示します。ここでは、「マップ後|カウント情報取得|single-end|ゲノム|アノ テーション有|QuasR(Gaidatzis 2015)」の例題10を実行して得られたマッビング結果(sample RNAseq4 3b6c652a602a.hm)を利用します。これ は、Bowtieをデフォルトオプションで実行したものです。マップする側のファイルは、サンプルデータ47のFASTA形式フレート (sample RNAseq4.fa)です。マップされる側のファイルは、Ensembl Bacteriaから提供されているLactobacillus casei 12,404 ノム配列ファイル(Lactobacillus hokkaidonensis jcm 18461.GCA 000829395.1.30.dna.chromosome.Chromosome.fa) の応するGFF3形式のアノテーションファイルはLactobacillus hokkaidonensis jcm 18461.GCA 000829395.1.30.chrom ですが、ファイル名が長いと見づらいので、hoge.gff3として取り扱います。対応するGTF形式のアノテーションファイル ファイル形式の変換|GFF3-->GTFJの例題1で作成したものです。また、sample RNAseq4 3b6c652a602a.bam も長い

#### 1. GFF3でgeneレベルのカウントデータを取得する場合:

アノテーションファイルがGFF3形式であるという前提です。<u>hoge.gff3</u>の3列目のgeneでレベル指定、9列目のgene\_idでfeat (gene\_idの代わりにIDでもOK)しています。マッピング結果がBAMファイル(<u>hoge.bam</u>)なので-f bamとしています(SAMの LOOC260\_100060 ファイルはoutput GFF3 gene.txtです。2,194 genesですね。 LOOC260\_100070

htseq-count -t gene -i gene\_id -f bam hoge.bam hoge.gff3 > output\_GFF3\_gene.txt

| _ |                                                                                                    |             |           |   |
|---|----------------------------------------------------------------------------------------------------|-------------|-----------|---|
| 2 | .GFF3でtranscriptレヘルのカリントナーダを収得する場合:                                                                                                    | LOOC260 122 | 680       | 0 |
|   | アノテーションファイルがGFF3形式であるという前提です。 <u>hoge.gff3</u> の3列目のtranscriptでレベル指定、9列目のtranscrip<br>定 (transcript_idの代わりにIDやParentでもOK)しています。 マッピング結果がBAMファイル( <u>hoge.bam</u> )なので-f bamとし<br>合は sam)。 出力ファイルは output_GFF3_transcript.txtです。 2.250 transcriptsですね。 | LOOC260_122 | 690       | 0 |
|   | htseq-count -t transcript -i transcript id -f bam hoge.bam hoge.gff3 > output GFF3 transcript                                                                                                    | no_feature  |           | 0 |
|   | 4                                                                                                    | ambiguous   |           | 1 |
| 3 | .GFF3でexonレベルのカウントデータを取得する場合:                                                                                                    | too_low_aQ  | ual       | 0 |
|   | アノテーションファイルがGFF3形式であるという前提です。 <u>hoge.gff3</u> の3列目のexonでレベル指定、9列目のexon_idでfea                                                                                                    | not_aligned |           | 0 |
|   | (exon_idの)へわりにParentやNameでもOK)しています。マッピング結果がBAMノアイル( <u>hoge.bam</u> )なので-f bamとしてい。<br>sam)。出力ファイルは <u>output GFF3 exon.txt</u> です。2,262 exonsですね。                                                                                                   | alignment_n | ot_unique | 0 |

htseq-count -t exon -i exon\_id -f bam hoge.bam hoge.gff3 > output\_GFF3\_exon.txt

2

5

3

0

0

0

0

| おさ                    | い      | 1.1        |         |        |    |     |    |          |  |  |  |  |  |
|-----------------------|--------|------------|---------|--------|----|-----|----|----------|--|--|--|--|--|
| ##gff-version         | 3      |            |         |        |    |     |    |          |  |  |  |  |  |
| ##sequence-           | regio  | n Chromo   | some    | 360.2  | 27 | 78  | 53 |          |  |  |  |  |  |
| #!genome-bu           | ild Ei | Jropean Nu | ucleoti | de Arc | hi | ve  | AS | SM82939v |  |  |  |  |  |
| #!genome-ver          | rsion  | GCA 0008   | 329395  | 5.1    |    |     |    |          |  |  |  |  |  |
| #!genome-date 2014-11 |        |            |         |        |    |     |    |          |  |  |  |  |  |
| #!genome-bu           | ild-a  | ccession G | CA 00   | 08293  | 39 | 5.1 |    |          |  |  |  |  |  |
| #!genebuild-la        | ast-u  | updated 20 | 14-11   |        |    |     |    |          |  |  |  |  |  |
| Chromosome            | ena    | gene       | 360     | 1676   |    | +   |    | D=gene:  |  |  |  |  |  |
| Chromosome            | ena    | transcript | 360     | 1676   |    | +   |    | D=trans  |  |  |  |  |  |
| Chromosome            | ena    | exon       | 360     | 1676   |    | +   |    | Parent=t |  |  |  |  |  |
| Chromosome            | ena    | CDS        | 360     | 1676   |    | +   | 0  | ID=CDS:  |  |  |  |  |  |
| ###                   |        |            |         |        | -  |     | -  |          |  |  |  |  |  |
| Chromosome            | ena    | gene       | 1852    | 2991   |    | +   |    | D=gene:  |  |  |  |  |  |
| Chromosome            | ena    | transcript | 1852    | 2991   |    | +   |    | ID=trans |  |  |  |  |  |
| Chromosome            | ena    | exon       | 1852    | 2991   |    | +   |    | Parent=t |  |  |  |  |  |
| Chromosome            | ena    | CDS        | 1852    | 2991   |    | +   | 0  | ID=CDS:  |  |  |  |  |  |
| ###                   |        |            |         |        |    |     |    |          |  |  |  |  |  |
| Chromosome            | ena    | gene       | 3233    | 3457   |    | +   |    | D=gene:  |  |  |  |  |  |
| Chromosome            | ena    | transcript | 3233    | 3457   |    | +   |    | ID=trans |  |  |  |  |  |
| Chromosome            | ena    | exon .     | 3233    | 3457   |    | +   |    | Parent=t |  |  |  |  |  |
| Chromosome            | ena    | CDS        | 3233    | 3457   |    | +   | 0  | ID=CDS:  |  |  |  |  |  |
| ###                   |        |            |         |        |    |     |    |          |  |  |  |  |  |
| Chromosome            | ena    | gene       | 3467    | 4588   |    | +   | K  | D=gene:  |  |  |  |  |  |
|                       |        |            |         |        |    |     |    |          |  |  |  |  |  |

 ①マップする側(sample\_RNAseq4.fa)の計
 11リードは、②hoge.gff3中の③gene領域を 参考にしながら作成。全て完全一致でマッ プされるように設計。

| >Chromosome_361_400                      |
|------------------------------------------|
| TGACTGATTTAGAAACACTTTGGGACACAATTAAAGAATC |
| >Chromosome_1637_1676                    |
| AGAAGATGTCCAAAACCTTAAAATGGAGCTAAAGCCATAG |
| >Chromosome_1851_1890                    |
| CATGAAATTTACAATTAGTCGTGCAACTTTTACAGCCAAA |
| >Chromosome_1843_1882                    |
| TAACCAATCATGAAATTTACAATTAGTCGTGCAACTTTTA |
| >Chromosome_1833_1872                    |
| CTTCAAGGAGTAACCAATCATGAAATTTACAATTAGTCGT |
| >Chromosome_1823_1862                    |
| CAAATTCAACCTTCAAGGAGTAACCAATCATGAAATTTAC |
| >Chromosome_1813_1852                    |
| AAATTAAAGACAAATTCAACCTTCAAGGAGTAACCAATCA |
| >Chromosome_3418_3457                    |
| GATTGCAGATAATGGGACATTTGTCATTCAAAATGAGTAG |
| >Chromosome_3420_3459                    |
| TTGCAGATAATGGGACATTTGTCATTCAAAATGAGTAGGC |
| >Chromosome_3422_3461                    |
| GCAGATAATGGGACATTTGTCATTCAAAATGAGTAGGCAA |
| >Chromosome_3443_3482                    |
| ATTCAAAATGAGTAGGCAACTTAAATGATTTTAAAAGAAC |

# 対応関係のおさらい

| 3                                        |                                                                                                    |                                                                                                    |                                                                                                    |                                                                                                    |                                                                                                    |                                                                                                    |                                                                                                    |  |  |  |  |  |  |
|------------------------------------------|----------------------------------------------------------------------------------------------------|----------------------------------------------------------------------------------------------------|----------------------------------------------------------------------------------------------------|----------------------------------------------------------------------------------------------------|----------------------------------------------------------------------------------------------------|----------------------------------------------------------------------------------------------------|----------------------------------------------------------------------------------------------------|--|--|--|--|--|--|
| regio                                    | n Chromo                                                                                                    | some                                                                                                    | 360 2                                                                                                    | 27                                                                                                    | 78                                                                                                    | 53                                                                                                    | }                                                                                                    |  |  |  |  |  |  |
| ild Ει                                   | uropean Nu                                                                                                    | ucleoti                                                                                                    | de Arc                                                                                                    | chi                                                                                                    | ve                                                                                                    | A                                                                                                    | SM82939v                                                                                                    |  |  |  |  |  |  |
| rsion                                    | GCA_0008                                                                                                    | 329395                                                                                                    | 5.1                                                                                                    |                                                                                                    |                                                                                                    |                                                                                                    |                                                                                                    |  |  |  |  |  |  |
| te 20                                    | 14-11                                                                                                    |                                                                                                    |                                                                                                    |                                                                                                    |                                                                                                    |                                                                                                    |                                                                                                    |  |  |  |  |  |  |
| #!genome-build-accession GCA_000829395.1 |                                                                                                    |                                                                                                    |                                                                                                    |                                                                                                    |                                                                                                    |                                                                                                    |                                                                                                    |  |  |  |  |  |  |
| #!genebuild-last-updated 2014-11         |                                                                                                    |                                                                                                    |                                                                                                    |                                                                                                    |                                                                                                    |                                                                                                    |                                                                                                    |  |  |  |  |  |  |
| ena                                      | gene                                                                                                    | 360                                                                                                    | 1676                                                                                                    |                                                                                                    | +                                                                                                    | K                                                                                                    | D=gene:                                                                                                    |  |  |  |  |  |  |
| ena                                      | transcript                                                                                                    | 360                                                                                                    | 1676                                                                                                    |                                                                                                    | +                                                                                                    |                                                                                                    | ID=trans                                                                                                    |  |  |  |  |  |  |
| ena                                      | exon                                                                                                    | 360                                                                                                    | 1676                                                                                                    |                                                                                                    | +                                                                                                    |                                                                                                    | Parent=t                                                                                                    |  |  |  |  |  |  |
| ena                                      | CDS                                                                                                    | 360                                                                                                    | 1676                                                                                                    |                                                                                                    | +                                                                                                    | 0                                                                                                    | ID=CDS:                                                                                                    |  |  |  |  |  |  |
|                                          |                                                                                                    |                                                                                                    |                                                                                                    |                                                                                                    |                                                                                                    |                                                                                                    |                                                                                                    |  |  |  |  |  |  |
| ena                                      | gene                                                                                                    | 1852                                                                                                    | 2991                                                                                                    |                                                                                                    | +                                                                                                    |                                                                                                    | D=gene:                                                                                                    |  |  |  |  |  |  |
| ena                                      | transcript                                                                                                    | 1852                                                                                                    | 2991                                                                                                    |                                                                                                    | +                                                                                                    |                                                                                                    | ID=trans                                                                                                    |  |  |  |  |  |  |
| ena                                      | exon                                                                                                    | 1852                                                                                                    | 2991                                                                                                    |                                                                                                    | +                                                                                                    |                                                                                                    | Parent=t                                                                                                    |  |  |  |  |  |  |
| ena                                      | CDS                                                                                                    | 1852                                                                                                    | 2991                                                                                                    |                                                                                                    | +                                                                                                    | 0                                                                                                    | ID=CDS:                                                                                                    |  |  |  |  |  |  |
|                                          |                                                                                                    |                                                                                                    |                                                                                                    |                                                                                                    |                                                                                                    |                                                                                                    |                                                                                                    |  |  |  |  |  |  |
| ena                                      | gene                                                                                                    | 3233                                                                                                    | 3457                                                                                                    |                                                                                                    | +                                                                                                    |                                                                                                    | D=gene:                                                                                                    |  |  |  |  |  |  |
| ena                                      | transcript                                                                                                    | 3233                                                                                                    | 3457                                                                                                    |                                                                                                    | +                                                                                                    |                                                                                                    | ID=trans                                                                                                    |  |  |  |  |  |  |
| ena                                      | exon                                                                                                    | 3233                                                                                                    | 3457                                                                                                    |                                                                                                    | +                                                                                                    |                                                                                                    | Parent=t                                                                                                    |  |  |  |  |  |  |
| ena                                      | CDS                                                                                                    | 3233                                                                                                    | 3457                                                                                                    |                                                                                                    | +                                                                                                    | 0                                                                                                    | ID=CDS:                                                                                                    |  |  |  |  |  |  |
|                                          |                                                                                                    |                                                                                                    |                                                                                                    |                                                                                                    |                                                                                                    |                                                                                                    |                                                                                                    |  |  |  |  |  |  |
| ena                                      | gene                                                                                                    | 3467                                                                                                    | 4588                                                                                                    |                                                                                                    | +                                                                                                    |                                                                                                    | ID=gene:                                                                                                    |  |  |  |  |  |  |
|                                          | 3<br>regio<br>ild Eu<br>rsion<br>te 20<br>ild-au<br>ena<br>ena<br>ena<br>ena<br>ena<br>ena<br>ena<br>ena<br>ena<br>ena | 3<br>region Chromo<br>ild European Nu<br>rsion GCA_0008<br>te 2014-11<br>ild-accession G<br>ast-updated 20<br>ena gene<br>ena transcript<br>ena gene<br>ena transcript<br>ena gene<br>ena transcript<br>ena gene<br>ena transcript<br>ena gene<br>ena transcript<br>ena gene<br>ena transcript<br>ena gene | 3AregionChromosomeild European Nucleotirsion GCA_000829395te 2014-11ild-accession GCA_000ast-updated 2014-11enagene360enatranscriptast-updated 2014-11enageneast-updated 2014-11enageneast-updated 2014-12enageneast-updated 2014-13enageneast-updated 2014-14enageneast-updated 2014-15enacDSast-updated 2014-11enageneast-updated 2014-11enageneast-updated 2014-11ast-updated 20 | 3         Image         Image         Ima | 3       Image of the second second seco | 3       Image in the image in the image in | 3       Image       Image       Ima |  |  |  |  |  |  |

①2リードが領域[360, 1676]、25リードが領 域[1852, 2991]、③3リードが領域[3233, 3457]の少なくとも一部に被るように設計され ていた。また、④最後の1リードが複数の遺 伝子領域にまたがるように設計されている。

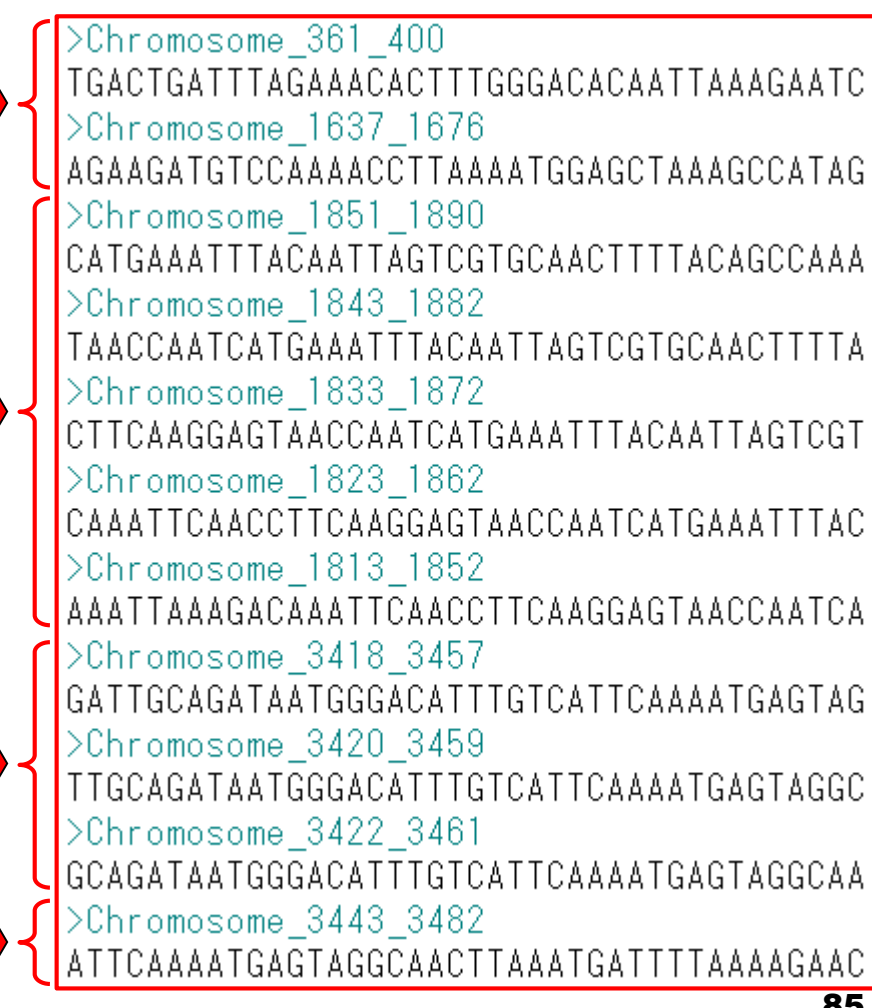

①~④のようなカウント結果になったのです。

| それ             | 24     | ゆえ.          |         |        |    |     |    |          |
|----------------|--------|--------------|---------|--------|----|-----|----|----------|
| ##gff-version  | 3      | • · <u> </u> |         |        |    |     |    |          |
| ##sequence-r   | regio  | n Chromo     | some    | 360 22 | 27 | 78  | 53 |          |
| #!genome-bui   | ild Ει | uropean Nu   | icleoti | de Arc | hi | ve  | A  | SM82939  |
| #!genome-ver   | rsion  | GCA_0008     | 329395  | 5.1    |    |     |    |          |
| #!genome-dat   | te 20  | 14-11        |         |        |    |     |    |          |
| #!genome-bui   | ild-a  | ccession G   | CA_00   | 08293  | 39 | 5.1 |    |          |
| #!genebuild-la | ast-u  | pdated 20    | 14-11   |        |    |     |    |          |
| Chromosome     | ena    | gene         | 360     | 1676   |    | +   |    | ID=gene: |
| Chromosome     | ena    | transcript   | 360     | 1676   |    | +   |    | ID=trans |
| Chromosome     | ena    | exon         | 360     | 1676   |    | +   |    | Parent=t |
| Chromosome     | ena    | CDS          | 360     | 1676   |    | +   | 0  | ID=CDS:  |
| ###            |        |              |         |        |    |     |    |          |
| Chromosome     | ena    | gene         | 1852    | 2991   |    | +   |    | ID=gene: |
| Chromosome     | ena    | transcript   | 1852    | 2991   |    | +   |    | ID=trans |
| Chromosome     | ena    | exon         | 1852    | 2991   |    | +   |    | Parent=t |
| Chromosome     | ena    | CDS          | 1852    | 2991   |    | +   | 0  | ID=CDS:  |
| ###            |        |              |         |        |    |     |    |          |
| Chromosome     | ena    | gene         | 3233    | 3457   |    | +   |    | ID=gene: |
| Chromosome     | ena    | transcript   | 3233    | 3457   |    | +   |    | ID=trans |
| Chromosome     | ena    | exon         | 3233    | 3457   |    | +   |    | Parent=t |
| Chromosome     | ena    | CDS          | 3233    | 3457   |    | +   | 0  | ID=CDS:  |
| ###            |        |              |         |        |    |     |    |          |
| Chromosome     | ena    | gene         | 3467    | 4588   |    | +   |    | ID=gene: |

|    | LOOC260_100010 | 2 |
|----|----------------|---|
| 2) | LOOC260_100020 | 5 |
| 3  | LOOC260_100030 | 3 |
| 7  | LOOC260_100040 | 0 |
|    | LOOC260_100050 | 0 |
|    | LOOC260_100060 | 0 |
|    | LOOC260_100070 | 0 |
|    |                |   |

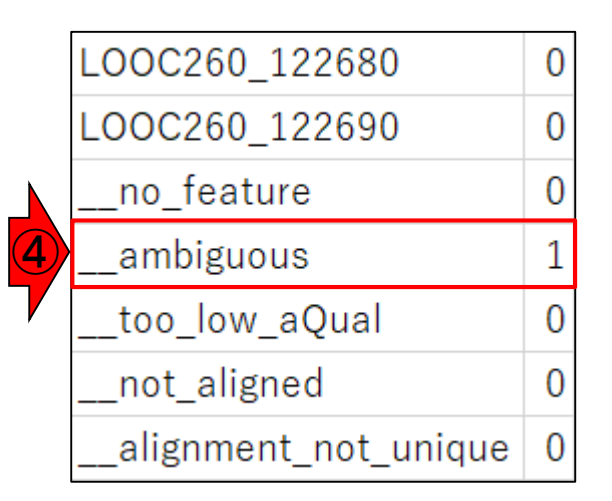

## featurelt...

## ①がfeatureであり、②赤下線部分の情報を 抽出して得られていることが分かります。

|    | 自動保存 💽 🎵 🚆     | <del>ب</del> ه | ⊘~ ∓               |          |               | ho           | ge.gf | ff3 保存         | しました             |            | <del>ل</del> | インイン     | Ŧ     | —      |       | ×  |   |
|----|----------------|----------------|--------------------|----------|---------------|--------------|-------|----------------|------------------|------------|--------------|----------|-------|--------|-------|----|---|
| יד | イル ホーム 挿入      | 、 ^            | ージ レイアウト           | 数式       | データ           | 校閲           | 큀     | 転 2 実行         | うしたい作業を          | えカしてください   | ,1           |          | -     |        | Ŕ     | 共有 |   |
| 18 | ▼ : :          | ×              | f <sub>x</sub> ID: | =gene:L( | DOC260        | _100         | 010;  | ;Name=dnaA     | ;biotype=        | =protein_c | oding;desc   | r LOOC   | 260_  | 10001  | 10    | Т  | 2 |
|    |                |                | rep                | lication | initiatio     | n pro        | tein  | n DnaA;gene_   | _id= <u>L000</u> | 260_1000   | 10;logic_na  | LOOC     | 260_  | 10002  | 20    |    | 5 |
|    | А              | В              | С                  | D        | Е             | FG           | н     | 1              | J                | 2          | L            | LOOC     | 260_  | 10003  | 30    |    | 3 |
| 1  | ##gff-version  | 3              | _ !                |          |               |              |       |                |                  |            |              | LOOC     | 260   | 10004  | 10    |    | 0 |
| 2  | ##sequence-    | regio          | n Chromo           | osome    | 360 2         | 2118<br>Shiw | 853   | 5 6 10 2 0 2 0 | 1                |            |              | LOOC     | 260   | 10005  | 50    |    | 0 |
| 4  | #!genome-vei   | rsion          | GCA 0008           | 829395   | ue Arc<br>5.1 |              | - A   | 210102939      | VI               |            |              | 1000     | 260   | 10006  | 50    |    | 0 |
| 5  | #!genome-da    | te 20          | )14-11             |          |               |              |       |                |                  |            |              |          | 200_  | 1000   | 70    |    | 0 |
| 6  | #!genome-bu    | ild-a          | ccession G         | CA_00    | 0829          | 395.         | 1     |                |                  |            |              | LUUU     | ,200_ | 1000   | 10    |    |   |
| 7  | #!genebuild-la | ast-i          | pdated 20          | 14-11    |               |              |       |                |                  |            |              |          |       |        |       |    |   |
| 8  | Chromosome     | ena            | gene               | 360      | 1676          | . +          |       | ID=gene:       | :LOOC2           | 60_100     | 010;Nam      | ne=dna   | A;bio | type=  | prote | in |   |
| 9  | Chromosome     | ena            | transcript         | 360      | 1676          | . +          |       | ID=trans       | cript:B/         | AP84581    | ;Parent      | 1000     |       | 10000  | 10001 |    | 5 |
| 10 | Chromosome     | ena            | exon               | 360      | 1676          | . +          |       | Parent=t       | ranscri          | pt:BAP8    | 4581;Na      |          | ,260_ | 12268  | 30    |    | 0 |
| 11 | Chromosome     | ena            | CDS                | 360      | 1676          | . +          | - 0   | ID=CDS:        | BAP845           | 581;Pare   | ent=tran     | sLOOC    | 260_  | 12269  | 90    |    | 0 |
| 12 | ###            |                |                    |          |               |              |       |                |                  |            |              | no       | faati | Iro    |       |    | 0 |
| 13 | Chromosome     | ena            | gene               | 1852     | 2991          | . +          |       | ID=gene:       | :LOOC2           | 60_100     | 020;Nam      | n        | ้าะสแ |        |       |    | 0 |
| 14 | Chromosome     | ena            | transcript         | 1852     | 2991          | . +          |       | ID=trans       | cript:B/         | AP84582    | Parent:      | am       | biguo | us     |       |    | 1 |
| 15 | Chromosome     | ena            | exon               | 1852     | 2991          | . +          | • •   | Parent=t       | ranscri          | pt:BAP8    | 4582;Na      | too      | _low  | _aQua  | l –   |    | 0 |
| 16 | Chromosome     | ena            | CDS                | 1852     | 2991          | . +          | - 0   | ID=CDS:        | BAP84            | 582;Pare   | ent=tran     | s<br>not | alig  | ned    |       |    | 0 |
| 準備 | noge<br>読了     |                | +                  |          |               |              |       |                |                  | •          |              | alig     | gnmei | nt_not | _uniq | ue | 0 |

|         |               |                 |                      |          |                 |              |          | <mark>①の</mark>    | <mark>情報を</mark> | <mark>抽出すべ</mark>        | <mark>く、htseq-count実行時</mark> | 1こ          |
|---------|---------------|-----------------|----------------------|----------|-----------------|--------------|----------|--------------------|------------------|--------------------------|-------------------------------|-------------|
|         | 指定            | I               | たオ                   | $\neg$   | <b>ミ</b> ノ=     | <b>⊐`</b>    |          |                    | したオ              | プションが                    | 、(3列目の)②-t gene               | Ł.          |
|         |               |                 |                      |          |                 |              |          |                    |                  | <mark>3)−ı gene</mark> _ | 」はたったことを思い出く                  | <u>こつ</u> 。 |
|         | 自動保存 💽 🛪 📮    | €.              | ¢- ∓                 |          |                 | hog          | e.gf     | ff3 保存しました         |                  | ታብ                       | <sup>(</sup> ンイン 団 ー ロ X      |             |
| יד      | イル ホーム 挿入     |                 | ページ レイアウト            | 数式       | データ オ           | 校閲           | ₹        | 気 の 実行したい作業        | 籠を入力してくた         | さい                       |                               |             |
| 18      | <b>•</b> :    | ×               | √ f <sub>x</sub> ID= | =gene:L( | 00C260 <u>-</u> | _1000        | 10;      | ;Name=dnaA;biotyp  | e=protein_       | _coding;descr            | LOOC260_100010                | 2           |
|         |               |                 | rep                  | lication | initiatior      | n prot       | ein      | n DnaA;gene_id=LO  | DC260_10         | 010;logic_nar            | LOOC260_100020                | 5           |
|         | А             | В               | С                    | D        | Е               | FG           | Н        |                    | К                | L                        | LOOC260_100030                | 3           |
| 1       | ##gff-version | 3               |                      |          |                 |              |          |                    |                  |                          | LOOC260 100040                | 0           |
| 2       | ##sequence-   | regio<br>ild Ei | on Chromo            | some     | 360 22          | 2778<br>bive | 353<br>A | SM82030v1          |                  |                          | <br>LOOC260 100050            | 0           |
| 4       | #!genome-vei  | rsion           | GCA 0008             | 329395   | 5.1             | inve         |          | 51010293901        |                  |                          | <br>LOOC260_100060            | 0           |
| 5       | #!genome-da   | te 20           | )14-11               |          |                 |              |          |                    |                  |                          |                               | 0           |
| 6       | #!genome-bu   | ild-a           | ccession G           | CA_00    | 08293           | 395.         | L        |                    |                  |                          | 2000200_100070                |             |
| (       | #!genebuild-l | ast-i           | ip Ced 20            | 14-11    | 1070            |              | _        |                    | 2000 10          | 0010.N                   |                               |             |
| ð       | Chromosome    | ena             | gene                 | 360      | 1070            | . +          | •        | ID=genp:LOOC       | 200_10           | 0010;Nam                 | e=dnaA;blotype=protein        |             |
| 9<br>10 | Chromosome    | ena<br>ena      | exon                 | 360      | 1676            | . +          | •        | Parent=transcript: | ript:BAP         | 81;Parent=<br>984581:Nai | LOOC260_122680                | 0           |
| 11      | Chromosome    | ena             | CDS                  | 360      | 1676            | . +          |          | ID=CDS:BAP8        | 4581;Pa          | rent=trans               | LOOC260_122690                | 0           |
| 12      | ###           |                 |                      |          |                 |              |          |                    |                  |                          | no feature                    | 0           |
| 13      | Chromosome    | ena             | gene                 | 1852     | 2991            | . +          | •        | ID=gene:LOOC       | 260_10           | 0020;Nam                 |                               | 1           |
| 14      | Chromosome    | ena             | transcript           | 1852     | 2991            | . +          | •        | ID=transcript:     | 3AP845           | 82;Parent=               |                               | 1           |
| 15      | Chromosome    | ena             | exon                 | 1852     | 2991            | . +          |          | Parent=transc      | ript:BAF         | v84582;IVai              | too_low_aQual                 | 0           |
| 10      | hoae          | ena             | (+)                  | 1032     | 2991            | . +          | 0        | ID-CD3.DAP0        | +J0Z,Fd          |                          | not_aligned                   | 0           |
| 準備      | <u></u><br>記了 |                 | <u> </u>             |          |                 |              |          |                    |                  |                          | alignment_not_unique          | 0           |

|     | - Ale 19                                              |       |                    |          |            |              |      |       | <mark>単に3</mark>        | <b>単に③gene_idから始まる文字列だと、③gene_id</b> |                  |                             |          |  |  |  |
|-----|-------------------------------------------------------|-------|--------------------|----------|------------|--------------|------|-------|-------------------------|--------------------------------------|------------------|-----------------------------|----------|--|--|--|
|     | 区切                                                    | り     | 文字                 | !;7      | ご分         | <u>}</u>     | 主口   | 削     | <mark>以降の</mark><br>が、例 | 文字列<br>えば③g                          | を全部扣<br>ene_id=7 | 由出してしまうことになる<br>から④区切り文字;まで | る。<br>の文 |  |  |  |
|     | 自動保存 💿 🎵 🚆                                            | ۍ .   | ¢                  |          |            | h            | oge. | .gff3 | ₃ ↓ <mark>♀列を</mark>    | 抽出す                                  | れば(1)0           | の部分のみを抽出できる                 | 5.       |  |  |  |
| ידר | イル ホーム 挿入                                             | ~ ~   | ージ レイアウト           | 数式       | データ        | 校閲           |      | 菞     | 京 🛛 実行したい作業             | を入力してください                            | ,1               |                             |          |  |  |  |
| 12  | <b>-</b> :                                            | × 、   | f <sub>x</sub> ID= | =gene:L( | 00C260     | 10           | 001  | 0:N   | lame=dnaA:biotype       | =protein co                          | oding:descr      | LOOC260 100010              | 2        |  |  |  |
| 10  |                                                       |       | rep                | lication | initiatior | - 10<br>1 pr | ote  | ein D | DnaA:gene id=LOO        | C260 1000                            | 10:logic nar     |                             | 5        |  |  |  |
|     |                                                       |       |                    |          |            |              |      |       |                         |                                      |                  | 1000200_100020              | 5        |  |  |  |
|     | A                                                     | В     | С                  | D        | E          | F            | G    | H     |                         | K                                    |                  | LOOC260_100030              | 3        |  |  |  |
| 1   | ##gff-version                                         | 3     |                    |          |            |              |      |       |                         |                                      |                  | LOOC260 100040              | 0        |  |  |  |
| 2   | ##sequence-                                           | regio | n Chromo           | some     | 360 22     | 277          | 85   | 53    |                         |                                      |                  |                             | 0        |  |  |  |
| 3   | #!genome-build European Nucleotide Archive ASM82939v1 |       |                    |          |            |              |      |       |                         |                                      |                  |                             |          |  |  |  |
| 4   | #!genome-version GCA_000829395.1 LOOC260_100060 0     |       |                    |          |            |              |      |       |                         |                                      |                  |                             | 0        |  |  |  |
| 5   | #!genome-da                                           | te 20 | 14-11              |          |            |              |      |       |                         |                                      |                  | LOOC260 100070              | 0        |  |  |  |
| 6   | #!genome-bu                                           | ild-a | ccession G         | CA_00    | 08293      | 395          | .1   |       |                         |                                      |                  |                             | -        |  |  |  |
| 1   | #!genebuild-la                                        | ast-ù | Ted 20             | 14-11    | 4.070      |              |      |       |                         | 0.0.0.1.0.0                          |                  |                             |          |  |  |  |
| 8   | Chromosome                                            | ena   | gene               | 360      | 1676       | •            | +.   | . Li  | D=genE:LOOC             | 260_1000                             | 010;Nam          | e=dnaA;biotype=protein      |          |  |  |  |
| 9   | Chromosome                                            | ena   | transcript         | 360      | 1676       | •            | +.   | .     | D=transcript:B          | AP84581                              | l;Parent=        | 1000260 122680              | 0        |  |  |  |
| 10  | Chromosome                                            | ena   | exon               | 360      | 1676       | •            | +.   | . ŀ   | Parent=transcr          | ipt:BAP8                             | 4581;Nai         |                             | ~        |  |  |  |
| 11  | Chromosome                                            | ena   | CDS                | 360      | 1676       | •            | +    | 0 1   | D=CDS:BAP84             | 581;Pare                             | ent=trans        | LOOC260_122690              | 0        |  |  |  |
| 12  | ###                                                   |       |                    | 1050     | 0001       |              |      |       |                         | 0.00 1.00                            |                  | no_feature                  | 0        |  |  |  |
| 13  | Chromosome                                            | ena   | gene               | 1852     | 2991       | •            | +.   | . !   | D=gene:LOOC             | 260_1000                             | 020;Nam          | ambiguous                   | 1        |  |  |  |
| 14  | Chromosome                                            | ena   | transcript         | 1852     | 2991       | •            | +.   | . !   | D=transcript:B          | AP84582                              | 2;Parent=        |                             | 1        |  |  |  |
| 15  | Chromosome                                            | ena   | exon               | 1852     | 2991       | •            | +.   | . 1   | Parent=transcr          | IDT:BAP8                             | 4582;Nai         | too_low_aQual               | 0        |  |  |  |
| 16  | Chromosome                                            | ena   | CDS                | 1852     | 2991       | •            | +    | UI    | D=CDS:BAP84             | 582;Pare                             | ent=trans        | not aligned                 | 0        |  |  |  |
| 準備  | noge<br>完了                                            |       | (+)                |          |            |              |      |       |                         | 4                                    |                  | alignment_not_unique        | 0        |  |  |  |

|    |                |             |                             |          |            |      |      | このあ               | たりは、       | 例えばa                      | awkコマンド(スライド22)             | あた       |
|----|----------------|-------------|-----------------------------|----------|------------|------|------|-------------------|------------|---------------------------|-----------------------------|----------|
|    | 区切             | り           | 文字                          | !;7      | ご分         | ×Ę   | Ęļ   | り)を用<br>略を経       | いて、<br>験上知 | <mark>区切り文</mark><br>っていれ | 字;で文字列を分割する<br>」ば、おそらく内部的にそ | 5戦<br>その |
| [  | 自動保存 💽 🗾 🚆     | <b>€</b> ,- | ⊘∓                          |          | -          | hog  | e.gf | ff3 f ようなこ        | とをや        | っている                      | のだろうと想像がつく。                 |          |
| יד | イル ホーム 挿入      | < ~         | ページ レイアウト                   | 数式       | データ 相      | 閲    | 表    | 気 の 実行したい作業       | を入力してくださ   | L1                        |                             |          |
| 18 | ▼ : :          | ×           | √ <i>f</i> <sub>×</sub> ID= | =gene:L( | OOC260_    | 1000 | 10;  | Name=dnaA;biotype | =protein_c | oding;descr               | LOOC260_100010              | 2        |
|    |                |             | rep                         | lication | initiation | prot | ein  | DnaA;gene_id=LOO  | C260_1000  | 10;logic_nar              | LOOC260 100020              | 5        |
|    | А              | В           | С                           | D        | Е          | FG   | Н    | 3                 | к          | 4                         | <br>LOOC260 100030          | 3        |
| 1  | ##gff-version  | 3           |                             |          |            |      |      |                   |            |                           |                             | 0        |
| 2  | ##sequence-    | regio       | n Chromo                    | some     | 360 22     | 778  | 53   | 3                 |            |                           | 2000200_100040              | 0        |
| 3  | #!genome-bu    | ild Ei      | uropean Ni                  | ucleoti  | de Arcl    | hive | A    | SM82939v1         |            |                           | LOOC260_100050              | 0        |
| 4  | #!genome-vei   | rsion       | GCA_0008                    | 329395   | 5.1        |      |      |                   |            |                           | LOOC260 100060              | 0        |
| 5  | #!genome-da    | te 20       | )14-11                      |          |            |      |      |                   |            |                           |                             | 0        |
| 6  | #!genome-bu    | ild-a       | ccession G                  | CA_00    | 08293      | 95.1 | L    |                   |            |                           | 1000200_100070              | 0        |
| 7  | #!genebuild-la | ast-i       | 12 ced 20                   | 14-11    |            |      |      |                   |            |                           |                             |          |
| 8  | Chromosome     | ena         | gene                        | 360      | 1676       | . +  |      | ID=gene:LOOC2     | 260_100    | 010;Nam                   | e=dnaA;biotype=proteir      |          |
| 9  | Chromosome     | ena         | transcript                  | 360      | 1676       | . +  |      | ID=transcript:B   | AP84581    | l;Parent=                 | annor 000260 100010         |          |
| 10 | Chromosome     | ena         | exon                        | 360      | 1676       | . +  |      | Parent=transcr    | ipt:BAP8   | 4581;Nai                  | 122080                      | 0        |
| 11 | Chromosome     | ena         | CDS                         | 360      | 1676       | . +  | 0    | ID=CDS:BAP84      | 581;Pare   | ent=trans                 | LOOC260_122690              | 0        |
| 12 | ###            |             |                             |          |            |      |      |                   |            |                           | no feature                  | 0        |
| 13 | Chromosome     | ena         | gene                        | 1852     | 2991       | . +  |      | ID=gene:LOOC2     | 260_100    | 020;Nam                   |                             |          |
| 14 | Chromosome     | ena         | transcript                  | 1852     | 2991       | . +  |      | ID=transcript:B   | AP84582    | 2;Parent=                 | ambiguous                   | 1        |
| 15 | Chromosome     | ena         | exon                        | 1852     | 2991       | . +  |      | Parent=transcr    | ipt:BAP8   | 4582;Nai                  | too_low_aQual               | 0        |
| 16 | Chromosome     | ena         | CDS                         | 1852     | 2991       | . +  | 0    | ID=CDS:BAP84      | 582;Pare   | ent=trans                 | not aligned                 | 0        |
|    | hoge           |             | (+)                         |          |            |      |      |                   | •          |                           | alignment net unique        | 0        |
| 準備 | 完了             |             |                             |          |            |      |      |                   |            |                           | alignment_not_unique        | U        |

## Contents

- カウント情報取得の続き
  - □ フォローアップ(なぜ365 genesとなったのか?)
  - □ HTSeqでカウント情報取得
    - htseq-countとカウントモード
    - Usage(利用法)の読み解き方、実行(geneレベルカウントデータの取得)
    - 結果の解釈、応用スキルの習得
    - 課題1~3
    - 課題4(-t gene -i Nameとして、gene symbolをfeatureとして使うには)
    - ファイル形式の変換(GFF3 → GTF)
- データの正規化(RPK, RPM, RPKM/FPKM)
  - □ イントロ、RPK(長さの違いを補正)
  - □ RPM(総リード数の違いを補正)
  - □ RPKM/FPKM(長さと総リード数の両方を補正)

| exonレベルのカウントデー | - |
|----------------|---|
|                |   |

|    | exor         | าป         | バノ                                | LO.                    | )ナ                    | <b>)                                    </b> |            | ン                  | ' <b>ト</b>     | ・デー                   | ータ        | 得した<br>exon_ | <mark>とい場合</mark><br>idをオフ | <mark>は、①</mark><br>ション | ) <mark>exonと(</mark><br>として与 | 2)<br>え |
|----|--------------|------------|-----------------------------------|------------------------|-----------------------|----------------------------------------------|------------|--------------------|----------------|-----------------------|-----------|--------------|----------------------------|-------------------------|-------------------------------|---------|
|    | 自動保存 💿 ヵフ    | E          | ¢~ ∓                              |                        |                       | ł                                            | ioge.      | gff3               | • 保祥           | 存しました                 |           | ばよし          | いだろう                       | と想像                     | <mark>し、実践</mark>             | す       |
| ファ | イル ホーム 揖     | <b>詠 ∕</b> | ページ レイアウト                         | 数式                     | データ                   | 校閲                                           | 1          | 表示                 | ∕⊃実            | 行したい作業を               | えカしてください  | 1            |                            |                         | Ŀ #                           | 共有      |
| 11 | 0 -          | ×          | ✓ <i>f</i> <sub>x</sub> Pa<br>1;0 | arent=tra<br>constitut | nscript:l<br>ive=1;er | BAF                                          | -84<br>mbl | 581;Nam<br>_end_pl | ie=Bi<br>nase= | AP84581-<br>=0;ensemb | l_phase=0 | ;exon_id=    | BAP84581                   | -1;rank=1               | ;version=1                    | ^       |
|    | А            | В          | С                                 | D                      | E                     | F                                            | G          | н                  |                | J                     | К         | 2            | M                          | N                       | 0                             |         |
| 1  | ##gff-versio | n 3        |                                   |                        |                       |                                              |            |                    |                |                       |           |              |                            |                         |                               | 1       |
| 2  | ##sequence   | -regio     | on Chrom                          | osome                  | 360 2                 | 27                                           | 785        | 53                 |                |                       |           |              |                            |                         |                               |         |
| 3  | #!genome-b   | uild E     | uropean N                         | ucleot                 | ide Arc               | hi                                           | ve         | ASM82              | 293            | 9v1                   |           |              |                            |                         |                               |         |
| 4  | #!genome-v   | ersior     | 1 GCA_000                         | 82939                  | 5.1                   |                                              |            |                    |                |                       |           |              |                            |                         |                               |         |
| 5  | #!genome-d   | ate 2      | 014-11                            |                        |                       |                                              |            |                    |                |                       |           |              |                            |                         |                               |         |
| 6  | #!genome-b   | uild-a     | ccession (                        | GCA_0                  | 08293                 | 395                                          | 5.1        |                    |                |                       |           |              |                            |                         |                               | 1       |
| 7  | #!genebuild  | -last-     | updated 20                        | 014-11                 |                       |                                              |            |                    |                |                       |           |              |                            |                         |                               |         |
| 8  | Chromosom    | e ena      | gene                              | 360                    | 1676                  |                                              | +.         | ID=                | gene           | e:LOOC2               | 60_1000   | )10;Nan      | ne=dnaA                    | ;biotype                | e=proteir                     | n       |
| 9  | Chromosom    | e ena      |                                   | t 360                  | 1676                  |                                              | +.         | ID=                | tran           | script:B/             | AP84581   | ;Parent      | t=gene:L                   | OOC260                  | )_10001(                      | Q       |
| 10 | Chromosom    | e ena      | exon                              | 360                    | 1676                  |                                              | +.         | Pare               | ent=           | transcri              | pt:BAP84  | 4581;Na      | ame=BA                     | P84581                  | -1;consti                     | il –    |
| 11 | Chromosom    | e ena      | CDS                               | 360                    | 1676                  |                                              | +          | 0 ID=              | CDS            | BAP84                 | 581;Pare  | nt=trar      | nscript:B                  | AP8458                  | 1;protein                     | 1       |
| 12 | ###          |            |                                   |                        |                       |                                              |            |                    |                |                       |           |              |                            |                         |                               |         |
| 13 | Chromosom    | e ena      | gene                              | 1852                   | 2991                  |                                              | +.         | ID=                | gene           | e:LOOC2               | 260_1000  | )20;Nar      | ne=dnaN                    | l;biotype               | e=protei                      | r       |
| 14 | Chromosom    | e ena      | transcript                        | t 1852                 | 2991                  |                                              | + .        | ID=                | tran           | script:B/             | AP84582   | ;Parent      | t=gene:L                   | OOC260                  | )_10002(                      | 0       |
| 15 | Chromosom    | e ena      | exon                              | 1852                   | 2991                  |                                              | +.         | Pare               | ent=           | ⁼transcri             | pt:BAP84  | 4582;Na      | ame=BA                     | P84582                  | -1;consti                     | it      |
| 16 | Chromosom    | e ena      | CDS                               | 1852                   | 2991                  |                                              | +          | 0 ID=              | CDS            | BAP84                 | 582;Pare  | nt=trar      | nscript:B                  | AP8458                  | 2;protein                     | 1 🖵     |
|    | < → hog      | e          | +                                 |                        |                       |                                              |            |                    |                | :                     | •         |              |                            |                         |                               | •       |
| 集係 | <br>龍完了      | _          |                                   |                        |                       |                                              |            |                    |                |                       |           |              | I II                       | - I-                    | + 1009                        | %       |

exonレベルのカウントデータを取

# exonレベルのカウント<sup>- 得するやり方。②exonと③exon\_idをオプション</sup>

マップ後 | カウント情報取得 | single-end | ゲノム | アノテーショ

①例題3が、exonレベルのカウントデータを取 として与えて実行した④2,262 exonsからなる (5)出力ファイル(output GFF3 exon.txt)が…

HTSeqというPythonプログラムを用いてカウント情報を得るやり方を示します。ここでは、「マップ後 | カウント情報取得 | single-end | ゲノム | アノ テーション有 [QuasR(Gaidatzis 2015)] の例題10を実行して得られたマッピング結果(sample RNAseq4 3b6c652a602a.bam)を利用します。これ |は、Bowtieをデフォルトオブションで実行したものです。マップする側のファイルは、サンプルデータ47のFASTA形式ファイル (sample RNAseq4.fa)です。 マップされる側のファイルは、 Ensembl Bacteriaから提供されている Lactobacillus casei 12Aの multi-FASTA形式ゲ ノム配列ファイル(Lactobacillus hokkaidonensis jcm 18461.GCA 000829395.1.30.dna.chromosome.Chromosome.fa)です。 対応するGFF3形式のアノテーションファイルはLactobacillus hokkaidonensis jcm 18461.GCA 000829395.1.30.chromosome.Chromosome.gff3 ですが、ファイル名が長いと見づらいので、hoge.gff3として取り扱います。対応するGTF形式のアノテーションファイル(hoge1.gtf)は、「イントロー |ファイル形式の変換|GFF3 --> GTF」の例題1で作成したものです。また、sample RNAseq4\_3b6c652a602a.bamも長いので、hoge.bamとして取

#### 1. GFF3でgeneレベルのカウントデータを取得する場合:

り扱います。

アノテーションファイルがGFF3形式であるという前提です。hoge.gff3の3列目のgeneでレベル指定、9列目のgene idでfeature IDを指定 (gene\_idの代わりにIDでもOK)しています。マッビング結果がBAMファイル(hoge.bam)なので-f bamとしています(SAMの場合は sam)。出力 ファイルはoutput GFF3 gene.txtです。2,194 genesですね。

htseq-count -t gene -i gene id -f bam hoge.bam hoge.gff3 > output GFF3 gene.txt

#### 2. GFF3でtranscriptレベルのカウントデータを取得する場合:

アノテーションファイルがGFF3形式であるという前提です。hoge.gff3の3列目のtranscriptでレベル指定、9列目のtranscript idでfeature IDを指 定 (transcript\_idの代わりにIDやParentでもOK)しています。マッピング結果がBAMファイル(hoge.bam)なので-f bamとしています(SAMの場 合はsam)。出力ファイルはoutput GFF3 transcript.txtです。2.250 transcriptsですね。

htseq-count -t transcript -i transcript id -f bam hoge.bam hoge.gff3 > output GFF3 transcript.txt

#### 3. GFF3でexonレベルのカウントデータを取得する場合:

アノテーションファイルがGFF3形式であるという前提です。 noge.gff3の3列目の exonでレベル指定、9列目の exon idでfeature IDを指定 (exon idの代わりにParentやNameでもOK)しています。マッピング結果がBAMファイル(hoge bam)なので-f bamとしています(SAMの場合は sam)。出力ファ<del>イゼ (2) い</del>t <del>く</del> (3) m.txtです。2,262 exonsですね。

## これ(output\_GFF3\_exon.txt)。①最初の7行と、 ②最後の7行。③が2,262行目に相当します。

### マップ後 | カウント情報取得 | single-end | ゲノム | アノテーション有 | HTSeq(Anders\_2015) NEW

|                                                                                                    | e-end   ゲノム   アノ<br>を利用します。これ                                                                   |                            |
|----------------------------------------------------------------------------------------------------|-------------------------------------------------------------------------------------------------|----------------------------|
| は、 <u>Bowtie</u> をデフォルトオブションで実行したものです。 マップする側のファイルは、 <u>サンプルデータ</u> 47のFASTA形式クァイル<br>(sample_RNAseo4.fa)です。 マップされる側のファイルは、Ensembl Bacteriaから提供されている Lactobacillus casei 12Aの n                                                                                                    | BAP84581-1                                                                                      | 2                          |
| ノム配列ファイル(Lactobacillus hokkaidonensis jcm 18461.GCA 000829395.1.30.dna.chromosome.Chromosome.fa) です。                                                                                                    | BAP84582-1                                                                                      | 5                          |
| 対応するGFF3形式のアフテーションファイルは <u>Lactobacillus nokkaidonensis jcm 18401.GCA 000829395.1.30.chromosom</u><br>ですが、ファイル名が長いと見づらいので、 <u>hoge.gff3</u> として取り扱います。対応するGTF形式のアフテーションファイル( <u>hog</u><br>ファイル形式の変換   GFF3> GTF1の例題1で作成したものです。また_sample_RNAseo4_3b6c652a602a bamも長いので                                                                                                    | BAP84583-1                                                                                      | 3                          |
| りが 1,00,000 (0,00,000,000,000,000,000,000,00                                                                                                    | BAP84584-1                                                                                      | 0                          |
| 1.GFF3でgeneレベルのカウントデータを取得する場合:                                                                                                    | BAP84585-1                                                                                      | 0                          |
| アノテーションファイルがGFF3形式であるという前提です。 <u>hoge.gff3</u> の3列目のgeneでレベル指定、9列目のgene_idでfeat<br>(gene_idの代わりにIDでもOK)しています。マッピング結果がBAMファイル( <u>hoge.bam</u> )なので-f <u>bam</u> としています(SAMの                                                                                                    | BAP84586-1                                                                                      | 0                          |
| JP1 Maoutput GFF3 gene.txt C9 . 2,194 genes C9 /J.                                                                                                    | BAP8/587-1                                                                                      | 0                          |
| <pre>htseq-count -t gene -i gene_id -f bam hoge.bam hoge.gff3 &gt; output_GFF3_gene.txt</pre>                                                                                                    | DAI 04307 1                                                                                     | 0                          |
| htseq-count -t gene -i gene_id -f bam hoge.bam hoge.gff3 > output_GFF3_gene.txt<br>2.GFF3でtranscriptレベルのカウントデータを取得する場合:                                                                                                    |                                                                                                 | 0                          |
| htseq-count -t gene -i gene_id -f bam hoge.bam hoge.gff3 > output_GFF3_gene.txt  2. GFF3でtranscriptレベルのカウントデータを取得する場合: アノテーションファイルがGFF3形式であるという前提です。hoge.gff3の3列目のtranscriptでレベル指定 9列目のtranscriptで                                                                                                    | LOOC260_116770-1                                                                                | 0                          |
| htseq-count -t gene -i gene_id -f bam hoge.bam hoge.gff3 > output_GFF3_gene.txt 2. GFF3でtranscriptレベルのカウントデータを取得する場合: アノテーションファイルがGFF3形式であるという前提です。hoge.gff3の3列目のtranscriptでレベル指定、9列目のtranslipt定(transcript_idの代わりにIDやParentでもOK)しています。マッピング結果がBAMファイル(hoge.bam)なので-f ban(3) 合はsam)。出力ファイルはoutput_GFF3_transcript txtです。2.250 transcriptsですね。                                                                                                    | LOOC260_116770-1<br>LOOC260_121590-1                                                            | 0                          |
| htseq-count -t gene -i gene_id -f bam hoge.bam hoge.gff3 > output_GFF3_gene.txt<br>2. GFF3でtranscriptレベルのカウントデータを取得する場合:<br>アノテーションファイルがGFF3形式であるという前提です。hoge.gff3の3列目のtranscriptでレベル指定 9列目のtranscript<br>定 (transcript_idの代わりにIDやParentでもOK)しています。マッピング結果がBAMファイル(hoge.bam)なので-f bam<br>合は sam)。出力ファイルは output GFF3 transcript txtです。2,250 transcriptsですね。<br>htseq-count -t transcript -i transcript id -f bam hoge.bam hoge.gff3 > output GFF3 transcript                                                                                                    | LOOC260_116770-1<br>LOOC260_121590-1<br>no_feature                                              | 0 0 0                      |
| htseq-count -t gene -i gene_id -f bam hoge.bam hoge.gff3 > output_GFF3_gene.txt<br>2. GFF3でtranscriptレベルのカウントデータを取得する場合:<br>アノテーションファイルがGFF3形式であるという前提です。hoge.gff3の3列目のtranscriptでレベル指定、9列目のtrans<br>定 (transcript_idの代わりにDやParentでもOK)しています。マッピング結果がBAMファイル(hoge.bam)なので-f ban<br>合は sam)。出力ファイルはoutput GFF3 transcript.txtです。2,250 transcriptsですね。<br>htseq-count -t transcript -i transcript_id -f bam hoge.bam hoge.gff3 > output_GFF3_transcript                                                                                                    | LOOC260_116770-1<br>LOOC260_121590-1<br>no_feature<br>ambiguous                                 | 0<br>0<br>0<br>1           |
| htseq-count -t gene -i gene_id -f bam hoge.bam hoge.gff3 > output_GFF3_gene.txt       2         2. GFF3でtranscriptレベルのカウントデータを取得する場合:       2         アノテーションファイルがGFF3形式であるという前提です。hoge.gff3の3列目のtranscriptでレベル指定 9列目のtranscriptでし、北指定 9列目のtranscriptではの代わりにDやParentでもOK)しています。マッピング結果がBAMファイル(hoge.bam)なので-f bam 3       3         合はsam)。出力ファイルはoutput GFF3 transcripttxtです。2,250 transcriptsですね。       3         htseq-count -t transcript -i transcript_id -f bam hoge.bam hoge.gff3 > output_GFF3_transcript       3         3. GFF3でexonレベルのカウントデータを取得する場合:       3                          | LOOC260_116770-1<br>LOOC260_121590-1<br>no_feature<br>ambiguous<br>too_low_aQual                | 0<br>0<br>0<br>1<br>0      |
| htseq-count -t gene -i gene_id -f bam hoge.bam hoge.gff3 > output_GFF3_gene.txt         2. GFF3でtranscriptレベルのカウントデータを取得する場合:         アノテーションファイルがGFF3形式であるという前提です。hoge.gff3の3列目のtranscriptでレベル指定、9列目のtranscriptでしたい指定、9列目のtranscriptではの代わりにIDやParentでもOK)しています。マッピング結果がBAMファイル(hoge.bam)なので-f bam<br>合はsam)。出力ファイルはoutput GFF3 transcripttxtです。2,250 transcriptsですね。         htseq-count -t transcript -i transcript_id -f bam hoge.bam hoge.gff3 > output_GFF3_transcript         3. GFF3でexonレベルのカウントデータを取得する場合:         アノテーションファイルがGFF3形式であるという前提です。hoge.gff3の3列目のexonでレベル指定、9列目のexon_idでfeat | LOOC260_116770-1<br>LOOC260_121590-1<br>no_feature<br>ambiguous<br>too_low_aQual<br>not_aligned | 0<br>0<br>0<br>1<br>0<br>0 |

## Contents

- カウント情報取得の続き
  - □ フォローアップ(なぜ365 genesとなったのか?)
  - □ HTSeqでカウント情報取得
    - htseq-countとカウントモード
    - Usage(利用法)の読み解き方、実行(geneレベルカウントデータの取得)
    - 結果の解釈、応用スキルの習得
    - 課題1~3
    - 課題4(-t gene -i Nameとして、gene symbolをfeatureとして使うには)
    - ファイル形式の変換(GFF3 → GTF)
- データの正規化(RPK, RPM, RPKM/FPKM)
  - □ イントロ、RPK(長さの違いを補正)
  - □ RPM(総リード数の違いを補正)
  - □ RPKM/FPKM(長さと総リード数の両方を補正)

|         | 課題          | <b>1</b> |                         |                     |                      |                      |                    |                      | htseq-<br>のカウ<br>ンを示  | countプ<br>ントデー<br>すべく、      | <mark>ログラ</mark><br>タを得<br>①下線 | ムを用し<br>たい場つ<br>部分の | いて、tra<br>合に入り<br>空欄を切    | nscript<br>りするオ<br>里めよ。 | レベ<br>-プ:<br>但 | いた<br>ショ |
|---------|-------------|----------|-------------------------|---------------------|----------------------|----------------------|--------------------|----------------------|-----------------------|-----------------------------|--------------------------------|---------------------|---------------------------|-------------------------|----------------|----------|
| در<br>ا |             |          | ╯♂╯<br>╤                | 物式                  | <b>デ_</b> ね          | hoọ<br><sub>松明</sub> | ge.gfi<br>≢        | f3 .<br>≔∓ 0         | マッピン                  | ング結果<br>GFF3形               | えはBAI<br>え、出                   | Mファイ.<br>カファィ       | ル、アノ <sup>-</sup><br>(ル名は | テーショ<br>u.txtとで         | いて             | ファ       |
| 19      | A<br>A<br>A | × /      | ✓ <i>f</i> ∗ ID=<br>1;b | =transcr<br>iotype= | ipt:BAP8<br>protein_ | 34581<br>codir       | ₽<br>L;Pa<br>ng;tr | rent=gen<br>anscript | e:LOOC26<br>_id=BAP84 | 60_100010;N<br>4581;versior | lame=dna                       | A-                  |                           |                         | Â              | <u> </u> |
|         | А           | В        | С                       | D                   | Е                    | FG                   | H                  | 1                    | J                     | к                           | L                              | М                   | N                         | 0                       |                |          |
| 1       | ##gff-versi | on 3     |                         |                     |                      |                      |                    |                      |                       |                             |                                |                     |                           |                         | 11             |          |
| 2       | ##sequenc   | e-regio  | on Chromo               | some                | 360 22               | 277                  | 853                |                      |                       |                             |                                |                     |                           |                         |                |          |
| 3       | #!geneme_   | سناط ٦   | uronoon Nu              | <u>i alaati</u>     | do Aro               | سنط                  | <u>^</u>           | 0.000                | 201                   |                             |                                |                     |                           |                         | -              |          |
| 4       | #!ge htse   | d-co.    | unt -t _                |                     |                      |                      | i _                |                      |                       | -f ban                      | ι hog∈                         | e.bam h             | noge.g                    | ff3 >                   | u.             | txt      |
| 5       | #!genome-   | late 2   | 014-11                  |                     |                      |                      |                    |                      |                       |                             |                                |                     |                           |                         |                |          |
| 6       | #!genome-l  | ouild-a  | ccession G              | CA 00               | 008293               | 395.                 | 1                  |                      |                       |                             |                                |                     |                           |                         | -              |          |
| 7       | #!genebuild | -last-   | updated 20              | 14-11               |                      |                      |                    |                      |                       |                             |                                |                     |                           |                         | -              |          |
| 8       | Chromoson   | ie er a  | gene                    | 360                 | 1676                 | . +                  |                    | ID=ge                | ne:LOO                | C260 100                    | 0010;Na                        | me=dna              | A;biotype                 | e=protei                | n              |          |
| 9       | Chromoson   | ne e     | transcript              | 360                 | 1676                 | . +                  | • .                | ID=tra               | rscript:              | BAP8458                     | 31;Parer                       | nt=gene:            | LOOC260                   | 10001                   | C              |          |
| 10      | Chromoson   | ne er a  | exon                    | 360                 | 1676                 | . +                  | '                  | Parent               | t=transo              | cript:BAP                   | 84581:N                        | lame=B/             | AP84581                   | -1:const                | it             |          |
| 11      | Chromoson   | ne ena   | CDS                     | 360                 | 1676                 | . +                  | - 0                | ID=CD                | S:BAP8                | 4581;Pai                    | rent=tra                       | nscript:E           | 3AP8458                   | 1;proteir               | n              |          |
| 12      | ###         |          |                         |                     |                      |                      |                    |                      |                       |                             |                                | · · ·               |                           |                         |                |          |
| 13      | Chromoson   | ne ena   | gene                    | 1852                | 2991                 | . +                  | · .                | ID=ge                | ne:LOO                | C260 100                    | 0020;Na                        | me=dna              | N;biotype                 | e=protei                | r              |          |
| 14      | Chromoson   | ne ena   | transcript              | 1852                | 2991                 | . +                  | • .                | ID=tra               | inscript:             | BAP8458                     | 32:Parer                       | nt=gene:            | LOOC260                   | 0 10002                 | d              |          |
| 15      | Chromoson   | ne ena   | exon                    | 1852                | 2991                 | . +                  |                    | Parent               | t=transo              | cript:BAP                   | 84582:                         | lame=B/             | AP84582                   | -1:const                | it             |          |
| 16      | Chromoson   | ne ena   | CDS                     | 1852                | 2991                 | . +                  | - 0                | ID=CD                | S:BAP8                | 4582:Pai                    | rent=tra                       | inscript:E          | BAP8458                   | 2:proteir               |                |          |
|         | < → ho      | je       | +                       |                     |                      |                      | _                  |                      |                       |                             |                                |                     |                           |                         |                |          |
| 準備      | <br>睆了      |          |                         |                     |                      |                      |                    |                      |                       |                             |                                |                     |                           | + 100                   | %              |          |

|     | 課是                                                                                                    | <u>頁</u> | 2          |            |              |          |          |     | htseq-countプログラムを用いて、CDSレベルのカウ<br>ントデータを得たい場合に入力するオプションを示<br>すべく、①下線部分の空欄を埋めよ。但し、マッピン |      |          |         |                      |             |               | カウ<br>示<br>ピン |               |                |           |      |
|-----|----------------------------------------------------------------------------------------------------|----------|------------|------------|--------------|----------|----------|-----|---------------------------------------------------------------------------------------|------|----------|---------|----------------------|-------------|---------------|---------------|---------------|----------------|-----------|------|
| -   | 自動保存 🦲 大ጋ                                                                                                    |          | <b>€</b> - | ¢ - ∓      | wi n         | <b>_</b> | ho       | ge. | .gff3                                                                                 | グァ   | 結果に      | tSAM    | フ <sub>フ</sub><br> 形 | ァイル(<br>デール | hoge<br>לכולי | .sar<br>≂∡    | m)、アノ<br>「ルタけ | 'テー<br>'k + v+ | ショ:<br>レオ | ンフス  |
| ידר | '1µ ⊼−∆                                                                                                    | 挿人       | . ~        | ージレイアウト    | <b>数</b> 式 : | テータ      | <u> </u> |     | 表示                                                                                    |      | 17016    |         | 12                   |             |               |               |               |                |           |      |
| 11  | 1 The second second sec |          |            |            |              |          |          |     |                                                                                       |      |          |         |                      |             |               |               |               |                |           |      |
|     | А                                                                                                    |          | В          | С          | D            | Е        | F (      | G   | н                                                                                     |      | J        | к       |                      | L           | N             | 1             | N             | 0              |           | •    |
| 1   | ##gff-vers                                                                                                    | sion     | 3          |            |              |          |          | T   |                                                                                       |      |          |         |                      |             |               |               |               |                |           |      |
| 2   | ##sequen                                                                                                    | ce-r     | regio      | n Chromo   | some         | 360 22   | 277      | 85  | 53                                                                                    |      |          |         |                      |             |               |               |               |                |           |      |
| 3   | #!geneme                                                                                                    | hui      | ואבי       | woooon Nu  |              | do Are   | بينط     | ~   | 10110                                                                                 | 202  | 01       |         |                      |             |               |               |               |                |           |      |
| 4   | #!ge hts                                                                                                    | eq-      | col        | int -t _   | •            | i        |          |     |                                                                                       |      |          | f       |                      | hoge        | .san          | n h           | oge.g:        | ff3            | > k       | .txt |
| 5   | #!genome                                                                                                    | -dat     | te 20      | )14-11     |              |          |          |     | 41                                                                                    |      |          |         |                      | •           |               |               |               |                |           |      |
| 6   | #!genome                                                                                                    | -bui     | ld-a       | ccession G | CA 0         | 08293    | 395      | .1  |                                                                                       |      |          |         |                      |             |               |               |               |                |           |      |
| 7   | #!genebui                                                                                                    | ld-la    | ast-i      | updated 20 | 14-11        |          |          |     |                                                                                       |      |          |         |                      |             |               |               |               |                |           |      |
| 8   | Chromoso                                                                                                    | ome      | ena        | gene       | 360          | 1676     |          | + . | . ID=                                                                                 | gen  | e:LOOC   | 260_1   | 000                  | 010;Na      | me=d          | InaA          | ;biotype      | =prot          | tein      |      |
| 9   | Chromoso                                                                                                    | ome      | ena        | transcript | 360          | 1676     |          | F.  | . ID=                                                                                 | tran | script:E | 3AP84   | 581                  | l;Paren     | t=ger         | ne:L          | .00C260       | _100           | 010       |      |
| 10  | Chromoso                                                                                                    | ome      | er a       | exon       | 360          | 1676     |          | +   | . Par                                                                                 | ent= | -transc  | ript:BA | P8                   | 4581;N      | ame=          | =BA           | P84581-       | -1;con         | stit      |      |
| 11  | Chromoso                                                                                                    | me       | e          | CDS        | 360          | 1676     |          | F   | 0 ID=                                                                                 | CDS  | :BAP84   | 4581;P  | are                  | ent=tra     | nscrip        | ot:B          | AP8458        | 1;prot         | ein       |      |
| 12  | ###                                                                                                    |          | 7          |            |              |          |          |     |                                                                                       |      |          |         |                      |             |               |               |               |                |           |      |
| 13  | Chromoso                                                                                                    | me       | ena        | gene       | 1852         | 2991     |          | F.  | . ID=                                                                                 | gen  | e:LOOC   | 260_1   | 000                  | 020;Na      | me=d          | lnaN          | l;biotype     | epro           | teir      |      |
| 14  | Chromoso                                                                                                    | ome      | ena        | transcript | 1852         | 2991     |          | +   | . ID=                                                                                 | tran | script:E | 3AP84   | 582                  | 2;Paren     | t=ger         | ne:L          | .00C260       | _100           | 020       |      |
| 15  | Chromoso                                                                                                    | me       | ena        | exon       | 1852         | 2991     |          | F.  | . Par                                                                                 | ent= | transc=  | ript:BA | P8                   | 4582;N      | ame=          | =BA           | P84582-       | -1;con         | stit      |      |
| 16  | Chromoso                                                                                                    | ome      | ena        | CDS        | 1852         | 2991     |          | ł   | 0 ID=                                                                                 | CDS  | S:BAP84  | 4582;P  | are                  | ent=tra     | nscrip        | ot:B          | AP84582       | 2;prot         | ein 🗸     | •    |
|     | < > I                                                                                                    | noge     |            | +          |              |          |          |     |                                                                                       |      |          | •       |                      |             |               |               |               |                | •         |      |
| 準備  | 記了                                                                                                    |          |            |            |              |          |          |     |                                                                                       |      |          |         |                      |             |               |               | -             | -+ 1           | 100%      | 1    |

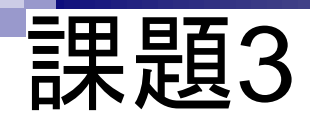

課題2で得られる出力ファイル①k.txtにおいて、1列 目のfeature IDはマッピング結果ファイルの種類( SAMまたはBAM)とは②k.txtの最初の2行分の feature IDを示すべく、下線部分の空欄を埋めよ。

| htseq-count -ti | hoge.sam hoge.gff3 > k.txt |
|-----------------|----------------------------|
|                 |                            |
|                 | 2 k.txt の場合: ↓ 1 行目が 2 行目が |

# 課題1~3のヒント

課題1~3についてはhoge.gff3 ファイルをみればわかります。

| E   | 自動保存 💿 オフ) 🚪  | •5 •   | ¢~ ∓                 |         |         | h   | oge | e.gfi | f3 保        | 存しました     |             | <del>ታ</del> | インイン     | Ŧ      | —            |         | ×   |
|-----|---------------|--------|----------------------|---------|---------|-----|-----|-------|-------------|-----------|-------------|--------------|----------|--------|--------------|---------|-----|
| ファ  | イル ホーム 挿り     |        | ージ レイアウト             | 数式      | データ     | 校閲  | ]   | 表     | 示 2 実       | 行したい作業    | を入力してくださ    | เง           |          |        |              | Ŕ       | 共有  |
| 111 | · · ·         | × 、    | ∫ f <sub>≭</sub> ID: | =CDS:BA | AP84581 | ;Pa | rer | nt=   | transcript: | BAP84581; | ;protein_id | =BAP8458     | 1        |        |              |         | ^   |
|     | А             | В      | С                    | D       | Е       | F   | G   | Н     | I.          | J         | К           | L            | М        | N      |              | 0       |     |
| 1   | ##gff-version | 3      |                      |         |         |     |     |       |             |           |             |              |          |        |              |         |     |
| 2   | ##sequence-   | regio  | n Chromo             | osome   | 360 2   | 27  | 78  | 53    |             |           |             |              |          |        |              |         |     |
| 3   | #!genome-bu   | ild Ei | uropean N            | ucleoti | de Arc  | chi | ve  | AS    | SM82939     | 9v1       |             |              |          |        |              |         |     |
| 4   | #!genome-ve   | rsion  | GCA_000              | 829395  | 5.1     |     |     |       |             |           |             |              |          |        |              |         |     |
| 5   | #!genome-da   | te 20  | )14-11               |         |         |     |     |       |             |           |             |              |          |        |              |         |     |
| 6   | #!genome-bu   | ild-a  | ccession G           | GCA_00  | 0829    | 395 | 5.1 |       |             |           |             |              |          |        |              |         |     |
| 7   | #!genebuild-l | ast-u  | pdated 20            | )14-11  |         |     |     |       |             |           |             |              |          |        |              |         |     |
| 8   | Chromosome    | ena    | gene                 | 360     | 1676    | •   | +   |       | ID=gen      | e:LOOC2   | 260_100     | 010;Nam      | ie=dna/  | A;biot | уре=         | =prote  | in  |
| 9   | Chromosome    | ena    | transcript           | 360     | 1676    |     | +   | •     | ID=tran     | script:B  | AP84583     | 1;Parent     | =gene:l  | _00C   | 260 <u>-</u> | _10001  | LC  |
| 10  | Chromosome    | ena    | exon                 | 360     | 1676    |     | +   |       | Parent=     | transcri  | ipt:BAP8    | 84581;Na     | me=BA    | P845   | 81-1         | l;cons  | tit |
| 11  | Chromosome    | ena    | CDS                  | 360     | 1676    |     | +   | 0     | ID=CDS      | :BAP84    | 581;Pare    | ent=tran     | script:B | AP84   | 581          | ;protei | n   |
| 12  | ###           |        |                      |         |         |     |     |       |             |           |             |              |          |        |              |         |     |
| 13  | Chromosome    | ena    | gene                 | 1852    | 2991    |     | +   |       | ID=gen      | e:LOOC2   | 260_100     | 020;Nam      | ie=dnal  | N;biot | ype          | =prote  | ir  |
| 14  | Chromosome    | ena    | transcript           | 1852    | 2991    |     | +   |       | ID=tran     | script:B  | AP84582     | 2;Parent     | =gene:l  | _00C   | 260_         | _10002  | 20  |
| 15  | Chromosome    | ena    | exon                 | 1852    | 2991    |     | +   |       | Parent=     | ⁼transcri | ipt:BAP8    | 84582;Na     | me=BA    | P845   | 82-3         | l;cons  | tit |
| 16  | Chromosome    | ena    | CDS                  | 1852    | 2991    |     | +   | 0     | ID=CDS      | BAP84     | 582;Pare    | ent=tran     | script:E | AP84   | 582          | ;protei | n 🖵 |
|     | ↔ hoge        |        | ÷                    |         |         |     |     |       |             | :         | •           |              |          |        |              |         | Þ   |
| 準備  | 院了            |        |                      |         |         |     |     |       |             |           |             |              | - 11     |        |              | + 10    | 0%  |

# 課題1~3のヒント

### - マップ後 | カウント情報取得 | single-end | ゲノム | アノテーション有 | HTSeq(Anders\_2015) 🕧

HTSeqというPythonプログラムを用いてカウント情報を得るやり方を示します。ここでは、「マップ後 | カウント情報取得 | single-end | ゲノム | アノ テーション有 | QuasR(Gaidatzis 2015)] の例題10を実行して得られたマッピング結果(sample RNAseq4 3b6c652a602a.bam)を利用します。これ は、Bowtieをデフォルトオプションで実行したものです。マップする側のファイルは、<u>サンプルデータ</u>47のFASTA形式ファイル (sample RNAseq4.fa)です。マップされる側のファイルは、Ensembl Bacteria</u>から提供されている Lactobacillus casei 12Aの multi-FASTA形式ゲ ノム配列ファイル(Lactobacillus hokkaidonensis jcm 18461.GCA 000829395.1.30.dna.chromosome.Chromosome.fa) です。 対応するGFF3形式のアノテーションファイルはLactobacillus hokkaidonensis jcm 18461.GCA 000829395.1.30.chromosome.Chromosome.gff3 ですが、ファイル名が長いと見づらいので、hoge.gff3として取り扱います。対応するGTF形式のアノテーションファイル(hoge1.gff)は、「イントロ | ファイル形式の変換 | GFF3 --> GTF」の例題1で作成したものです。また、sample RNAseq4 3b6c652a602a.bam</u>も長いので、hoge.bamとして取 り扱います。

#### 1.GFF3でgeneレベルのカウントデータを取得する場合:

アノテーションファイルがGFF3形式であるという前提です。<u>hoge.gff3</u>の3列目のgeneでレベル指定、9列目のgene\_idでfeature IDを指定 (gene\_idの代わりにIDでもOK)しています。マッビング結果がBAMファイル(<u>hoge.bam</u>)なので-f bamとしています(SAMの場合はsam)。出力 ファイルは<u>output GFF3 gene.txt</u>です。2,194 genesですね。

htseq-count -t gene -i gene\_id -f bam hoge.bam hoge.gff3 > output\_GFF3\_gene.txt

#### 2. GFF3でtranscriptレベルのカウントデータを取得する場合:

アノテーションファイルがGFF3形式であるという前提です。<u>hoge.gff3</u>の3列目のtranscriptでレベル指定、9列目のtranscript\_idでfeature IDを指定(transcript\_idの代わりにIDやParentでもOK)しています。マッピング結果がBAMファイル(<u>hoge.bam</u>)なので-f bamとしています(SAMの場合はsam)。出力ファイルは<u>output GFF3 transcript.txt</u>です。2,250 transcriptsですね。

htseq-count -t transcript -i transcript\_id -f bam hoge.bam hoge.gff3 > output\_GFF3\_transcript.txt

#### 3. GFF3でexonレベルのカウントデータを取得する場合:

アノテーションファイルがGFF3形式であるという前提です。<u>hoge.gff3</u>の3列目のexonでレベル指定、9列目のexon\_idでfeature IDを指定 (exon\_idの代わりにParentやNameでもOK)しています。マッピング結果がBAMファイル(<u>hoge.bam</u>)なので-f bamとしています(SAMの場合は sam)。出力ファイルは<u>output GFF3 exon.txt</u>です。2,262 exonsですね。

## htseq-countページのFAQ

一番下の、③のあたりにも情報あり。 \_ × 523 0 http://htseq.readthedocs.io/en/release 0.10.0/count.html 検索... <del>ب</del> 0 - C 1. 平成30年06月12日 (PC使用) Counting reads in features ... × 講義資料PDF poonininoo. 11011, ootorar joaro iator, i nato ooon union would not be appropriate and hence tend to recommend to just stick to un (Rで)塩基配列解析 QuasR : Gaidatzis et al., Bioinformatics, 2015 I have a GTF file? How do I convert it to GFF? HTSeq : Anders et al., Bioinformatics, 2015 No need to do that, because GTF is a tightening of the GFF format. Hence, all are GFF files, too. By default, htseq-count expects a GTF file. hoge10.txt htseq-countのページ I have a GFF file, not a GTF file. How can I use it to count RNA-Seq reads? The GTF format specifies, inter alia, that exons are marked by the word exon in the third column and that the gene ID is given in an attribute named gene id, and htseq-count expects these words to be used by default. If you GFF file uses a word other than exon in its third column to mark lines describing exons, notify htseq-count using the --type option. If the name of the attribute containing the gene ID for exon lines is not gene id, use the --idattr. Often, its is, for example, Parent, GeneID or ID. Make sure it is the gene ID and not the exon ID. How can I count overlaps with features other than genes/exons? If you have GFF file listing your features, use it together with the --type and --idattr options. If your feature intervals need to be computed, you are probably better off writing your own counting script (provided you have some knowledge of Python). Follow the tutorial in the other pages of this documentation to see how to use HTSeg for this. How should I cite htseq-count in a publication? Please cite HTSeq as follows: S Anders, T P Pyl, W Huber: HTSeq — A Python framework to work with high-throughput sequencing data. bioRxiv 2014. doi: 10.1101/002824. (This is a preprint currently under review. We will replace this with the

🗇 v: release 0.10.0 🔻

previous | next | index

HTSeq 0.10.0 documentation »

© Copyright 2010, Simon Anders. Created using Sphinx 1.7.4.

reference to the final published version once available.)

応用スキルの習得や課題関連の事

柄については、①htseq-countの、②

## Contents

- カウント情報取得の続き
  - □ フォローアップ(なぜ365 genesとなったのか?)
  - □ HTSeqでカウント情報取得
    - htseq-countとカウントモード
    - Usage(利用法)の読み解き方、実行(geneレベルカウントデータの取得)
    - 結果の解釈、応用スキルの習得
    - 課題1~3
    - 課題4(-t gene -i Nameとして、gene symbolをfeatureとして使うには)
    - ファイル形式の変換(GFF3 → GTF)
- データの正規化(RPK, RPM, RPKM/FPKM)
  - □ イントロ、RPK(長さの違いを補正)
  - □ RPM(総リード数の違いを補正)
  - □ RPKM/FPKM(長さと総リード数の両方を補正)

# 課題4のイントロ

### マップ後 | カウント情報取得 | single-end | ゲノム | アノテーション有 | HTSeq(Anders\_2015) NEW

HTSeqというPythonプログラムを用いてカウント情報を得るやり方を示します。ここでは、「マップ後 | カウント情報取得 | single-end | ゲノム | アノ テーション有 | QuasR(Gaidatzis 2015)] の例題10を実行して得られたマッピング結果(sample RNAseq4 3b6c652a602a.bam)を利用します。これ は、Bowtieをデフォルトオプションで実行したものです。マップする側のファイルは、<u>サンプルデータ</u>47のFASTA形式ファイル (sample RNAseq4.fa)です。マップされる側のファイルは、Ensembl Bacteria</u>から提供されている Lactobacillus casei 12Aの multi-FASTA形式ゲ ノム配列ファイル(Lactobacillus hokkaidonensis jcm 18461.GCA 000829395.1.30.dna.chromosome.Chromosome.fa) です。 対応するGFF3形式のアノテーションファイルはLactobacillus hokkaidonensis jcm 18461.GCA 000829395.1.30.chromosome.Chromosome.chromosome.gf3 ですが、ファイル名が長いと見づらいので、hoge.gff3として取り扱います。対応するGTF形式のアノテーションファイル(hoge1.gff)は、「イントロ | ファイル形式の変換 | GFF3 --> GTF」の例題1で作成したものです。また、sample RNAseq4 3b6c652a602a.bamも長いので、hoge.bamとして取 り扱います。

#### 1.GFF3でgeneレベルのカウントデータを取得する場合:

アノテーションファイルがGFF3形式であるという前提です。<u>hoge.gff3</u>の3列目のgeneでレベル指定、9列目のgene\_idでfeature IDを指定 (gene\_idの代わりにIDでもOK)しています。マッビング結果がBAMファイル(<u>hoge.bam</u>)なので-f bamとしています(SAMの場合はsam)。出力 ファイルは<u>output GFF3 gene.txt</u>です。2,194 genesですね。

htseq-count -t gene -i gene\_id -f bam hoge.bam hoge.gff3 > output\_GFF3\_gene.txt

#### 2. GFF3でtranscriptレベルのカウントデータを取得する場合:

アノテーションファイルがGFF3形式であるという前提です。<u>hoge.gff3</u>の3列目のtranscriptでレベル指定、9列目のtranscript\_idでfeature IDを指定 (transcript\_idの代わりにIDやParentでもOK)しています。マッピング結果がBAMファイル(<u>hoge.bam</u>)なので-f bamとしています(SAMの場合はsam)。出力ファイルは<u>output GFF3 transcript.txt</u>です。2,250 transcriptsですね。

htseq-count -t transcript -i transcript\_id -f bam hoge.bam hoge.gff3 > output\_GFF3\_transcript.txt

#### 3. GFF3でexonレベルのカウントデータを取得する場合:

アノテーションファイルがGFF3形式であるという前提です。<u>hoge.gff3</u>の3列目のexonでレベル指定、9列目のexon\_idでfeature IDを指定 (exon\_idの代わりにParentやNameでもOK)しています。マッピング結果がBAMファイル(<u>hoge.bam</u>)なので-f bamとしています(SAMの場合は sam)。出力ファイルは<u>output GFF3 exon.txt</u>です。2,262 exonsですね。

htseq-count -t exon -i exon\_id -f bam hoge.bam hoge.gff3 > output\_GFF3\_exon.txt

1をBio-Linux上で実行

#### ①が実行コマンド。 課題4のイントロ マップ後 | カウント情報取得 | single-end | ゲノム | アノテーション有 | HTSeq(Anders 2015) NEW HTSeqというPythonプログラムを用いてカウント情報を得るやり方を示します。ここでは、「マップ後 | カウント情報取得 | single-end | ゲノム | アノ テーション有 [QuasR(Gaidatzis 2015)] の例題10を実行して得られたマッピング結果(sample RNAseq4 3b6c652a602a.bam)を利用します。これ |は、Bowtieをデフォルトオブションで実行したものです。マップする側のファイルは、サンプルデータ47のFASTA形式ファイル (sample RNAseq4.fa)です。 マップされる側のファイルは、 Ensembl Bacteriaから提供されている Lactobacillus casei 12Aの multi-FASTA形式ゲ ノム配列ファイル(Lactobacillus hokkaidonensis jcm 18461.GCA 000829395.1.30.dna.chromosome.Chromosome.fa)です。 対応するGFF3形式のアノテーションファイルはLactobacillus hokkaidonensis jcm 18461.GCA 000829395.1.30.chromosome.Chromosome.gff3 ですが、 ファイル 名が長いと見づらいので、 hoge.gff3として取り扱います。 対応する GTF形式の アノテーションファイル (hoge1.gtf)は、「イントロ |ファイル形式の変換 | GFF3 --> GTF iu@bielinux[~/Desktop/mac\_share] 📧 🜒) 16:09 🔱 Ťι. Ja り扱います。 iu@bielinux[mac share] pwd [4:08午後] 1. GFF3でgeneレベルのカウントデ・ 0 /home/iu/Desktop/mac share アノテーションファイルがGFF3形式 iu@bielinux[mac share] ls [4:08午後] (gene idの代わりにIDでもOK)して hogel.gtf hoge.bam hoge.gff3 ファイルはoutput GFF3 gene.txtで iu@bielinux[mac share] htseq-count -t gene -i gene id -f bam hoge.b htseq-count -t gene -i ge am hoge.gff3 > output GFF3 gene.txt 8980 GFF lines processed. 11 SAM alignments processed. 2. GFF3でtranscriptレベルのカウン iu@bielinux[mac share] [4:09午後] アノテーションファイルがGFF3形式 定 (transcript idの代わりにIDやPa 合はsam)。出力ファイルはoutput htseq-count -t transcript 3. GFF3でexonレベルのカウントディ アノテーションファイルがGFF3形式 (exon idの代わりにParentやName sam)。出力ファイルはoutput GFF

|                                                                                                    | ①が実行コマンド。②のような実                                                                                                    | 行口   | ブが表示        |
|----------------------------------------------------------------------------------------------------|----------------------------------------------------------------------------------------------------|------|-------------|
| 課題4のイントロ                                                                                                    | されて、エラーを吐くことなく無事                                                                                                    | 終了   | します。        |
| ■ マップ後   カウント情報取得   single-end   ゲノム   アノテーシ                                                                                                    | 'ヨン有   HTSeq(Anders_2015) <mark>NEW</mark>                                                                                                    |      |             |
| HTSeqというPythonプログラムを用いてカウント情報を得るやり方を示します。ここでは、「<br>テーション有   QuasR(Gaidatzis 2015)」の例題10を実行して得られたマッピング結果(samp<br>は、 <u>Bowtie</u> をデフォルトオプションで実行したものです。マップする側のファイルは、 <u>サンプ</u><br>(sample RNAseq4.fa)です。マップされる側のファイルは、 <u>Ensembl Bacteria</u> から提供されて<br>ノム配列ファイル(Lactobacillus hokkaidonensis jcm 18461.GCA 000829395.1.30.dna.chr<br>対応するGFF3形式のアノテーションファイルはLactobacillus hokkaidonensis jcm 18461.G<br>ですが、ファイル名が長いと見づらいので、 <u>hoge.gff3</u> として取り扱います。対応するGTF用 | マップ後 カウント情報取得 single-end ゲノム アノ<br>ole RNAseq4 3b6c652a602a.bam)を利用します。これ<br>ルデータ47のFASTA形式ファイル<br>いる Lactobacillus casei 12Aの multi-FASTA形式ゲ<br>omosome.Chromosome.fa)です。<br>GCA 000829395.1.30.chromosome.Chromosome.gff3<br>形式のアノテーションファイル(hoge1.gtf)は、「イントロ |      |             |
| ファイル形式の変換   GFF3> GTF<br>り扱います。                                                                                                    | a Ja                                                                                                    |      | ♠)) 16:09 🔱 |
| 1. GFF3でgeneレベルのカウントデ・ iu@bielinux[mac_share] p                                                                                                    | bwd                                                                                                    | [4   | :08午後]      |
| アノテーションファイルがGFF3形式<br>(gene_idの代わりにIDでもOK)して<br>ファイルはoutput GFF3 gene.txtで 一 hogel.gtf hoge.bam hog                                                                                                    | ls<br>ge.gff3                                                                                                    | [4   | :08午後]      |
| <pre>htseq-count -t gene -i ge htseq-count -t gene -i ge htseq-count -t gene -i ge am hoge.gff3 &gt; output_GF 8980 GFF lines processed </pre>                                                                                                    | <pre>htseq-count -t gene -i gene_id FF3_gene.txt d. 2</pre>                                                                                                    | -fba | am hoge.b   |
| 2. GFF3でtranscriptレベルのカウン<br>アノテーションファイルがGFF3形式<br>定(transcript_idの代わりにIDやP:<br>合はsam)。出力ファイルはoutput                                                                                                    | esseu.                                                                                                    | [4   | :09午後]      |
| htseq-count -t transcript                                                                                                    |                                                                                                    |      |             |
| アノテーションファイルがGFF3形式<br>(exon_idの代わりにParentやName<br>sam)。出力ファイルはoutput GFF                                                                                                    |                                                                                                    |      |             |

|                                                                                                    | ①出力ファイル(output_GFF3_gene.txt)の                                                                                                    |
|----------------------------------------------------------------------------------------------------|----------------------------------------------------------------------------------------------------|
| 121月10イントロ                                                                                                    | 最初の5行分を表示。妥当な結果ですね。                                                                                                    |
| □ □ ∩ へ へ □ マ マ マ マ マ マ マ マ マ マ マ マ マ マ マ マ マ                                                                                                    | <b>7</b>   HTSeq(Anders_2015) <b>NEW</b>                                                                                              |
| ー<br>HTSeqというPythonプログラムを用いてカウント情報を得るやり方を示します。ここでは、「マップ後<br>テーション有   <u>QuasR(Gaidatzis 2015)</u> 」の例題10を実行して得られたマッビング結果( <u>sample RNA</u><br>は、 <u>Bowtie</u> をデフォルトオプションで実行したものです。マップする側のファイルは、 <u>サンプルデータ</u><br>( <u>sample RNAseq4.fa</u> )です。マップされる側のファイルは、 <u>Ensembl Bacteria</u> から提供されている La | き カウント情報取得 single-end ゲノム アノ<br><u>Aseq4_3b6c652a602a.bam</u> )を利用します。これ<br>タ47のFASTA形式ファイル<br>actobacillus casei 12Aの multi-FASTA形式ゲ |
| ノム配列ファイル(Lactobacillus hokkaidonensis jcm 18461.GCA 000829395.1.30.dna.chromosom<br>対応するGFF3形式のアノテーションファイルはLactobacillus hokkaidonensis jcm 18461.GCA 000<br>ですが、ファイル名が長いと見づらいので、hoge.gff3として取り扱います。対応するGTF形式のア<br>ファイル形式の変換しGFF3> GTFLの分類ですが、またのですが、またのです。                                             | <u>ne.Chromosome.fa</u> ) です。<br>0 <u>0829395.1.30.chromosome.Chromosome.gff3</u><br>マノテーションファイル ( <u>hoge1.gtf</u> )は、「イントロ」         |
| り扱います。<br>してFF3でgenel/ベルのカウントデ、「「」 iu@bielinux[~/Desktop/mac_share]<br>iu@bielinux[mac_share] pwd                                                                                                    |                                                                                                    |
| アノテーションファイルがGFF3形式<br>(gene_idの代わりにDでもOK)して<br>ファイルはoutput GFF3 gene.txtで phoge1.gtf hoge.bam hoge.gf                                                                                                    | [4:20午後]                                                                                                    |
| <pre>htseq-count -t gene -i ge<br/>am hoge.gff3 &gt; output_GFF3_g<br/>8980 GFF lines processed.</pre>                                                                                                    | q-count -t gene -i gene_id -f bam hoge.b<br>gene.txt                                                                                  |
| 2. GFF3でtranscriptレベルのカウン<br>アノテーションファイルがGFF3形式<br>定(transcript_idの代わりにDやP<br>合はsam)。出力ファイルはoutput                                                                                                    | i.<br>-n 5 output_GFF3_gene.txt [ <b>4:20午後]</b>                                                                                      |
| htseq-count -t transcript LOOC260_100030 3<br>LOOC260_100040 0<br>LOOC260_100050 0                                                                                                    |                                                                                                    |
| 3. GFF3でexonレベルのカウントデ<br>アノテーションファイルがGFF3形式<br>(exon_idの代わりにParentやName<br>sam)。出力ファイルはoutput GFF                                                                                                    | [4:21午後]                                                                                                    |

## -i IDでもOK

①でも書いているように、②の部 分を-i IDとしてもうまく動きます。

### マップ後 | カウント情報取得 | single-end | ゲノム | アノテーション有 | HTSeq(Anders\_2015) NEW

HTSeqというPythonプログラムを用いてカウント情報を得るやり方を示します。ここでは、「マップ後 | カウント情報取得 | single-end | ゲノム | アノ テーション有 | QuasR(Gaidatzis 2015)] の例題10を実行して得られたマッピング結果(sample RNAseq4 3b6c652a602a.bam)を利用します。これ は、Bowtieをデフォルトオプションで実行したものです。マップする側のファイルは、<u>サンプルデータ</u>47のFASTA形式ファイル (sample RNAseq4.fa)です。マップされる側のファイルは、Ensembl Bacteria</u>から提供されている Lactobacillus casei 12Aの multi-FASTA形式ゲ ノム配列ファイル(Lactobacillus hokkaidonensis jcm 18461.GCA 000829395.1.30.dna.chromosome.Chromosome.fa) です。 対応するGFF3形式のアノテーションファイルはLactobacillus hokkaidonensis jcm 18461.GCA 000829395.1.30.chromosome.Chromosome.gff3 ですが、ファイル名が長いと見づらいので、hoge.gff3として取り扱います。対応するGTF形式のアノテーションファイル(hoge1.gff)は、「イントロ | ファイル形式の変換 | GFF3 -> GTF」の例題1で作成したものです。また、sample RNAseq4 3b6c652a602a.bamも長いので、hoge.bamとして取

#### 1. GFF3でgeneレベルのカウントデータを取得する場合:

り扱います。

アノテーションファイン・GFF3形式であるという前提です。<u>hoge.gff3</u>の3列目のgeneでレベル指定、9列目のgene\_idでfeature IDを指定 (gene\_idの代わりにIDでもOK)しています。マッビング結果がBAMファイル(<u>hoge.bam</u>)なので-f bamとしています(SAMの場合はsam)。出力 ファイルは<u>output GFF3 gene.txt</u>です。2,194 genesですね。

htseq-count -t gene -i gene\_id -f bam hoge.bam hoge.gff3 > output\_GFF3\_gene.txt

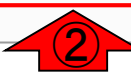

#### 2. GFF3でtranscriptレベルのカウントデータを取得する場合:

アノテーションファイルがGFF3形式であるという前提です。<u>hoge.gff3</u>の3列目のtranscriptでレベル指定、9列目のtranscript\_idでfeature IDを指定 (transcript\_idの代わりにIDやParentでもOK)しています。マッピング結果がBAMファイル(<u>hoge.bam</u>)なので-f bamとしています(SAMの場合は sam)。出力ファイルは <u>output\_GFF3\_transcript.txt</u>です。2,250 transcriptsですね。

htseq-count -t transcript -i transcript\_id -f bam hoge.bam hoge.gff3 > output\_GFF3\_transcript.txt

#### 3. GFF3でexonレベルのカウントデータを取得する場合:

アノテーションファイルがGFF3形式であるという前提です。<u>hoge.gff3</u>の3列目のexonでレベル指定、9列目のexon\_idでfeature IDを指定 (exon\_idの代わりにParentやNameでもOK)しています。マッピング結果がBAMファイル(<u>hoge.bam</u>)なので-f bamとしています(SAMの場合は sam)。出力ファイルは<u>output GFF3 exon.txt</u>です。2,262 exonsですね。

# -i IDでもOK

## ①でも書いているように、②の部 分を-i IDとしてもうまく動きます。

|            | マップ後                                                                                                    | カウント情報                                                                                                    | 取得                                                        | single-end   ゲノム   アノテーション有   HTSeq(Anders_2015) NEW                                                                                                    |                |
|------------|----------------------------------------------------------------------------------------------------|----------------------------------------------------------------------------------------------------|-----------------------------------------------------------|----------------------------------------------------------------------------------------------------|----------------|
| 田テは (3) 力対 | <u>(Seq</u> というPytha<br>ーション有   Qu<br>、 <u>Bowtie</u> をデフ<br>、<br><u>mple RNAseq</u><br>ム配列ファイル(<br>応するGFF3形 | onプログラムを用い<br><u>asR(Gaidatzis 2015</u><br>ォルトオブションで調<br><u>4.fa</u> )です。マップさ<br>( <u>Lactobacillus hokk</u><br>式のアノテーション) | てカウント<br>)」の例題<br>創行したも(<br>れる側のフ<br>caidonensis<br>ファイルは | 情報を得るやり方を示します。 ここでは、「マッブ後   カウント情報取得   single-end   ゲノム   アノ<br>10を実行して得られたマッピング結果( <u>sample RNAseq4 3b6c652a602a.bam</u> )を利用します。 これ<br>Dです。 マップする側のファイルは、 <u>サンブルデータ</u> 47の FASTA形式ファイル<br>「アイルは、 <u>Ensembl Bacteria</u> から提供されている <u>Lactobacillus casei 12A</u> の multi-FASTA形式ゲ<br>jcm 18461.GCA 000829395.1.30.dna.chromosome.Chromosome.fa) です。 |                |
| で          | すが、ファイル<br>マイルギギの恋                                                                                           | 名が長いと見づらい                                                                                                    | いので、 <u>ho</u> g                                          | e.gff2として取り扱います。対応するGTF形式のアノテーションファイル(hoge1.gtf)は、「イントロ」                                                                                                    |                |
| 5          | パイルル式の多<br>扱います。                                                                                             | (#   <u>Grrs Gir</u>                                                                                                    | iu@bieli                                                  | nux[~/Desktop/mac_share]                                                                                                    | 📧 🕪) 16:24 😃   |
| 1.         | GFF3でgeneレ                                                                                                   | ベルのカウントディ                                                                                                    | Ø                                                         | <pre>iu@bielinux[mac_share] pwd /home/iu/Desktop/mac_share</pre>                                                                                                    | [4:24午後]       |
| (          | アノテーションフ<br>[ <mark>gene_id</mark> の代わ<br>ファイルはoutpu                                                         | アイン GFF3形式<br>りにDでもOK)して<br>t GFF3 gene.txtで                                                                               |                                                           | <pre>iu@bielinux[mac_share] ls hogel.gtf hoge.bam hoge.gff3</pre>                                                                                                    | [4:24午後]       |
|            | htseq-count                                                                                                  | -t gene -i ge                                                                                                    |                                                           | <pre>iu@bielinux[mac_share] htseq-count -t gene -i ID -f ba<br/>ge_gff3 &gt; output GEE3 gene tyt</pre>                                                                                                    | am hoge.bam ho |
|            |                                                                                                    |                                                                                                    |                                                           | 8980 GFF lines processed.                                                                                                    |                |
| 2.         | GFF3 <sup>7</sup> Ctransc                                                                                    | riptレベルのカウン                                                                                                    |                                                           | 11 SAM alignments processed.                                                                                                    |                |
| 1          | ァノテーションフ<br>定(transcript_ic                                                                                  | ァイルがGFF3形式<br>1の代わりにIDやPa                                                                                                  | $\leq$                                                    | iu@bielinux[mac_share]                                                                                                    | [4:24午後]       |
| î          | ゴはsam)。出フ<br>htseq-count                                                                                     | -t transcript                                                                                                    |                                                           |                                                                                                    |                |
|            | -                                                                                                    |                                                                                                    |                                                           |                                                                                                    |                |
| 3.         | GFF3でexonレ                                                                                                   | ベルのカウントデ                                                                                                    |                                                           |                                                                                                    |                |
| (<br>S     | ァノテーションフ<br>( <mark>exon_id</mark> の代わ<br>am)。出力ファ·                                                          | アイルがGFF3形式<br>りりにParentやName<br>イルはoutput GFF1                                                                             | Z                                                         |                                                                                                    | 1              |
|            | ,                                                                                                    |                                                                                                    |                                                           |                                                                                                    |                |
|                                                                                                    | ①でも書いているように、②の部                                                                                                    |
|----------------------------------------------------------------------------------------------------|----------------------------------------------------------------------------------------------------|
| -i IDでもOK                                                                                                    | 分を−i IDとしてもうまく動きます。<br>③妥当な結果ですね。                                                                                                    |
| マップ後   カウント情報取得   single-end   ゲノム   アノテーション有   HTSeq(A                                                                                                    | Anders_2015) NEW                                                                                                    |
| HTSeqというPythonブログラムを用いてカウント情報を得るやり方を示します。ここでは、「マッブ後   カウント情報<br>テーション有   <u>QuasR(Gaidatzis 2015)</u> ] の例題10を実行して得られたマッピング結果( <u>sample RNAseq4 3b6c652a</u><br>は、 <u>Bowtie</u> をデフォルトオプションで実行したものです。マップする側のファイルは、 <u>サンプルデータ47のFASTA形</u><br>( <u>sample RNAseq4.fa</u> )です。マップされる側のファイルは、 <u>Ensembl Bacteria</u> から提供されている <u>Lactobacillus case</u><br>ノム配列ファイル( <u>Lactobacillus hokkaidonensis jcm 18461.GCA 000829395.1.30.dna.chromosome.Chromosome.</u><br>対応するGFF3形式のアノテーションファイルは <u>Lactobacillus hokkaidonensis jcm 18461.GCA 000829395.1.30.dra</u> ですが、ファイル名が長いと見づらいので、 <u>hoge.gff3</u> として取り扱います。対応するGTF形式のアノテーションファ | 取得   single-end   ゲノム   アノ<br>a <u>602a.bam</u> )を利用します。これ<br>ジ式ファイル<br>ei 12Aの multi-FASTA形式ゲ<br><u>fa</u> ) です。<br>hromosome.Chromosome.gff3<br>マイル (hoge1.gtf)は、「イントロ |
| ファイル形式の変換   <u>GFF3&gt; GTF</u> iu@bielinux[~/Desktop/mac_share]                                                                                                    | t₁ Ja 📧 🕪) 16:25 🔱                                                                                                    |
| シ版により。<br>1 GFF3でgenel/ベルのカウントディーの「iu@bielinux[mac_share] pwd                                                                                                    | [4:24午後]                                                                                                    |
| アノテーションファイン GFF3形式<br>(gene_idの代わりにDでもOK)して<br>ファイルはoutput GFF3 gene.txtで mathematic hoge.bam hoge.gff3                                                                                                    | [4:24午後]                                                                                                    |
| <pre>htseq-count -t gene -i ge iu@bielinux[mac_share] htseq-count -t ge.gff3 &gt; output_GFF3_gene.txt 8980 GFF lines processed.</pre>                                                                                                    | t gene <u>-i ID</u> -f bam hoge.bam ho                                                                                                    |
| 2. GFF3でtranscriptレベルのカウン<br>アノテーションファイルがGFF3形式<br>定(transcript_idの代わりにDやP:<br>合はsam)。出力ファイルはoutput<br>のはないのです。<br>11 SAM alignments processed.<br>iu@bielinux[mac_share] head -n 5 outp<br>gene:L00C260_100010 2<br>gene:L00C260_100020 5                                                                                                    | put_GFF3_gene.txt [ 4:24午後]                                                                                                    |
| htseq-count -t transcript gene:L00C260_100030 3<br>gene:L00C260_100040 0<br>gene:L00C260_100050 0                                                                                                    |                                                                                                    |
| 3. GFF3でexonレベルのカウントデー iu@bielinux[mac share]                                                                                                    | [4:25午後]                                                                                                    |
| アノテーションファイルがGFF3形式<br>(exon_idの代わりにParentやName<br>sam)。出力ファイルは <u>output GFF</u>                                                                                                    |                                                                                                    |

htseq-count -t exon -i exon\_id -f bam hoge.bam hoge.gff3 > output\_GFF3\_exon.txt

# -i IDでもOK

①-i IDとして得られた結果の②feature IDが、-i gene\_idの時と異なる理由は…

| マップ後   カウント情報取得   single-end   ゲノム   アノテーション有   HTSeq(Anders_2015) NEW                                                                                                    |                |
|----------------------------------------------------------------------------------------------------|----------------|
| HTSeqというPythonプログラムを用いてカウント情報を得るやり方を示します。ここでは、「マップ後   カウント情報取得   single-end   ゲノム   アノ<br>テーション有   <u>QuasR(Gaidatzis 2015)</u> 」の例題10を実行して得られたマッピング結果( <u>sample RNAseq4 3b6c652a602a.bam</u> )を利用します。これ<br>は、 <u>Bowtie</u> をデフォルトオプションで実行したものです。マップする側のファイルは、 <u>サンプルデータ</u> 47のFASTA形式ファイル<br>( <u>sample RNAseq4.fa</u> )です。マップされる側のファイルは、 <u>Ensembl Bacteria</u> から提供されている <u>Lactobacillus casei 12A</u> の multi-FASTA形式ゲ<br>ノム配列ファイル( <u>Lactobacillus hokkaidonensis jcm 18461.GCA 000829395.1.30.dna.chromosome.Chromosome.fa</u> )です。 |                |
| 対応するGFF3形式のアノテーションファイルは <u>Lactobacillus_hokkaidonensis_tcm_18461.GCA_000829395.1.30.chromosome.Chromosome.gff3</u><br> ですが、ファイル名が長いと見づらいので、 <u>hoge.gff3</u> として取り扱います。対応するGTF形式のアノテーションファイル( <u>hoge1.gtf</u> )は、「イントロ                                                                                                    |                |
| ファイル形式の変換   <u>GFF3&gt; GTF</u> iu@bielinux[~/Desktop/mac_share] 1 1 1                                                                                                    | 📧 🜒) 16:25 🔱   |
| 1. GFF3でgeneレベルのカウントデー iu@bielinux[mac_share] pwd                                                                                                    | [4:24午後]       |
| アノテーションファイルがGFF3形式<br>(gene_idの代わりにIDでもOK)して<br>コーイルは                                                                                                    | [4:24午後]       |
| htseq-count -t gene -i ge<br>[htseq-count -t gene -i ge<br>[] [] [] [] [] [] [] [] [] [] [] [] [] [                                                                                                    | am hoge.bam ho |
| 2. GFF3でtranscriptレベルのカウン 11 SAM alignments processed.                                                                                                    | [ A. DAケ 46 ]  |
| アノテーションファイルかGFF3形式<br>定(transcript_idの代わりにIDやP:<br>合はsam)。出力ファイルは <u>output</u><br>gene:L00C260_100010 2<br>gene:L00C260_100020 5                                                                                                    | [4:24十夜]       |
| htseq-count -t transcript gene:L00C260_100030 3 2<br>gene:L00C260_100040 0<br>gene:L00C260_100050 0                                                                                                    |                |
| 3. GFF3でexonレベルのカウントデー<br>アノテーションファイルがGFF3形式                                                                                                    | [4:25午後]       |
| (exon_idの代わりにParentやName<br>sam)。出力ファイルは <u>output GFF</u>                                                                                                    |                |
| <pre>htseq-count -t exon -i exon_id -f bam hoge.bam hoge.gff3 &gt; output_GFF3_exon.txt</pre>                                                                                                    | 110            |

#### ①gene\_idを指定した場合は②の情報 を抽出しているのに対し、③IDの場 -i IDでもOK 合は④の部分を抽出しているから。 hoge.gff3.xlsx - 保存しました 5-0-サインイン 雨 $\times$ タ 実行したい作業を入力してください 12 共有 ページ レイアウト 表示 ファイル ホーム 挿入 数式 校問 ID=gene:LOOC260\_100010;Name=dnaA;biotype=protein\_coding;description=chromosomal $f_{x}$ 18 Ŧ $\times$ $\checkmark$ protein DnaA;gene\_id=LOOC260\_100010;logic\_name=ena;version=1 cation ir D FGH Μ Ν 0 В С ##gff-version 3 1 2 ##sequence-region Chromosome 360 2277853 #!genome-build European Nucleotide Archive ASM82939v1 3 #!genome-version GCA 000829395.1 4 #!genome-date 2014-11 5 #!genome-build-accession GCA 000829395.1 #!genebuild-last-updated 2014-11 360 1676 . + . ID=gene:LOOC260 100010;Name=dnaA;biotype=proteir 8 Chromosome ena gene Chromosome ena transcript 360 1676 . + . ID=transcript:BAP84581;Parent=gene:LOOC260 100010 9 10 Chromosome ena exon 360 1676 . + . Parent=transcript:BAP84581;Name=BAP84581-1;constit Chromosome ena CDS 360 1676 . + 0 ID=CDS:BAP84581;Parent=transcript:BAP84581;protein 11 12 ### 1852 2991 . + . ID=gene:LOOC260 100020;Name=dnaN;biotype=proteir 13 Chromosome ena gene +. ID=transcript:BAP84582;Parent=gene:LOOC260 100020 14 Chromosome ena transcript 1852 2991. 15 Chromosome ena exon 1852 2991 . + Parent=transcript:BAP84582;Name=BAP84582-1;consti 16 Chromosome ena CDS 1852 2991 . + 0 ID=CDS:BAP84582;Parent=transcript:BAP84582;protein hoge $(\mathbf{+})$ E 🔳 |►| 進備完了 四 + 100%

|         |                            |             |                    |          |           |         |           |            |                     |                  | ①の         | よう       | なgene                    | e symb                       | ols Cfea                   | ature ID                    | を取          |
|---------|----------------------------|-------------|--------------------|----------|-----------|---------|-----------|------------|---------------------|------------------|------------|----------|--------------------------|------------------------------|----------------------------|-----------------------------|-------------|
|         | gene                       | ) 5         | symb               | 20       | 57        | Ĩ       | 2         | ジ<br>ジ     | たし                  | い!               | 扱え<br>る機   | れに<br>能解 | ば、特に<br>解析(G             | <mark>⊑gene</mark> s<br>O解析1 | symbols<br>やPathw          | をベージ<br>vay解析               | スとす<br>i)時( |
| ן<br>קר |                            | <b>•5</b> - |                    | 教式       | データ       | h<br>校問 | ioge<br>I | e.gfi<br>夫 | f3.xlsx - 保<br>示 りョ | 存しました<br>単行したい作員 | 便利<br>coun | 。し<br>tを | かし、(<br>実行し <sup>・</sup> | 2)−i Na<br>てもうま              | meとし <sup>-</sup><br>こくいきる | てhtseq <sup>-</sup><br>ません。 | -           |
|         |                            |             |                    |          |           | 17.04   | <b>,</b>  | 1.         |                     |                  |            |          |                          |                              |                            |                             |             |
| 18      | ▼ :                        | ×           | f <sub>x</sub> ID= | gene:L   | 00C260    | _10     | 00        | 10;        | Name=dna            | aA;biotyp        | e=protei   | n_co     | ding;desc                | ription=cl                   | hromosoma                  | al                          | ^           |
|         |                            |             | rep                | lication | initiatio | n p     | rote      | ein        | 241                 | id=L00           | DC260_1    | 0001     | 0;logic_na               | ame=ena;\                    | version=1                  |                             |             |
|         | А                          | В           | С                  | D        | Е         | F       | G         | Н          | 1                   |                  | K          |          | L                        | М                            | N                          | 0                           |             |
| 1       | ##gff-version              | 3           |                    |          |           |         |           |            |                     |                  |            |          |                          |                              |                            |                             | 1           |
| 2       | ##sequence-                | regio       | n Chromo           | some     | 360 22    | 27      | 78        | 53         |                     |                  |            |          |                          |                              |                            |                             | -           |
| 3       | #!genome-bu                | ild E       | uropean Nu         | ucleoti  | de Arc    | hi      | ve        | AS         | SM8293              | 9v1              |            |          |                          |                              |                            |                             | ~           |
| 4       | #!genome-ve                | rsion       | GCA_0008           | 329395   | 5.1       |         |           |            |                     |                  |            |          |                          |                              |                            |                             | ~           |
| 5       | #!genome-da                | te 20       | )14-11             |          |           |         |           |            |                     |                  |            |          |                          |                              |                            |                             | -           |
| 6       | #!genome-bu                | ild-a       | ccession G         | CA_00    | 08293     | 395     | 5.1       |            |                     |                  |            |          |                          |                              |                            |                             | ~           |
| 7       | #!genebuild-l              | ast-i       | updated 20         | 14-11    |           |         |           |            |                     |                  |            |          |                          |                              |                            |                             | ~           |
| 8       | Chromosome                 | ena         | gene               | 360      | 1676      |         | +         |            | ID=gen              | e:LOOC           | 260_1      | 000      | 10;Nan                   | ne=dna/                      | A;biotype                  | e=proteir                   | n           |
| 9       | Chromosome                 | ena         | transcript         | 360      | 1676      |         | +         |            | ID=trar             | nscript:l        | BAP84      | 581;     | Parent                   | =gene:L                      | .00C260                    | )_10001(                    | d           |
| 10      | Chromosome                 | ena         | exon               | 360      | 1676      |         | +         |            | Parent=             | =transc          | ript:BA    | NP84     | 1581;Na                  | ame=BA                       | P84581                     | -1;consti                   | it i        |
| 11      | Chromosome                 | ena         | CDS                | 360      | 1676      |         | +         | 0          | ID=CDS              | S:BAP8           | 4581;P     | areı     | nt=tran                  | iscript:B                    | AP8458                     | 1;protein                   | 1           |
| 12      | ###                        |             |                    |          |           |         |           |            |                     |                  |            |          |                          |                              |                            |                             |             |
| 13      | Chromosome                 | ena         | gene               | 1852     | 2991      |         | +         |            | ID=gen              | e:LOOC           | 260_1      | 000      | 20;Nan                   | ne=dnaN                      | V;biotype                  | e=protei                    | r           |
| 14      | Chromosome                 | ena         | transcript         | 1852     | 2991      |         | +         |            | ID=trar             | nscript:l        | 3AP84      | 582;     | Parent                   | =gene:L                      | _OOC260                    | )_10002(                    | 0           |
| 15      | Chromosome                 | ena         | exon               | 1852     | 2991      |         | +         |            | Parent=             | =transc          | ript:BA    | P84      | 1582;Na                  | ame=BA                       | P84582                     | -1;consti                   | 1           |
| 16      | Chromosome                 | ena         | CDS                | 1852     | 2991      |         | +         | 0          | ID=CDS              | S:BAP8           | 4582;P     | arei     | nt=tran                  | script:B                     | AP8458                     | 2;protein                   | 1 -         |
|         | <ul> <li>→ hoge</li> </ul> |             | +                  |          |           |         |           |            |                     |                  |            |          |                          |                              |                            |                             | >           |
| 準備      | <br>龍完了                    |             |                    |          |           |         |           |            |                     |                  |            |          |                          | ] 🛄 🗕                        | -                          | + 1009                      | %           |

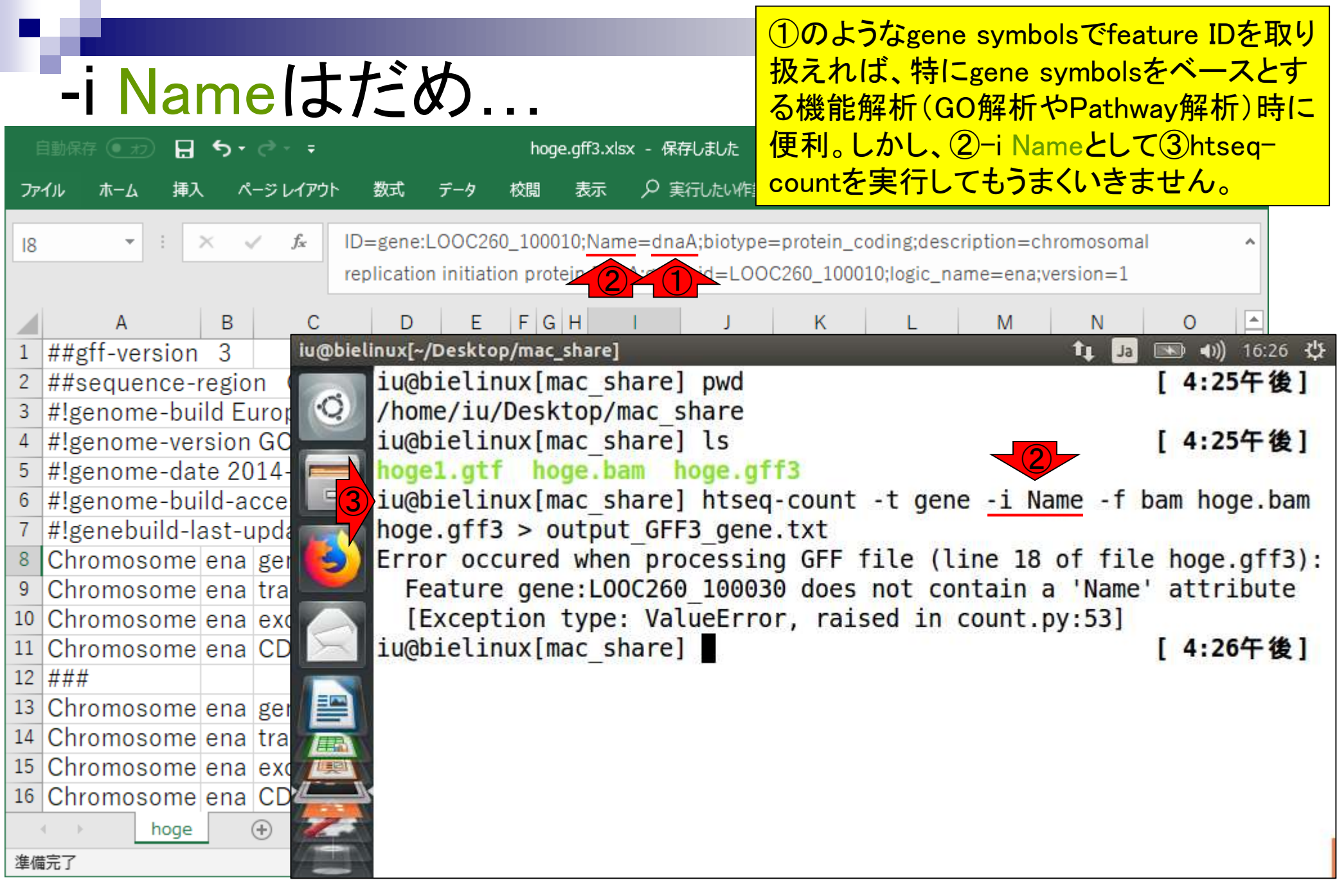

| ■ <mark>④がエラーメッセージです。この中</mark>                                                            | ④ ④がエラーメッセージです。この中にエラーの原  |  |  |  |  |  |  |
|--------------------------------------------------------------------------------------------|---------------------------|--|--|--|--|--|--|
| ■ ┳ ━━ ◀ ヽヽ + ァ ━━ ヽ こ                                                                     | はしません。                    |  |  |  |  |  |  |
| エノアフピーノ                                                                                    |                           |  |  |  |  |  |  |
| 自動保存 • カ · ・ · · · · · hoge.gff3.xlsx - 保存しました サインイン 囨 -                                   |                           |  |  |  |  |  |  |
| ファイル ホーム 挿入 ページレイアウト 数式 データ 校閲 表示 🖓 実行したい作業を入力してください                                       | 12 共有                     |  |  |  |  |  |  |
| I8     ▼     ID=gene:LOOC260_100010;Name=dnaA;biotype=protein_coding;description=chromosom | al ^                      |  |  |  |  |  |  |
| replication initiation protein 2: 1: =LOOC260_100010;logic_name=ena;version=1              |                           |  |  |  |  |  |  |
| A B C D E F G H I J K L M N                                                                | 0                         |  |  |  |  |  |  |
| 1 ##gff-version 3 iu@bielinux[~/Desktop/mac_share] 1 Ja                                    | 🔊 🔊) 16:26 🔱              |  |  |  |  |  |  |
| <pre>2 ##sequence-region [iu@bielinux[mac share] pwd</pre>                                 | [4:25午後]                  |  |  |  |  |  |  |
| 3 #!genome-build Europ  /home/iu/Desktop/mac_share                                         |                           |  |  |  |  |  |  |
| 4 #!genome-version GC iu@bielinux[mac_share] ls                                            | [4:25午後]                  |  |  |  |  |  |  |
| 5 #!genome-date 2014- hoge1.gtf hoge.bam hoge.gff3                                         |                           |  |  |  |  |  |  |
| 6 #!genome-build-acce                                                                      | bam hoge.bam              |  |  |  |  |  |  |
| <pre>7 #!genebuild-last-upda hoge.gff3 &gt; output_GFF3_gene.txt</pre>                     |                           |  |  |  |  |  |  |
| 8 Chromosome ena ger Error occured when processing GFF file (line 18 of fil                | <pre>le hoge.gff3):</pre> |  |  |  |  |  |  |
| 9 Chromosome ena tra                                                                       | e' attribute              |  |  |  |  |  |  |
| 10 Chromosome ena exe [Exception type: ValueError, raised in count.py:53]                  |                           |  |  |  |  |  |  |
| 11 Chromosome ena CD iu@bielinux[mac_share]                                                | [4:26午後]                  |  |  |  |  |  |  |
| 12 ###                                                                                     |                           |  |  |  |  |  |  |
| 13 Chromosome ena ger                                                                      |                           |  |  |  |  |  |  |
| 14 Chromosome ena tra                                                                      |                           |  |  |  |  |  |  |
| 15 Chromosome ena exc                                                                      |                           |  |  |  |  |  |  |
| 16 Chromosome ena CD                                                                       |                           |  |  |  |  |  |  |
| hoge 🕂                                                                                     | 1                         |  |  |  |  |  |  |
| 準備完了                                                                                       |                           |  |  |  |  |  |  |

# エラーの原因を探る

## ①hoge.gff3の、②18行目の記述内容を、③ 表示。ここを示す理由、わかりますよね。

| Ē                                                                                                    | 自動保存 💽 72   |         |             |         | ho   | ge.g | ,ff3. <mark>1</mark> - | Excel |        | ť         | インイン     | Ŧ        | _         |        | ×    |         |     |
|----------------------------------------------------------------------------------------------------|-------------|---------|-------------|---------|------|------|------------------------|-------|--------|-----------|----------|----------|-----------|--------|------|---------|-----|
| יד                                                                                                    | イル ホーム      | 挿入      | ページ レイアウト   | 数式      | データ  | 校閲   |                        | 表     | न् 🗸   | 実行したい作業   | を入力してくださ | ίΩ       |           |        |      | Ŀ       | 共有  |
| I18       ID=gene:LOOC260_100030;biotype=protein_coding;description=S4-like RNA binding         protein;gene_id=LOOC260_100030;logic_name=ena;version=1 |             |         |             |         |      |      |                        |       |        |           | <b>)</b> | ^        |           |        |      |         |     |
|                                                                                                    | А           | В       | С           | D       | Е    | F    | G                      | н     | 1      | J         | К        | L        | М         | N      |      | 0       |     |
| 7                                                                                                    | #!genebuild | l-last- | updated 2   | 2014-11 |      |      |                        |       |        |           |          |          |           |        |      |         |     |
| 8                                                                                                    | Chromosor   | ne ena  | gene        | 360     | 1676 |      | +                      | .     | D=ger  | ne:LOOC   | 260_100  | 010;Nan  | ne=dna/   | A;biot | уре  | =prote  | in  |
| 9                                                                                                    | Chromosor   | ne ena  | a transcrip | ot 360  | 1676 |      | +                      | .     | D=tra  | nscript:B | AP8458   | 1;Parent | =gene:L   | _00C   | 260  | _10001  | 10  |
| 10                                                                                                    | Chromosor   | ne ena  | exon        | 360     | 1676 | •    | +                      | .     | Parent | =transcr  | ipt:BAP8 | 34581;Na | ame=BA    | P845   | 81-  | 1;cons  | tif |
| 11                                                                                                    | Chromosor   | ne ena  | a CDS       | 360     | 1676 | •    | +                      | 0     | D=CD   | S:BAP84   | 581;Par  | ent=trar | iscript:B | AP84   | 581  | ;prote  | in  |
| 12                                                                                                    | ###         |         |             |         |      |      |                        |       |        |           |          |          |           |        |      |         |     |
| 13                                                                                                    | Chromosor   | ne ena  | agene       | 1852    | 2991 | •    | +                      | .     | D=ger  | ie:LOOC   | 260_100  | 020;Nan  | ne=dnal   | N;biot | ype  | =prote  | eir |
| 14                                                                                                    | Chromosor   | ne ena  | a transcrip | ot 1852 | 2991 | •    | +                      | .     | D=tra  | nscript:B | AP8458   | 2;Parent | =gene:L   | _00C   | 260  | _10002  | 20  |
| 15                                                                                                    | Chromosor   | ne ena  | a exon      | 1852    | 2991 | •    | +                      | .     | Parent | =transcr  | ipt:BAP8 | 34582;Na | ame=BA    | P845   | 82-  | 1;cons  | tit |
| 16                                                                                                    | Chromosor   | ne ena  | a CDS       | 1852    | 2991 | •    | +                      | 0     | P=CP   | S:BAP84   | 582;Par  | ent=trar | iscript:B | AP84   | -582 | ;prote  | in  |
| 17                                                                                                    | ###         |         |             |         |      |      |                        |       |        |           |          |          |           |        |      |         |     |
| 18                                                                                                    | Chromosor   | ne ena  | a gene      | 3233    | 3457 | •    | +                      | . 🛛   | D=ger  | ie:LOOC   | 260_100  | 030;biot | ype=pro   | otein_ | cod  | ing;des | SC  |
| 19                                                                                                    | Chromosor   | ne ena  | transcrip   | ot 3233 | 3457 |      | +                      | .     | D=tra  | nscript:B | AP8458   | 3;Parent | =gene:L   | _00C   | 260  | _10003  | 30  |
| 20                                                                                                    | Chromosor   | ne ena  | exon        | 3233    | 3457 | •    | +                      | .     | Parent | =transcr  | ipt:BAP8 | 34583;Na | ame=BA    | P845   | 83-  | 1;cons  | tif |
| 21                                                                                                    | Chromosor   | ne ena  | CDS         | 3233    | 3457 | •    | +                      | 0     | D=CD   | S:BAP84   | 583;Par  | ent=trar | script:B  | AP84   | 583  | ;prote  | in  |
| 22                                                                                                    | ###         |         |             |         |      |      |                        |       |        |           |          |          |           |        |      |         | -   |
|                                                                                                    | ∢ → ho      | ge      | $(\div)$    |         |      |      |                        |       |        | 1         | 4        |          |           |        |      |         | Þ   |
| 準備                                                                                                    | <b>請</b> 完了 |         |             |         |      |      |                        |       |        |           |          |          |           |        | -    | + 10    | 0%  |

|                                                                                     | ①-i Nameとして②htseq-countを実            |  |  |  |  |  |  |  |  |  |
|-------------------------------------------------------------------------------------|--------------------------------------|--|--|--|--|--|--|--|--|--|
| 1111111111111111111111111111111111111                                               | 行してもうまくいかない理由について                    |  |  |  |  |  |  |  |  |  |
|                                                                                     | 述べよ。また、①のコマンドでっまく実                   |  |  |  |  |  |  |  |  |  |
| 自動保存 🕢 🚽 🕞 🕇 😴 🗧 🗧 👘 hoge.gff3.xlsx - 保存しました                                        | 行できるようにすればどうすればいい                    |  |  |  |  |  |  |  |  |  |
| ファイル ホーム 挿入 ページレイアウト 数式 データ 校閲 表示 🔎 実行したい作業を入力し                                     | か、自由に考え(戦略)を述べよ。                     |  |  |  |  |  |  |  |  |  |
| IB                                                                                  | ein_coding;description=chromosomal   |  |  |  |  |  |  |  |  |  |
| replication initiation protein DnaA;gene_id=LOOC260_100010;logic_name=ena;version=1 |                                      |  |  |  |  |  |  |  |  |  |
| A B C D E E G H L L K                                                               |                                      |  |  |  |  |  |  |  |  |  |
| 1 ##gff-version 3 iu@bielinux[~/Desktop/mac_share]                                  | t∎ Ja 💌 🕪) 16:26 ₹                   |  |  |  |  |  |  |  |  |  |
| <pre>2 ##sequence-region [iu@bielinux[mac share] pwd</pre>                          | [4:25午後]                             |  |  |  |  |  |  |  |  |  |
| 3 #!genome-build Europ 🔇 /home/iu/Desktop/mac share                                 |                                      |  |  |  |  |  |  |  |  |  |
| 4 #!genome-version GO iu@bielinux[mac share] ls                                     | [ 4:25午後]                            |  |  |  |  |  |  |  |  |  |
| 5 #!genome-date 2014- mogel.gtf hoge.bam hoge.gff3                                  |                                      |  |  |  |  |  |  |  |  |  |
| <pre>6 #!genome-build-acce [] [] iu@bielinux[mac_share] htseq-cou</pre>             | unt -t gene -i Name -f bam hoge.bam  |  |  |  |  |  |  |  |  |  |
| 7 #!genebuild-last-upda hoge.gff3 > output_GFF3_gene.txt                            | t                                    |  |  |  |  |  |  |  |  |  |
| 8 Chromosome ena ger S Error occured when processing GF                             | FF file (line 18 of file hoge.gff3): |  |  |  |  |  |  |  |  |  |
| 9 Chromosome ena tra Feature gene:L00C260_100030 do                                 | pes not contain a 'Name' attribute   |  |  |  |  |  |  |  |  |  |
| 10 Chromosome ena exc [Exception type: ValueError, r                                | raised in count.py:53]               |  |  |  |  |  |  |  |  |  |
| 11 Chromosome ena CD iu@bielinux[mac_share]                                         | [4:26午後]                             |  |  |  |  |  |  |  |  |  |
| 12 ###                                                                              |                                      |  |  |  |  |  |  |  |  |  |
| 13 Chromosome ena ger 🗮                                                             |                                      |  |  |  |  |  |  |  |  |  |
| 14 Chromosome ena tra                                                               |                                      |  |  |  |  |  |  |  |  |  |
| 15 Chromosome ena exc                                                               |                                      |  |  |  |  |  |  |  |  |  |
| 16 Chromosome ena CD                                                                |                                      |  |  |  |  |  |  |  |  |  |
| hoge 🕀                                                                              |                                      |  |  |  |  |  |  |  |  |  |
| 準備完了 人名英格兰 人名英格兰人名 人名英格兰人名 人名英格兰人名 人名英格兰人名 人名英格兰人名 人名英格兰人名 人名英格兰人名 人名英格兰人名 人名英格兰人名  |                                      |  |  |  |  |  |  |  |  |  |

### Contents

- カウント情報取得の続き
  - □ フォローアップ(なぜ365 genesとなったのか?)
  - □ HTSeqでカウント情報取得
    - htseq-countとカウントモード
    - Usage(利用法)の読み解き方、実行(geneレベルカウントデータの取得)
    - 結果の解釈、応用スキルの習得
    - 課題1~3
    - 課題4(-t gene -i Nameとして、gene symbolをfeatureとして使うには)
    - ファイル形式の変換(GFF3 → GTF)
- データの正規化(RPK, RPM, RPKM/FPKM)
  - □ イントロ、RPK(長さの違いを補正)
  - □ RPM(総リード数の違いを補正)
  - □ RPKM/FPKM(長さと総リード数の両方を補正)

# GTFファイルがデフォルト

http://htseq.readthedocs.io/en/release\_0.10.0/count.html

検索...

🔢 Counting reads in features ... 🗙

union would not be appropriate and hence tend to recommend to ju

I have a GTF file? How do I convert it to GFF?

No need to do that, because GTF is a tightening of the GFF format. Hence, all GTF files are GFF files, too. By default, htseq-count expects a GTF file.

I have a GFF file, not a GTF file. How can I use it to count RNA-Seq reads?

The GTF format specifies, inter alia, that exons are marked by the word exon in the third column and that the gene ID is given in an attribute named gene\_id, and htseq-count expects these words to be used by default. If you GFF file uses a word other than exon in its third column to mark lines describing exons, notify htseq-count using the --type option. If the name of the attribute containing the gene ID for exon lines is not gene\_id, use the --idattr. Often, its is, for example, Parent, GeneID or ID. Make sure it is the gene ID and not the exon ID.

How can I count overlaps with features other than genes/exons?

If you have GFF file listing your features, use it together with the <u>--type</u> and <u>--idattr</u> options. If your feature intervals need to be computed, you are probably better off writing your own counting script (provided you have some knowledge of Python). Follow the tutorial in the other pages of this documentation to see how to use HTSeq for this.

How should I cite htseq-count in a publication?

Please cite HTSeq as follows: S Anders, T P Pyl, W Huber: *HTSeq — A Python framework to work with high-throughput sequencing data.* bioRxiv 2014. doi: 10.1101/002824. (This is a preprint currently under review. We will replace this with the reference to the final published version once available.)

v: release 0.10.0 -

previous | next | index

HTSeq 0.10.0 documentation »

© Copyright 2010, Simon Anders. Created using Sphinx 1.7.4.

①のあたりの記述内容からも、デフォルトのアノテーションファイルはGFF3ではなくGTFだということがわかる。ここの項目はどうやってGFF3を読み込ませてカウント情報を取得するかについてであるが、GFF3をGTFに変換するという戦略もあるのでそれを紹介。

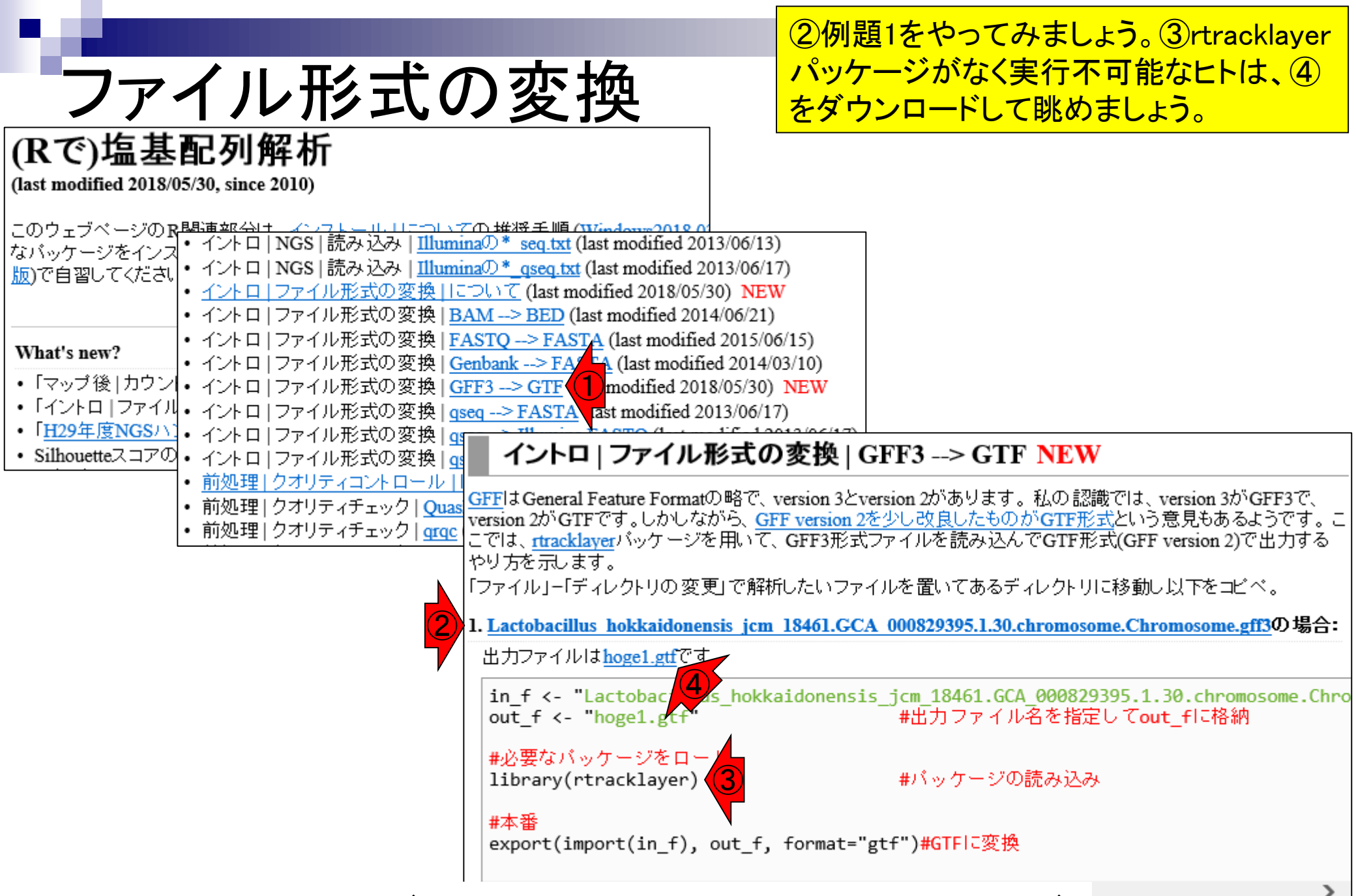

June 12, 2018

rtracklayer(Lawrence et al., Bioinformatics, **25**: 1841-2, 2009)

119

#### ①hoge1.gtfをExcelで眺めたところ。②変換前のGFF3 ファイルとは確かに形式が異なっていることが分かる。 hoge1.qtf E 5- 2hoge1.gtf 保存しました サインイン 囨 × タ 実行したい作業を入力してください 表示 122 共有 ファイル ホーム 插入 ページ レイアウト 数式 ID "gene:LOOC260\_100010"; Name "dnaA"; biotype "protein\_coding"; description "chromosomal $f_{x}$ 4 Ŧ $\times$ replication initiation protein DnaA"; gene\_id "LOOC260\_100010"; logic\_name "ena"; version "1"; FGH Ν С Ε В D K M 0 ##gff-version 2 1 2 ##source-version rtracklayer 1.38.3 ##date 2018-05-30 3 +. ID "gene:LOOC260 100010"; Name "dnaA"; biotype "prot Chromosome ena gene 360 1676. 4 +. ID "transcript:BAP84581"; Name "dnaA-1"; biotype "prote Chromosome ena transcript 360 1676. 5 Name "BAP84581-1"; version "1"; Parent "transcript:BAF Chromosome ena exon 360 1676 . +. 6 Chromosome ena CDS 360 1676 . + 0 ID "CDS:BAP84581"; Parent "transcript:BAP84581"; prote 7 Chromosome ena gene 1852 2991 . +. ID "gene:LOOC260 100020"; Name "dnaN"; biotype "prot 8 +. ID "transcript:BAP84582"; Name "dnaN-1"; biotype "prote Chromosome ena transcript 1852 2991. 9 10 Chromosome ena exon 1852 2991 +. Name "BAP84582-1"; version "1"; Parent "transcript:BAF 1852 2991. + 0 ID "CDS:BAP84582"; Parent "transcript:BAP84582"; prote Chromosome ena CDS 11 3233 3457 . + . ID "gene:LOOC260 100030"; biotype "protein coding"; de 12 Chromosome ena gene +. ID "transcript:BAP84583"; biotype "protein coding"; versi 13 Chromosome ena transcript 3233 3457. +. Name "BAP84583-1"; version "1"; Parent "transcript:BAF 14 Chromosome ena exon 3233 3457 15 Chromosome ena CDS 3233 3457 + 0 ID "CDS:BAP84583"; Parent "transcript:BAP84583"; prote 3467 4588 . + . ID "gene:LOOC260 100040"; Name "recF"; biotype "prote 16 Chromosome ena gene 17 Chromosome ena transcript 3467 4588 . + . ID "transcript:BAP84584"; Name "recF-1"; biotype "prote hoge1 (+)E 🔳 Þ + 100%

120

|    |                            |                   |                                  |                      |                     |               |               | 1 ho                | ge1.gtf                 | をExcel                  | で眺め                       | たところ                   | <mark>。②変</mark>      | <mark>換前</mark> σ | )GF             |
|----|----------------------------|-------------------|----------------------------------|----------------------|---------------------|---------------|---------------|---------------------|-------------------------|-------------------------|---------------------------|------------------------|-----------------------|-------------------|-----------------|
|    | hoge                       | 9.0               | gtf3                             |                      |                     |               |               | ファイ                 | イルとは                    | 確かに                     | 形式が                       | 異なっ                    | ている                   | ことが               | <mark>分カ</mark> |
|    | 自動保存 💿 70 📮                | <del>ب</del>      | <i>∂</i> - ∓                     |                      | 2                   | ho            | ge.gf         | f3 伢                | 存しました                   |                         | ţ                         | サインイン                  | 团 —                   |                   | ×               |
| יר | イル ホーム 挿入                  | $\langle \rangle$ | ージ レイアウト                         | 数式                   | データ 🗸               | 校閲            | ₹             | 気 り                 | 実行したい作業                 | を入力してくださ                | <u>i</u> ci               |                        |                       | E                 | 2 共有            |
| 18 | •                          | ×                 | <i>f</i> <sub>≭</sub> ID=<br>rep | =gene:L(<br>lication | OOC260<br>initiatio | _100<br>n pro | 010;<br>otein | Name=dn<br>DnaA;gen | aA;biotype<br>ie_id=LOO | =protein_c<br>C260_1000 | coding;des<br>)10;logic_n | cription=c<br>ame=ena; | hromoson<br>version=1 | nal               | ^               |
|    | А                          | В                 | С                                | D                    | Е                   | F             | G H           | 1                   | J                       | к                       | L                         | М                      | N                     | 0                 | E               |
| 1  | ##gff-version              | 3                 |                                  |                      |                     |               |               |                     |                         |                         |                           |                        |                       |                   | T               |
| 2  | ##sequence-                | regio             | n Chromo                         | some                 | 360 22              | 277           | 853           | 3                   |                         |                         |                           |                        |                       |                   |                 |
| 3  | #!genome-bu                | ild Eı            | uropean Ni                       | ucleoti              | de Arc              | chiv          | e A           | SM8293              | 9v1                     |                         |                           |                        |                       |                   |                 |
| 4  | #!genome-vei               | rsion             | GCA_0008                         | 329395               | 5.1                 |               |               |                     |                         |                         |                           |                        |                       |                   |                 |
| 5  | #!genome-da                | te 20             | )14-11                           |                      |                     |               |               |                     |                         |                         |                           |                        |                       |                   |                 |
| 6  | #!genome-bu                | ild-a             | ccession G                       | CA_00                | 08293               | 395.          | .1            |                     |                         |                         |                           |                        |                       |                   |                 |
| 7  | #!genebuild-l              | ast-i             | updated 20                       | 14-11                |                     |               |               |                     |                         |                         |                           |                        |                       |                   |                 |
| 8  | Chromosome                 | ena               | gene                             | 360                  | 1676                |               | + .           | ID=gen              | e:LOOC                  | 260_100                 | 010;Nar                   | ne=dna/                | A;biotyp              | e=prot            | ein             |
| 9  | Chromosome                 | ena               | transcript                       | 360                  | 1676                |               | + .           | ID=trar             | nscript:B               | AP8458                  | 1;Parent                  | t=gene:l               | _OOC26                | 0_1000            | 10              |
| 10 | Chromosome                 | ena               | exon                             | 360                  | 1676                |               | + .           | Parent              | =transcr                | ipt:BAP8                | 84581;N                   | ame=BA                 | P84581                | I-1;cons          | stif            |
| 11 | Chromosome                 | ena               | CDS                              | 360                  | 1676                |               | + 0           | ID=CD               | S:BAP84                 | 581;Par                 | ent=trai                  | nscript:E              | 3AP8458               | 31;prote          | ein             |
| 12 | ###                        |                   |                                  |                      |                     |               |               |                     |                         |                         |                           |                        |                       |                   |                 |
| 13 | Chromosome                 | ena               | gene                             | 1852                 | 2991                |               | + .           | ID=gen              | ie:LOOC                 | 260_100                 | 020;Nar                   | ne=dnal                | N;biotyp              | e=prot            | eir             |
| 14 | Chromosome                 | ena               | transcript                       | 1852                 | 2991                |               | + .           | ID=trar             | nscript:B               | AP8458                  | 2;Parent                  | t=gene:l               | _00C26                | 0_1000            | 20              |
| 15 | Chromosome                 | ena               | exon                             | 1852                 | 2991                |               | + .           | Parent              | =transcr                | ipt:BAP8                | 34582;N                   | ame=BA                 | P84582                | 2-1;con           | stif            |
| 16 | Chromosome                 | ena               | CDS                              | 1852                 | 2991                |               | + 0           | ID=CD               | S:BAP84                 | 582;Par                 | ent=trai                  | nscript:E              | 3AP8458               | 32;prote          | ein             |
|    | <ul> <li>→ hoge</li> </ul> |                   | +                                |                      |                     |               |               |                     | :                       | •                       |                           |                        |                       |                   | ►               |
| 進備 | <b></b>                    |                   |                                  |                      |                     |               |               |                     |                         |                         |                           | I — —                  |                       | + 1               | 00%             |

# **GTFでカウント情報取得**

### ②の例題5~8が、カウント情報取得時 にGTFファイルを指定するやり方です。

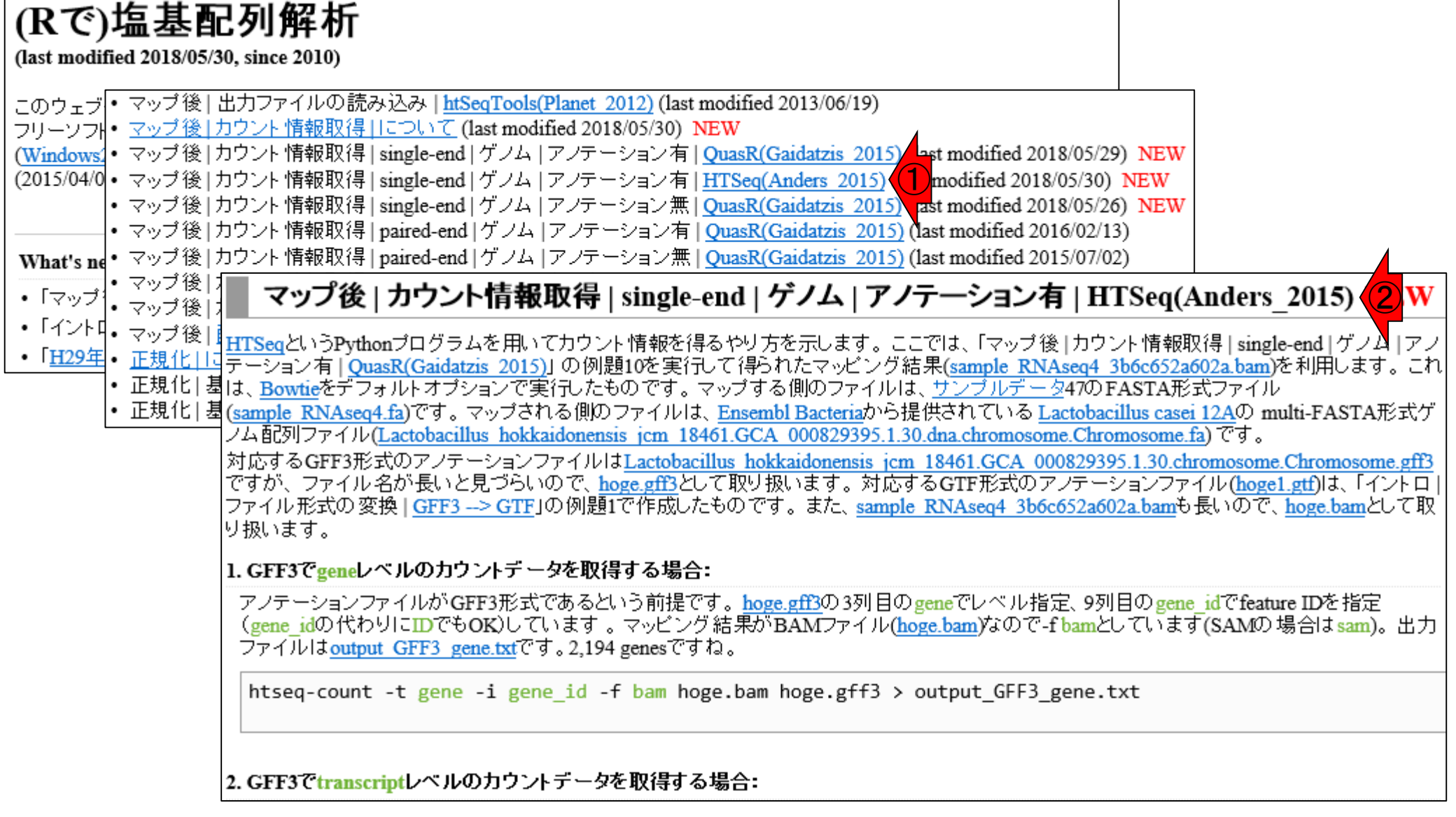

GTFでカウント情報取

5. GTFでgeneレベルのカウントデータを取得する場合:

アノテーションファイルがGTF形式であるという前提です。<u>hoge1.gtf</u>の3列目のgeneで (gene\_idの代わりにIDでもOK)しています。マッピング結果がBAMファイル(<u>hoge.ba</u> ファイルは<u>output GTF gene.txt</u>です。2,194 genesですね。

htseq-count -t gene -i gene\_id -f bam hoge.bam hoge1.gtf > output\_GTF\_gene.txt

#### 6. GTFでtranscriptレベルのカウントデータを取得する場合:

アノテーションファイルがGTF形式であるという前提です。<u>hoge1.gtf</u>の3列目のtranscriptでレベル指定、9列目のtranscript\_idでfeature IDを指定 (transcript\_idの代わりにIDやParentでもOK)しています。マッピング結果がBAMファイル(hoge.bam)なので-f bamとしています(SAMの場合はsam)。出力ファイルはoutput GTF transcript.txtです。2,250 transcriptsですね。

htseq-count -t transcript -i transcript\_id -f bam hoge.bam hoge1.gtf > output\_GTF\_transcript.txt

#### 7.GTFでexonレベルのカウントデータを取得する場合:

<u>hoge1.gtf</u>の3列目のexonでレベル指定、9列目のexon\_idでfeature IDを指定 (exon\_idの代わりにParentでもOK)しています。マッビング結果 がBAMファイル(hoge.bam)なので-f bamとしています (SAMの場合は sam)。出力ファイルは <u>output GTF exon.txt</u>です。2,262 exonsですね。

htseq-count -t exon -i exon\_id -f bam hoge.bam hoge1.gtf > output\_GTF\_exon.txt

#### 8. GTFでCDSレベルのカウントデータを取得する場合:

アノテーションファイルがGTF形式であるという前提です。<u>hoge1.gtf</u>の3列目のCDSでレベル指定、9列目のIDでfeature IDを指定(IDの代わ りにprotein\_idやParentでもOKだが、protein\_idだとちょっと変)しています。マッピング結果がBAMファイル(<u>hoge.bam</u>)なので-f bamとしていま す(SAMの場合は sam)。出力ファイルは<u>output\_GTF\_CDS.txt</u>です。2,194 CDSsですね。

htseq-count -t CDS -i ID -f bam hoge.bam hoge1.gtf > output\_GTF\_CDS.txt

例題5~8です。それっぽい結果が得られているので、おそらくこれで大丈夫。無責任な書き方に思われるかもしれませんが、フリーソフト(HTSeq含む)は基本無保証です。ここで利用している乳酸菌のGFF3やGTFでうまく動いても、他の生物種でうまくいくとも限りません。そういうものです。

### Contents

- カウント情報取得の続き
  - □ フォローアップ(なぜ365 genesとなったのか?)
  - □ HTSeqでカウント情報取得
    - htseq-countとカウントモード
    - Usage(利用法)の読み解き方、実行(geneレベルカウントデータの取得)
    - 結果の解釈、応用スキルの習得
    - 課題1~3
    - 課題4(-t gene -i Nameとして、gene symbolをfeatureとして使うには)
    - ファイル形式の変換(GFF3 → GTF)

### ■ データの正規化(RPK, RPM, RPKM/FPKM)

- □ イントロ、RPK(長さの違いを補正)
- □ RPM(総リード数の違いを補正)
- □ RPKM/FPKM(長さと総リード数の両方を補正)

## ①例題1の③実行結果ファイル(output\_GFF3\_gene.txt)の、 ④最初の7行と⑤最後の7行。⑥が2,194行目に相当します。

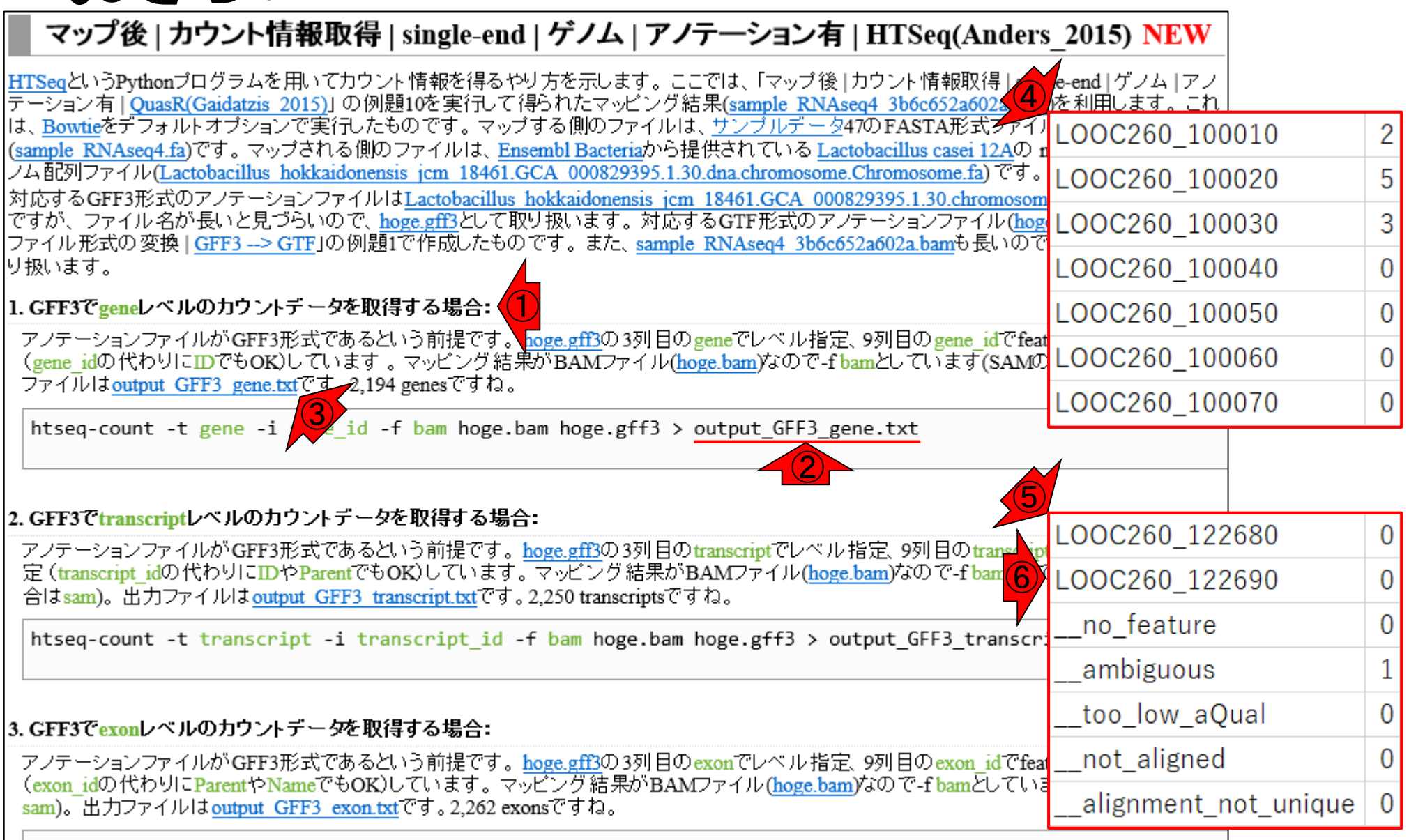

htseq-count -t exon -i exon\_id -f bam hoge.bam hoge.gff3 > output\_GFF3\_exon.txt

おさらい

| <ul> <li>         ・カウントデータと呼         ・         ・         カウントデータ         ・         ・         ・</li></ul>                                                                                                    | ばれるもの。<br>にリードの-<br>1ずつ増やし<br>に呼ばれる。                                                                                                    | 。<br>-<br>、て               |
|----------------------------------------------------------------------------------------------------|----------------------------------------------------------------------------------------------------|----------------------------|
| HTSeqというPythonプログラムを用いてカウント情報を得るやり方を示します。ここでは、「マップ後 カウント情報取得」       e-end ゲノム アノ         デーション有 QuasR(Gaidatzis 2015)」の例題10を実行して得られたマッピング結果(sample RNAseq4 3b6c652a602)       た利用します。これ         は、Bowtieをデフォルトオプションで実行したものです。マップする側のファイルは、サンプルデータ47のFASTA形式ティー」       LOOC260_10         (sample RNAseq4.fa)です。マップされる側のファイルは、Ensembl Bacteriaから提供されている Lactobacillus casei 12Aの r       LOOC260_10         ノム配列ファイル(Lactobacillus hokkaidonensis jcm 18461.GCA 000829395.1.30.dna chromosome.Chromosome.fa)です。       しOOC260_10         ノム配列ファイルを取得する場合:       アノテーションファイルに表が長いと見づらいので、hoge.gff3として取り扱います。対応するGTF形式のアノテーションファイル(hoge       LOOC260_10         ファイル形式の変換 GFF3形式であるという前提です。hoge.gff3の3列目のgeneでレベル指定、9列目のgene idでfeat       (gene_idの代わりにD)でもOK)しています。マッピング結果がBAMファイル(hoge.bam)なので-f bamとしています(SAMの)       LOOC260_10         レOOC260_10       LOOC260_10       LOOC260_10       LOOC260_10         ファイル形式の変換 GFF3形式であるという前提です。hoge.gff3の3列目のgeneでレベル指定、9列目のgene idでfeat       (gene_idの代わりにD)でもOK)しています。マッピング結果がBAMファイル(hoge.bam)なので-f bamとしています(SAMの)       LOOC260_10         トtseq-count -t gene -i gene_id -f bam hoge.bam hoge.gff3 > output_GFF3_gene.txt       LOOC260_10       LOOC260_10 | 0010 2<br>0020 5<br>0030 3<br>0040 0<br>0050 0<br>0060 0                                                                                                    | 2<br>5<br>3<br>0<br>0<br>0 |
| <ul> <li>2. GFF3でtranscriptレベルのカウントデータを取得する場合:         <ul> <li>アノテーションファイルがGFF3形式であるという前提です。hoge.gff3の3列目のtranscriptでレベル指定,9列目のtranscriptでしています。マッピング結果がBAMファイル(hoge.bam)なので-f bamとしては</li></ul></li></ul>                                                                                                    | 2680 0<br>2690 0<br>2690 0<br>201 0<br>201 0<br>0<br>201 0<br>201 0<br>201 0<br>0<br>0<br>201 0<br>201 0<br>0<br>0<br>0<br>0<br>0<br>0<br>0<br>0<br>0<br>0<br>0<br>0<br>0<br>0<br>0<br>0<br>0<br>0 | 0<br>0<br>1<br>0<br>0      |

htseq-count -t exon -i exon\_id -f bam hoge.bam hoge.gff3 > output\_GFF3\_exon.txt

# ベクトルではなく行列

通常は、①のような1つのサンプル(1つのRNAseqリードファイル)のカウントデータのみを取り 扱うことはない。①だと、ただの数値ベクトル。

| LOOC260_100010       | 2 |
|----------------------|---|
| LOOC260_100020       | 5 |
| LOOC260_100030       | 3 |
| LOOC260_100040       | 0 |
| LOOC260_100050       | 0 |
| LOOC260_100060       | 0 |
| LOOC260_100070       | 0 |
| LOOC260_122680       | 0 |
| LOOC260_122690       | 0 |
| no_feature           | 0 |
| ambiguous            | 1 |
| too_low_aQual        | 0 |
| not_aligned          | 0 |
| alignment_not_unique | 0 |

# ベクトルではなく行列

最もシンプルな実験デザインとしては、2つの条 件間比較。geneレベルのカウントデータの場合 は、①A vs. B間で発現の異なる遺伝子( Differentially Expressed Genes; DEGs)を調べる のが一般的。

|                |     | 5   |
|----------------|-----|-----|
|                | 条件A | 条件B |
| LOOC260_100010 | 2   |     |
| LOOC260_100020 | 5   |     |
| LOOC260_100030 | 3   |     |
| LOOC260_100040 | 0   |     |
| LOOC260_100050 | 0   |     |
| LOOC260_100060 | 0   |     |
| LOOC260_100070 | 0   |     |
|                |     |     |
|                |     |     |
| LOOC260_122680 | 0   |     |
| LOOC260_122690 | 0   |     |

June 12, 2018

最もシンプルな実験デザインとしては、2つの条件間比較。geneレベルのカウントデータの場合は、①A vs. ②B間で発現の異なる遺伝子( Differentially Expressed Genes; DEGs)を調べるのが一般的。通常は、同一グループ(or 同一群 or 同一条件)内のバラツキを評価する必要があるため、反復データを取得する。この例は3反復

|                | A1 | A2 | A3 | B1 | B2 | B3 |
|----------------|----|----|----|----|----|----|
| LOOC260_100010 |    |    |    |    |    |    |
| LOOC260_100020 |    |    |    |    |    |    |
| LOOC260_100030 |    |    |    |    |    |    |
| LOOC260_100040 |    |    |    |    |    |    |
| LOOC260_100050 |    |    |    |    |    |    |
| LOOC260_100060 |    |    |    |    |    |    |
| LOOC260_100070 |    |    |    |    |    |    |
| •••            |    |    |    |    |    |    |
| •••            |    |    |    |    |    |    |
| LOOC260_122680 |    |    |    |    |    |    |
| LOOC260_122690 |    |    |    |    |    |    |

ベクトルではなく行列

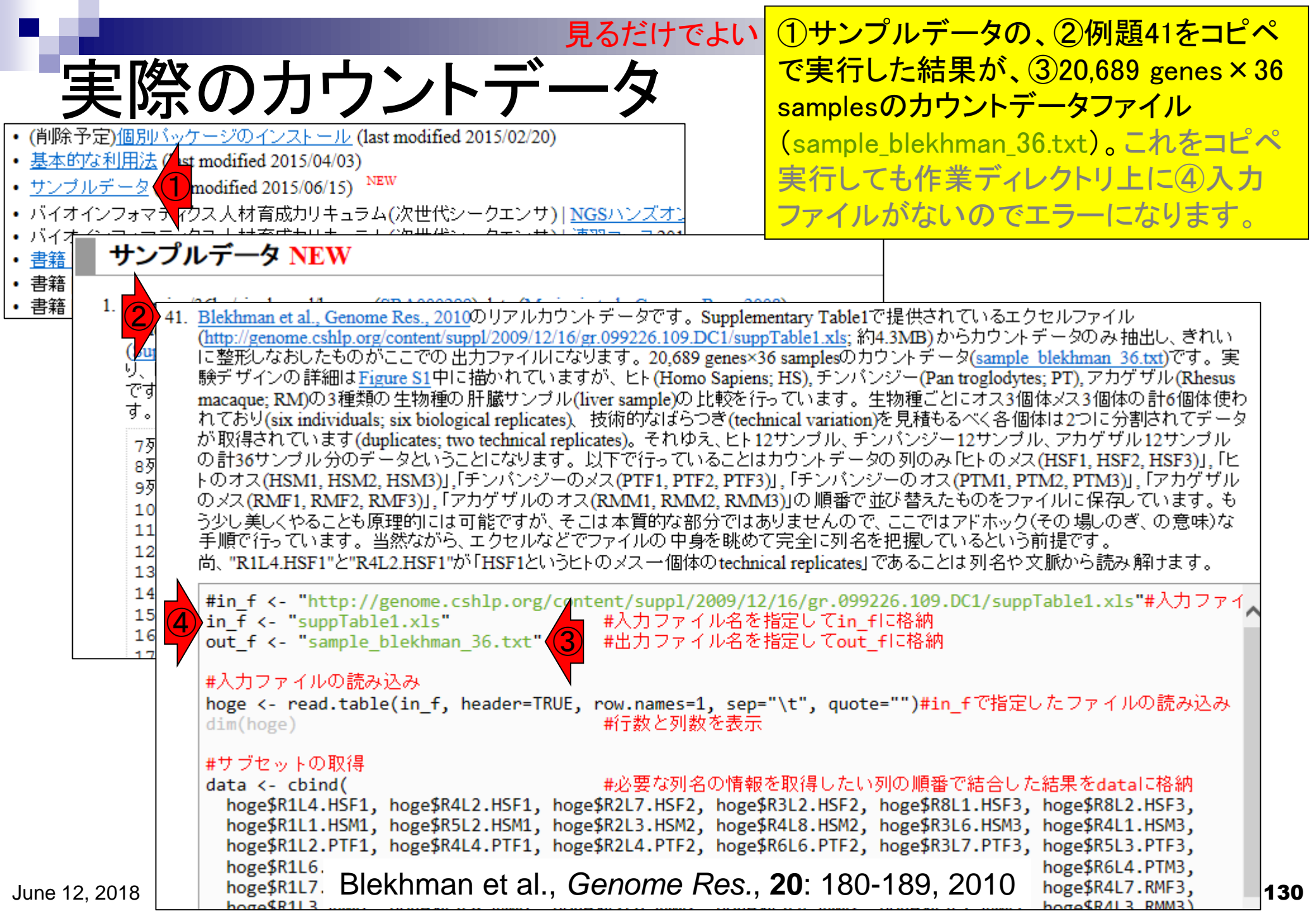

①から20,689 genes × 36 samplesのカウン トデータファイル(sample blekhman 36.txt)。 実際のカウントデータ をダウンロードしてもよいが、②からもダウ (削除予定)個別バッケージのインストール (last modified 2015/02/20) ンロードできます。 基本的な利用法 (last modified 2015/04/03) サンプルデータ (last modified 2015/06/15) NEW • バイオインフォマティクス人材育成カリキュラム(次世代シークエンサ)|NGSハンズオン • バイオ サンプルデータ NEW 書籍 書籍 • 書籍 1. Illu 41. Blekhman et al., Genome Res., 2010のリアルカウントデータです。Supplementary Table1で提供されているエクセルファイル **Ki** (http://genome.cshlp.org/content/suppl/2009/12/16/gr.099226.109.DC1/suppTable1.xls; 約4.3MB) からカウントデータのみ抽出し、 生れい <mark>(Տա</mark> Եյ に整形しなおしたものがここでの出力ファイルになります。20,689 genes×36 samplesのカウントデータ(sample blekhman 36.txt) 験デザインの詳細はFigure S1中に描かれていますが、ヒト(Homo Sapiens; HS), チンパンジー(Pan troglodytes; PT), アカゲザル、 esus です macaque; RM)の3種類の生物種の肝臓サンブル(liver sample)の比較を行っています。生物種ごとにオス3個体メス3個体の計6個体使わ す。 れており(six individuals: six biological replicates)。技術的なばらつき(technical variation)を見積もるべく各個体は2つに分割されてデータ が取得されています(duplicates; two technical replicates)。それゆえ、ビト12サンブル、チンパンジー12サンブル、アカゲザル12サンブル 7歹 8歹 の計36サンブル分のデータということになります。以下で行っていることはカウントデータの列のみ「ヒトのメス(HSF1, HSF2, HSF3)」、「ヒ トのオス(HSM1, HSM2, HSM3)」,「チンバンジーのメス(PTF1, PTF2, PTF3)」,「チンバン<u>ジーのオス(PTM1\_PTM2\_PTM3)」「マカゲ</u>ザル **9**歹 のメス(RMF1, RMF2, RMF3)」、「アカゲザルのオス(RMM1, RMM2, RMM3)」の順番(講義日程(平成30年度) 10 う少し美しくやることも原理的には可能ですが、そこは本質的な部分ではありませんの 11 手順で行っています。 当然ながら、エクセルなどでファイルの 中身を眺めて完全に列名 12 1. 平成30年06月12日 (PC使用) 尚、"R1L4.HSF1"と"R4L2.HSF1"が「HSF1というヒトのメスー個体のtechnical replicates 13 講義資料PDF 14 #in f <- "http://genome.cshlp.org/content/suppl/2009/12/16/gr.09</pre> (Rで)塩基配列解析 15 in f <- "suppTable1.xls"</pre> #入力ファイル名を指定してin QuasR : Gaidatzis et al., Bioinformatics, 2015 out\_f <- "sample\_blekhman\_36.txt"</pre> 16 #出力ファイル名を指定してout HTSeq : Anders et al., Bioinformatics, 2015 hoge10.txt #入力ファイルの読み込み htseq-countのページ hoge <- read.table(in f, header=TRUE, row.names=1, sep="\t", quo dim(hoge) #行数と列数を表示 hoge1.gtf sample\_blekhman\_36.txt #サブセットの取得 2. 平成30年06月19日 (PC使用) #必要な列名の情報を取得した data <- cbind( 3. 平成30年06月26日 (PC使用) hoge\$R1L4.HSF1, hoge\$R4L2.HSF1, hoge\$R2L7.HSF2, hoge\$R3L2.HSF2 4. 平成30年07月03日 (PC使用) hoge\$R1L1.HSM1, hoge\$R5L2.HSM1, hoge\$R2L3.HSM2, hoge\$R4L8.HSM2 hoge\$R1L2.PTF1, hoge\$R4L4.PTF1, hoge\$R2L4.PTF2, hoge\$R6L6.PTF2, noge\$K3L7.PTF3, noge\$K5L3.PTF3, hoge\$R1L6. hoge\$R6L4.PTM3, hoge\$R1L7 Blekhman et al., Genome Res., 20: 180-189, 2010 hoge\$R4L7.RMF3, 131 June 12, 2018 hoge (RAL3 RMM3) hoge\$R1L3

### Contents

- カウント情報取得の続き
  - □ フォローアップ(なぜ365 genesとなったのか?)
  - □ HTSeqでカウント情報取得
    - htseq-countとカウントモード
    - Usage(利用法)の読み解き方、実行(geneレベルカウントデータの取得)
    - 結果の解釈、応用スキルの習得
    - 課題1~3
    - 課題4(-t gene -i Nameとして、gene symbolをfeatureとして使うには)
    - ファイル形式の変換(GFF3 → GTF)
- データの正規化(RPK, RPM, RPKM/FPKM)
  - □ イントロ、RPK(長さの違いを補正)
  - □ RPM(総リード数の違いを補正)
  - □ RPKM/FPKM(長さと総リード数の両方を補正)

sample\_blekhman\_36.txtをExcelで眺めるとこんな感じ。①
 のサンプルで考えると、②はENSG0000000971という遺伝
 子領域上に2,262リードマップされたことを表す。③は
 ENSG0000001460の遺伝子領域上に3リードマップされた
 ことを表す。もしこの2つの配列長が同じなら、マップされた
 リード数が多い前者②の発現量が高いという理解でよい。

|    | A               |            | С            | D         | Е         | F         | G         | Н          | Ι         | J    |   |
|----|-----------------|------------|--------------|-----------|-----------|-----------|-----------|------------|-----------|------|---|
| 1  |                 | R1 L4.HSF1 | R4L2.HSF1    | R2L7.HSF2 | R3L2.HSF2 | R8L1.HSF3 | R8L2.HSF3 | R1L1.HSM1  | R5L2.HSM1 | R2L3 |   |
| 2  | ENSG0000000003  | 172        | 157          | 147       | 153       | 78        | 90        | 60         | 61        | 2    |   |
| 3  | ENSG00000000005 | 0          | 0            | 0         | 0         | 0         | 0         | 0          | 0         |      |   |
| 4  | ENSG0000000419  | 36         | 45           | 26        | 35        | 16        | 40        | 17         | 22        |      |   |
| 5  | ENSG0000000457  | 41         | 50           | 28        | 34        | 34        | 42        | 50         | 64        |      |   |
| 6  | ENSG0000000460  | 3          | 3            | 8         | 9         | 7         | 5         | 9          | 6         |      |   |
| 7  | ENSG0000000938  | 23         | 21           | 30        | 35        | 112       | 98        | 32         | 41        |      |   |
| 8  | ENSG0000000971  | 2262       | 2 2503       | 3473      | 3752      | 1665      | 1740      | 1726       | 1874      | 32   |   |
| 9  | ENSG0000001036  | 155        | <b>T</b> 142 | 118       | 133       | 79        | 110       | 99         | 101       |      |   |
| 10 | ENSG0000001084  | 323        | 307          | 377       | 360       | 151       | 155       | 155        | 181       | 2    |   |
| 11 | ENSG0000001167  | 19         | 17           | 15        | 15        | 16        | 20        | 13         | 16        |      |   |
| 12 | ENSG00000001460 | 34         | 3 0          | 0         | 1         | 1         | 4         | 0          | 1         |      |   |
| 13 | ENSG0000001461  | 25         | 24           | 22        | 15        | 14        | 20        | 13         | 15        |      |   |
| 14 | ENSG0000001497  | 59         | 58           | 46        | 47        | 46        | 43        | 39         | 41        |      |   |
| 15 | ENSG0000001561  | 22         | 26           | 23        | 27        | 28        | 25        | 29         | 33        |      |   |
| 16 | ENSG0000001617  | 30         | 34           | 24        | 27        | 77        | 73        | 40         | 30        |      |   |
| 17 | ENSG0000001626  | 9          | 3            | 12        | 32        | 37        | 33        | 24         | 19        |      | - |
| 4  | sample_blekt    | hman_36    | $\oplus$     |           |           | : •       |           |            |           | Þ    |   |
| 準備 | 完了              |            |              |           |           |           |           | I <b>I</b> | +         | 100% |   |

EXCELで概観

ページ レイアウト

データ

数式

5- 0- =

挿入

 $\cdot$  :  $\times \checkmark f_x$ 

ホーム

XШ

A1

ファイル

|         | -                                                       |             |             |           | <mark>①の+</mark>               | ナンプル内                     | <mark>9で、②は</mark>                 | <mark>③より226</mark>              | <mark>2/3 = 75</mark> 4    | <del>1</del> 倍高           |  |  |  |  |
|---------|---------------------------------------------------------|-------------|-------------|-----------|--------------------------------|---------------------------|------------------------------------|----------------------------------|----------------------------|---------------------------|--|--|--|--|
|         | データ                                                     | の正          | 規化          |           | 発現と                            | ·評価して                     | はいけな                               | い。発現量<br>で描正す 2                  |                            | 関係を                       |  |  |  |  |
| X≣      |                                                         |             | //010       | たりは④      | 参考書の                           | p132-137                  | 5000安/170<br>で述べて                  | りる。<br>いる。                       |                            |                           |  |  |  |  |
| ייד     | ファイル ホーム 挿入 ページレイアウト 数式 データ 校閲 表示 アドイン アドイン 門田幸二 門田幸二 ア |             |             |           |                                |                           |                                    |                                  |                            |                           |  |  |  |  |
| A1      |                                                         | $f_x$       |             |           |                                |                           |                                    |                                  |                            | ~                         |  |  |  |  |
|         | А                                                       |             | С           | D         | Е                              | F                         | G                                  | Н                                | Ι                          | J                         |  |  |  |  |
| 1       |                                                         | R1 L4.HSF1  | R4L2.HSF1   | R2L7.HSF2 | R3L2.HSF2                      | R8L1.HSF3                 | R8L2.HSF3                          | R1 L1.HSM1                       | R5L2.HSM1                  | R2L3                      |  |  |  |  |
| 2       | ENSG0000000003                                          | 172         | 157         | 147       | 153                            | 78                        | 90                                 | 60                               | 61                         | 2                         |  |  |  |  |
| 3       | ENSG00000000005                                         | 0           | 0           | 0         | 0                              | 0                         | 0                                  | 0                                | 0                          |                           |  |  |  |  |
| 4       | ENSG0000000419                                          | 36          | 45          | 26        | 35                             | 16                        | 40                                 | 17                               | 22                         |                           |  |  |  |  |
| 5       | ENSG0000000457                                          | 41          | 50          | 28        | 34                             | 34                        | 42                                 | 50                               | 64                         |                           |  |  |  |  |
| 6       | ENSG0000000460                                          | 3           | 3           | 8         | 9                              | 7                         | 5                                  | 9                                | 6                          |                           |  |  |  |  |
| 7       | ENSG0000000938                                          | <b>L</b> 23 | 21          | 30        | 35                             | 112                       | 98                                 | 32                               | 41                         |                           |  |  |  |  |
| 8       | ENSG0000000971                                          | 2 2262      | 2503        | 3473      | 3752                           | 1665                      | 1740                               | 1726                             | 1874                       | 32                        |  |  |  |  |
| 9       | ENSG00000001036                                         | 155         | 1 42        | 110       |                                | 70                        | 110                                | 10 100                           | 101                        |                           |  |  |  |  |
| 10      | ENSG00000001084                                         | 323         | 307         | 3.1       | <u> 手藉  トランスク</u><br>車籍  トランスク | <u>リノトーム解析</u><br>ロゴトーム解析 | L231 RNA-sec                       | modified 2014/0:<br>データ(FASTOT   | 5/12)<br>7マイル) (last m     | odified 2016              |  |  |  |  |
| 11      | ENSG00000001167                                         | 19          | 17          | • =       | 書籍 トランスク                       | リプトーム解析                   | 2.3.2 リファレン                        | ·ス配列 (last mo                    | dified 2014/04/            | 16)                       |  |  |  |  |
| 12      | ENSG00000001460                                         | 3 3         | 0           | • 1       | 書籍 トランスク                       | リプトーム解析                   | <u>2.3.3 アノテージ</u>                 | <u>/ョン情報</u> (last n             | nodified 2014/0            | 4/17)                     |  |  |  |  |
| 13      | ENSG00000001461                                         | 25          | 24          | • 1       | 書籍  トランスク                      | リプトーム解析                   | <u>2.3.4 マッピンク</u>                 | <u>"(準備)</u> (last mo            | dified 2014/06/            | 20)                       |  |  |  |  |
| 14      | ENSG00000001497                                         | 59          | 58          | • •       | 雪耤  トランスク!<br>聿簎  トランスク!       | リフトーム解析<br>ロゴトーム解析        | <u>2.3.5 マッピンク</u><br> 2.3.6 セウンルラ | 7 <u>(本畨)</u> (last mo<br>       | dified 2014/06/            | 21)                       |  |  |  |  |
| 15      | ENSG0000001561                                          | 22          | 26          | • •       | 宇稲  トランスク<br>書籍  トランスク         | リプトーム解析                   | <u>2.3.0 /] ノントリ</u><br> 331 解析日的  | <u></u> (last r<br>)別留意占 (last r | $\frac{10011100}{1001100}$ | )4/20)                    |  |  |  |  |
| 16      | ENSG0000001617                                          | 30          | 34          | • ‡       | 書籍 トランスク                       | リプトーム解析                   | <u>3.3.2 データの</u>                  | 正規化(基礎編)                         | (4) modified 2             | 2014/06/23)               |  |  |  |  |
| 17      | ENSG0000001626                                          | 9           | 3           | • ‡       | 書籍 トランスク                       | リプトーム解析                   | <u>3.3.3 クラスタリ</u>                 | <u>レング</u> (last modif           | iet z014/04/20)            | )                         |  |  |  |  |
| 1/      | sample blek                                             | hman 36     | <b>(</b> +) | • •       | 書籍  トランスク                      | リプトーム解析                   | <u>3.3.4 各種プロ</u>                  | <u>≫</u> ⊦ (last modifie         | d 2014/04/27)<br>の一項公式の    |                           |  |  |  |  |
| 36± /## |                                                         |             |             | • •       | 雪箱  トマノスク!<br>書籍  トランスク!       | ワントーム胜灯<br>リプトーム解析        | <u>4.3.1ンミュレト</u><br> 432データの      | <u>-ンヨンテーダ(貝</u><br>正想化(広田編)     | <u>い</u>                   | ast modified $2014/04/27$ |  |  |  |  |
| 凖偏      | 元」                                                      |             |             | • ‡       | 書籍 トランスク                       | リプトーム解析                   | 4.3.3 2群間比喇                        | 交 (last modified                 | 2014/04/28)                | .011/01/27)               |  |  |  |  |
|         |                                                         |             |             | . :       | 書籍トランスク                        | リプトーム解析                   | 434 他の 宝崎                          | ー・<br>デザイン(3)鮮間                  | (last modified             | 2014/04/28)               |  |  |  |  |

|     |                 | :                 | 参考書p1     | 32-137       | 例えば、           | <mark>②と③の</mark> | <mark>配列長が</mark> | それぞれ                | <mark>4)3000塩碁</mark> | <b>基、</b> |
|-----|-----------------|-------------------|-----------|--------------|----------------|-------------------|-------------------|---------------------|-----------------------|-----------|
|     | データ             | ちけ                | 111       | •            | ⑤500塩          | 基だった。             | と仮定する             | ると、<br>②は(          | 3に対して                 | •<br>•    |
|     |                 |                   | パルー       | 1            | 3,000/50       | 0 = 6倍县           | 長いので、             | その分を被               | 甫正してや                 | る必        |
| x∎  | 🗄 🕤 👌 🗧         |                   |           | sample_blek  | 要がある           | 5。⑥様々             | な表現方              | 法があるフ               | <mark>が、発現量</mark>    | の比        |
| יקר | イル ホーム 挿入 ペ     | ージ レイアウト          | 数式 データ    | 校閲 表示        | 率(2)/3         | )で考える             | ると125.66          | <mark>67倍という</mark> | の<br>は<br>不変          |           |
| A1  |                 | fr                |           |              |                |                   |                   |                     |                       |           |
| 2.4 | Α               |                   | C         | D            | F              | F                 | G                 | Н                   | T                     |           |
| 1   |                 | R1L4.HSF1         | R4L2.HSF1 | R2L7.HSF2    | -<br>R3L2.HSF2 | R8L1.HSF3         | R8L2.HSF3         | R1L1.HSM1           | R5L2.HSM1.F           | 213       |
| 2   | ENSG0000000003  | 172               | 157       | 147          | 153            | 78                | 90                | 60                  | 61                    | 2         |
| 3   | ENSG00000000005 | 0                 | 0         | 0            | 0              | 0                 | 0                 | 0                   | 0                     |           |
| 4   | ENSG00000000419 | 36                | 45        | 26           | 35             | 16                | 40                | 17                  | 22                    |           |
| 5   | ENSG0000000457  | 41                | 50        | 28           | 34             | 34                | 42                | 50                  | 64                    |           |
| 6   | ENSG0000000460  | 3                 | 3         | 8            | 9              | 7                 | 5                 | 9                   | 6                     |           |
| 7   | ENSG0000000938  | 23                | 21        | 30           | 35             | 112               | 98                | 32                  | 41                    |           |
| 8   | ENSG0000000971  | 2 2262            | 2503      | <u>34</u> 73 | 3752           | 1665              | 1740              | 1726                | 1874                  | 32        |
| 9   | ENSG0000001036  | <b>T</b> 155      | 1 42      | 14           | 133            | 79                | 110               | 99                  | 101                   |           |
| 10  | ENSG0000001084  | 323               | 307       | JAY          | 360            | 151               | 155               | 155                 | 181                   | 2         |
| 11  | ENSG0000001167  | 19                | 17        | 15           | 15             | 16                | 20                | 13                  | 16                    |           |
| 12  | ENSG0000001460  | 33                | 0         | 0            | 1              | 1                 | <pre></pre>       | onsole              |                       |           |
| 13  | ENSG0000001461  | <b>T</b> <u>5</u> | 24        | 22           | 15             | 14                | > 2               | 262/3               |                       | <u>^</u>  |
| 14  | ENSG0000001497  | -69               | 58        | 46           | 47             | 46                | [1]               | 754                 |                       | _         |
| 15  | ENSG0000001561  | 22                | 26        | 23           | 27             | 28                | > (               | 2262/6)/3           |                       |           |
| 16  | ENSG0000001617  | 30                | 34        | 24           | 27             | 77                | [1]               | 125.6667            |                       |           |
| 17  | ENSG00000001626 | 9                 | 3         | 12           | 32             | 37                | <b>_</b> > (      | 2262/3000           | )/(3/500)             | _         |
| -   | sample_blek     | hman_36           | +         |              |                | : •               |                   | 125.666/            |                       | Ξ         |
| 準備  | 完了              |                   |           |              |                |                   | - 1               |                     |                       | -         |
|     |                 |                   |           |              |                |                   |                   |                     |                       | •         |

|     |                | į         | 教科書p1     | 32-137      | <mark>(4)</mark>        | <mark>t「マップさ</mark> | されたリー       | <mark>・ド数(生の</mark> )   | カウント数     | <b>牧)×1</b> |
|-----|----------------|-----------|-----------|-------------|-------------------------|---------------------|-------------|-------------------------|-----------|-------------|
|     | <b>DDV</b> 站   | $\pi$     | 11        |             | / 西                     | 列長」に                | 相当する。       | 。<br>得られる<br>教          | 数値は、      | <u> </u>    |
|     |                | ШV,       | アーノ       |             | あた                      | りのリー                | ド数(Read     | <mark>ls per one</mark> | base)とも   | いえ          |
| X∄  | 🗄 🕤 👌 ÷        |           |           | sample_blek | chman_3 <mark>る。</mark> | これが長                | さ補正の        | <mark>基本形であ</mark>      | るが、得      | られ          |
| יקר | イル ホーム 挿入 ぺ    | ージ レイアウト  | 数式 データ    | 校閲 表示       | ァド <mark>る数</mark>      | て値(0.754            | や0.006)カ    | が小さすぎ                   | るのが難      | 点           |
| 0.4 | ~ .            | £         |           |             |                         |                     |             |                         |           |             |
| Al  |                | Jx        |           |             |                         |                     |             |                         |           | <b>*</b>    |
|     | A              |           | C         | D           | E                       | F                   | G           | H                       | I         |             |
| 1   |                | R1L4.HSF1 | R4L2.HSF1 | R2L7.HSF2   | R3L2.HSF2               | R8L1.HSF3           | R8L2.HSF3   | R1L1.HSM1F              | R5L2.HSM1 | R2L3        |
| 2   | ENSG0000000003 | 1 /2      | 157       | 14/         | 153                     | /8                  | 90          | 60                      | 61        | 2           |
| 3   | ENSG0000000005 | 0         | 0         | 0           | 0                       | 0                   | 0           | 0                       | 0         |             |
| 4   | ENSG0000000419 | 36        | 45        | 26          | 35                      | 16                  | 40          | 17                      | 22        |             |
| 5   | ENSG0000000457 | 41        | 50        | 28          | 34                      | 34                  | 42          | 50                      | 64        |             |
| 6   | ENSG0000000460 | 3         | 3         | 8           | 9                       | 7                   | 5<br>00 R ( | 9<br>Console            | 6         |             |
| 7   | ENSG0000000938 | 23        | 21        | 30          | 35                      | 112                 |             | console                 |           |             |
| 8   | ENSG0000000971 | 2262      | 2503      | 3473        | 3752                    | 1665                | · >         | (2262/6)/3              |           |             |
| 9   | ENSG0000001036 | 155       | 1 42      | 118         | 133                     | 79                  | [1]         | ] 125.6667              |           |             |
| 10  | ENSG0000001084 | 323       | 307       | 377         | 360                     | 151                 | >           | (2262/3000)             | )/(3/500) | )           |
| 11  | ENSG0000001167 | 19        | 17        | 15          | 15                      | 16                  |             | 125.6667                |           |             |
| 12  | ENSG0000001460 | 3 3       | 0         | 0           | 1                       | 1                   |             | 2262/3000               |           |             |
| 13  | ENSG0000001461 | 25        | 24        | 22          | 15                      | 14                  |             | 0.754<br>2/500          |           |             |
| 14  | ENSG0000001497 | 59        | 58        | 46          | 47                      | 46                  |             |                         |           |             |
| 15  | ENSG0000001561 | 22        | 26        | 23          | 27                      | 28                  |             | 2262*(1000              | /3000)    |             |
| 16  | ENSG0000001617 | 30        | 34        | 24          | 27                      | 77                  | [1]         | 1 754                   | , 5000,   |             |
| 17  | ENSG0000001626 | 9         | 3         | 12          | 32                      | 37                  | > 3         | 3* (1000/50             | 0)        | E           |
|     | sample_blek    | hman_36   | +         |             |                         | ÷ •                 | [1]         | ] 6                     | -         |             |
| 準備  | 完了             |           |           |             |                         |                     | >           |                         |           | -           |
|     |                |           |           |             |                         |                     | •           |                         |           | •<br>ان ۱   |

| 1   | RPK補                | Ē             | 教科書p1     | 32-137       | ④は「-<br>×1000<br>1000塩               | ④は「マップされたリード数(生のカウント数)<br>×1000/ 配列長」に相当する。得られる数値は、<br>1000塩基あたりのリード数(Reads per one kilobase; |                         |                  |               |  |  |
|-----|---------------------|---------------|-----------|--------------|--------------------------------------|-----------------------------------------------------------------------------------------------|-------------------------|------------------|---------------|--|--|
| x∎  | <b>₽ 5</b> ° ? =    |               |           | sample_blek  | hn RPK)と                             | もいえる。                                                                                         | 。配列長0                   | )異なる遺(           | 云子間の発現        |  |  |
| 771 | <i>゚</i> ル ホーム 挿入 ペ | ージ レイアウト      | 数式 データ    | 校閲 表示        | レベル                                  | <mark>の大小関</mark>                                                                             | 係を平等                    | に比較すへ            | く、「遺伝子        |  |  |
| A1  |                     | fx            |           |              | - <mark>が1000</mark><br>- <u>考えち</u> | ) bpだった                                                                                       | ときのリー                   | ード数」とす           | るのがRPKの       |  |  |
|     | A                   |               | С         | D            | ラんリ                                  |                                                                                               | 上後の値                    | a (2) /J · / J4, |               |  |  |
| 1   |                     | R1 L4.HSF1    | R4L2.HSF1 | R2L7.HSF2    | R3L2.HSF2                            | R8L1.HSF3                                                                                     | R8L2.HSF3               | R1 L1.HSM1 R     | 5L2.HSM1 R2L3 |  |  |
| 2   | ENSG00000000003     | 172           | 157       | 1 4 7        | 153                                  | 78                                                                                            | 90                      | 60               | 61 2          |  |  |
| 3   | ENSG0000000005      | 0             | 0         | 0            | 0                                    | 0                                                                                             | 0                       | 0                | 0             |  |  |
| 4   | ENSG0000000419      | 36            | 45        | 26           | 35                                   | 16                                                                                            | 40                      | 17               | 22            |  |  |
| 5   | ENSG0000000457      | 41            | 50        | 28           | 34                                   | 34                                                                                            | 42                      | 50               | 64            |  |  |
| 6   | ENSG0000000460      | 3             | 3         | 8            | 9                                    | 7                                                                                             | 5                       | 9<br>Console     | 6             |  |  |
| 7   | ENSG0000000938      | 23            | 21        | 30           | 35                                   | 112                                                                                           |                         | 013012           |               |  |  |
| 8   | ENSG0000000971      | <b>2</b> 2262 | 2503      | <u>34</u> 73 | 3752                                 | 1665                                                                                          |                         | (2262/6)/3       |               |  |  |
| 9   | ENSG0000001036      | <b>T</b> 155  | 1 42      | 118          | 133                                  | 79                                                                                            | [1]                     | 125.6667         |               |  |  |
| 10  | ENSG0000001084      | 323           | 307       | 377          | 360                                  | 151                                                                                           | > (                     | (2262/3000)      | /(3/500)      |  |  |
| 11  | ENSG0000001167      | 19            | 17        | 15           | 15                                   | 16                                                                                            |                         | 125.6667         |               |  |  |
| 12  | ENSG00000001460     | 33            | 0         | 0            | 1                                    | 1                                                                                             | > 2<br>[1]              | 262/3000         |               |  |  |
| 13  | ENSG00000001461     | 25            | 24        | 22           | 15                                   | 14                                                                                            |                         | 2/500            |               |  |  |
| 14  | ENSG00000001497     | 59            | 58        | 46           | 47                                   | 46                                                                                            | [1]                     | 0 006            |               |  |  |
| 15  | ENSG0000001561      | 22            | 26        | 23           | 27                                   | 28                                                                                            | $  \rangle   \rangle 2$ | 262*(1000)       | (3000)        |  |  |
| 16  | ENSG0000001617      | 30            | 34        | 24           | 27                                   | 77                                                                                            | [11]                    | 754              |               |  |  |
| 17  | ENSG0000001626      | 9             | 3         | 12           | 32                                   | 37                                                                                            | <b>4</b> > 3            | 3* (1000/500     | )) =          |  |  |
| 4   | sample_blek         | hman_36       | ÷         |              |                                      | : <b>•</b>                                                                                    | [1]                     | 6                |               |  |  |
| 準備  | 完了                  |               |           |              |                                      |                                                                                               | >                       |                  |               |  |  |
|     |                     |               |           |              |                                      |                                                                                               | •                       |                  |               |  |  |

|                                                                                                    | ①RPKの例題はこちら。当然配列長の情報                                                                                                    |
|----------------------------------------------------------------------------------------------------|----------------------------------------------------------------------------------------------------|
| RPK補正                                                                                                    | が必要です。配列長補正が必要な局面は、<br>同一サンプル内で異なる遺伝子間の発現                                                                                                    |
| (Rで)塩基配列解析<br>(last modified 2018/05/30, since 2010)                                                                                                    | レベルの大小関係を知りたい場合、です。                                                                                                    |
| このウェブベージのR関連部分は、 <u>インストール   について</u> の推奨手順 ( <u>Windows2018.0)</u><br>なバッケージをインストール済みであるという前提で記述しています。 初心者の方は <u>基本</u><br><u>版</u> )で自習してください。 本ウェブベージを体系的にまとめた <u>書籍</u> もあります。 (2015/04/03                                                                                                    |                                                                                                    |
| <ul> <li>マッブ後 カウント情報取得 トランスクリブトーム BEDファイルから</li> <li>マッブ後 配列長とカウント数の関係(last modified 2015/07/03)</li> <li>正規化 について(last modified 2014/06/22)</li> <li>正規化 基礎 RPK or CPK(配列長補正)(1) modified 2015/07/04)</li> <li>正規化 基礎 RPK or CPM(総リード数補工でlast modified 2016/04)</li> <li>正規化 基礎 RPKM(last modified 2015/07/04)</li> <li>Silhouetteスコアの第</li> <li>正規化 サンブル内 EDASeq(Risso 2011)(last modified 2013/06/2014)</li> <li>正規化 サンブル内 RNASeqBias(Zheng 2011)(last modified 2014/06/2014)</li> </ul> | <ul> <li>(last modified 2014/06/21)</li> <li>4)<br/>05/12)</li> <li>24)<br/>3/06/24)</li> </ul>                                                   |
| 正規化 サンブル      正規化 サンブル      正規化 サンブル      正規化 サンブル      ここでは、遺伝子(転写物)ごとのリード数を「配列     正規化 サンブル      に現化 サンブル      に現化 サンブル      に見化 サンブル      に見化 サンブル      に方を示します。「リード数     kilobase; CPK)もときどき見受けられます。     「ファイル」-「ディレクトリの変更」で解析したいフ                                                                                                    | 配列長補正)<br>川長が1000 bp (one kilobase)だったときのリード数; Reads per kilobase<br>ニョカウント数」なのでReadsのところをCountsに置き換えた表現(Counts per<br>マイルを置いてあるディレクトリに移動し以下をコビベ。 |
| <b>1. 配列長とカウント情報を含むファイル(sample</b><br>1-3列目がそれぞれ gene ID 配列長 カウント                                                                                                    | <u>length_count.txt</u> )の場合:<br>教からなるファイルです、基本形です。                                                                                               |
| <pre>in_f &lt;- "sample_length_count.txt" out_f &lt;- "hoge1.txt" param &lt;- 1000</pre>                                                                                                    | #入力ファイル名を指定してin_fに格納<br>#出力ファイル名を指定してout_fに格納<br>#「Reads per X」のXの値を指定(デフォルトはRPKなので1000                                                           |
| #入力ファイルの読み込み<br>data <- read.table(in_f, header=TR<br>head(data)                                                                                                    | UE, row.names=1, sep="\t", quote="")#in_fで指定したファイル<br>#確認してるだけです                                                                                  |

### Contents

- カウント情報取得の続き
  - □ フォローアップ(なぜ365 genesとなったのか?)
  - □ HTSeqでカウント情報取得
    - htseq-countとカウントモード
    - Usage(利用法)の読み解き方、実行(geneレベルカウントデータの取得)
    - 結果の解釈、応用スキルの習得
    - 課題1~3
    - 課題4(-t gene -i Nameとして、gene symbolをfeatureとして使うには)
    - ファイル形式の変換(GFF3 → GTF)
- データの正規化(RPK, RPM, RPKM/FPKM)
  - □ イントロ、RPK(長さの違いを補正)
  - □ RPM(総リード数の違いを補正)
  - □ RPKM/FPKM(長さと総リード数の両方を補正)

# RPM補正

①20,689 genes × 36 samplesのカウント
 データファイル(sample\_blekhman\_36.txt)に
 対してRPM補正を実行するのは、②例題10

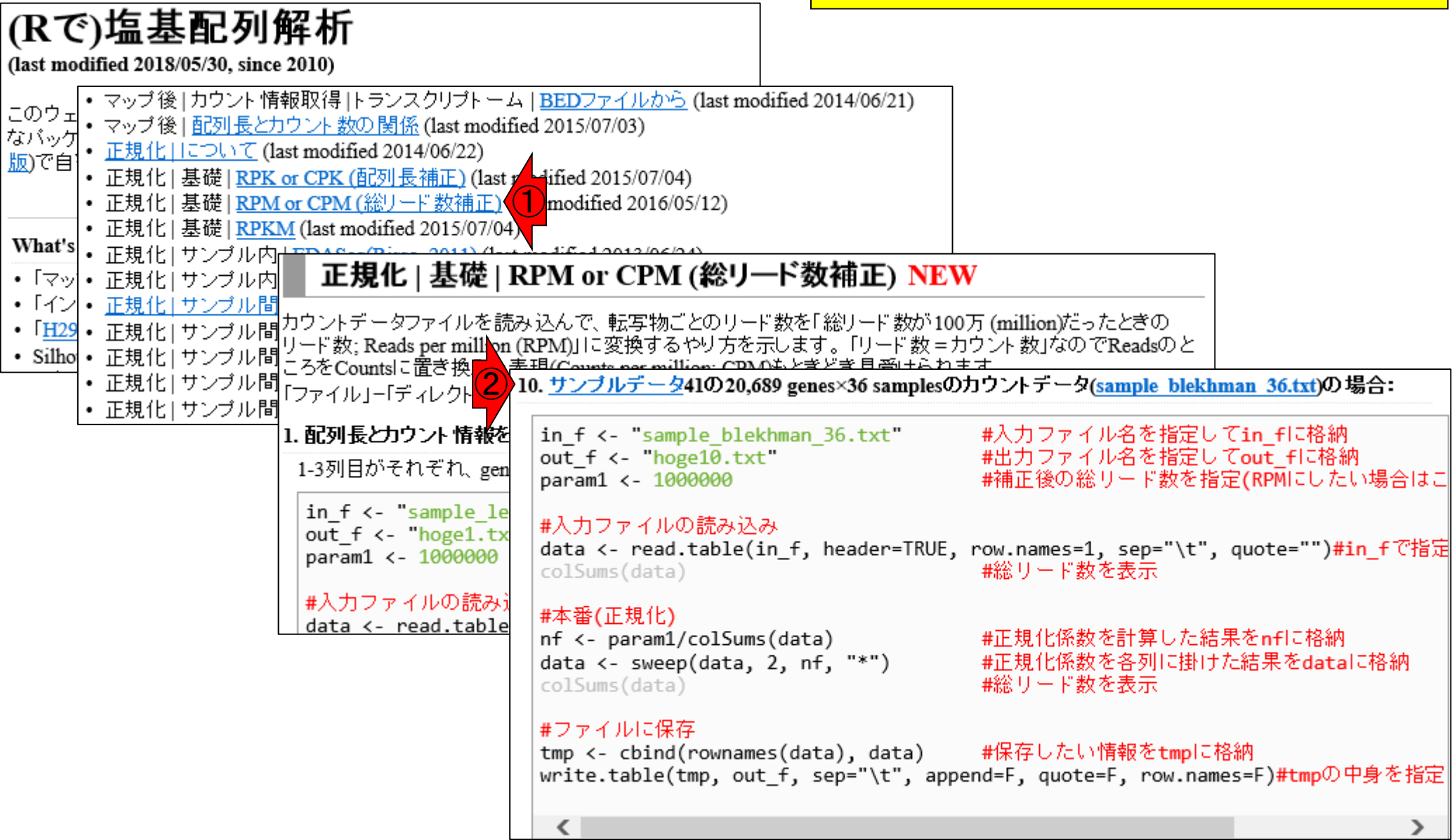

| •     |                                                |               | 参        | 考書p132  | 2-137         | スラ                      | イドを見る   | がけ。サ                | <mark>ンプル(列</mark> )  | )ごとにマ                  | ップ  |  |  |  |  |
|-------|------------------------------------------------|---------------|----------|---------|---------------|-------------------------|---------|---------------------|-----------------------|------------------------|-----|--|--|--|--|
| 1     |                                                | DN/之出         | ፲        | 1,      |               | され                      | た総リート   | 、数を計算               | した結果                  | 。サンプノ                  | レ間  |  |  |  |  |
|       |                                                |               |          |         |               | <mark>比</mark> 較        | の場合に    | は、この紙               | 総リード数                 | を揃える                   | の   |  |  |  |  |
| x∎ .  | 5-                                             | ⊘~ ∓          |          |         | sample_blekhm | ian_36. <mark>が基</mark> | 本戦略。    | <mark>総リード</mark> 数 | <mark>bを100万</mark> ( | one millio             | n)  |  |  |  |  |
| ファイル  | 木-1                                            | ム 挿入 ページ      | レイアウト 数: | 式 データ オ | 校閲 表示         | ァドイン に捕                 | iえるのが   | <mark>、RPM(R</mark> | eads per i            | <mark>million)補</mark> | 正   |  |  |  |  |
| B2069 | B20692 • : $\times \sqrt{f_x}$ =SUM(B2:B20690) |               |          |         |               |                         |         |                     |                       |                        |     |  |  |  |  |
|       |                                                | A             | В        | С       | D             | E                       | F       | G                   | Н                     | Ι                      |     |  |  |  |  |
| 20677 | ENSG                                           | 00000221765   | 0        | 0       | 0             | 0                       | 0       | 0                   | 0                     | 0                      |     |  |  |  |  |
| 20678 | ENSG                                           | 00000221766   | 0        | 0       | 0             | 0                       | 0       | 0                   | 0                     | 0                      |     |  |  |  |  |
| 20679 | ENSG                                           | 00000221767   | 0        | 0       | 0             | 0                       | 0       | 0                   | 0                     | 0                      |     |  |  |  |  |
| 20680 | ENSG                                           | 00000221768   | 0        | 0       | 0             | 0                       | 0       | 0                   | 0                     | 0                      |     |  |  |  |  |
| 20681 | ENSG                                           | 00000221770   | 4        | 2       | 4             | 0                       | 2       | 2                   | 0                     | 0                      |     |  |  |  |  |
| 20682 | ENSG                                           | 00000221771   | 0        | 0       | 0             | 0                       | 0       | 0                   | 0                     | 0                      |     |  |  |  |  |
| 20683 | ENSG                                           | 00000221775   | 0        | 0       | 0             | 0                       | 0       | 0                   | 0                     | 0                      |     |  |  |  |  |
| 20684 | ENSG                                           | 00000221778   | 0        | 0       | 0             | 0                       | 0       | 0                   | 0                     | 0                      |     |  |  |  |  |
| 20685 | ENSG                                           | 00000221781   | 0        | 0       | 0             | 0                       | 0       | 0                   | 0                     | 0                      |     |  |  |  |  |
| 20686 | ENSG                                           | 00000221782   | 0        | 0       | 0             | 0                       | 0       | 0                   | 0                     | 0                      |     |  |  |  |  |
| 20687 | ENSG                                           | 00000221783   | 0        | 0       | 0             | 0                       | 0       | 1                   | 0                     | 0                      |     |  |  |  |  |
| 20688 | ENSG                                           | 00000221784   | 0        | 0       | 0             | 0                       | 0       | 0                   | 0                     | 0                      |     |  |  |  |  |
| 20689 | ENSG                                           | 00000221786   | 0        | 0       | 0             | 0                       | 0       | 0                   | 0                     | 0                      |     |  |  |  |  |
| 20690 | ENSG00000221788                                |               | 0        | 0       | 0             | 0                       | 0       | 0                   | 0                     | 0                      |     |  |  |  |  |
| 20691 |                                                |               |          |         |               |                         |         |                     |                       |                        |     |  |  |  |  |
| 20692 |                                                |               | 1665987  | 1719125 | 1620189       | 1801009                 | 1393867 | 1450604             | 1346515               | 1497738                | _2  |  |  |  |  |
| 20693 |                                                |               |          |         |               |                         |         |                     |                       |                        | ₽   |  |  |  |  |
|       | F                                              | sample_blekhm | an_36    | +       |               |                         |         |                     |                       |                        | ►   |  |  |  |  |
| 準備完了  | 7                                              |               |          |         |               |                         |         |                     | •                     | + 1                    | 00% |  |  |  |  |

Г

| 24    |                                                          | 参        | 考書p132  | 2-137 <mark>も</mark> | 」揃えずに          | こ、例えば               | <u>(1)と(2)の</u>    | サンブル               | 間比較(発     | 現        |  |  |  |  |  |
|-------|----------------------------------------------------------|----------|---------|----------------------|----------------|---------------------|--------------------|--------------------|-----------|----------|--|--|--|--|--|
|       | RPM裙                                                     | 下<br>の   | イン      |                      | 動遺伝子           | (DEG)検と             | 出)を行うと             |                    | うが②に      | 北ベ       |  |  |  |  |  |
| x1 .  | <b>ヽヽヽヽヽ</b><br>                                         |          |         | ■ ■ C<br>sample_b 状  | 至14的に<br>態である。 | (1,801,009<br>ことを意味 | 1/ 1,340,3<br>するので | 15 =)1.34<br>、①で高姿 | 倍局充現発現となる | )<br>'\T |  |  |  |  |  |
| ファイル  | イル ホーム 挿入 ページレイアウト 数式 データ 校閲 表 DEGが多く検出されるだろう。もちろんそれは間違い |          |         |                      |                |                     |                    |                    |           |          |  |  |  |  |  |
| B2069 | 320692 • : $\times \sqrt{f_x}$ =SUM(B2:B20690)           |          |         |                      |                |                     |                    |                    |           |          |  |  |  |  |  |
|       | Α                                                        | В        | С       | D                    | E              | F                   | G                  | Н                  | I         |          |  |  |  |  |  |
| 20677 | ENSG00000221765                                          | 0        | 0       | 0                    | 0              | 0                   | 0                  | 0                  | 0         |          |  |  |  |  |  |
| 20678 | ENSG00000221766                                          | 0        | 0       | 0                    | 0              | 0                   | 0                  | 0                  | 0         |          |  |  |  |  |  |
| 20679 | ENSG00000221767                                          | 0        | 0       | 0                    | 0              | 0                   | 0                  | 0                  | 0         |          |  |  |  |  |  |
| 20680 | ENSG00000221768                                          | 0        | 0       | 0                    | 0              | 0                   | 0                  | 0                  | 0         |          |  |  |  |  |  |
| 20681 | ENSG00000221770                                          | 4        | 2       | 4                    | 0              | 2                   | 2                  | 0                  | 0         |          |  |  |  |  |  |
| 20682 | ENSG00000221771                                          | 0        | 0       | 0                    | 0              | 0                   | 0                  | 0                  | 0         |          |  |  |  |  |  |
| 20683 | ENSG00000221775                                          | 0        | 0       | 0                    | 0              | 0                   | 0                  | 0                  | 0         |          |  |  |  |  |  |
| 20684 | ENSG00000221778                                          | 0        | 0       | 0                    | 0              | 0                   | 0                  | 0                  | 0         |          |  |  |  |  |  |
| 20685 | ENSG00000221781                                          | 0        | 0       | 0                    | 0              | 0                   | 0                  | 0                  | 0         |          |  |  |  |  |  |
| 20686 | ENSG00000221782                                          | 0        | 0       | 0                    | 0              | 0                   | 0                  | 0                  | 0         |          |  |  |  |  |  |
| 20687 | ENSG00000221783                                          | 0        | 0       | 0                    | 0              | 0                   | 1                  | 0                  | 0         |          |  |  |  |  |  |
| 20688 | ENSG00000221784                                          | 0        | 0       | 0                    | 0              | 0                   | 0                  | 0                  | 0         |          |  |  |  |  |  |
| 20689 | ENSG00000221786                                          | 0        | 0       | 0                    | 0              | 0                   | 0                  | 0                  | 0         |          |  |  |  |  |  |
| 20690 | ENSG00000221788                                          | 0        | 0       | 0                    | 0              | 0                   | 0                  | 0                  | 0         |          |  |  |  |  |  |
| 20691 |                                                          |          |         |                      |                |                     |                    |                    |           |          |  |  |  |  |  |
| 20692 |                                                          | 1665987  | 1719125 | 1620189              | 1801009        | 1393867             | 1450604            | 1346515            | 1497738   | 2        |  |  |  |  |  |
| 20693 |                                                          |          |         |                      |                |                     |                    |                    |           | -<br>+ ▼ |  |  |  |  |  |
|       | sample_blekhma                                           | an_36 (• | Ð       |                      |                |                     |                    |                    |           | ►        |  |  |  |  |  |
| 準備完了  | 7                                                        |          |         |                      |                |                     |                    | •                  | + 10      | 00%      |  |  |  |  |  |

| 24    |          |             |              | 参考       | ]<br>手書p1     | 32-13 | 37 🤇            | olSur | ms関              | 数で、              | 列ご。        | との総               | <mark>リード数を</mark> | <mark>一気に表</mark> | 示。                    |
|-------|----------|-------------|--------------|----------|---------------|-------|-----------------|-------|------------------|------------------|------------|-------------------|--------------------|-------------------|-----------------------|
|       | RPN      | 小猫          | <u>ग</u> ित  | D.       | イ             | ノト    |                 |       | とR間              |                  | 値が         | 得られ               | ていること              | がわかる              | )(1)<br>+             |
|       | 5- 2-    | • I M ·     |              |          |               | samr  | le blek         |       | 。<br>么<br>子<br>部 | (PM)/用.<br>100万/ |            | <b>ルナー</b><br>(ここ | ッで回し探<br>はまだ補可     | 116を美行<br>一前の状育   | 9<br>11)              |
| ファイル  | ホーム      | 挿入 ページ      | レイアウト        | 数式       | データ           | 校閲    | 表示              |       |                  |                  | <u> </u>   |                   |                    |                   | <u>,, /</u><br>7 [21] |
| B2069 | 12 -     | XJ          | fr =su       | M(B2·B   |               | 1-    |                 |       |                  |                  |            |                   |                    |                   |                       |
|       | A        |             | <i>ј</i> ~ в |          | R Con         | sole  |                 |       |                  |                  |            |                   |                    |                   |                       |
| 20677 | ENSG0000 | 0221765     |              |          | > co.<br>R1L4 | HSF1  | (data)<br>R4L2. | HSF1  | R2L              | 7.HSF2           | R3L2       | .HSF2             | R8L1.HSF3          | R8L2.HSI          | 73                    |
| 20678 | ENSG0000 | 0221766     |              | 0        | 16            | 55987 | 171             | 9125  | 10               | 520189           | 18         | 01009             | 1393867            | 14506             | )4                    |
| 20679 | ENSG0000 | 0221767     |              | 0        | R1L1          | HSM1  | R5L2.           | HSM1  | R2L3             | 3.HSM2           | R4L9       | 1 12              | R3L6.HSM3          | R4L1.HSM          | 43                    |
| 20680 | ENSG0000 | 0221768     |              | 0        | 134           | 46515 | 149             | 97738 | 22               | 217235           | 21         | <del>679</del> 94 | 1974228            | 18253             | 13                    |
| 20681 | ENSG0000 | 0221770     |              | 4        | R1L2          | 2 1   | R4L4.           | PTF1  | R2L4             | 4.PTF2           | R6L6       | .PTF2             | R3L7.PTF3          | R5L3.PTH          | 73                    |
| 20682 | ENSG0000 | 0221771     |              | 0        | 26            | 57264 | 267             | 7771  | 19               | 910402           | 18         | 81431             | 1838275            | 181391            | 18                    |
| 20683 | ENSG0000 | 0221775     |              | 0        | R1L6          | .PTM1 | R3L3.           | PTM1  | R2L8             | B.PTM2           | R4L6       | .PTM2             | R6L2.PTM3          | R6L4.PTM          | 13                    |
| 20684 | ENSG0000 | 0221778     |              | 0        | 148           | 31536 | 169             | 4688  | 10               | 508138           | 19         | 46512             | 1745188            | 18035             | 5                     |
| 20685 | ENSG0000 | 0221781     |              | 0        | RIL/          | RMFI  | R5L1.           | RMF1  | R2L2             | 2.RMF2           | R5L8       | .RMF2             | R3L4.RMF3          | R4L/.RM           | £3                    |
| 20686 | ENSG0000 | 0221782     |              | 0        | 240<br>D172   | JU66U |                 | DMM1  | - Z3             |                  | DET 4      | 33906<br>DMM2     | 2685655            |                   | 15                    |
| 20687 | ENSG0000 | 0221783     |              | 0        | 261           | 57274 | K3L0.<br>250    |       | КZЦ(<br>1 (      | 0.RMMZ           | КЭЦ4<br>10 | ·RMMZ             | 2110/06            | 2/117(            | 13                    |
| 20688 | ENSG0000 | 0221784     |              | 0        |               | 51214 | 250             | JJJ41 | 1.               | 942290           | 19         | 74502             | 2119490            | 241170            | =                     |
| 20689 | ENSG0000 | 0221786     |              | 0        | 1             |       |                 |       |                  |                  |            |                   |                    |                   | -                     |
| 20690 | ENSG0000 | 0221788     |              | 0        | •             | 0     | J               |       | 0                | 1                |            |                   | ,                  |                   | ►                     |
| 20691 |          |             |              |          |               |       |                 |       |                  |                  |            |                   |                    |                   |                       |
| 20692 |          |             | 16659        | 87       | 171912        | 5 16  | 520189          | 1801  | 1009             | 13938            | 67 1       | 450604            | 1346515            | 1497738           | 2                     |
| 20693 |          |             |              |          |               |       |                 | (     |                  |                  |            |                   |                    |                   |                       |
|       | ► sar    | nple_blekhm | an_36        | $\oplus$ |               |       |                 |       |                  |                  |            |                   |                    |                   | Þ                     |
| 準備完了  | 7        |             |              |          |               |       |                 |       |                  |                  |            |                   | •                  | + 1               | 00%                   |

| 参考                                                                                  | 音書p132-1      | <mark>①入力は、</mark>     | 20,689 gen                | <mark>es × 36 sam</mark> | nplesのカウ               | <mark>ントデータ。</mark>    |    |  |  |  |
|-------------------------------------------------------------------------------------|---------------|------------------------|---------------------------|--------------------------|------------------------|------------------------|----|--|--|--|
| <b>RPM</b> 编正                                                                       |               | サンプル(み                 | 间)ごとに総                    | リード数は                    | 異なるので                  | 、②正規化                  |    |  |  |  |
|                                                                                     |               |                        |                           |                          |                        |                        |    |  |  |  |
| 10. <u>サンブルテータ</u> 41の20,689 genes×36 sample                                        | sのカワントティ      | 要素数は、                  | 列数と同じ                     | <mark>く36。(2)の</mark> n  | fオフジェク                 | トの中身を                  | 見  |  |  |  |
| in f <- "sample blekhman 36.txt"                                                    | #入力フィ         | るために、                  | 必要な部分                     | までなど自                    | 由にコピペ                  | 実行してよし                 | ١. |  |  |  |
| out_f <- "hoge10.txt"                                                               | #出力ファ         | イル名を指定し                | てout_fl:格納                |                          |                        |                        |    |  |  |  |
| param1 <- 1000000                                                                   | #補正後の         | 総リード数を指                | 定(RPMにしたい                 | )場合はこ                    |                        |                        |    |  |  |  |
| #入力ファイルの読み込み                                                                        |               |                        |                           |                          |                        |                        |    |  |  |  |
| <pre>data &lt;- read.table(in_f, header=TRU</pre>                                   | JE, row.names | =1, sep="\t",          | quote="") <mark>#i</mark> | n_fで指定                   |                        |                        |    |  |  |  |
| colSums(data)                                                                       | #総リード         | 数を表示                   |                           |                          |                        |                        |    |  |  |  |
| #本2正規化)                                                                             |               |                        |                           |                          |                        |                        |    |  |  |  |
| <pre>nf &lt;- param1/colSums(data)</pre>                                            | #正規化係         | 数を計算した結                | 果をnflこ格納                  |                          |                        |                        |    |  |  |  |
| <pre>data &lt;- sweep(data, 2, nf, "*")</pre>                                       | #正規化係         | 数を各列に掛け                | た結果をdatal                 | こ格納                      |                        |                        |    |  |  |  |
|                                                                                     | #おおり 一下       | 叙で衣示                   |                           |                          |                        |                        |    |  |  |  |
| #ファイルに保存                                                                            | 🙀 R Console   |                        |                           |                          |                        |                        | ×  |  |  |  |
| <pre>tmp &lt;- cbind(rownames(data), dat<br/>write.table(tmp, out f, sep="\t"</pre> | > nf          |                        |                           |                          |                        |                        | *  |  |  |  |
|                                                                                     | R1L4.HSF1     | R4L2.HSF1              | R2L7.HSF2                 | R3L2.HSF2                | R8L1.HSF3              | R8L2.HSF3              |    |  |  |  |
| <                                                                                   | 0.6002448     | 0.5816913              | 0.6172119                 | 0.5552443                | 0.7174286              | 0.6893680              |    |  |  |  |
|                                                                                     | R1L1.HSM1     | R5L2.HSM1              | R2L3.HSM2                 | R4L8.HSM2                | R3L6.HSM3              | R4L1.HSM3              |    |  |  |  |
|                                                                                     | 0.7426579     | 0.6676735              | 0.4510122                 | 0.4612559                | 0.5065271              | 0.5478332              |    |  |  |  |
|                                                                                     | R1L2.PTF1     | R4L4.PTF1              | R2L4.PTF2                 | R6L6.PTF2                | R3L7.PTF3              | R5L3.PTF3              |    |  |  |  |
|                                                                                     | 0.3/49160     | 0.3/34449              | 0.5234500                 | 0.5315103                | 0.5439882              | 0.5512928              |    |  |  |  |
|                                                                                     | RIL6.PTMI     | R3L3.PTMI              | RZL8.PTMZ                 | R4L6.PTMZ                | R6L2.PTM3              | R6L4.PTM3              |    |  |  |  |
|                                                                                     | 0.0/49/52     | 0.3900791<br>D511 DME1 | 0.0210372                 | 0.0107094<br>D510 DME2   | 0.3730042<br>D3T/ DME3 | 0.0044600<br>D/T7 DME3 |    |  |  |  |
|                                                                                     | 0 4165521     | 0 4737527              | 0 4276368                 | 0 6519304                | 0 3723486              | 0 3945404              |    |  |  |  |
|                                                                                     | R113.RMM1     | R3L8.RMM1              | R216.RMM2                 | R514.RMM2                | R311.RMM3              | R4T <sub>3</sub> .RMM3 |    |  |  |  |
|                                                                                     | 10110.10111   | 1010.10111             | 1.0000.00000000           | 1.0111.01110             | 1.0111.10110           | 10110.10110            |    |  |  |  |
|                                                                                     | 0.3763255     | 0.3990517              | 0.5148546                 | 0.5064568                | 0.4718103              | 0.4146441              |    |  |  |  |
| 参考<br><b>RPM補正</b><br>10. サンブルデータ41の20,689 genes×36 samples                                                                                                    | 書p132-137<br>sのカウントデータ( <u>sample</u>                                                                                                    | ①nfベクトルの<br>ンプルの正規<br>1,665,987 = 0.6<br>③1,665,987は                                                                                                    | 01番目の要素<br>化係数(0.600<br>6002448として<br>R1L4.HSF1サ                                                                                                    | 表である、F<br>2448)は、<br>に計算して<br>トンプルの                                                                                                | ₹1L4.HSF1<br>②1,000,000<br>いる。ここう<br>総リード数                                                                                                    | サ<br>0 /<br>で、 |
|----------------------------------------------------------------------------------------------------|----------------------------------------------------------------------------------------------------|----------------------------------------------------------------------------------------------------|----------------------------------------------------------------------------------------------------|----------------------------------------------------------------------------------------------------|----------------------------------------------------------------------------------------------------|----------------|
| in_f <- "sample_blekhman_36.txt"<br>out_f <- "hoge10.txt"<br>param1 <- 1000000<br>#入力ファイルの読み込み                                                                                         | #入力ファイル名を<br>#出力ファイル名を<br>#補正後の総リード                                                                                                    | 指定してin_fに格納<br>指定してout_fに格納<br>数を指定(RPMにしたい                                                                                                    | い場合はこ                                                                                                    |                                                                                                    |                                                                                                    |                |
| <pre>data &lt;- read.table(in_+, header=IRU colSums(data)</pre>                                                                                                    | E, row.names=1, sep                                                                                                    | ="\t", quote="")#1                                                                                                    | n_+ C指定                                                                                                    |                                                                                                    |                                                                                                    |                |
| <pre>#本番(正規化) nf &lt;- param1/colSums(data) data &lt;- sweep(data, 2, nf, "*") colSums(data) #ファイルに保存 tmp &lt;- cbind(rownames(data), data) write.table(tmp, out_f, sep="\t", a </pre> | <pre>&gt; nf R1L4.HSF1 R4L2. 0.6002448 0.581 R1L1.HSM1 R5L2. 0.7426579 0.667 R1L2.PTF1 R4L4. 0.3749160 0.373 R1L6.PTM1 R3L3. 0.6749752 0.590 R1L7.RMF1 R5L1. 0.4165521 0.473 R1L3.RMM1 R3L8. 0.3763255 0.399</pre> | HSF1 R2L7.HSF2<br>6913 0.6172119<br>HSM1 R2L3.HSM2<br>6735 0.4510122<br>PTF1 R2L4.PTF2<br>4449 0.5234500<br>PTM1 R2L8.PTM2<br>0791 0.6218372<br>RMF1 R2L2.RMF2<br>7527 0.4276368<br>RMM1 R2L6.RMM2<br>0517 0.5148546 | R3L2.HSF2 F<br>0.5552443 0<br>R4L8.HSM2 F<br>0.4612559 0<br>R6L6.PTF2 F<br>0.5315103 0<br>R4L6.PTM2 F<br>0.5137394 0<br>R5L8.RMF2 F<br>0.6519304 0<br>R5L4.RMM2 F<br>0.5064568 0 | <pre>88L1.HSF3 0.7174286 83L6.HSM3 0.5065271 83L7.PTF3 0.5439882 86L2.PTM3 0.5730042 83L4.RMF3 0.3723486 83L1.RMM3 0.4718103</pre> | R8L2.HSF3<br>0.6893680<br>R4L1.HSM3<br>0.5478332<br>R5L3.PTF3<br>0.5512928<br>R6L4.PTM3<br>0.5544605<br>R4L7.RMF3<br>0.3945404<br>R4L3.RMM3<br>0.4146441 |                |
| 2                                                                                                    | <pre>&gt; 1000000/<u>16659</u> [1] 0.6002448 &gt; param1/166598 [1] 0.6002448 &gt;   </pre>                                                                                                    | 87                                                                                                    |                                                                                                    |                                                                                                    |                                                                                                    | • III          |

### 参考書p132-137

# RPM補正

### RPM補正は、①入力ファイル情報に相当するdata の、②各列に対して、③正規化係数nfを、④掛けた 結果を、再びdataオブジェクトに格納することで達成

10. <u>サンブルデータ</u>41の20,689 genes×36 samplesのカウントデータ(sample blekhman 36.txt)の場合:

in\_f <- "sample\_blekhman\_36.txt"
out\_f <- "hoge10.txt"
param1 <- 1000000</pre>

#入力ファイルの読み込み

<u>data</u> <- read.table(in\_f, header=TRUE, row.names=1, sep="\t", quote="")#in\_fで指定 colSums(data) #総リード数を表示

#入力ファイル名を指定してin flc格納

#正規化係数を計算した結果をnflc格納

#正規化係数を各列に掛けた結果をdataに格納

#出力ファイル名を指定してout flc格納

#補正後の総リード数を指定(RPMにしたい場合はこ

#本番(正規化)
nf <- param1/colSum2ata)
data <- sweep(data, 2, nf, "\*")
colSums(data)
</pre>

#ファイルに保存

tmp <- cbind(rownames(data), data) #保存したい情報をtmpに格納 write.table(tmp, out\_f, sep="\t", append=F, quote=F, row.names=F)#tmpの中身を指定

#総リード数を表示

| ● 参考書p132-137                                 |                | RPM補正後のdataオブジェクトに対して、                                                                  |             |             |             |                |        |
|-----------------------------------------------|----------------|-----------------------------------------------------------------------------------------|-------------|-------------|-------------|----------------|--------|
| RPM補正                                         |                |                                                                                         | colSums関    |             | )総リード数      | を表示。全          | 部      |
|                                               | <b>の上去、」</b> プ | <b>b</b> . <b>b</b> . <b>b</b> . <b>b</b> . <b>b</b> . <b>b</b> . <b>b</b> . <b>b</b> . |             |             | うしいるこ       | <u>ເມັນ</u> ທີ | 2<br>I |
| 10. <u>サンフルナータ</u> 410/20,689 genes×36 sample | sのカワントテージ      | solution (sample blek)                                                                  | 総リート数       | が 揃ってい      | るので、サ       | シフル間で          | 大      |
| in f <- "sample blekhman 36.txt"              | #入力ファ          | イル名を指定し                                                                                 | 幅に数値カ       | 「異なるとい      | ら事態は回       | 」避できる。         |        |
| out_f <- "hoge10.txt"                         | <b>#</b> 出力ファ  | イル名を指定し                                                                                 | てout_flこ格納  |             |             |                |        |
| param1 <- 1000000                             | #補正後の          | 総リード数を指                                                                                 | 定(RPMにしたい   | ∖場合はこ       |             |                |        |
| #入力ファイルの読み込み                                  |                |                                                                                         |             |             |             |                |        |
| data <- read.table(in f, header=TR            | R Console      |                                                                                         |             |             |             |                | x      |
| colSums(data)                                 |                |                                                                                         | 0           |             | n           |                | *      |
|                                               | > data <-      | sweep(data                                                                              | a, 2, nī, ' | · · · · )   | #止規指指於数     | (と谷列)5<br>  圭二 |        |
| #本審(正規IL)<br>Inf <- param1/colSums(data)      | > COLSUMS      | (Udld)                                                                                  | DOT 7 HORO  | DOTO HORO   | #総リート女2     |                |        |
| data <- sweep(data, 2, nf, "*")               | 10+06          | 10+06                                                                                   | 10+06       | 10+06       | 1010        | 10+06          |        |
| colSums(data)                                 | R1T1 HSM1      | R5T.2 HSM1                                                                              | R21.3 HSM2  | R41.8 HSM2  | RSI'E HCM3  | R4T.1 HSM3     |        |
|                                               | 10+06          | 10+06                                                                                   | 10+06       | 10-106      | 10+06       | 10+06          |        |
| tmp <- chind(rownames(data), data)            | R1L2.PTF1      | R414.PTF1                                                                               | R2L4.PTF2   | R6L6.PTF2   | R3L7.PTF3   | R5L3.PTF3      |        |
| write.table(tmp, out_f, sep="\t", a           | 1e+06          | 1e+06                                                                                   | 1e+06       | 1e+06       | 1e+06       | 1e+06          |        |
|                                               | R1L6.PTM1      | R3L3.PTM1                                                                               | R2L8.PTM2   | R4L6.PTM2   | R6L2.PTM3   | R6L4.PTM3      |        |
| <                                             | 1e+06          | 1e+06                                                                                   | 1e+06       | 1e+06       | 1e+06       | 1e+06          |        |
|                                               | R1L7.RMF1      | R5L1.RMF1                                                                               | R2L2.RMF2   | R5L8.RMF2   | R3L4.RMF3   | R4L7.RMF3      |        |
|                                               | 1e+06          | 1e+06                                                                                   | 1e+06       | 1e+06       | 1e+06       | 1e+06          |        |
|                                               | R1L3.RMM1      | R3L8.RMM1                                                                               | R2L6.RMM2   | R5L4.RMM2   | R3L1.RMM3   | R4L3.RMM3      |        |
|                                               | 1e+06          | 1e+06                                                                                   | 1e+06       | 1e+06       | 1e+06       | 1e+06          |        |
|                                               | >              |                                                                                         |             |             |             |                |        |
|                                               | > #ファイルに伐      | 「「「」                                                                                    |             |             |             | ±+0+           |        |
|                                               | > tmp <- (     | cbind (rowna                                                                            | ames(data), | data)       | #1朱存したい11   | 有戦をもら          |        |
|                                               | > write.ta     | able(tmp, (                                                                             | out_I, sep= | ="\t", appe | ena=F, quot | :e=⊬, row.⊱    | E      |
|                                               | •              | iii                                                                                     |             |             |             |                |        |

## Contents

- カウント情報取得の続き
  - □ フォローアップ(なぜ365 genesとなったのか?)
  - □ HTSeqでカウント情報取得
    - htseq-countとカウントモード
    - Usage(利用法)の読み解き方、実行(geneレベルカウントデータの取得)
    - 結果の解釈、応用スキルの習得
    - 課題1~3
    - 課題4(-t gene -i Nameとして、gene symbolをfeatureとして使うには)
    - ファイル形式の変換(GFF3 → GTF)
- データの正規化(RPK, RPM, RPKM/FPKM)
  - □ イントロ、RPK(長さの違いを補正)
  - □ RPM(総リード数の違いを補正)
  - □ RPKM/FPKM(長さと総リード数の両方を補正)

# RPKM補正

### (1) RPKMは、配列長補正(RPK)と総リード数 補正(RPM)を組み合わせただけです。これ がよくexpression levelとして取り扱われます。 今ではRPKMではなくFPKMがよく使われます。

(Rで)塩基配列解析 (last modified 2018/05/30, since 2010)

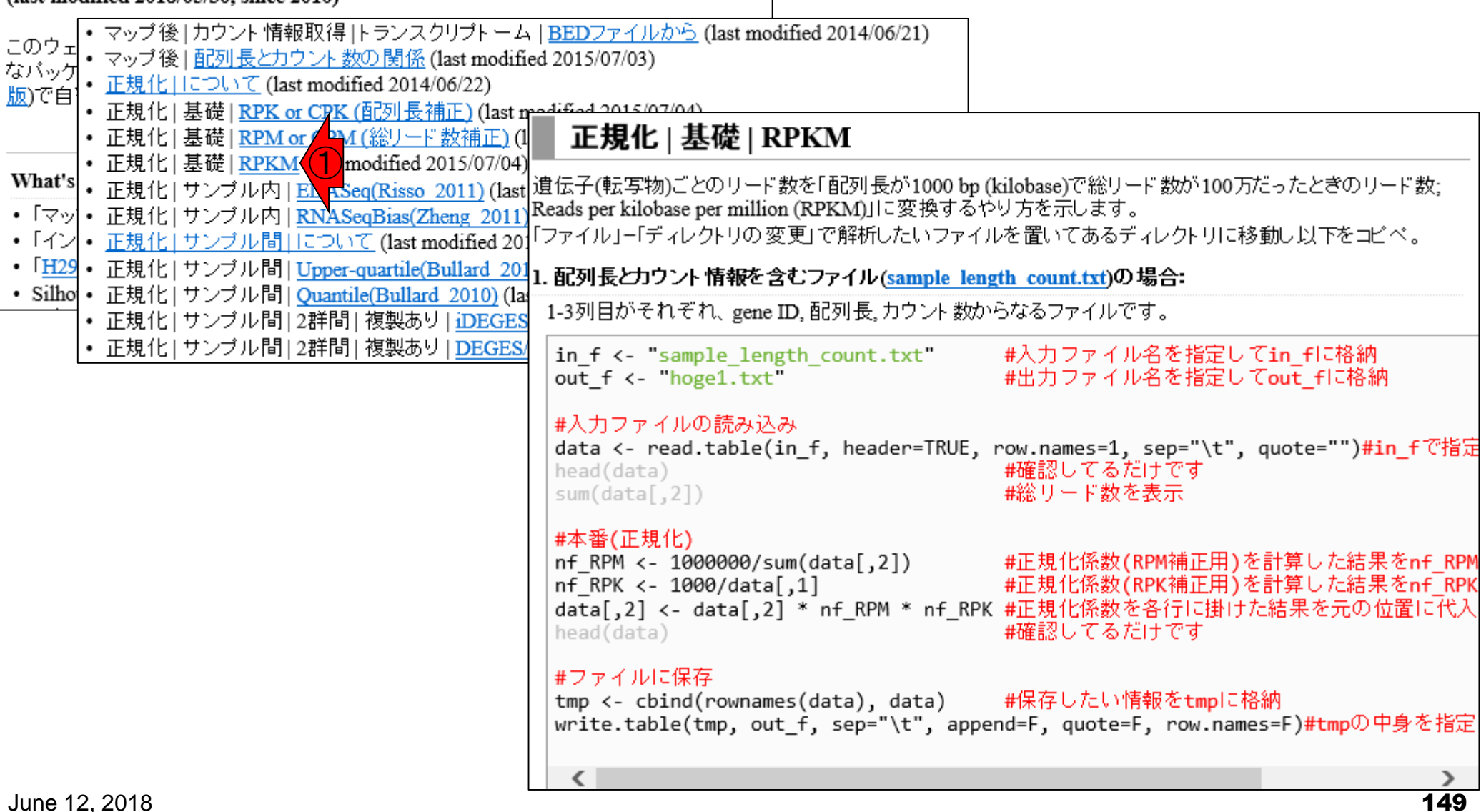

|                                                                                                    | これは、昔の超short read時代は「マップされたread数」を                                                                                                    |
|----------------------------------------------------------------------------------------------------|----------------------------------------------------------------------------------------------------|
| RPKM補正                                                                                                    | ベースとしていたが、今はpaired-endデータでリード長も長く<br>なってきたので、paired-endで読む前の断片配列(fragment)                                                                                                    |
| (Rで)塩基配列解析                                                                                                    | がいくつマップされたのかを考えるようになったからです。だ                                                                                                    |
| (last modified 2018/05/30, since 2010)                                                                                                    | からRPKMではなくFPKMです。コンセプトは全く同じですが、                                                                                                    |
| このウェ<br>  このウェ<br>  ・ マップ後   <u>市列長とカウント数の関係</u> (last modified 201                                                                        | 呼び方が違うだけという理解で差し支えありません。                                                                                                    |
| 版)で自 · <u>正規化   について</u> (last modified 2014/06/22)                                                                                        |                                                                                                    |
| <ul> <li>・ 正規化   基礎   <u>RPK or CPK (配列長補正)</u> (last modifie</li> <li>・ 正規化   基礎   <u>RPM or (PMI(総リード数補正)</u> (l</li> </ul>              | E規化   基礎   RPKM                                                                                                    |
| <ul> <li>正規化   基礎   <u>RPKM</u> (1) modified 2015/07/04)</li> <li>What's</li> <li>正規化   サンブル内   E) R Seg(Risso 2011) (last 遺伝子)</li> </ul> |                                                                                                    |
| •「マッ・正規化 サンブル内 RNASeqBias(Zheng 2011) Reads                                                                                                | s per kilobase per million (RPKM)」に変換するやり方を示します。                                                                                                    |
| • 「イン」• <u>正規化   サンブル間   について</u> (last modified 20) <sup>  ファイ</sup>                                                                      | イル」ー「ディレクトリの変更」で解析したいファイルを置いてあるディレクトリに移動し以下をコピペ。                                                                                                    |
| • [ <u>H29</u> • 正規化 サンブル間  <u>Upper-quartile(Bullard 201</u> 1. 配列                                                                        | 列長とカウント 情報を含むファイル( <u>sample_length_count.txt</u> )の 場合:                                                                                                    |
| <ul> <li>• 正規11 (ワンフル間) Quantile(Bullard 2010) (Ia</li> <li>• 正規11 (ワンブル間) 2010 (Ia</li> <li>• 正規11 (ワンブル間) 2010 (Ia</li> </ul>            | 列目がそれぞれ、gene ID, 配列長, カウント 数からなるファイルです。                                                                                                    |
| ・ 正規化   サンブル間   2群間   複製あり   <u>DEGES/</u> in_out                                                                                          | _f <- "sample_length_count.txt" #入力ファイル名を指定してin_fに格納<br>t_f <- "hoge1.txt" #出力ファイル名を指定してout_fに格納                                                                                                    |
| #入<br>dat<br>hea<br>sun                                                                                                    | 、<br>力ファイルの読み込み<br>ta <- read.table(in_f, header=TRUE, row.names=1, sep="\t", quote="")#in_fで指定<br>ad(data) #確認してるだけです<br>m(data[,2]) #総リード数を表示                                                                           |
| #本<br>nf_<br>nf_<br>dat<br>hea                                                                                                    | <b>▲番(正規化)</b><br>_RPM <- 1000000/sum(data[,2]) #正規化係数(RPM補正用)を計算した結果をnf_RPM<br>_RPK <- 1000/data[,1] #正規化係数(RPK補正用)を計算した結果をnf_RPK<br>ta[,2] <- data[,2] * nf_RPM * nf_RPK #正規化係数を各行に掛けた結果を元の位置に代入<br>ad(data) #確認してるだけです |
| #フ<br>tmp<br>wri                                                                                                    | ファイルに保存<br>p <- cbind(rownames(data), data) #保存したい情報をtmpに格納<br>ite.table(tmp, out_f, sep="\t", append=F, quote=F, row.names=F)#tmpの中身を指定                                                                                  |
| <                                                                                                    |                                                                                                    |

Г

150

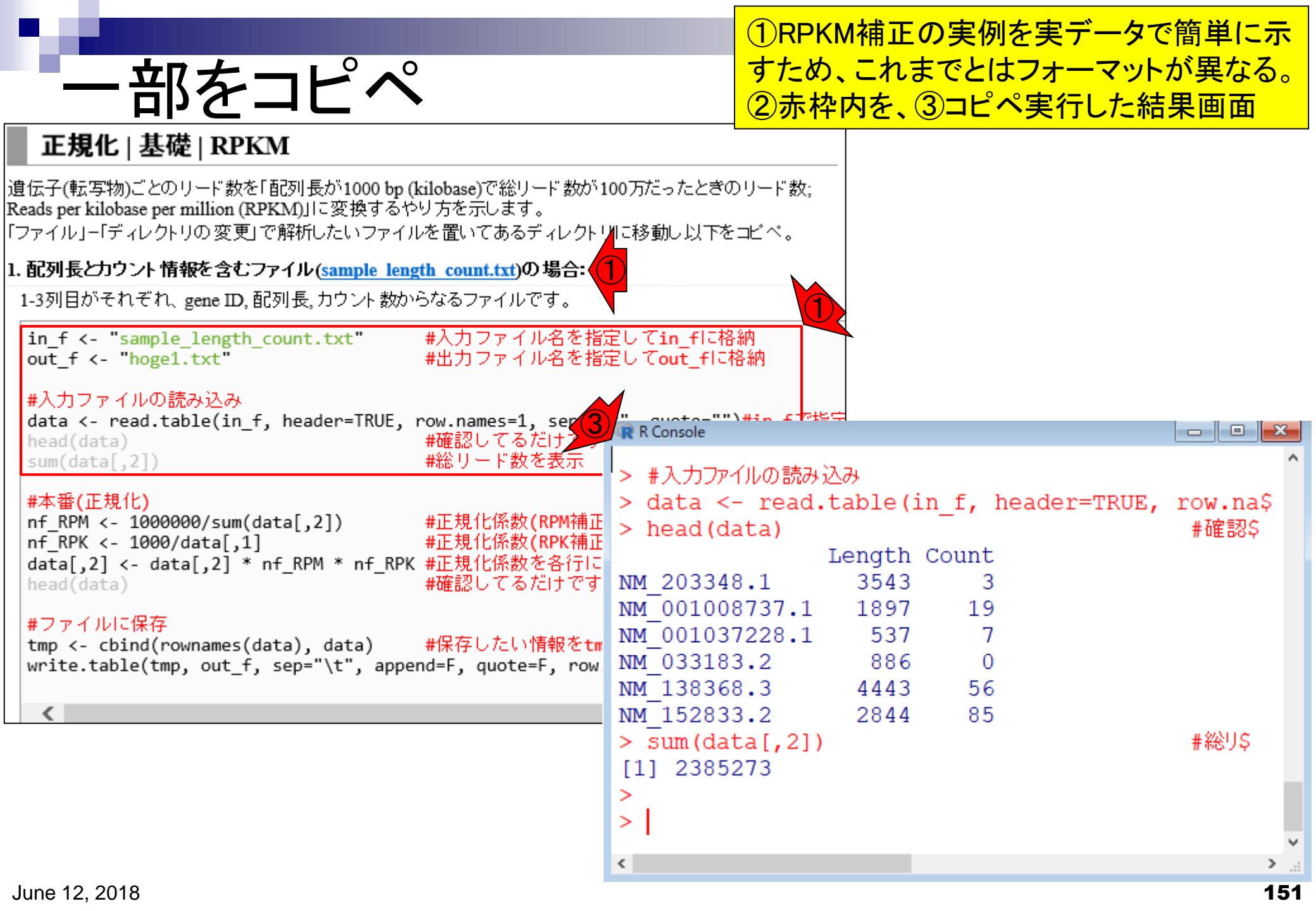

|                                                                                                    |                                   | 1)data    | オブジェクト             | <mark>-の、②1</mark> | 列目が配               |
|----------------------------------------------------------------------------------------------------|-----------------------------------|-----------|--------------------|--------------------|--------------------|
| dataオブジェクト                                                                                                    |                                   | 列長情       | <mark>報、③2列</mark> | 目がカウ               | <mark>ント情報。</mark> |
|                                                                                                    |                                   | 7         |                    |                    |                    |
|                                                                                                    |                                   | _         |                    |                    |                    |
| 遺伝子(転写物)ごとのリード数を「配列長が1000 bp (kilobase)で総リード数が1<br>Reads per kilobase per million (RPKM)に変換するやり方を示します。<br>「ファイル」-「ディレクトリの変更」で解析したいファイルを置いてあるディレクト! | 00万だったときのリード数;<br>川に移動し以下をコビベ。    |           |                    |                    |                    |
| 1. 配列長とカウント情報を含むファイル( <u>sample_length_count.txt</u> )の場合:                                                                                         |                                   |           |                    |                    |                    |
| 1-3列目がそれぞれ、gene ID, 配列長, カウント 数からなるファイルです。                                                                                                    |                                   |           |                    |                    |                    |
| in_f <- "sample_length_count.txt" #入力ファイル名を指述<br>out_f <- "hoge1.txt" #出力ファイル名を指述                                                                  | 定してin_fに格納<br>定してout_fに格納         |           |                    |                    |                    |
| #入力ファイルの読み込み                                                                                                    |                                   | _         |                    |                    |                    |
| data <- read.table(in_t, header=IRUE, row.names=1, sep=")<br>head(data) #確認してるだけです                                                                 | R Console                         | -         |                    |                    |                    |
| sum(data[,2]) #総リード数を表示                                                                                                    | 1ま入力ファイルの読み込                      | 込み        |                    |                    | ^                  |
| #本番(正規化)                                                                                                    | <pre>&gt; data &lt;- read.;</pre> | table (in | heade              | r=TRUE,            | row.na\$           |
| nf_RPM <- 1000000/sum(data[,2]) #止規化係数(RPM補止<br>nf_RPK <- 1000/data[ 1] #正規化係数(RPK補正                                                               | > head(data)                      |           |                    |                    | #確認\$              |
| data[,2] <- data[,2] * nf RPM * nf RPK #正規化係数を各行に                                                                                                  |                                   | Length (  | Count              |                    |                    |
| head(data) #確認してるだけです                                                                                                    | NM_203348.1                       | 3543      | 3                  |                    |                    |
| #ファイルに保存                                                                                                    | NM_001008737.1                    | 1897      | 19                 |                    |                    |
| #ファイルに床仔<br>tmp <- cbind(rownames(data), data) #保存したい情報をtm                                                                                         | NM_001037228.1                    | 537       | 7                  |                    |                    |
| write.table(tmp, out_f, sep="\t", append=F, quote=F, row                                                                                           | NM_033183.2                       | 886       | 0                  |                    |                    |
|                                                                                                    | NM_138368.3                       | 4443      | 56                 |                    |                    |
| <                                                                                                    | NM_152833.2                       | 2844      | 85                 |                    |                    |
|                                                                                                    | > sum(data[,2])                   |           |                    |                    | #総り\$              |
|                                                                                                    | [1] 2385273                       |           |                    |                    |                    |
|                                                                                                    | >                                 |           |                    |                    |                    |
|                                                                                                    | >                                 |           |                    |                    |                    |
|                                                                                                    | <                                 |           |                    |                    | ×.                 |
| hung 10, 0010                                                                                                    |                                   |           |                    |                    | 450                |

|                                                                                                    |                                             | ①総リート              | <sup>、</sup> 数は2,385,2 | 273。100万に揃え      |
|----------------------------------------------------------------------------------------------------|---------------------------------------------|--------------------|------------------------|------------------|
|                                                                                                    | )万                                          | る総リートのものと          | 、数(RPM)補<br>数が光くい      |                  |
| □ 「「」」 「 」 「 」 」 」 」 」 」 」 」 」 」 」 」 」 」                                                                                                    |                                             | 1/2.38527          | るの (3)になるの             | たろうと予想する。        |
| —<br>遺伝子(転写物)ごとのリード数を「配列長が1000 bp (kilobase)で総リード数/<br>Reads per kilobase per million (RPKM)」に変換するやり方を示します。<br>「ファイル」-「ディレクトリの変更」で解析したいファイルを置いてあるディレク | が100万だったときのリード<br>トリに移動し以下をコビベ。             | 数;                 |                        |                  |
| 1. 配列長とカウント情報を含むファイル( <u>sample_length_count.txt</u> )の場合:                                                                                            |                                             |                    |                        |                  |
| 1-3列目がそれぞれ、gene ID, 配列長, カウント 数からなるファイルです。                                                                                                    |                                             |                    |                        |                  |
| in_f <- "sample_length_count.txt" #入力ファイル名を<br>out_f <- "hoge1.txt" #出力ファイル名を                                                                         | 指定してin_fに格納<br>指定してout_fに格納                 |                    |                        |                  |
| #入力ファイルの読み込み<br>data <- read.table(in_f, header=TRUE, row.names=1, sep=<br>head(data) #確認してるだけで                                                       | The suston "")#in f                         | :7:45¢             |                        |                  |
| sum(data[,2]) #総リート数で衣示<br>#本番(正規化)                                                                                                    | > #入力ファイルの語<br>- > data <- rea              | 売み込み<br>ad.table(: | in <u>f</u> heade:     | r=TRUE, row.na\$ |
| nf_RPK <- 1000/data[,1] #正規化係数(RPK補<br>data[,2] <- data[,2] * nf RPM * nf RPK #正規化係数を各行                                                               | ))<br>正<br>)こ<br>)<br>)<br>)<br>)<br>)<br>) | Length             | Count                  | #6筐言恣\$          |
| head(data) #確認してるだけで                                                                                                    | ₫ NM_203348.1                               | 3543               | 3                      |                  |
| #ファイルに保存                                                                                                    | NM_001008737                                | .1 1897            | 19                     |                  |
| tmp <- cbind(rownames(data), data) #保存したい情報を                                                                                                    | TM 033183 2                                 | .1 537<br>886      | 0                      |                  |
| write.table(tmp, out_t, sep= \t , append=r, quote=r, ro                                                                                               | NM 138368.3                                 | 4443               | 56                     |                  |
| <                                                                                                    | NM 152833.2                                 | 2844               | 85                     |                  |
|                                                                                                    | > sum(data[,:                               | 2])                |                        | #総り\$            |
|                                                                                                    | [1] 2385273                                 |                    |                        |                  |
|                                                                                                    | >                                           |                    |                        |                  |
|                                                                                                    | 21                                          |                    |                        | ~                |
|                                                                                                    | <                                           |                    |                        | ي <              |
| June 12, 2018                                                                                                    |                                             |                    |                        | 153              |

|                                                                                                    | 1                          | ) <mark>ວ</mark> ກ2ວ        | <mark>)の遺伝</mark>   | <mark>、子発現し</mark>      | <mark>レベルの大小関係</mark>     |   |
|----------------------------------------------------------------------------------------------------|----------------------------|-----------------------------|---------------------|-------------------------|---------------------------|---|
| 配列長(RPK)補正                                                                                                    | で… <sup>に</sup>            | <mark>:着目。</mark><br>M_0010 | 生の力で<br>08737.1     | <mark>シント数だ</mark> のほうが | と19 vs. 7で<br>多い。しかしなが    |   |
| 正規化   基礎   RPKM                                                                                                    | <mark>ь</mark>             | 、配列                         | <mark>長も1,89</mark> | 7 / 537 =               | = 3.53倍長い。                |   |
| ー<br>遺伝子(転写物)ごとのリード数を「配列長が1000 bp (kilobase)で総リード数が:<br>Reads per kilobase per million (RPKM)」に変換するやり方を示します。<br>「ファイル」-「ディレクトリの変更」で解析したいファイルを置いてあるディレクト | 100万だったときの<br>リに移動し以下を     | うて、<br>は大小                  | 記列長祥<br>関係が         | i<br>逆転する               | かったらRPKM値<br>oはず。         |   |
| 1. 配列長とカウント情報を含むファイル( <u>sample_length_count.txt</u> )の場合:                                                                                              |                            |                             |                     |                         |                           |   |
| 1-3列目がそれぞれ、gene ID, 配列長, カウント 数からなるファイルです。                                                                                                    |                            |                             |                     |                         |                           |   |
| in_f <- "sample_length_count.txt" #入力ファイル名を指<br>out_f <- "hoge1.txt" #出力ファイル名を指                                                                         | 定してin_fに格納<br>定してout_fに格納  |                             |                     |                         |                           |   |
| #入力ファイルの読み込み<br>data <- read.table(in_f, header=TRUE, row.names=1, sep=""<br>head(data) #確認してるだけです                                                      | R Console                  | . r7ts≑                     |                     |                         |                           |   |
| sum(data[,2]) #総りード数で扱示                                                                                                    | > #入力ファイルの                 | の読み込み                       |                     |                         |                           |   |
| <pre>#本番(正規化) nf_RPM &lt;- 1000000/sum(data[,2]) #正規化係数(RPM補正 nf_RPK &lt;- 1000/data[ 1] #正規化係数(RPK補正</pre>                                             | > data <- r<br>> head(data | ead.tak<br>)                | ole(in_             | f, heade:               | r=TRUE, row.na\$<br>#確認\$ |   |
| data[,2] <- data[,2] * nf_RPM * nf_RPK #正規化係数を各行に                                                                                                    | MA 000040 1                | Ler                         | ngth Co             | unt                     |                           |   |
| head(data) #確認してる/にすです                                                                                                    | NM_203348.1                | 7 1 1                       | 3543                | 19                      |                           |   |
| #ファイルに保存<br>tmp く chind(pownomos(doto) doto) #保存したい特報をtm                                                                                                | NM 00103722                | 8.1                         | 537                 | $\frac{1}{7}$           |                           |   |
| write.table(tmp, out_f, sep="\t", append=F, quote=F, row                                                                                                | NM_033183.2                |                             | 886                 | 0                       |                           |   |
|                                                                                                    | NM_138368.3                | 4                           | 1443                | 56                      |                           |   |
| <                                                                                                    | NM_152833.2                | 211                         | 2844                | 85                      | 東郊が日で                     |   |
|                                                                                                    | [1] 2385273                | ,2])                        |                     |                         | # 称むり ♀                   |   |
|                                                                                                    | >                          |                             |                     |                         |                           |   |
|                                                                                                    | >                          |                             |                     |                         |                           |   |
|                                                                                                    | <                          |                             |                     |                         | ×                         | ſ |
| June 12, 2018                                                                                                    |                            |                             |                     |                         | 154                       | 1 |

#### コード全部を実行した結果のR Console画面 は、こんな感じになります。①がRPKM値です。 最後までコピペ 正規化 | 基礎 | RPKM |遺伝子(転写物)ごとのリード数を「配列長が1000 bp (kilobase)で総リード数が100万だったときのリード数; Reads per kilobase per million (RPKM)」に変換するやり方を示します。 |「ファイル」-「ディレクトリの変更」で解析したいファイルを置いてあるディレクトリに移動し以下をコビベ。 1. 配列長とカウント 情報を含むファイル(sample length count.txt)の場合: 1-3列目がそれぞれ、gene ID, 配列長、カウント数からなるファイルです。 in\_f <- "sample\_length count.txt"</pre> #入力ファイル名を指定してin flc格納 out f <- "hoge1.txt" #出力ファイル名を指定してout flc格納 #入力ファイルの読み込み data <- read.table(in\_f, header=TRUE, row.names=1, sep=")+" guate\_"")#in f 7世年 - - X #確認してるだけです head(data) #総リード数を表示 sum(data[,2]) > data[,2] <- data[,2] \* nf PPM \* nf RPK #正規\$ #本番(正規化) > head(data) #確認\$ nf RPM <- 1000000/sum(data[,2]) #正規化係数(RPM補正 Length Count nf RPK <- 1000/data[,1] #正規化係数(RPK補正 NM 203348.1 3543 0.3549866 data[,2] <- data[,2] \* nf RPM \* nf RPK #正規化係数を各行に NM 001008737.1 1897 4.1990223 #確認してるだけです head(data) NM 001037228.1 537 5.4649433 #ファイルに保存 NM 033183.2 886 0.0000000 #保存したい情報をtm tmp <- cbind(rownames(data), data)</pre> NM 138368.3 5.2841316 4443 write.table(tmp, out\_f, sep="\t", append=F, quote=F, row NM 152833.2 2844 12.5300049 > > #ファイルに保存 > tmp <- cbind(rownames(data), data)</pre> #保存\$ > write.table(tmp, out f, sep="\t", append=F, \$ >

< |

> .:

|                                                                                                    | ①この2つの遺伝子発現レベルの大小関係                                                                                                    |
|----------------------------------------------------------------------------------------------------|----------------------------------------------------------------------------------------------------|
| Raw count vs RP                                                                                                    |                                                                                                    |
| 正規化   基礎   RPKM                                                                                                    | ▲ IME_001008/3/10はつか多いか、配列長袖<br>正によりRPKM値では大小関係が逆転した。                                                                                                    |
| 遺伝子(転写物)ごとのリード数を「配列長が1000 bp (kilobase)で総リード数が10<br>Reads per kilobase per million (RPKM)」に変換するやり方を示します。<br>「ファイル」ー「ディレクトリの変更」で解析したいファイルを置いてあるディレクトリ<br>1 配列長とカウンム 情報を含むファイル(cample Jongth count (st)の提合・ | <sup>00万だったとき</sup> このように同一サンプル内での異なる遺伝<br><sup>IIC移動し以下</sup> 子(feature)間の発現レベルの大小関係を<br>知りたい場合は、配列長補正は必須です。                                                   |
| 1-3列目がそれぞれ、gene ID, 配列長, カウント数からなるファイルです。                                                                                                    |                                                                                                    |
| in_f <- "sample_length_count.txt" #入力ファイル名を指述<br>out_f <- "hoge1.txt" #出力ファイル名を指述                                                                                                    | 官してin_fに格納<br>官してout_fに格納                                                                                                    |
| #入力ファイルの読み込み<br>data <- read.table(in_f, header=TRUE, row.names=1, sep="\<br>head(data) #確認してるだけです                                                                                                    | t" gusto="")#in f 存地中                                                                                                    |
| sum(data[,2]) #総リード数を表示 # # 総リード数を表示                                                                                                    | > data[,2] <- data[,2] * nf_RPM * nf_RPK #正規\$                                                                                                    |
| nf_RPM <- 1000000/sum(data[,2]) #正規化係数(RPM補正<br>nf_RPK <- 1000/data[,1] #正規化係数(RPK補正                                                                                                    | Length Count                                                                                                    |
| data[,2] <- data[,2] * nf_RPM * nf_RPK #正規化係数を各行に<br>head(data) #確認してるだけです                                                                                                    | NM_203348.1 3343 0.3349866<br>NM_001008737.1 1897 4.1990223                                                                                                    |
| #ファイルに保存<br>tmp <- cbind(rownames(data), data) #保存したい情報をtm<br>write.table(tmp, out_f, sep="\t", append=F, quote=F, row                                                                                    | NM_001037228.1     537     5.4649433       NM_033183.2     886     0.0000000       NM_138368.3     4443     5.2841316       NM_152833.2     2844     12.5300049 |
| <                                                                                                    |                                                                                                    |
|                                                                                                    | <pre>&gt; #JP1ルに保存 &gt; tmp &lt;- cbind(rownames(data), data) #保存\$ &gt; write.table(tmp, out_f, sep="\t", append=F, \$ &gt;   </pre>                           |
|                                                                                                    | < >                                                                                                    |

Г

| ちなみに                                                                                                    | ①RPKM値の総和は、通常100万ぴったりにはなりません。理由は配列長補正がかかったデータだからです。約45万という結果から、平均の配列 |
|----------------------------------------------------------------------------------------------------|----------------------------------------------------------------------|
| 正規化   基礎   RPKM                                                                                                    | 長が2,000より長かったのだろうと予想できます。                                            |
| ーー<br>遺伝子(転写物)ごとのリード数を「配列長が1000 bp (kilobase)で総リード数が100<br>Reads per kilobase per million (RPKM)」に変換するやり方を示します。<br>「ファイル」ー「ディレクトリの変更」で解析したいファイルを置いてあるディレクトリに | □万だったときのリード数;<br>□移動し以下を⊐ビベ。                                         |
| 1. 配列長とカウント 情報を含むファイル( <u>sample length count.txt</u> )の場合:                                                                                                  |                                                                      |
| 1-3列目がそれぞれ、gene ID, 配列長, カウント 数からなるファイルです。                                                                                                    |                                                                      |
| in_f <- "sample_length_count.txt" #入力ファイル名を指定<br>out_f <- "hoge1.txt" #出力ファイル名を指定                                                                            | して <b>in_f</b> に格納<br>して <b>out_</b> fに格納                            |
| #入力ファイルの読み込み<br>data <- read.table(in_f, header=TRUE, row.names=1, sep="\*"                                                                                  |                                                                      |
| head(data)     #確認してるだけです       sum(data[,2])     #総リード数を表示                                                                                                  | Length Count                                                         |
| #本番(正規化) N                                                                                                    | IM 203348.1 3543 0.3549866                                           |
| nf_RPM <- 1000000/sum(data[,2]) #正規化係数(RPM補正 N                                                                                                    | IM 001008737.1 1897 4.1990223                                        |
| data[,2] <- data[,2] * nf RPM * nf RPK #正規化係数を各行に N                                                                                                    | IM_001037228.1 537 5.4649433                                         |
| head(data) #確認してるだけです N                                                                                                    | IM_033183.2 886 0.0000000                                            |
| #ファイルに保存                                                                                                    | IM_138368.3 4443 5.2841316                                           |
| tmp <- cbind(rownames(data), data) #保存したい情報をtm A                                                                                                    | IM_152833.2 2844 12.5300049                                          |
| write.table(tmp, out_f, sep="\t", append=F, quote=F, row                                                                                                    | ・ * * ファイルに保存                                                        |
|                                                                                                    | <pre>&gt; tmp &lt;- cbind(rownames(data), data) #保存S</pre>           |
| <                                                                                                    | <pre>write.table(tmp, out f, sep="\t", append=F, \$</pre>            |
|                                                                                                    | <pre>sum(data[,2])</pre>                                             |
|                                                                                                    | [1] 454296                                                           |
|                                                                                                    |                                                                      |
| <                                                                                                    |                                                                      |
|                                                                                                    |                                                                      |

|                                                                                                    | ①配列長の平均値を計算。予想通りですね。                                                   |
|----------------------------------------------------------------------------------------------------|------------------------------------------------------------------------|
| ちなみに                                                                                                    | 1,000,000 / 2,668.197 = 374.8でないからオ<br>カシイと思われるかもしれませんが、これは            |
| 正規化   基礎   RPKM                                                                                                    | 遺伝子ごとにカウント数が異なるためです。                                                   |
| 遺伝子(転写物)ごとのリード数を「配列長が1000 bp (kilobase)で総リード数が1007<br>Reads per kilobase per million (RPKM)」に変換するやり方を示します。<br>「ファイル」ー「ディレクトリの 変更」で解析したいファイルを置いてあるディレクトリに | 万だったときのリード数;<br>移動し以下をコピベ。                                             |
| 1. 配列長とカウント情報を含むファイル( <u>sample length count.txt</u> )の場合:                                                                                               |                                                                        |
| 1-3列目がそれぞれ、gene ID, 配列長, カウント数からなるファイルです。                                                                                                    |                                                                        |
| in_f <- "sample_length_count.txt" #入力ファイル名を指定し<br>out_f <- "hoge1.txt" #出力ファイル名を指定し                                                                      | 、てin_fl:格納<br>、てout_fl:格納                                              |
| #入力ファイルの読み込み<br>data <- read.table(in_f, header=TRUE, row.names=1, sep="\#"                                                                              | R Console                                                              |
| head(data) #確認してるたけです<br>sum(data[,2]) #総リード数を表示 N                                                                                                    | M_001008737.1 1897 4.1990223                                           |
| #本番(正規化)     NI       nf_RPM <- 1000000/sum(data[,2])     #正規化係数(RPM補正<br>#正規化係数(RPK補正       nf RPK <- 1000/data[,1]     #正規化係数(RPK補正                    | M_001037228.1 537 5.4649433<br>M_033183.2 886 0.0000000                |
| data[,2] <- data[,2] * nf_RPM * nf_RPK #正規化係数を各行に Ni<br>head(data) #確認してるだけです Ni                                                                         | M_138368.3 4443 5.2841316<br>M_152833.2 2844 12.5300049                |
| #ファイルに保存<br>tmp <- cbind(rownames(data), data) #保存したい情報をtm >                                                                                             | #ファイルに保存<br>tmp {                                                      |
| <pre>write.table(tmp, out_f, sep="\t", append=F, quote=F, row &gt;</pre>                                                                                 | <pre>write.table(tmp, out_f, sep="\t", append=F, \$ sum(data[2])</pre> |
|                                                                                                    | 1] 454296                                                              |
|                                                                                                    | 1] 2668.197                                                            |
| >                                                                                                    |                                                                        |
| <                                                                                                    | ی <b>۲</b>                                                             |